| Podstawy obsługi                                             | sługi Podstawy obsługi systemu multimedialnego                         |   |
|--------------------------------------------------------------|------------------------------------------------------------------------|---|
| Ustawienia<br>i rejestracja                                  | Rejestrowanie i ustawianie różnych funkcji                             | 2 |
| Podłączanie smartfo-<br>na lub urządzenia<br>komunikacyjnego | Korzystanie z Bluetooth <sup>®</sup> lub Wi-Fi <sup>®</sup>            | 3 |
| Nawigacja                                                    | Obsługa ekranu mapy<br>Przeszukiwanie mapy<br>Uruchamianie pilotowania | 4 |
| System audio                                                 | Obsługa odbiornika radiowego<br>Odtwarzanie muzyki                     | 5 |
| Rozmowy z trybie<br>głośnomówiącym                           | Obsługa telefonu komórkowego w trybie głośnomówiącym                   | 6 |
| Usługi<br>internetowe                                        | Obsługa usług internetowych                                            | 7 |
| Układ wspomaga-<br>nia parkowania                            | Sprawdzenie sytuacji wokół samochodu                                   | 8 |
| Załączniki                                                   | Informacje źródłowe<br>Certyfikaty i informacji o znakach towarowych   | 9 |
| Indeks                                                       | Wyszukiwanie alfabetyczne                                              |   |

#### SPIS TREŚCI

| Informacje wstępne8  |
|----------------------|
| Jak czytać niniejszy |
| podręcznik11         |

### Podstawy obsługi

| 1-1. | Podstawy obsługi systemu<br>multimedialnego                                |
|------|----------------------------------------------------------------------------|
|      | Rozmieszczenie elementów14                                                 |
|      | Wskazania i sterowanie15                                                   |
|      | Przegląd funkcji ekranu multimediów16                                      |
|      | Menu główne17                                                              |
|      | Ikony statusu18                                                            |
|      | Obsługa ekranu dotykowego19                                                |
|      | Podstawowe funkcje ekranu21                                                |
|      | Wprowadzanie liter i cyfr23                                                |
| 1-2. | Podstawy obsługi systemu<br>nawigacji                                      |
|      | Ekran mapy25                                                               |
|      | Wyświetlanie bieżącego                                                     |
|      | położenia samochodu27                                                      |
|      | Zmiana skali mapy27                                                        |
|      | Zmiana zorientowania mapy28                                                |
|      | Przesuwanie mapy29                                                         |
| 1-3. | Podstawy obsługi systemu<br>audio                                          |
|      | Włączanie/wyłączanie systemu audio i regulacja głośności30                 |
|      | Zmiana źródła dźwięku31                                                    |
|      | Zmiana rozmieszczenia<br>przycisków na ekranie<br>wyboru źródeł dźwieku 32 |
|      | Podłączanie do gniazda USB                                                 |
|      |                                                                            |
| 1-4. | System sterowania głosowego                                                |
|      | Obaługa avatamu za namaga                                                  |

| <b>T</b> . | Cystein sterowania giosowego |
|------------|------------------------------|
|            | Obsługa systemu za pomocą    |
|            | poleceń głosowych34          |
|            | Uruchamianie sterowania      |
|            | głosowego35                  |
|            |                              |

|             | Wypowiadanie polecenia głosowego37                      |
|-------------|---------------------------------------------------------|
|             | Wyszukiwanie informacji                                 |
|             | za pomocą klawiatury40                                  |
| 2           | Ustawienia i rejestracja                                |
| <b>2-</b> 1 | l. Konfiguracja początkowa<br>systemu multimedialnego   |
|             | Rejestracja kierowcy42                                  |
| 2-2         | 2. Różne ustawienia                                     |
|             | Zmiana różnych ustawień47                               |
| 2-3         | 8. Ustawienia kierowcy                                  |
|             | Zmiana i rejestrowanie kierowcy                         |
|             | Ustawianie sposobu                                      |
| _           |                                                         |
| 2-4         | I. Ustawienia ogolne                                    |
|             | Zmiana ogólnych ustawień<br>systemu multimedialnego53   |
| 2-5         | 5. Ustawienia ekranu                                    |
|             | Zmiana ustawień ekranu<br>wyświetlacza55                |
| 2-6         | <ol> <li>Ustawienia sterowania<br/>głosowego</li> </ol> |
|             | Zmiana ustawień sterowania głosowego57                  |
| 2-7         | 7. Ustawienia samochodu                                 |
|             | Zarejestrowanie informacji o dealerze <b>58</b>         |
|             | Zmiana ustawień bezpieczeństwa <b>59</b>                |
|             | Aktualizowanie i sprawdzanie wersji oprogramowania61    |
| 2-8         | 8. Ustawienia nawigacji                                 |
|             | Ustawienia systemu nawigacji                            |
|             | Zmiana ustawień wyświetlania                            |
|             | mapy64                                                  |
|             | Ustawienia trasy66                                      |
|             | Ustawienia wskazówek69                                  |

| Ustawienia ruchu drogowego 70                                                                                             |                 |
|----------------------------------------------------------------------------------------------------|-----------------|
| Inne ustawienia71                                                                                                    | 3               |
| Ustawienia dźwięku<br>i multimediów                                                                                       |                 |
| Zmiana ustawień dźwięku i multimediów <b>74</b>                                                                           |                 |
| Przełączanie trybu ekranu77                                                                                               |                 |
| Regulacja jakości obrazu78                                                                                                |                 |
| Regulacja dźwięku każdego źródła <b>78</b>                                                                                |                 |
| Ustawienia Wi-Fi <sup>®</sup>                                                                                             |                 |
| Zmiana ustawień Wi-Fi <sup>®</sup> <b>79</b>                                                                              |                 |
| Ustawienia Bluetooth <sup>®</sup>                                                                                         |                 |
| Ustawienia urządzeń                                                                                                    |                 |
| Bluetooth <sup>®</sup> 81                                                                                                 |                 |
| Podłaczanie smartfona lub                                                                                                 |                 |
| urządzenia komunikacyjnego                                                                                                |                 |
| Korzystanie z funkcij                                                                                                    |                 |
| Bluetooth®                                                                                                    | 4               |
| Środki ostrożności podczas                                                                                                |                 |
| •                                                                                                    |                 |
| korzystania z urządzeń<br>Bluetooth <sup>®</sup> 86                                                                       |                 |
| korzystania z urządzeń<br>Bluetooth <sup>®</sup> 86<br>Specyfikacja Bluetooth <sup>®</sup> oraz<br>kompatybilne profile88 |                 |
| korzystania z urządzeń<br>Bluetooth <sup>®</sup>                                                                          | 2               |
| korzystania z urządzeń<br>Bluetooth <sup>®</sup>                                                                          | 2               |
| korzystania z urządzeń<br>Bluetooth <sup>®</sup>                                                                          | 2               |
| korzystania z urządzeń<br>Bluetooth <sup>®</sup>                                                                          | 2               |
| korzystania z urządzeń<br>Bluetooth <sup>®</sup>                                                                          | 2               |
| korzystania z urządzeń<br>Bluetooth <sup>®</sup>                                                                          | 2               |
| korzystania z urządzeń<br>Bluetooth <sup>®</sup>                                                                          | 2               |
|                                                                                                    | Inne ustawienia |

|                      | Podłączanie do sieci za<br>pomocą Wi-Fi <sup>®</sup> 98                                                                                                    |
|----------------------|----------------------------------------------------------------------------------------------------|
| 3-3.                 | Używanie Apple CarPlay<br>i Android Auto                                                                                                    |
|                      | Środki ostrożności podczas<br>korzystania z Apple CarPlay<br>i Android Auto <b>101</b>                                                                                                    |
|                      | Korzystanie z Apple CarPlay<br>na niezarejestrowanym<br>smartfonie <b>103</b>                                                                                                    |
|                      | Korzystanie z Apple CarPlay<br>na zarejestrowanym<br>smartfonie <b>105</b>                                                                                                    |
|                      | Korzystanie z Android Auto                                                                                                    |
|                      | Gdy Apple CarPlay lub<br>Android Auto może działać<br>nieprawidłowo109                                                                                                    |
| 4                    | Nawigacja                                                                                                    |
|                      |                                                                                                    |
| 4-1.                 | System nawigacji                                                                                                    |
| 4-1.                 | <b>System nawigacji</b><br>Informacje o korzystaniu                                                                                                    |
| 4-1.                 | System nawigacji<br>Informacje o korzystaniu<br>z usług dostarczania<br>informacji o manach                                                                                                    |
| 4-1.                 | System nawigacji<br>Informacje o korzystaniu<br>z usług dostarczania<br>informacji o mapach<br>za pomocą Wi-Fi <sup>®</sup> 114                                                                                                    |
| 4-1.                 | System nawigacji<br>Informacje o korzystaniu<br>z usług dostarczania<br>informacji o mapach<br>za pomocą Wi-Fi <sup>®</sup> <b>114</b><br>Nawigacja podłączona <b>115</b>                                                                                                    |
| 4-1.<br>4-2.         | System nawigacji<br>Informacje o korzystaniu<br>z usług dostarczania<br>informacji o mapach<br>za pomocą Wi-Fi <sup>®</sup> 114<br>Nawigacja podłączona115<br>Informacje o mapie                                                                                                    |
| 4-1.<br>4-2.         | System nawigacji<br>Informacje o korzystaniu<br>z usług dostarczania<br>informacji o mapach<br>za pomocą Wi-Fi <sup>®</sup> 114<br>Nawigacja podłączona115<br>Informacje o mapie<br>Wyświetlanie informacji<br>o punkcie117                                                                                                    |
| 4-1.<br>4-2.         | System nawigacji<br>Informacje o korzystaniu<br>z usług dostarczania<br>informacji o mapach<br>za pomocą Wi-Fi <sup>®</sup> 114<br>Nawigacja podłączona115<br>Informacje o mapie<br>Wyświetlanie informacji<br>o punkcie117<br>Ekran opcji mapy118                                                                                                    |
| 4-1.<br>4-2.         | System nawigacji<br>Informacje o korzystaniu<br>z usług dostarczania<br>informacji o mapach<br>za pomocą Wi-Fi <sup>®</sup> 114<br>Nawigacja podłączona115<br>Informacje o mapie<br>Wyświetlanie informacji<br>o punkcie117<br>Ekran opcji mapy118<br>Wyświetlanie ikon POI118                                                                                                    |
| 4-1.<br>4-2.         | System nawigacji<br>Informacje o korzystaniu<br>z usług dostarczania<br>informacji o mapach<br>za pomocą Wi-Fi <sup>®</sup> 114<br>Nawigacja podłączona115<br>Informacje o mapie<br>Wyświetlanie informacji<br>o punkcie117<br>Ekran opcji mapy118<br>Wyświetlanie ikon POI118<br>Ustawienia wyświetlania mapy                                                                      |
| 4-1.<br>4-2.         | System nawigacji<br>Informacje o korzystaniu<br>z usług dostarczania<br>informacji o mapach<br>za pomocą Wi-Fi <sup>®</sup> 114<br>Nawigacja podłączona115<br>Informacje o mapie<br>Wyświetlanie informacji<br>o punkcie117<br>Ekran opcji mapy118<br>Wyświetlanie ikon POI118<br>Ustawienia wyświetlania mapy<br>119<br>Tryb autostradowy122                                       |
| 4-1.<br>4-2.<br>4-3. | System nawigacji<br>Informacje o korzystaniu<br>z usług dostarczania<br>informacji o mapach<br>za pomocą Wi-Fi <sup>®</sup> 114<br>Nawigacja podłączona115<br>Informacje o mapie<br>Wyświetlanie informacji<br>o punkcie117<br>Ekran opcji mapy118<br>Wyświetlanie ikon POI118<br>Ustawienia wyświetlania mapy<br>119<br>Tryb autostradowy122<br>Definiowanie miejsca<br>docelowego |
| 4-1.<br>4-2.<br>4-3. | System nawigacji<br>Informacje o korzystaniu<br>z usług dostarczania<br>informacji o mapach<br>za pomocą Wi-Fi <sup>®</sup> 114<br>Nawigacja podłączona115<br>Informacje o mapie<br>Wyświetlanie informacji<br>o punkcie                                                                                                    |

SPIS TREŚCI

|      | Ekran listy wyników<br>wyszukiwania <b>125</b>       |
|------|------------------------------------------------------|
|      | Dodawanie punktu pośredniego126                      |
|      | Ustawianie miejsca docelowego za pomocą smartfona127 |
| 4-4. | Ustawianie miejsca<br>docelowego                     |
|      | Ekran mapy całej trasy <b>129</b>                    |
|      | Wyświetlanie demonstracji<br>pilotowania130          |
|      | Zmiana opcji trasy130                                |
|      | Zmiana trasy131                                      |
|      | Ustawianie punktów do przejazdu na trasie <b>131</b> |
|      | Edytowanie punktów pośrednich <b>132</b>             |
| 4-5. | Pilotowanie                                          |
|      | Ekran pilotowania133                                 |
|      | Ekrany wyświetlania pasa ruchu134                    |
|      | Ponowne wyszukiwanie trasy<br>135                    |
|      | Typowe podpowiedzi głosowe                           |
| 4-6. | Aktualizacja mapy                                    |
|      | Wersja bazy danych mapy                              |
|      | i pokrywany obszar137                                |
| 5    | System audio                                         |
| 5-1. | Obsługa odbiornika<br>radiowego                      |
|      | Używanie odbiornika radiowego <b>140</b>             |
|      | Słuchanie radia DAB141                               |
|      | Miejsce mocowania anteny radioodbiornika143          |
| 5-2. | Radio internetowe                                    |

Korzystanie z radia

internetowego.....144

|      | odtwarzania z pamięci USB                                                   |
|------|-----------------------------------------------------------------------------|
|      | Odtwarzanie plików<br>muzycznych z pamięci USB<br>146                       |
|      | Odtwarzanie plików wideo z pamięci USB <b>148</b>                           |
| 5-4. | Obsługa iPod/iPhone                                                         |
|      | Środki ostrożności dotyczące<br>odtwarzania z urządzenia<br>iPod/iPhone 150 |
|      | Odtwarzanie z iPod/iPhone                                                   |
| 5-5. | Obsługa Apple CarPlay                                                       |
|      | Środki ostrożności dotyczące                                                |
|      | odtwarzania z Apple CarPlay                                                 |
|      | Odtwarzanie z Apple CarPlay                                                 |
| 5-6. | Obsługa Android Auto                                                        |
|      | Środki ostrożności dotyczące                                                |
|      | odtwarzania z Android Auto                                                  |
|      | Odtwarzania z Andraid Auto                                                  |
|      |                                                                             |
| 5-7. | Przenośny odtwarzacz<br>Bluetooth <sup>®</sup>                              |
|      | Środki ostrożności dotyczące                                                |
|      | odtwarzania audio Bluetooth <sup>®</sup>                                    |
|      | Odtworzacz Pluotoath® 159                                                   |
| 5-8  | Obsługa Miracast <sup>®</sup>                                               |
| 0 01 | Środki ostrożności podczas<br>odtwarzania Miracast <sup>®</sup> 160         |
|      | Podłączanie urządzeń<br>kompatybilnych z Miracast <sup>®</sup>              |
|      | 160<br>Odtwarzanie z Miracast <sup>®</sup> 161                              |
|      |                                                                             |

5-3. Obsługa pamięci USB

Środki ostrożności dotyczące

#### SPIS TREŚCI

|      | Odebranie drugiego połączenia                                                           |
|------|-----------------------------------------------------------------------------------------|
|      | Nawiązywanie połączenia<br>z innym rozmówcą podczas<br>trwającego połączenia <b>181</b> |
|      | Wykonywanie połączeń konferencyjnych182                                                 |
|      | Kończenie połączeń182                                                                   |
| 6-6. | Zmiana telefonów do rozmowy<br>w trybie głośnomówiącym                                  |
|      | Przełączanie telefonów do<br>rozmowy w trybie<br>głośnomówiącym <b>183</b>              |
| 6-7. | Edytowanie danych<br>kontaktowych                                                       |
|      | Przesyłanie danych kontaktowych184                                                      |
|      | Dodawanie nowych danych<br>kontaktowych do kontaktów<br>                                |
|      | Rejestrowanie ulubionych189                                                             |
| 6-8. | Jak korzystać z funkcji<br>wiadomości                                                   |
|      | Środki ostrożności podczas<br>korzystania z funkcji<br>wiadomości190                    |
|      | Wykonywanie połączeń za<br>pomoca funkcji wiadomości                                    |

#### 7-1. Przeglądarka internetowa (Internet)

Funkcja przegladarki internetowej (Internet)......196 Wyświetlanie ekranu przeglądarki internetowej...196 Obsługa ekranu przeglądarki internetowei.....197

Rozmowy z trybie głośno-6 mówiacym 6-1. Środki ostrożności podczas rozmowy w trybie głośnomówiącym Środki ostrożności dotyczace połaczeń w trybie ałośnomówiacym.....164 Środki ostrożności dotyczące zmiany właściciela Gdv trvb ałośnomówiacy może działać nieprawidłowo ......167 6-2. Obsługa połaczeń w trybie głośnomówiącym za pomocą przycisków na kierownicy Obsługa za pomocą przycisków na kierownicy .....171 6-3. Jak wykonywać połaczenia Wykonywanie połączeń za pomocą historii połączeń ... 172 Wykonywanie połączeń za pomocą listy ulubionych .... 173 Wykonywanie połaczeń za pomocą kontaktów ......173 Wykonywanie połączeń za pomocą klawiatury ......174 Wzywanie pomocy drogowej Toyoty ......174 Nawiązywanie połączenia z wykorzystaniem sygnału oczekiwania lub pauzy .....175 6-4. Jak odbierać połączenia Połączenia przychodzące....177 Odrzucanie połączeń.....178 6-5. Obsługa podczas rozmowy Wykonywanie czynności z poziomu ekranu połaczenia 

5

2

3

4

7

6

9

# Układ wspomagania parkowania

| 8-1. | Układ wspomagania<br>parkowania z czujnikami<br>odległości                                  |
|------|---------------------------------------------------------------------------------------------|
|      | Funkcje układu wspomagania<br>parkowania z czujnikami<br>odległości202                      |
|      | Wyświetlanie ekranu wspomagania <b>203</b>                                                  |
|      | Zmiana trybu wyświetlania linii prowadzących205                                             |
|      | Środki ostrożności dotyczące<br>układu wspomagania<br>parkowania z czujnikami<br>odległości |
| 8-2. | Panoramiczny układ                                                                          |
|      | wspomagania parkowania                                                                      |
|      | Funkcje panoramicznego układu wspomagania parkowania217                                     |
|      | Gdy dźwignia przekładni<br>napędowej znajduje się<br>w położeniu "P"                        |
|      | Gdy dźwignia przekładni<br>napędowej znajduje się<br>w położeniu "D" lub "N"222             |
|      | Gdy dźwignia przekładni<br>napędowej znajduje się<br>w położeniu "R"229                     |
|      | Wyświetlany ekran, gdy<br>zewnętrzne lusterka wsteczne<br>są złożone                        |
|      | Przybliżanie ekranu238                                                                      |
|      | Wyświetlanie przezroczystego widoku pod samochodem239                                       |
|      | Zmiana ustawień<br>panoramicznego układu<br>wspomagania parkowania241                       |
|      | Środki ostrożności dotyczące<br>panoramicznego układu<br>wspomagania parkowania242          |

Jeżeli pojawią się niepokojące objawy.....255

#### Załączniki

#### 9-1. Załączniki

Informacje dotyczące multimediów i danych, które mogą być używane w systemie audio .....258 Certyfikaty oraz informacje dotyczące znaków towarowych ......270

#### Indeks

Alfabetyczny wykaz haseł ...284

| SPIS TREŚCI | 7 |
|-------------|---|
|             | 1 |
|             | 2 |
|             | 3 |
|             | 4 |
|             | 5 |
|             | 6 |
|             | 7 |
|             | 8 |
|             | 9 |
|             |   |
|             |   |
|             |   |

#### Informacje wstępne

#### Instrukcja obsługi systemu multimedialnego

- Niniejsza instrukcja opisuje zasady użytkowania systemu multimedialnego. Należy dokładnie zapoznać się z niniejszą instrukcją obsługi oraz oddzielną "Instrukcją Obsługi", aby zapewnić prawidłowe korzystanie z systemu.
- Niniejsza instrukcja opisuje system multimedialny z wbudowaną funkcją nawigacji jako wbudowany system nawigacji oraz podłączoną funkcję nawigacji jako układ podłączonej nawigacji.

Szczegółowe informacje, patrz "Podłączona nawigacja" (→S. 115)

- W niektórych przypadkach, takich jak aktualizacja oprogramowania i zmiany w specyfikacji, zawartość niniejszej instrukcji może różnić się od systemu.
- Niniejsza instrukcja obsługi zawiera informacje dotyczące oprogramowania w wersji 2110 i wcześniejszych. Najnowsze informacje można znaleźć pod następującym adresem URL. Przed użyciem tego systemu należy zapoznać się z informacjami dotyczącymi najnowszej wersji oprogramowania. W celu uzyskania szczegółowych informacji dotyczących aktualnej wersji oprogramowania systemu multimedialnego, patrz "Aktualizacja i sprawdzanie informacji o oprogramowaniu" (→S. 61).

W zależności od kraju lub obszaru usługa aktualizacji oprogramowania może być niedostępna.

- RAV4
- URL:

https://www.toyota-europe.com/ manual?parameter=om9a914e.rav4.2310.cv.mm

Kod QR:

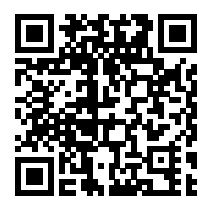

- RAV4 HYBRID
- URL:

https://www.toyota-europe.com/ manual?parameter=om9a914e.rav4.2310.hev.mm

Kod QR:

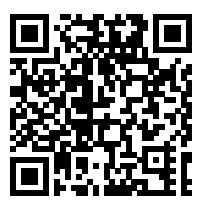

- Ekrany przedstawione w niniejszej instrukcji mogą różnić się od rzeczywistego ekranu systemu w zależności od dostępności funkcji, statusu subskrypcji i danych map dostępnych w czasie tworzenia niniejszej instrukcji.
- Nazwy firm i produktów występujące w niniejszej instrukcji są znakami towarowymi i/lub zarejestrowanymi znakami towarowymi odpowiednich firm.

# Zastrzeżenie dotyczące rekompensaty za dane

Ten system zapisuje dane w pamięci wewnętrznej. Dane zapisane w pamięci mogą ulec uszkodzeniu lub utracie z powodu awarii systemu, naprawy, nieprawidłowego działania, błędów lub innych przyczyn.

Należy pamiętać, że Toyota nie ponosi żadnej odpowiedzialności za bezpośrednie i/lub pośrednie szkody i nie oferuje rekompensaty za dane, jeśli dane zapisane w pamięci wewnętrznej nie mogły zostać zapisane prawidłowo.

#### Odłączanie akumulatora 12-woltowego

Po wybraniu przyciskiem rozruchu stanu wyłączonego, wszystkie dane zapisywane są w systemie. Jeżeli akumulator 12-woltowy zostanie odłączony przed zapisaniem danych, mogą one nie zostać zapisane poprawnie.

#### Zasady bezpieczeństwa

W celu jak najbezpieczniejszego korzystania z systemu nawigacji należy stosować się do podanych niżej uwag i zaleceń.

System ten ma za zadanie służyć pomocą w dotarciu do celu podróży. Jednak to na kierowcy spoczywa pełna odpowiedzialność za bezpieczne funkcjonowanie samochodu i bezpieczeństwo pasażerów. Nie wolno korzystać z jakichkolwiek funkcji tego urządzenia w sposób zagrażający bezpiecznemu prowadzeniu. Podczas jazdy najważniejsze jest bezpieczne użytkowanie samochodu. Należy bezwzględnie przestrzegać przepisów drogowych. W przypadku zmiany organizacji ruchu system może podać błędne informacje dotyczące np. drogi jednokierunkowej.

Należy uważnie wysłuchiwać podawanych w trakcie jazdy instrukcji głosowych, zaś na ekran spoglądać krótko i tylko wtedy, gdy jest to bezpieczne. Nie należy w sposób bezkrytyczny polegać na instrukcjach głosowych. Powinny one być traktowane jedynie jako wskazówki. W sytuacji gdy system nie jest w stanie prawidłowo określić bieżącego położenia, instrukcje mogą być błędne, spóźnione lub mogą w ogóle się nie pojawić.

Dane zawarte w systemie mogą niekiedy okazać się niekompletne. Stan dróg, a także ograniczenia w ruchu pojazdów (zakaz skrętu, zamknięcie drogi itp.) często zmieniają się. Dlatego przed zastosowaniem się do poleceń przekazywanych przez urządzenie należy upewnić się, że jest to bezpieczne i zgodne z przepisami.

System nie ostrzega o takich okolicznościach jak bezpieczeństwo danego rejonu, stan dróg czy dostępność służb awaryjnych. W razie wątpliwości co do bezpieczeństwa wybranej okolicy nie należy tam wjeżdżać. W żadnym wypadku system ten nie zastąpi osobistej oceny kierowcy.

#### **OSTRZEŻENIE**

- Dla bezpieczeństwa kierowca nie powinien obsługiwać systemu podczas jazdy. Niewystarczające skoncentrowanie się na drodze i ruchu drogowym może doprowadzić do wypadku.
- Podczas jazdy należy przestrzegać przepisów drogowych oraz zwracać uwagę na aktualny stan drogi.

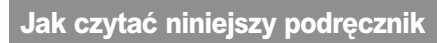

#### Wyjaśnienia oznaczeń stosowanych w niniejszej instrukcji.

#### Oznaczenia w niniejszej instrukcji

| Symbole         | Znaczenie                                                                                                    |
|-----------------|----------------------------------------------------------------------------------------------------|
|                 | OSTRZEŻENIE:<br>Wyjaśnia zagrożenia,<br>których zignorowanie<br>stwarza ryzyko<br>śmierci lub poważ-<br>nych obrażeń ciała.               |
|                 | UWAGA:<br>Wyjaśnia zagrożenia,<br>których zignorowanie<br>stwarza ryzyko<br>uszkodzenia bądź<br>awarii samochodu lub<br>jego wyposażenia. |
| 1 <sub>23</sub> | Wskazuje sekwencję<br>czynności lub proce-<br>durę działania.                                                                             |

#### Oznaczenia na ilustracjach

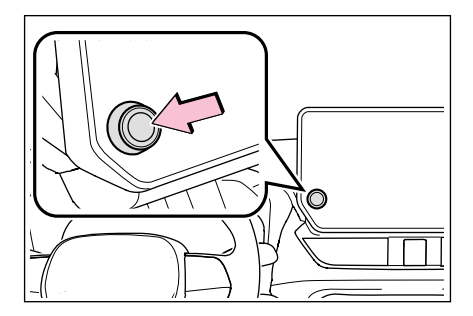

| Symbole | Znaczenie                                                                                                |
|---------|----------------------------------------------------------------------------------------------------|
|         | Wskazuje działanie<br>(naciśnięcie, obrót<br>itp.) w celu obsługi<br>przycisku lub innego<br>urządzenia. |

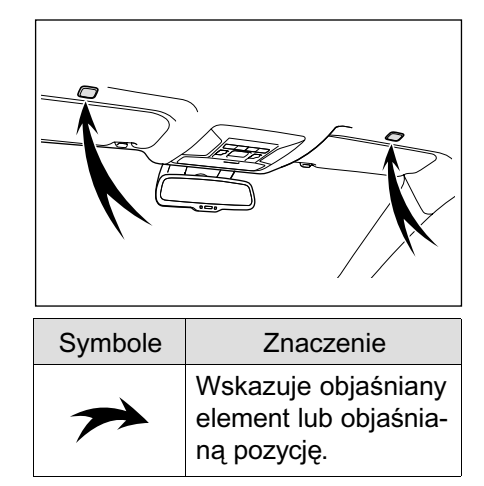

Wypowiadanie polecenia

Wyszukiwanie informacji

głosowego ......37

za pomocą klawiatury......40

|      | <b>B</b> 1 4 1 1 1 4                                                      |
|------|---------------------------------------------------------------------------|
| 1-1. | multimedialnego                                                           |
|      | Rozmieszczenie elementów14                                                |
|      | Wskazania i sterowanie15                                                  |
|      | Przegląd funkcji ekranu<br>multimediów <b>16</b>                          |
|      | Menu główne17                                                             |
|      | Ikony statusu18                                                           |
|      | Obsługa ekranu dotykowego19                                               |
|      | Podstawowe funkcje ekranu21                                               |
|      | Wprowadzanie liter i cyfr23                                               |
| 1-2. | Podstawy obsługi systemu<br>nawigacji                                     |
|      | Ekran mapy25                                                              |
|      | Wyświetlanie bieżącego<br>położenia samochodu27                           |
|      | Zmiana skali mapy27                                                       |
|      | Zmiana zorientowania mapy28                                               |
|      | Przesuwanie mapy29                                                        |
| 1-3. | Podstawy obsługi systemu<br>audio                                         |
|      | Włączanie/wyłączanie systemu<br>audio i regulacja głośności30             |
|      | Zmiana źródła dźwięku31                                                   |
|      | Zmiana rozmieszczenia<br>przycisków na ekranie<br>wyboru źródeł dźwieku32 |
|      | Podłączanie do gniazda USB                                                |
| 1-4. | System sterowania głosowego                                               |
|      | Obsługa systemu za pomocą<br>poleceń głosowych34                          |
|      | Uruchamianie sterowania głosowego35                                       |

| σ  |
|----|
| Ő  |
| Q  |
| S  |
| 6  |
| ~  |
| .5 |
| ~  |
| 0  |
| ō  |
| S  |
| 7  |
| J, |
| =. |

13

#### Rozmieszczenie elementów

Poniższa ilustracja dotyczy wersji z kierownicą po lewej stronie.

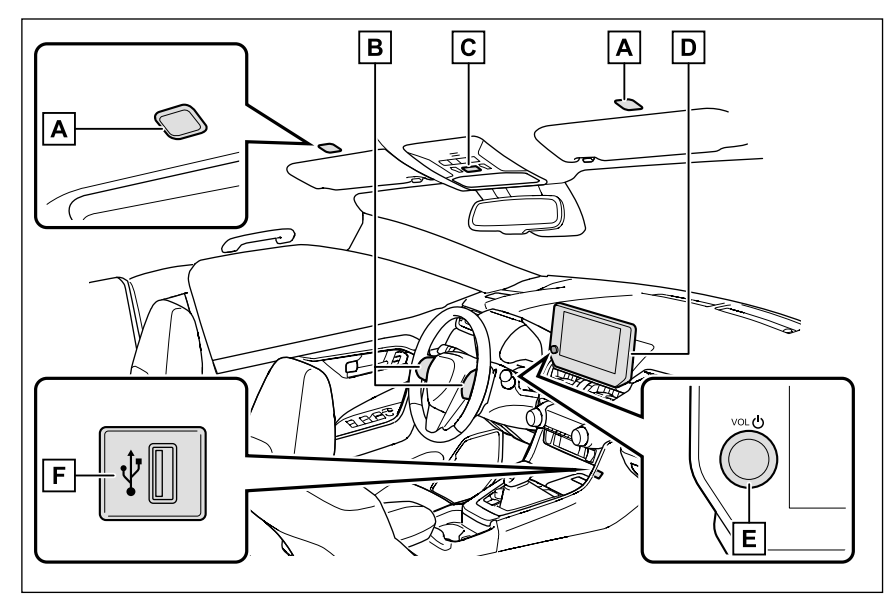

A Mikrofon ( $\rightarrow$ S. 34)

B Przyciski na kierownicy

Sterowaniem systemem audio (→S. 30, 31)

Obsługa systemu za pomocą poleceń głosowych (→S. 35)

Nawiązywanie połączenia telefonicznego (→S. 171)

- C Przycisk "SOS"\*
- D Wyświetlacz (→S. 15)
- E Pokrętło zasilania/głośności (→S. 30)
- **F** Gniazdo USB ( $\rightarrow$ S. 32)
- \*: Patrz "Instrukcja obsługi".

#### Wskazania i sterowanie

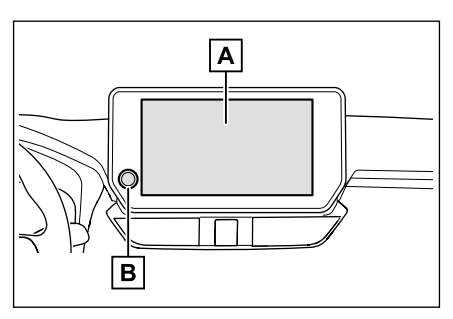

#### A Wyświetlacz

Obsługa ekranu dotykowego jest możliwa za pomocą bezpośredniego dotknięcia.

B Pokrętło zasilania/głośności

Włączanie/wyłączanie audio oraz regulacja głośności.

- Ekran LCD może wydawać się wyblakły lub ciemny w zależności od otoczenia lub kąta patrzenia.
- Ekran może być słabo widoczny, jeżeli pada na niego światło słoneczne lub inne światło zewnętrzne.
- Jeżeli założone są okulary przeciwsłoneczne z polaryzacją, ekran może wydawać się ciemny lub słabo widoczny.

#### OSTRZEŻENIE

Ze względów bezpieczeństwa kierowca powinien jak najmniej obsługiwać wyświetlacz podczas jazdy. Do obsługi wyświetlacza powinien zatrzymać samochód. Obsługa wyświetlacza podczas jazdy jest niebezpieczna, ponieważ może spowodować przypadkowe skręcenie kierownicą lub inne nieprzewidziane wypadki. Dodatkowo, podczas prowadzenia samochodu na wyświetlacz należy spoglądać tylko w razie potrzeby i jak najkrócej.

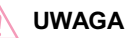

 Gdy silnik <hybrydowy układ napędowy> nie pracuje, nie należy zbyt długo korzystać z wyświetlacza.
 W przeciwnym razie może dojść do rozładowania akumulatora.

# Ponowne uruchomienie systemu

Kiedy reakcja systemu jest bardzo wolna, można uruchomić go ponownie.

 Nacisnąć i przytrzymać pokrętło POWER/VOLUME przez co najmniej 3 sekundy.

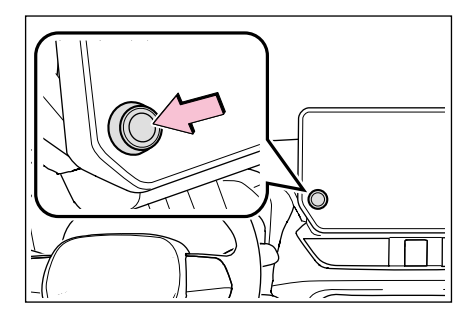

#### Przegląd funkcji ekranu multimediów

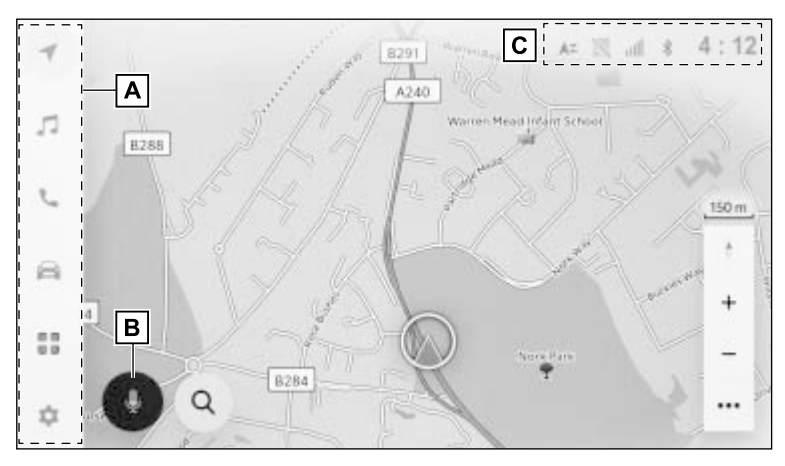

#### A Menu główne

Dotknięcie ikony zmienia funkcje wyświetlane na ekranie. (→S. 17)

B Przycisk mikrofonu

Wyświetlanie ekranu sterowania głosowego pozwalającego na werbalną obsługę systemu nawigacji, audio oraz innych funkcji. ( $\rightarrow$ S. 35)

#### C Ikony statusu

Zegar oraz ikony informujące o statusie komunikacji itp. wyświetlone są w górnej części ekranu. (→S. 18)

#### Menu główne

Funkcje wyświetlane na ekranie mogą zostać zmienione poprzez dotknięcie ikony.

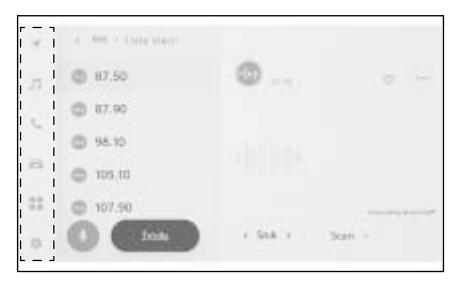

[ 🕟 ]: Apple CarPlay

Wyświetlany jest ekran Apple Car-Play. Ikona Apple CarPlay zostanie wyświetlona, gdy wspierane urządzenie zostanie podłączone do systemu multimedialnego oraz włączona jest funkcja Apple CarPlay. (→S. 103, 105)

#### [ ]: Android Auto

Wyświetlany jest ekran Android Auto. Ikona Android Auto zostanie wyświetlona, gdy wspierane urządzenie zostanie podłączone do systemu multimedialnego oraz włączona jest funkcja Android Auto.  $(\rightarrow S. 108)$ 

]: Nawigacja

Wyświetlanie ekranu mapy. System nawigacyjny można obsługiwać w celu wyszukiwania celu podróży lub wykonywania innych zadań związanych z systemem nawigacji.\*<sup>1</sup> (→S. 25, 118) Wyświetlanie ekranu sterowania audio. Można wybrać żądane źródło w celu odtwarzania dźwięku. (→P. 31, 140)

#### [ 📞 ]: Telefon

Wyświetlanie ekranu telefonu. Telefon komórkowy znajduje się za lub pod fotelem bądź w schowku w desce rozdzielczej lub w schowku w środkowej konsoli. (→P. 164)

[ ]: Informacje o samochodzie\*2

Wyświetlanie ekranu informacji o samochodzie. Wyświetlanie informacji o samochodzie, takich jak zużycie paliwa oraz zmiana ustawień wyposażenia samochodu.

### []]: Aplikacje

Wyświetlanie ekranu aplikacji.

Funkcja ta jest niedostępna w niektórych krajach lub regionach. W celu uzyskania szczegółowych informacji (lista krajów, gdzie usługa jest dostępna, obsługa, konfiguracja, itp.) należy skontaktować się z autoryzowaną stacją obsługi Toyoty lub innym specjalistycznym warsztatem.

#### [ 🚺 ]: Ustawienia

Wyświetlanie ekranu ustawień. Mogą zostać zmienione ustawienia systemu multimedialnego oraz samochodu. (→P. 47)

- \*1: Wersje z wbudowanym systemem nawigacji lub podczas korzystania z podłączonej nawigacji
- \*2: Patrz "Instrukcja obsługi".

Ikona nawigacji jest wyświetlona, gdy

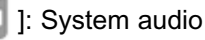

pilotowanie jest wykonywane przez Apple CarPlay.

#### Ikony statusu

Zegar oraz ikony informujące o statusie komunikacji itp. wyświetlone są w górnej części ekranu.

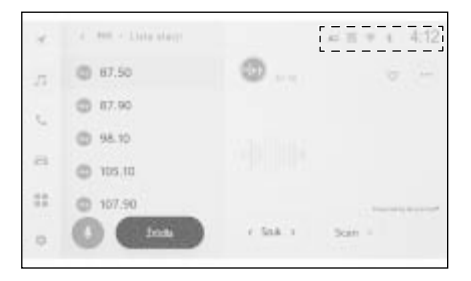

### [4:12]

Wyświetlanie aktualnej godziny. Dotknięcie zegara powoduje wyświetlenie ekranu ustawień daty i godziny. (→P. 53)

### [∦]

Wyświetla status połączenia telefonu komórkowego podłączonego przez Bluetooth<sup>®</sup>. Dotknięcie ikony powoduje wyświetlenie ekranu ustawień Bluetooth<sup>®</sup>. (→P. 81)

## []]]]]

Wyświetla poziom odbioru sygnału połączonego telefonu komórkowego.

Wyświetla poziom naładowania baterii połączonego telefonu komórkowego.

#### \*

Wyświetlane, gdy wymiana danych z Toyota Center Server jest nieaktywna.

### [▲7]

Wyświetla status udostępniania danych z Toyota Center Server. Ta ikona jest wyszarzona, jeżeli wysyłanie informacji o lokalizacji na ekranie ustawień zabezpieczeń jest wyłączone.

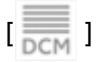

Wyświetla status odbioru sygnału modułu komunikacji danych (DCM).\*<sup>1</sup>

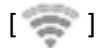

Wyświetla poziom odbioru Wi-Fi®.

### [💽]

Wyświetlane, gdy wykonano połączenie w trybie głośnomówiącym i wyświetlany był ekran inny niż ekran telefonu.

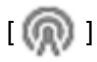

Wyświetlane, gdy odtwarzane jest radio internetowe.\*<sup>2</sup>

- \*1: W niektórych wersjach
- \*2: Funkcja ta jest niedostępna w niektórych krajach lub regionach.

Wyświetlany poziom naładowania baterii telefonu komórkowego może nie odpowiadać wartości wyświetlanej na telefonie komórkowym. Ponadto w zależności od modelu telefonu poziom naładowania baterii może nie być wyświetlany.

- Korzystanie z Wi-Fi<sup>®</sup> może nie być możliwe, jeżeli poziom odbioru jest słaby.
- Jeżeli telefon komórkowy będzie użytkowany w następujących sytuacjach, połączenie go za pomocą Bluetooth<sup>®</sup> może nie być możliwe:

- Telefon komórkowy znajduje się za lub pod fotelem, lub w schowku w desce rozdzielczej, lub schowku w środkowej konsoli.
- Telefon komórkowy dotyka do przedmiotów metalowych lub jest przez nie zasłonięty.
- Jeżeli telefon komórkowy jest ustawiony w trybie oszczędzania energii, połączenie Bluetooth<sup>®</sup> może zostać automatycznie rozłączone. W takim przypadku, należy wyłączyć tryb oszczędzania energii w telefonie komórkowym.

Obsługa ekranu dotykowego

Ekran dotykowy należy obsługiwać, dotykając go bezpośrednio palcem.

#### Dotknięcie

Delikatnie dotknąć ekranu. Możliwy jest wybór elementów na ekranie.

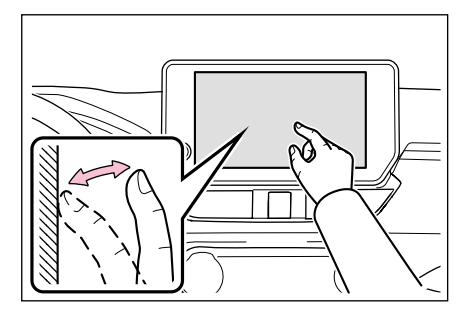

### Przeciągnięcie

Przesunąć palcem, gdy dotyka ekranu. Możliwe jest przewijanie listy oraz ekranów mapy.

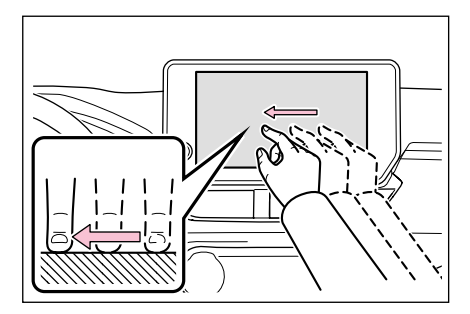

#### Pchnięcie

Szybko przesunąć palcem po ekranie. Możliwe jest przewijanie listy oraz ekranów mapy w dużym stopniu.

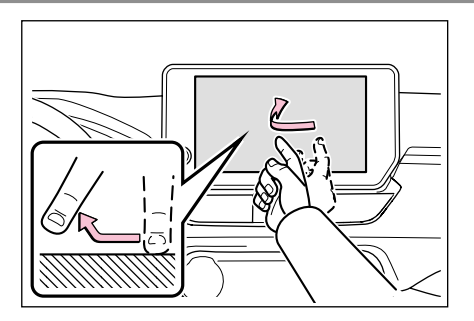

### Zsunięcie/Rozsunięcie

Zsunąć i rozsunąć dwa palce, dotykając ekranu. Pozwala na zmianę skali mapy.

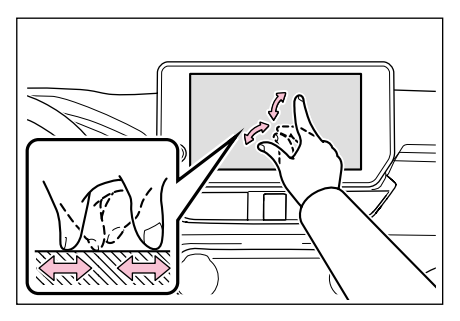

- W celu obsługi niektórych funkcji, konieczne może dotknięcie i przytrzymanie lub podwójne stuknięcie (szybkie dotknięcie dwa razy) na ekranie.
- Czułość ekranu na dotyk może zostać zmieniona.\* (→S. 53)
- Możliwe jest włączenie/wyłączenie dźwięku reakcji po dotknięciu przycisku ekranowego. (→S. 53)
- Przewijanie może nie działać płynnie, gdy samochód znajduje się na dużej wysokości.
- Obsługa ekranu jest ograniczona podczas jazdy.
- \*: W niektórych wersjach

#### Uwagi dotyczące obsługi ekranu dotykowego

- Jeżeli przyciski ekranowe nie reagują na dotyk, należy odsunąć palec od ekranu i spróbować ponownie.
- W następujących sytuacjach, przyciski ekranowe mogą nie reagować lub być uszkodzone:
- · Jeżeli założona jest rękawiczka.
- Jeżeli ekran obsługiwany jest paznokciem.
- Jeżeli w tym samym czasie ekran jest dotykany innym palcem lub dłonią.
- Na ekranie znajduje się woda lub brud.
- Jeżeli na ekranie znajduje się plastikowa folia lub powłoka.
- Jeżeli samochód znajduje się w pobliżu obiektów emitujących silne pola elektromagnetyczne, takich jak wieże telewizyjne, elektrownie, stacje paliw, nadajniki radiowe, duże ekrany wizyjne, lotniska itp.
- Gdy w samochodzie w pobliżu znajduje się urządzenie do komunikacji bezprzewodowej, takie jak radio lub telefon komórkowy.
- Przyciski ekranowe mogą nie reagować lub działać nieprawidłowo, jeżeli ekran zostanie dotknięty lub pokryty metalowym przedmiotem, takim jak jeden z następujących:
- Karta pokryta metalem, np. folią aluminiową
- Pudełka papierosowe z wkładką z folii aluminiowej
- Portfel, torebka lub torba z metalowymi częściami
- Monety
- Nośniki CD lub DVD, przewód USB itp.
- Jeżeli system zostanie uruchomiony, gdy palec dotyka ekranu, przyciski ekranowe mogą nie reagować. Należy odsunąć palce od ekranu i spróbować ponownie. Jeżeli przyciski w dalszym ciągu nie reagują, należy przyciskiem rozruchu wybrać stan wyłączony i ponownie uruchomić system.

 Aplikacja map Apple CarPlay nie obsługuje funkcji zsunięcia/rozsunięcia.

#### 🔨 UWAGA

- W celu ochrony ekranu, podczas obsługi należy delikatnie dotykać go palcem.
- Nie należy obsługiwać ekranu dotykowego niczym innym niż palcem.
- Ekran należy delikatnie czyścić ściereczką do czyszczenia okularów lub podobną miękką ściereczką. Mocne dotykanie ekranu palcem lub twardą szmatką może porysować jego powierzchnię.
- Do czyszczenia ekranu nie należy używać benzyny ani roztworu alkalicznego. Grozi to uszkodzeniem ekranu.
- W pewnych warunkach ekran może być nieco gorący. Należy zachować ostrożność, ponieważ długo dotykany może spowodować lekkie oparzenia.

#### Podstawowe funkcje ekranu

Jeżeli występuje wiele pozycji, takich jak ustawienia i audio, wyświetlony zostanie ekran listy. Przewinąć listę, aby wybrać żądaną pozycję.

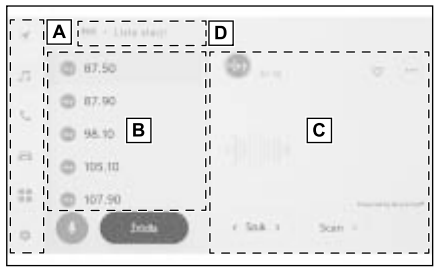

#### A Menu główne

Funkcje wyświetlane na ekranie mogą zostać zmienione poprzez dotknięcie ikony. ( $\rightarrow$ S. 17)

B Menu pomocnicze

Elementy wyświetlane są na liście. Listę można przewijać poprzez przeciągnięcie lub pchnięcie po ekranie.

C Obszar opisu

Wyświetlane są szczegółowe informacje o elemencie wybranym w menu pomocniczym.

D Lista tytułów

Wyświetlane są tytuły ekranów w hierarchii. Dotknięcie [<] powraca do poprzedniego ekranu.

#### Przeszukiwanie listy

Dotknięcie tekstu w indeksie powoduje wyświetlenie żądanej pozycji z listy.

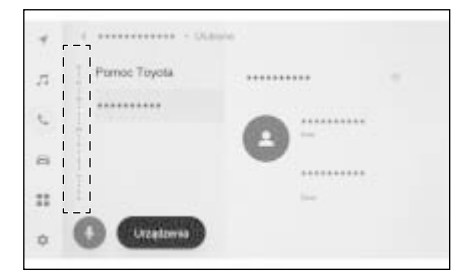

#### Wyłączenie lub włączenie ustawień

Dotknięcie elementu włącza lub wyłącza ustawienie.

| 4   | C. Brasinia + Ebrieki                  | nuficeda                                   |
|-----|----------------------------------------|--------------------------------------------|
|     | 1-1-1-1-1-1-1-1-1-1-1-1-1-1-1-1-1-1-1- |                                            |
| -72 | Iltwięk                                | Admityzes wytholese potencitively. Hele in |
| 5   | Muttmedia                              | Jertinisch<br>Der                          |
| e.  | 3140                                   | Ginizoli systems                           |
|     | 214                                    | Genesianiyaj                               |
| 0   | and attentione                         | Newsgacja postczer polączenia 🔊 🔘          |

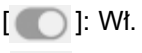

]: Wyłączona

#### Wiele opcji ustawień

Dotknięcie elementu, który ma [ ], pozwala wybrać element z wielu opcji.

| 4         | C Uranimit + Division                  | nutireda                                                                                                    |
|-----------|----------------------------------------|----------------------------------------------------------------------------------------------------|
|           | 1-1-1-1-1-1-1-1-1-1-1-1-1-1-1-1-1-1-1- | the second second second second second second second second second second second second second second second se |
|           | Iltwick                                | Altmatycze wytowana potoru tbrętku – Huli II                                                                    |
| 5         | Multimedia                             | Jerminn<br>De                                                                                                   |
| $\hat{m}$ | 21480                                  | Globroid systems                                                                                                |
|           | 214                                    | Georesi navigari                                                                                                |
| 0         | and internetowe                        | Newgacja pochose polycente C                                                                                    |

#### Regulacja poziomu

Przeciągnięcie suwaka umożliwia regulację poziomu ustawienia.

|   | And and a second second | in the second second se |
|---|----------------------------------------------------------------------------------------------------|----------------------------------------------------------------------------------------------------|
|   | Ditwięk                                                                                                    | Admatyces systemet potent datable                                                                                                    |
|   | Muttimedia                                                                                                    | Jernach<br>De                                                                                                    |
| 6 | 3140                                                                                                    | Générolé systems                                                                                                    |
|   | 714                                                                                                    | Gerendi navigacji                                                                                                    |
|   | internetowe                                                                                                    | Navrigacja postorale polyczenia                                                                                                    |
| 2 | 111-                                                                                                    | Gamma harips ( providence                                                                                                    |

#### Wprowadzanie liter i cyfr

Litery i cyfry mogą byś wprowadzane za pomocą klawiatury. Wprowadzanie liter powoduje wyświetlanie podpowiedzi.

Przykładowy ekran

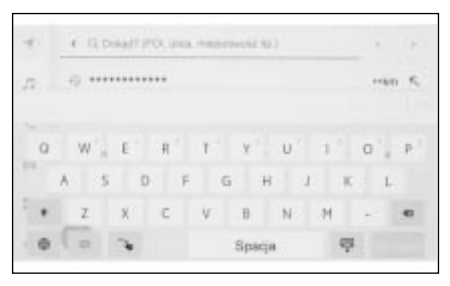

[ < ]/[ 🗙 ]: Zamykanie klawiatury

i powrót do poprzedniego ekranu.

[ ] [ ]: Przesuwanie kursora.

[••••]: Wyświetlanie sugerowanego tekstu na podstawie aktualnie wprowadzonego tekstu.

[ 📾 ]: Kasowanie jednego znaku.

[ • ]: Przełączanie między wielkimi i małymi literami.

[Wprowadź]: Wyszukiwanie na podstawie wprowadzonego tekstu.

[💷]: Zamykanie klawiatury.

[ 123 ]: Przełączanie na tryb wprowadzania cyfr i symboli.

[ABC]: Przełączanie na tryb wprowadzania znaków alfabetu.

[ w ]: Przełączanie na tryb wprowadzania pisma ręcznego.

- Wyświetlany typ klawiatury różni się w zależności od funkcji.
- Dotknąć i przytrzymać [ ), aby

bezpośrednio wybrać typ klawiatury.

Podwójnie stuknąć [ ], aby stale

wprowadzać wielkie litery.

#### Ekran mapy

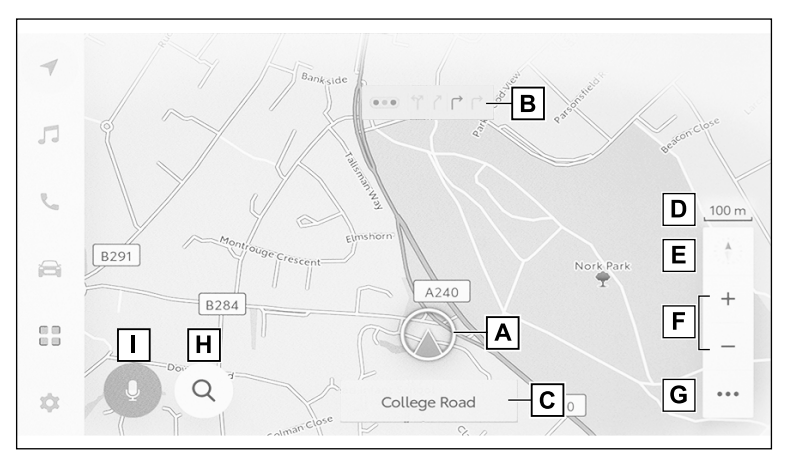

A Znacznik bieżącego położenia (→S. 27)

Wyświetla aktualne położenie i orientację samochodu.

**B** Okno informacji o pasie ruchu

Wyświetla kierunek i pasy do skrętu na skrzyżowaniu. (Dostępne tylko dla skrzyżowań z informacjami w danych mapy.)

Podczas pilotowania wyświetlony i wyróżniony zostanie sugerowany pas ruchu.

#### C Pasek nazwy

Wyświetlane są nazwy dróg, po których samochód się porusza. (Dostępne tylko dla punktów z informacjami w danych mapy)

D Wyświetlanie skali

Wyświetla skalę mapy.

E Wskaźnik orientacji

Wyświetla orientację mapy. Dotknąć, aby zmienić orientację mapy.

Szczegóły dotyczące zmiany zorientowania mapy, patrz (→S. 28)

F Przycisk przybliżania/oddalania (→S. 27)

Pozwala na przybliżenie lub oddalenie mapy.

**G** Przycisk trybu wyświetlania ( $\rightarrow$ S. 119)

Wyświetla ekran ustawień wyświetlacza i umożliwia zmianę ustawień wyświetlania pobliskich POI itp.

**H** Przycisk miejsca docelowego ( $\rightarrow$ S. 123)

Wyświetlanie ekranu wyszukiwania miejsca docelowego.

**I** Przycisk mikrofonu ( $\rightarrow$ S. 34)

Wyświetlanie ekranu sterowania głosowego.

#### Wyświetlanie bieżącego położenia samochodu

Bieżące położenie samochodu jest wyświetlone za pomocą znacznika [ \_\_\_\_].

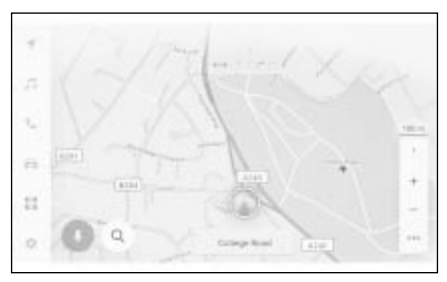

Po przewinięciu mapy, dotknąć [ ( )] lub [ [ ] w menu głównym, aby przywrócić mapę do bieżącego położenia samochodu.

Gdy samochód jest nowy lub został odłaczony i ponownie podłaczony akumulator 12-woltowy, bieżące położenie samochodu i położenie [ wskazywane przez znacznik bieżacego położenia [ ] mogą się różnić. Jednak po krótkiej jeździe, po dopasowaniu mapy i odebraniu informacji GPS, wyświetlane bieżące położenie [ ] zostanie automatycznie skorygowane. (W zależności od sytuacii może to potrwać kilka minut.) Jeżeli informacje GPS nie zostaną odebrane i bieżące położenie nie zostanie automatycznie skorygowane, należy zatrzymać samochód w bezpiecznym

położenie. • Kształt znacznika bieżącego położenia samochodu [ ] jest różny w zależności od koloru mapy.

miejscu i recznie skorygować bieżące

#### Zmiana skali mapy

Ekran mapy może zostać przybliżony/oddalony.

Dotknąć [ + ] lub [ - ] na ekranie mapy.

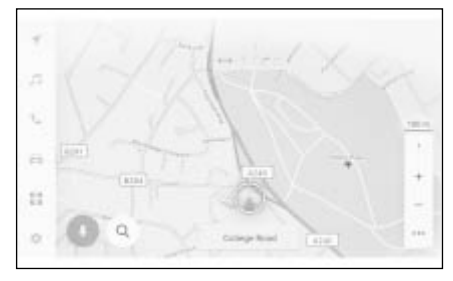

- Skala może zostać zmieniona również za pomocą podwójnego stuknięcia lub zsunięcia/rozsunięcia na ekranie.
- Przybliżanie podwójnym stuknięciem: Dotknąć ekran szybko 2 razy
- Oddalanie stuknięciem: Dotknąć ekran dwoma palcami
- Dotknąć i przytrzymać [+]/[-], aby płynnie zmieniać skalę mapy.

#### Mapa miasta

Gdy mapa jest w pełni powiększona, można wyświetlić mapę miasta. Gdy skala mapy jest ustawiona na 50 m, dotknąć [+]. Aby anulować mapę miasta, należy dotknąć [-] lub zsunąć palce na ekranie.

- Jeżeli aktualny obszar nie jest uwzględniony w danych mapy, mapa miasta nie zostanie wyświetlona.
- Jeśli samochód przemieści się lub mapa zostanie przewinięta do obszaru, w którym mapa miasta nie jest

27

dostępna, mapa miasta zostanie automatycznie anulowana.

#### Zmiana zorientowania mapy

Zorientowanie mapy można ustalić lub zmienić w celu dopasowania do kierunku jazdy. Należy zmienić zorientowanie mapy zgodnie z wymaganiami.

Każde dotknięcie [ 1] na ekranie mapy, przełącza jej zorientowanie pomiędzy wskazywaniem północy, wskazywaniem kierunku jazdy oraz widokiem 3D.

Wskazywanie północy [ 📩 ]

Mapa wyświetlana jest zawsze ze wskazywaniem północy do góry, niezależnie od kierunku jazdy samochodu.

Wskazywanie kierunku jazdy

Mapa wyświetlana jest zawsze ze wskazywaniem kierunku jazdy do góry.

• Mapa 3D [ 🕴 ]

1

Wyświetlanie mapy 3D. Gdy wybrana zostanie mapa 3D, mapa wyświetlana jest zawsze ze wskazywaniem kierunku jazdy do góry.

- ■Kąt wyświetlania mapy 3D może zostać ustawiony. (→S. 65)
- Gdy zorientowanie mapy ustawione jest ze wskazaniem kierunku jazdy lub mapa 3D i mapa zostanie przełączona na inny ekran niż bieżącego położenia (ekran ustawiania miejsca docelowego, ekran całej trasy itp.), zorientowanie zostanie zmienione na wskazywanie północy. Jednak po wyświetleniu ekranu bieżącego położenia, zorientowanie mapy powróci do wyświetlania kierunku jazdy lub mapy 3D.

#### Przesuwanie mapy

#### Mapę można przesuwać, a dotknięty punkt można ustawić jako środek ekranu mapy.

- 1 Dotknąć punkt na mapie.
- Środek ekranu mapy zostanie przesunięty do dotkniętego punktu.

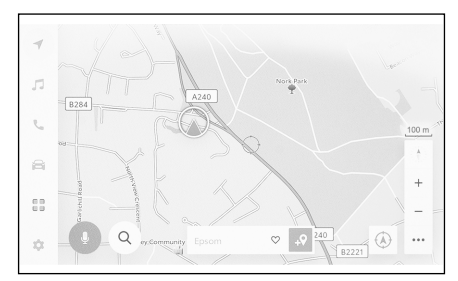

- Miejsce lub POI do którego mapa została przesunięta może zostać ustawiony jako miejsce docelowe lub zarejestrowany jako ulubione. Również, jeżeli dla POI dostępna jest informacja, może ona zostać wyświetlona. (→S. 117)
- Dotykając [ ... ] po przesunięciu mapy w inny punkt, to punkt ten może zostać ustawiony jako nowe miejsce docelowe lub punkt pośredni.
- Dotknąć [ ] lub [ ], aby przywrócić mapę do bieżącego położenia samochodu.

29

Mapę można przewijać poprzez dotknięcie i przeciągnięcie lub pchnięcie po ekranie. (->S. 20)

Włączanie/wyłączanie systemu audio i regulacja głośności

System audio może zostać wyłączony, gdy nie jest używany oraz można regulować jego głośność.

System działa, gdy wyłącznik zapłonu <przycisk rozruchu> został przełączony w stan ACC lub ON.

#### UWAGA

- Nie należy używać systemu audio przez długi czas, jeżeli silnik <hybrydowy układ napędowy> jest wyłączony. Może to doprowadzić rozładowania akumulatora 12-woltowego.
- Systemu audio należy używać z odpowiednim poziomem głośności, który umożliwia bezpieczną jazdę.

#### Obsługa za pomocą pokrętła POWER/VOLUME

Nacisnąć, aby przełączyć pomiędzy stanem włączonym i wyłączonym. Obrócić, aby wyregulować głośność.

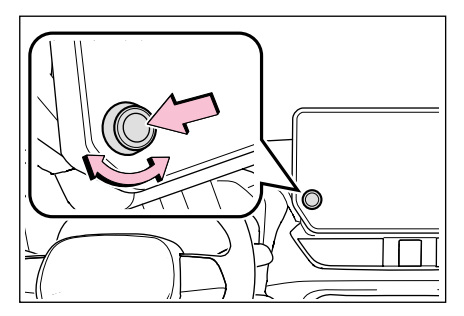

#### Obsługa za pomocą przycisków na kierownicy

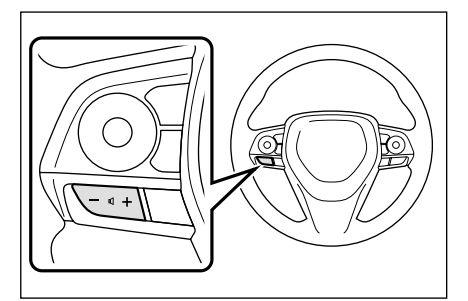

### Przycisk [+]

Zwiększanie głośności

Przytrzymać wciśnięty, aby regulować w sposób ciągły.

Przycisk [-]

Zmniejszanie głośności

Przytrzymać wciśnięty, aby regulować w sposób ciągły.

#### Zmiana źródła dźwięku

# Źródło dźwięku można zmienić na odbiornik radiowy, USB itp.

- 1 Dotknąć [
- 2 Dotknąć [Źródła].
- 3 Dotknąć żądane źródło dźwięku.

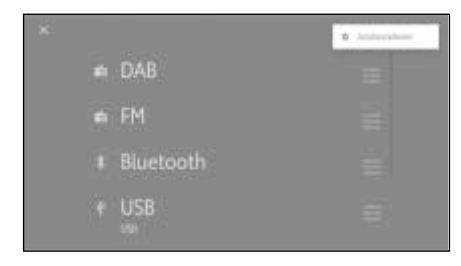

- Jeżeli podczas korzystania z systemu audio w samochodzie lub w jego pobliżu używany jest telefon komórkowy, z głośników mogą dobiegać zakłócenia.
- Zależnie od sposobu połączenia Apple CarPlay, następujące funkcję mogą nie być dostępne.
- iPod
- USB audio lub USB wideo
- Przenośny odtwarzacz Bluetooth<sup>®</sup>
- Miracast
- Android Auto
- Gdy połączone jest Android Auto, następujące funkcje nie są dostępne.
- iPod
- USB audio lub USB wideo
- Apple CarPlay

#### Zmiana źródła dźwięku za pomocą przycisku na kierownicy

Możliwa jest zmiana źródła dźwięku za pomocą przycisku na kierownicy.

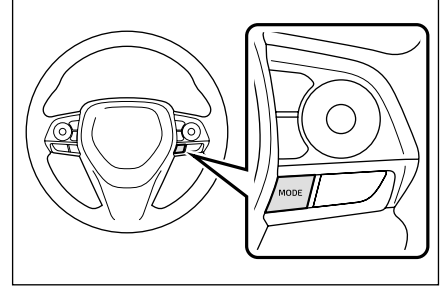

#### Przycisk [MODE]

Źródła będą zmieniane w kolejności.

Nacisnąć i przytrzymać, aby wstrzymać lub wyciszyć. Ponownie nacisnąć i przytrzymać, aby anulować.

W przypadku zmiany układu przycisków na ekranie wyboru źródła dźwięku, zmieni się również kolejność przełączania. Zmiana położenia przycisków na ekranie wyboru źródeł

Położenie przycisków można dowolnie zmieniać, aby ułatwić ich obsługę.

- 1 Dotknąć [ 🎵 ] w menu głównym.
- 2 Dotknąć [Źródła].
- 3 Dotknąć [] z prawej strony źródła dźwięku, którego pozycja ma zostać zmieniona.

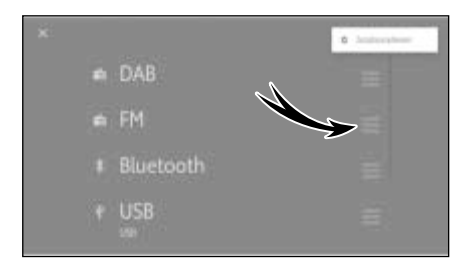

#### Podłączanie do gniazda USB

Podłączyć urządzenie, takie jak smartfon lub przenośny odtwarzacz.

1 Podłączyć przewód USB do gniazda.

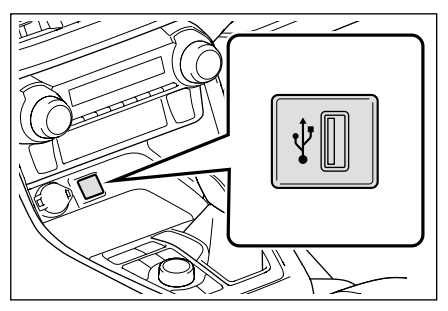

Pamięci USB należy podłączać bezpośrednio do gniazda USB.

- W zależności od urządzenia przeglądanie może nie być możliwe.
- Jeżeli do podłączenia wielu urządzeń używany jest koncentrator USB, użycie urządzeń innych niż pierwsze rozpoznane urządzenie nie będzie możliwe.
- Należy zapoznać się z instrukcją obsługi przewodu USB i podłączanego urządzenia.
- Należy użyć źródła zasilania, takiego jak bateria dostarczana z podłączonym urządzeniem. Korzystanie z gniazda akcesoriów zamontowanego w samochodzie może powodować hałas. (Szczegółowe informacje na temat gniazda akcesoriów, patrz oddzielna "Instrukcja obsługi".)

#### UWAGA

 Nie należy naciskać lub wywierać nadmiernego obciążenia na podłączone urządzenie. Urządzenie lub jego gniazdo może zostać uszkodzone.

#### UWAGA

 Gniazdo należy chronić przed dostępem ciał obcych. Urządzenie lub jego gniazdo może zostać uszkodzone. 33

#### Obsługa systemu za pomocą sterowania głosowego\*

\*: Funkcja ta jest niedostępna w niektórych krajach lub regionach.

Używanie systemu sterowanie głosem umożliwia obsługę systemu nawigacji, układu klimatyzacji, audio, połączeń w trybie głośnomówiącym oraz wielu innych funkcji za pomocą poleceń głosowych. Korzystając z Toyota Link\*, mogą być wyszukiwane informacje zapisane na serwerze w chmurze.

\*: Funkcja ta jest niedostępna w niektórych krajach lub regionach.

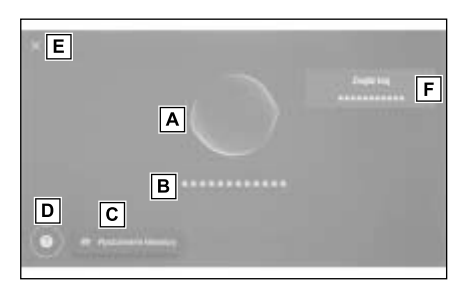

 Myświetla status rozpoznawania poleceń głosowych.

#### Typ A:

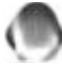

: Oczekiwanie na polecenie

#### głosowe

🚓 🚓 : Słuchanie

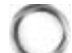

: Przetwarzanie rozpoznawania

#### mowy

Typ B:

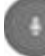

: Tylko reakcja

B Wyświetlanie odpowiedzi systemu i wyników rozpoznawania w postaci tekstu. **C** Wyświetlanie ekranu klawiatury. Umożliwia wyszukiwanie różnych informacji za pomoca klawiatury. ( $\rightarrow$ S. 40)

D Wyświetlanie przykładowych poleceń głosowych w postaci listy.

Możliwe jest sprawdzenie przykładów wypowiedzi często używanych w poleceniach głosowych według funkcji.

- E Zamykanie ekranu sterowania głosowego.
- F Wyświetlanie nazwy kraju w którym będzie wyszukiwany punkt POI lub adres.\*
- \*: Wersje z wbudowanym systemem nawigacji lub podczas korzystania z podłączonej nawigacji

 Status połączenia Toyota Link\* może być wyświetlony na ekranie.

[Brak usługi online]: Brak ważnej umowy usług online lub wybrany został język, który nie jest dostępny w usługach online.

[Brak połączenia z Internetem]: Brak połączenia z Internetem.

- \*: Funkcja ta jest niedostępna w niektórych krajach lub regionach.
- Podczas jazdy ekran sterowania głosowego będzie wyświetlany jako baner.

#### Mikrofon

Mikrofony są zainstalowane odpowiednio po stronie kierowcy i po stronie pasażera.

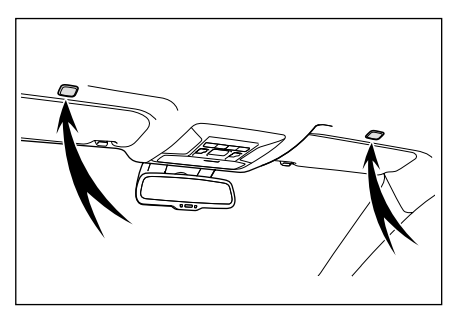

#### Obsługiwane języki

Funkcja ta jest kompatybilna z następującymi językami:

- Europa
- Obsługa lokalnego rozpoznawania głosowego: Angielski, Niemiecki, Francuski, Hiszpański, Włoski, Rosyjski, Holenderski, Portugalski, Polski, Flamandzki, Szwedzki, Turecki, Czeski, Norweski, Duński, Fiński, Grecki, Słowacki, Węgierski
- Obsługa rozpoznawania głosowego z chmury: Angielski, Niemiecki, Francuski, Hiszpański, Włoski, Rosyjski, Holenderski, Portugalski, Polski, Flamandzki, Szwedzki, Turecki, Czeski, Norweski, Duński

#### Uruchamianie sterowania głosowego\*

\*: Funkcja ta jest niedostępna w niektórych krajach lub regionach.

Sterowanie głosowe może zostać uruchomione jedną z następujących czynności:

# Nacisnąć przycisk poleceń głosowych

 Nacisnąć przycisk [<sub>(μ</sub>ζ' ] poleceń głosowych na kierownicy.

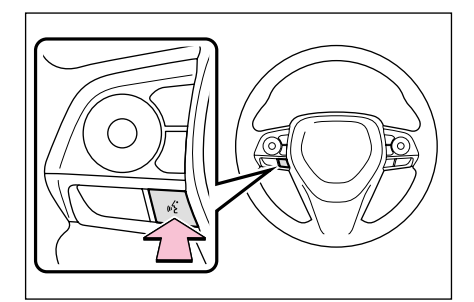

# Wypowiedzieć słowo wzbudzenia

- 1 Wypowiedzieć "Hej Toyota".
- Słowo wzbudzenia może zostać zmienione na ekranie ustawień głosowych. (→P. 57)
- Po słowie wzbudzenia można od razu wypowiedzieć polecenie głosowe.

Przykład: "Hej Toyota, jedź do najbliższej kawiarni"

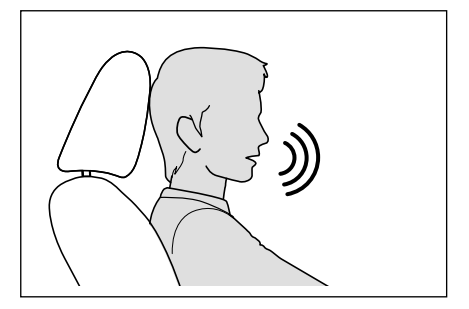

#### Dotknąć przycisk mikrofonu

1 Dotknąć [

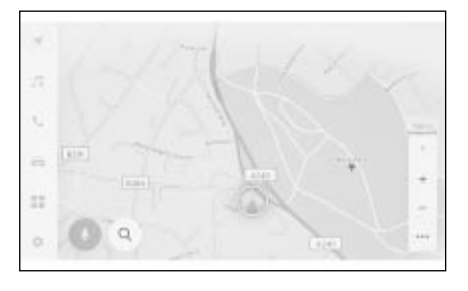

- Obsługa głosowa może być wykonywana z fotela kierowcy lub fotela pasażera poprzez aktywację sterowania głosowego słowem wzbudzenia.
   W związku z tym polecenia głosowe wypowiadane z innych foteli niż przeznaczone do aktywacji układu nie są rozpoznawane.
- Niektóre funkcje nie są dostępne dla sterowania głosowego po stronie pasażera.
- Jeżeli system sterowania głosowego zostanie aktywowany przyciskiem

[((<sup>2</sup>/<sub>4</sub>)] poleceń głosowych lub przyciskiem mikrofonu, obsługa głosowa będzie możliwa tylko z fotela kierowcy.

- System sterowania głosowego może nie rozpoznawać poleceń, jeżeli nie są one wypowiadane wyraźnie. Korzystając z systemu, należy zwrócić uwagę na następujące punkty:
- Należy mówić wyraźnym głosem.
- Należy zamknąć szybę, ponieważ po-

lecenia mogę nie być rozpoznawane z powodu hałasu (hałas wiatru lub hałas zewnętrzny).

- Jeżeli układ klimatyzacji pracuje z dużą prędkością nawiewu, polecenia mogą nie być rozpoznawane. W takiej sytuacji, należy zmniejszyć prędkość nawiewu.
- Jeżeli słuchana jest głośno muzyka, gdy wypowiadane jest polecenie, może ono nie zostać zrozumiane. W takiej sytuacji należy przyciszyć muzykę.
- Polecenia głosowe mogą nie być rozpoznane, jeżeli kilka osób mówi jednocześnie.
- Podpowiedź głosową można przerwać, wypowiadając polecenie głosowe.
- Podpowiedź głosową można włączyć lub wyłączyć na ekranie ustawień sterowania głosowego. (->S. 57)
- Głośność systemu można regulować na ekranie ustawień dźwięku i nośników. (→S. 74)

# Zatrzymywanie sterowania głosowego

- Sterowanie głosowe może zostać zakończone jedną z następujących czynności:
- Wypowiedzieć "Anuluj".
- Dotknąć [X] na ekranie rozpoznawania mowy.
- Nacisnąć i przytrzymać przycisk [ (ررخ ] poleceń głosowych na kierownicy.
#### Wypowiadanie polecenia głosowego\*

\*: Funkcja ta jest niedostępna w niektórych krajach lub regionach.

Wypowiedzieć polecenie głosowe, gdy pojawi się system sterowania głosowego. System rozpoznaje naturalną mowę.

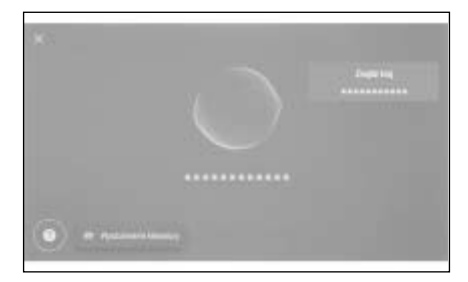

- Polecenia mogą nie zostać rozpoznane, jeżeli zostaną wypowiedziane z akcentem lub w sposób niestandardowy.
- Jeżeli system sterowania głosowego nie rozpoznaje aliasów lub skrótów podczas wyszukiwania nazw miejsc i obiektów, należy wypowiedzieć oficjalną nazwę.
- Mówienie z uwzględnieniem tego, co ma zostać wykonane, ułatwia systemowi sterowania głosowego rozpoznanie polecenia. Na przykład, podczas wyszukiwania miejsca docelowego według nazwy nie należy wypowiadać samej nazwy. Zamiast tego należy wypowiedz frazę zawierającą nazwę i czasownik, na przykład "Jedź do pobliskiej kawiarni".

#### Lista funkcji

Jest to lista głównych funkcji, którymi można sterować werbalnie, oraz przykładowe polecenia głosowe.

Dostępne funkcje różnią się w zależności od samochodu i znajdującego się w nim systemu.

#### Częste polecenia

| Działanie                                                  | Przykład polecenia<br>głosowego          |
|------------------------------------------------------------|------------------------------------------|
| Rozpoczynanie<br>działania do<br>początku                  | "Zacznij od nowa"                        |
| Zatrzymywanie ste-<br>rowania głosowego                    | "Anuluj"                                 |
| Otwieranie wskazó-<br>wek dotyczących<br>poleceń głosowych | "Pomoc"                                  |
| Powrót do poprzed-<br>niego ekranu                         | "Cofnij"                                 |
| Wybranie numeru<br>z listy                                 | "Numer jeden"                            |
| Zmiana strony listy                                        | "Następna strona"<br>"Poprzednia strona" |

#### Wyszukiwanie miejsca docelowego\*

Miejsce docelowe można ustawić przy pomocy adresu lokalizacji, nazwy obiektu lub kategorii lokalizacji.

| Działanie               | Przykład polecenia<br>głosowego                                                               |
|-------------------------|-----------------------------------------------------------------------------------------------|
| Wyszukiwanie<br>obiektu | "Znajdź <kategoria<br>POI/nazwa POI&gt;"<br/>"Jedź do pobliskiej<br/>kawiarni"</kategoria<br> |
| Wyszukiwanie            | "Dojazd do                                                                                    |
| adresu                  | <adres>"</adres>                                                                              |
| Powrót do miejsce       | "Zabierz mnie do                                                                              |
| zamieszkania            | domu"                                                                                         |

\*: W niektórych wersjach

#### Obsługa nawigacji\*

Obsługiwana może być mapa oraz miejsce docelowe może zostać usunięte.

| Działanie                   | Przykład polecenia<br>głosowego  |  |
|-----------------------------|----------------------------------|--|
| Zmiana rodzaju              | "Zmień mapę na                   |  |
| mapy                        | 3D"                              |  |
| Zmiana skali mapy           | "Powiększanie"<br>"Zmniejszanie" |  |
| Wyświetlenie<br>ekranu mapy | "Pokaż mapę"                     |  |
| Sprawdzanie infor-          | "Jaki jest mój                   |  |
| macji o trasie              | ETA?"                            |  |
| Usunięcie miejsca           | "Usuń miejsce                    |  |
| docelowego                  | docelowe"                        |  |
| Wyświetlanie historii       | "Pokaż ostatnie                  |  |
| miejsc docelowych           | miejsca docelowe"                |  |

\*: W niektórych wersjach

#### Obsługa audio

Można obsługiwać urządzenia audio, takie jak radio, pamięć USB, odtwarzacz Bluetooth<sup>®</sup>.

Można określić nazwy wykonawców, nazwy albumów, nazwy utworów, które są zarejestrowane na nośniku.

Można również określić nazwy stacji radiowych.\*<sup>1</sup>

| Działanie                                            | Przykład polecenia głosowego                                                                              |
|------------------------------------------------------|----------------------------------------------------------------------------------------------------|
| Regulacja<br>głośności                               | "Głośniej" "Ciszej"                                                                                       |
| Wyciszanie<br>głośności                              | "Wycisz dźwięk"                                                                                           |
| Odtworzenie na-<br>stępnego/poprzed-<br>niego utworu | "Następna piosen-<br>ka" "Poprzednia<br>piosenka"                                                         |
| Określanie utworu<br>do odtworzenia* <sup>2</sup>    | "Odtwórz <artysta>"<br/>"Odtwórz <album>"<br/>"Odtwórz <piosen-<br>ka&gt;"</piosen-<br></album></artysta> |

| Działanie                | Przykład polecenia<br>głosowego                                                                                    |
|--------------------------|----------------------------------------------------------------------------------------------------|
| Wybór stacji<br>radiowej | "Dostrój do <czę-<br>stotliwość FM&gt;"<br/>"Dostrój do <na-<br>zwa stacji FM&gt;"*<sup>1</sup></na-<br></czę-<br> |
| Zmiana źródła<br>dźwięku | "Zmień na <źródło<br>dźwięku>"                                                                                     |

- \*1: Funkcja ta jest niedostępna w niektórych krajach lub regionach.
- \*2: Można odtwarzać muzykę zapisaną na urządzeniu podłączonym przez USB.

#### Obsługa telefonu w trybie głośnomówiącym

Połączenia telefoniczne można wykonywać za pomocą telefonu komórkowego Bluetooth<sup>®</sup> podłączonego do samochodu.

Można określić nazwę i typ telefonu, które są zarejestrowane w kontaktach, a stamtąd można zadzwonić pod numer telefonu.

| Działanie                                                                                 | *Przykład poleceni<br>głosowego                              |  |
|-------------------------------------------------------------------------------------------|--------------------------------------------------------------|--|
| Nawiązanie połą-<br>czenia z kontaktem<br>zapisanym w książ-<br>ce telefonu* <sup>1</sup> | "Połącz<br>z <kontakty>"</kontakty>                          |  |
| Połączenie telefo-<br>niczne z numerem<br>telefonu* <sup>1</sup>                          | "Zadzwoń pod<br><numer telefonu="">"</numer>                 |  |
| Wyświetlanie histo-<br>rii połączeń* <sup>1</sup>                                         | "Pokaż ostatnie<br>połączenia"                               |  |
| Wysyłanie wiado-<br>mości* <sup>1. 2</sup>                                                | "Wyślij wiadomość<br>do <nazwa kontak-<br="">tu&gt;"</nazwa> |  |
| Odczytanie<br>wiadomości* <sup>1</sup>                                                    | "Przeczytaj<br>wiadomość"                                    |  |
| Wyświetlanie<br>ekranu połączenia<br>Bluetooth <sup>®</sup>                               | "Pokaż ustawienia<br>Bluetooth"                              |  |

\*1: Dostępne tylko dla fotela kierowcy.

- \*<sup>2</sup>: Funkcja nowej wiadomości jest dostępna tylko dla SMS. Funkcja odpowiedzi na wiadomość jest dostępna tylko dla SMS oraz MMS.
- Usługa wyszukiwania informacji\*<sup>1, 2</sup>

Można korzystać z usługi online i wyszukiwania informacji.

| Działanie                              | Przykład polecenia<br>głosowego               |
|----------------------------------------|-----------------------------------------------|
| Sprawdzanie infor-<br>macji o pogodzie | "Powiedz mi jaka<br>dzisiaj będzie<br>pogoda" |

- \*1: W niektórych wersjach
- \*<sup>2</sup>: Wymagana jest ważna subskrypcja Toyota Link.

#### Kontrola układu klimatyzacji

Możliwe jest regulowanie temperatury oraz natężenia siły nawiewu układu.

| Działanie                                                   | Przykład polecenia<br>głosowego                                                                  |
|-------------------------------------------------------------|--------------------------------------------------------------------------------------------------|
| Włączanie lub<br>wyłączanie układu<br>klimatyzacji          | "Włącz klimatyza-<br>cję" "Wyłącz klima-<br>tyzację"                                             |
| Regulacja<br>temperatury<br>układu klimatyzacji             | "Zwiększ tempera-<br>turę" "Zmniejsz<br>temperaturę"<br>"Ustaw temperatu-<br>rę na 25 stopni"    |
| Regulacja inten-<br>sywności nawiewu<br>układu klimatyzacji | "Zwiększ prędkość<br>nawiewu" "Zmniejsz<br>prędkość nawiewu"<br>"Zmień prędkość<br>nawiewu na 3" |

#### Informacje o samochodzie

Można sprawdzić takie informacje, jak zużycie paliwa i zasięg.

| Działanie         | Przykład polecenia<br>głosowego |
|-------------------|---------------------------------|
| Sprawdzanie       | "Jakie jest moje                |
| zużycia paliwa    | zużycie paliwa?"                |
| Sprawdzanie       | "Jaki jest mój                  |
| zasięgu jazdy     | zasięg jazdy?"                  |
| Sprawdzanie śred- | "Jaka jest moja                 |
| niej prędkości    | średnia prędkość?"              |

#### Słowna odpowiedź na wyświetlane powiadomienia

Słownych odpowiedzi można udzielać na przychodzące połączenia telefoniczne i wiadomości. Ustawienia dotyczące słownych odpowiedzi mogą zostać zmienione na ekranie ustawień głosowych. ( $\rightarrow$ S. 57) Wyszukiwanie informacji za pomocą klawiatury

Za pomocą klawiatury możliwe jest wyszukiwanie różnych informacji.

1 Dotknąć [PR].

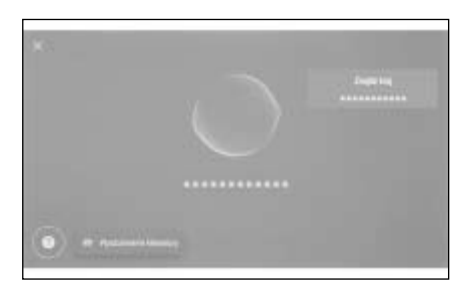

- Jeżeli istnieje historia wyszukiwania, wyświetlony zostanie ekran historii, umożliwiając wybór.
- 2 Wybrać kategorię, która ma zostać przeszukana.

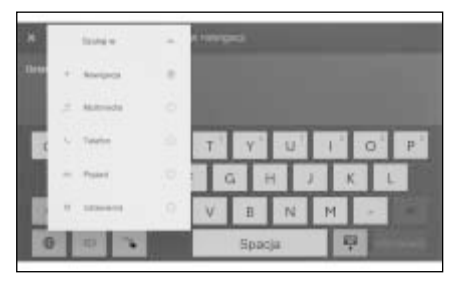

[Nawigacja]\*: Wprowadzić adres, nazwę obiektu, numer telefonu, obszar, nawę drogi, skrzyżowanie, kategorię POI itp.

[Multimedia]: Wprowadzić album, wykonawcę, nazwę utworu, listę odtwarzania, gatunek muzyczny, stację radiową itp.

[Telefon]: Wprowadzić nazwę, numer telefonu lub inne dane zarejestrowane w książce telefonicznej.

[Pojazd]: Wprowadzić zużycie paliwa lub inne informacje, które mają być wyświetlane. [Ustawienia]: Wprowadzić żądane ustawienia dla dźwięku, telefonu, urządzenia Bluetooth<sup>®</sup>.

- \*: Wersje z wbudowanym systemem nawigacji lub podczas korzystania z podłączonej nawigacji.
- 3 Wprowadzić słowo kluczowe wyszukiwania i dotknąć [Idź].

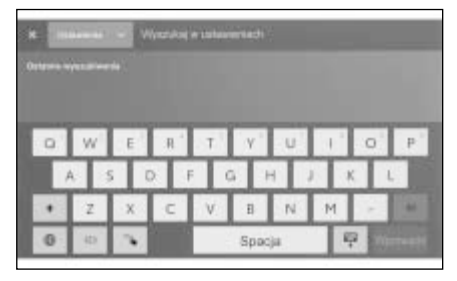

- 4 Po wyświetleniu listy wyników wyszukiwania, dotknąć żądany element.
- Obsługa ekranu jest ograniczona podczas jazdy.
- Gdy połączone jest Apple CarPlay/ Android Auto, wyszukiwanie nie jest dostępne.

| ~ 4  |                                 | ~ ~          |                                       |
|------|---------------------------------|--------------|---------------------------------------|
| 2-1. | Konfiguracja początkowa         | 2-8.         | Ustawienia nawigacji                  |
|      | Deiestropia kierowey            |              | Ustawienia systemu nawigacji          |
| ~ ~  | Rejestracja kierowcy42          |              |                                       |
| 2-2. | Rozne ustawienia                |              | Zmiana ustawień wyswietlania          |
|      | Zmiana różnych ustawień47       |              | mapy                                  |
| 2-3. | Ustawienia kierowcy             |              | Ustawienia trasy66                    |
|      | Zmiana i rejestrowanie kierowcy |              | Ustawienia wskazówek69                |
|      |                                 |              | Ustawienia ruchu drogowego            |
|      | Ustawianie sposobu              |              | 70                                    |
|      | identyfikacji kierowcy51        |              | Inne ustawienia71                     |
| 2-4. | Ustawienia ogólne               | <b>2-9</b> . | Ustawienia dźwięku                    |
|      | Zmiana ogólnych ustawień        |              | i multimediów                         |
|      | systemu multimedialnego53       |              | Zmiana ustawień dźwięku               |
| 2-5. | Ustawienia ekranu               |              | i multimediów74                       |
|      | Zmiana ustawień ekranu          |              | Przełączanie trybu ekranu77           |
|      | wyświetlacza55                  |              | Regulacja jakości obrazu78            |
| 2-6. | Ustawienia sterowania           |              | Regulacja dźwięku każdego             |
|      | głosowego                       |              | źródła78                              |
|      | Zmiana ustawień sterowania      | 2-10.        | Ustawienia Wi-Fi <sup>®</sup>         |
|      | głosowego57                     |              | Zmiana ustawień Wi-Fi <sup>®</sup> 79 |
| 2-7. | Ustawienia samochodu            | 2-11.        | Ustawienia Bluetooth <sup>®</sup>     |
|      | Zarejestrowanie informacji      |              | Ustawienia urzadzeń                   |
|      | o dealerze <b>58</b>            |              | Bluetooth <sup>®</sup> 81             |
|      | Zmiana ustawień                 |              |                                       |
|      | bezpieczeństwa59                |              |                                       |
|      | Aktualizowanie i sprawdzanie    |              |                                       |
|      | wersji oprogramowania61         |              |                                       |

#### Rejestracja kierowcy\*

\*: Funkcja ta jest niedostępna w niektórych krajach lub regionach.

W ramach początkowej konfiguracji systemu multimedialnego należy zarejestrować kierowcę jako głównego użytkownika.

Rejestrując kierowcę, ustawienia multimediów mogą być zapisane w moich ustawieniach dla każdego kierowcy. Można prowadzić samochód bez konieczności zmiany ustawień innych kierowców w przypadku, gdy samochód użytkowany jest przez wiele osób, na przykład znajomi i rodzina.

Samochód można prowadzić w trybie gościa, jeżeli nie ma potrzeby korzystania z moich ustawień.

#### Moje ustawienia

Ustawienia multimediów dla każdego kierowcy mogą zostać zapisane i załadowane przez danego kierowcę podczas jazdy samochodem.

- Można zapisać do 3 moich ustawień.
- W moich ustawieniach mogą zostać zapamiętane następujące informacje:
- Wybrane ustawienia multimediów: Głośność, nawigacja, ustawienia dźwięku, itp. (Te ustawienia są zapisane w chmurze.)
- Po każdej zmianie, ustawienia zostają zapamiętane w moich ustawieniach.

- Historia wyszukiwania, indywidualne ustawienia i inne prywatne informacje mogą być chronione poprzez ustawienie moich ustawień.
- Po zarejestrowaniu smartfona w celu identyfikacji kierowcy, moje ustawienia będą wywoływane automatycznie. (-→. 51)
- Podłączenie do konta Toyota\*
- Aby korzystać z moich ustawień konieczne jest posiadanie aktywnego konta Toyota.
- Jeżeli konto Toyota jest połączone z aplikacją Toyoty, profil może zostać pobrany z chmury podczas jazdy samochodem, który posiada ważną subskrypcję/kontrakt Toyota Link oraz jest wyposażony w ten sam model systemu multimedialnego.
- Zarejestrowane moje ustawienia można przeglądać i zmieniać w aplikacji Toyoty.
- Kierowca, który zarejestrowany jest jako właściciel, może usunąć wszystkich kierowców zarejestrowanych w samochodzie. Kierowcy, którzy nie są właścicielami samochodu nie mogą usunąć moich ustawień właściciela.
- Te same moje ustawienia nie mogą być jednocześnie używane w innym samochodzie.
- Zmiany w niektórych ustawieniach multimediów są automatycznie zapisywane w moich ustawieniach w chmurze oraz wyświetlany jest ekran informujący kierowcę o aktualizacji profilu.
- Niektóre ustawienia multimediów zapisywane są w chmurze, więc

nawet po usunięciu profilu w samochodzie nie są one usuwane z chmury.

\*: Funkcja ta jest niedostępna w niektórych krajach lub regionach.

# Rejestrowanie kierowcy po raz pierwszy (Typ A)

Aby korzystać z moich ustawień konieczne jest posiadanie aktywnego konta Toyota.

 Po przełączeniu przycisku rozruchu w stan włączony wyświetlony zostanie ekran wyboru języka. Dotknąć żądany język.

Wybrać język wyświetlacza podczas rejestracji kierowcy. Po zakończeniu rejestracji kierowcy język systemu powróci do języka domyślnego.

| Witam | 1 <b>y</b> |
|-------|------------|
|       |            |
| Densk |            |
|       |            |
|       |            |

- 2 Aby użyć aplikacji Toyota na smartfonie do zarejestrowania kierowcy, dotknąć [Podłącz].
- Jeżeli aplikacja Toyoty nie została jeszcze zainstalowana, dotknąć [Uzyskaj aplikację] i pobrać ją korzystając z kodu QR wyświetlonego na ekranie.
- Jeżeli rejestracja kierowcy nie jest potrzebna, dotknąć [Nie podłączaj teraz]. Po dotknięciu [Nie pokazuj ponownie ustawień],

ekran rejestracji kierowcy nie będzie już wyświetlany.

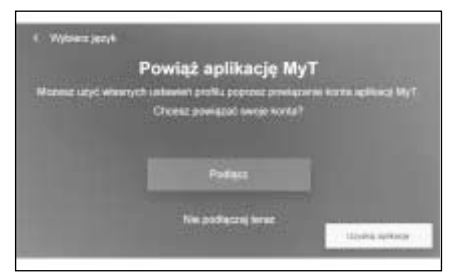

- 3 Należy otworzyć aplikację Toyoty na smartfonie, postępować zgodnie z instrukcjami na ekranie i zeskanować kod QR lub wprowadzić kod weryfikacyjny w celu zarejestrowania kierowcy.
- 4 Potwierdzić zawartość wyświetlaną na ekranie oraz wykonać czynności, aby wyrazić zgodę.

Gdy rejestracja zostanie zakończona wyświetlony zostanie odpowiedni komunikat, a moje ustawienia zostaną zapisane.

5 Po zarejestrowaniu moich ustawień, należy zarejestrować urządzenie w celu identyfikacji kierowcy. Aby kontynuować konfigurację, dotknąć [Kontynuuj].

Urządzenie można również zarejestrować później.

- 6 Rejestrowanie urządzenia na ekranie ustawień kierowcy. Po zarejestrowaniu urządzenia w celu identyfikacji kierowcy, moje ustawienia będą wywoływany automatycznie. (→S. 51)
- W moich ustawieniach można zarejestrować smartfon.

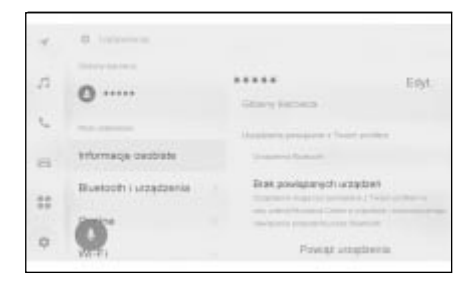

 Jeżeli moje ustawienia nie zostały zarejestrowane, rejestracja może zostać ponownie uruchomiona na ekranie ustawień kierowcy.

#### Rejestrowanie kierowcy po raz pierwszy (Typ B)

 Po uruchomieniu samochodu, wyświetlony zostanie ekran wyboru języka. Dotknąć żądany język.

Wybrać język wyświetlacza podczas rejestracji kierowcy. Po zakończeniu rejestracji kierowcy język systemu powróci do języka domyślnego.

Ekran ten może nie być wyświetlany w niektórych krajach lub regionach.

2 Aby zarejestrować kierowcę, dotknąć [Utwórz].

Jeżeli rejestracja kierowcy nie jest potrzebna, dotknąć [Nie twórz teraz]. Po dotknięciu [Nie pokazuj ponownie ustawień], ekran rejestracji kierowcy nie będzie już wyświetlany.

3 Wprowadzić nazwę kierowcy.

4 Wprowadzić żądany kod PIN.

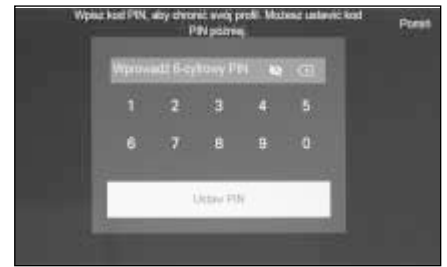

- Kody PIN są ustawione w celu ochrony prywatności kierowcy.
- Aby zarejestrować profil bez ustawienia kodu PIN, dotknąć [Pomiń].
- 5 Wprowadzić ponownie kod PIN, aby zarejestrować kierowcę.

Gdy rejestracja zostanie zakończona pojawi się komunikat i moje ustawienia zostaną zapisane.

6 Po zarejestrowaniu profilu należy zarejestrować urządzenie w celu identyfikacji kierowcy. Aby kontynuować konfigurację, dotknąć [Kontynuuj].

Urządzenie można również zarejestrować później.

- 7 Urządzenia można rejestrować z poziomu ekranu listy kierowców. Moje ustawienia mogą być wywoływane automatycznie po zarejestrowaniu urządzenia w celu identyfikacji kierowcy. (→S. 51)
- W moich ustawieniach można zarejestrować smartfon.

### Automatyczne ładowanie moich ustawień

Umieszczenie w samochodzie smartfona jako urządzenie identyfikujące kierowcę umożliwia automatyczne wczytanie moich ustawień.

- Samochód wykrywa urządzenie zarejestrowane w moich ustawieniach, gdy wyłącznik zapłonu <przycisk rozruchu> jest przełączony w stan ACC lub ON. Po wykryciu zarejestrowanego urządzenia, moje ustawienia do których urządzenie jest przypisane, są ładowane automatycznie.
- Jeżeli urządzenie zarejestrowane w moich ustawieniach nie zostanie wykryte, samochód będzie pracował w trybie kierowcy gościa.
- Dotknięcie [Ustawienia] spowoduje wyświetlenie ekranu ustawień kierowcy umożliwiającego zmianę moich ustawień. (→S. 49)
- Można użyć smartfona jako urządzenie, które ma zidentyfikować kierowcę. (→S. 51)

#### Zmiana moich ustawień

Na liście moich ustawień zarejestrowanych w samochodzie można wybrać ustawienia, które mają być używane.

- 1 Dotknąć [ 🖍 ] w menu głównym.
- 2 Z menu "Zapisane profile" wybrać nazwę profilu użytkownika, który ma zostać włączony.

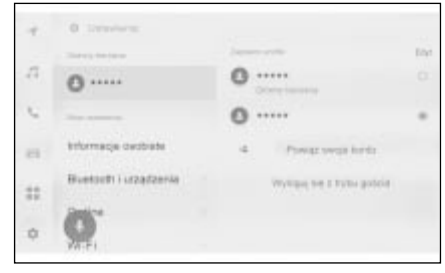

- 3 Wprowadzić kod PIN lub hasło.
- Kod PIN lub hasło może nie być

wymagane, jeżeli urządzenie Bluetooth<sup>®</sup>, które jest podłączone do wybranego profilu, jest podłączone do systemu.

- Wprowadzić hasło ustawione w aplikacji Toyoty, które było zarejestrowane podczas tworzenia konta Toyota.
- Po zmianie moich ustawień na ekranie pojawia się komunikat.
- Jeżeli system wykryje urządzenie ustawione na inny profil ustawień, pojawi się okno komunikatu.
   Dotknięcie [ ] umożliwi zmianę moich ustawień.

#### Usuwanie ustawień kierowcy

Ustawienia kierowcy zarejestrowane w samochodzie mogą być usunięte za pomocą poniższych czynności.

### Usuwanie zarejestrowanych kierowców z listy kierowców

- 1 Dotknąć [🕼] w menu głównym.
- 2 Dotknąć [Edyt.] na ekranie [Zapisane profile] i wybrać kierowcę do usunięcia.
- 3 Dotknąć [Usuń].
- Wybrany zarejestrowany profil kierowcy zostanie usunięty z samochodu.

#### 46 2-1. Konfiguracja początkowa systemu multimedialnego

#### Usuwanie zarejestrowanych kierowców w menu Moje Ustawienia

- 1 Dotknąć [ 🔹 ] w menu głównym.
- 2 Dotknąć [Informacje osobiste] w menu pomocniczym.
- 3 Dotknąć [Usuń kierowcę].
- 4 Dotknąć [Usuń].
- Zarejestrowany aktualnie używany profil kierowcy zostanie usunięty z samochodu.
- Po usunięciu zarejestrowanego profilu kierowcy, który jest właścicielem samochodu spowoduje usunięcie pozostałych zarejestrowanych profili kierowcy.\*
- Za pomocą profilu kierowcy zarejestrowanego jako właściciel samochodu można usunąć ustawienia pozostałych zarejestrowanych profili kierowcy. Usunięcie ustawień profilu kierowcy właściciela samochodu za pomocą pozostałych profili nie jest możliwe.\*
- \*: Funkcja ta jest niedostępna w niektórych krajach lub regionach.

#### Zmiana różnych ustawień

#### Mogą zostać zmienione różne ustawienia związane z systemem multimedialnym.

- 1 Dotknąć [ / ] w menu głównym.
- 2 Wybrać żądaną pozycjęS

| 1  | ,                    | ۰                         |       |
|----|----------------------|---------------------------|-------|
|    | 2010.00              | A service of the          | Elly! |
| 4  | 0                    | 0                         |       |
| e. |                      | 0                         |       |
| 11 | triormacja ovobrate  | 4 Powar weps herds        |       |
| == | Buetoch i urządzenia | Wylegoj trij 1 Tyto gobie |       |
| 0  | Ø                    |                           |       |

| Ustawienie                                                      | Opis                                                                                                    |  |
|-----------------------------------------------------------------|----------------------------------------------------------------------------------------------------|--|
| "Obecny kierowca"                                               |                                                                                                    |  |
| [ ] (imię kierow-<br>cy lub nazwa sa-<br>mochodu)<br>[ ] [Gość] | Wyświetlane jest<br>imię kierowcy. Do-<br>tknięcie imienia kie-<br>rowcy pozwala na<br>zmianę lub zareje-<br>strowanie moich<br>ustawień. (→S. 49) |  |
| "Moje ustawienia"                                               |                                                                                                    |  |
| Informacje<br>osobiste                                          | Rejestracja<br>urządzenia, w celu<br>identyfikacjić<br>kierowcy. (→S. 51)                                                                          |  |
| [Bluetooth i urzą-<br>dzenia]                                   | Rejestracja lub<br>edycja urządzenia<br>Bluetooth <sup>®</sup> .<br>(→S. 81)                                                                       |  |

| Ustawienie                               | Opis                                                                                                    |  |
|------------------------------------------|----------------------------------------------------------------------------------------------------|--|
| [Ogólne]                                 | Zmiana ustawień<br>zegara, języka wy<br>świetlacza i innyc<br>ogólnych ustawie<br>multimediów.<br>(→S. 53) |  |
| [Wi-Fi]                                  | Konfigurowanie<br>ustawień Wi-Fi <sup>®</sup><br>i innych zaawanso-<br>wanych ustawień.<br>(→S. 79)        |  |
| [Wyświetlacz]                            | Regulacja jasności<br>i kontrastu itp.<br>(→S. 55)                                                         |  |
| [Sound & Media]                          | Zmiana głośności<br>systemu i ustawień<br>źródła dźwięku.<br>(→S. 74)                                      |  |
| [Nawigacja]                              | Zmiana ustawień<br>związanych z wy-<br>świetlaniem mapy<br>i pilotowaniem.<br>$(\rightarrow S. 64)$        |  |
| [Głos i wyszukiwa-<br>nie]* <sup>1</sup> | Zmiana ustawień<br>związanych z sys-<br>temem rozpozna-<br>wania głosowego.<br>$(\rightarrow S. 57)$       |  |
| "Pojazd"                                 |                                                                                                    |  |
| [Personalizacja<br>pojazdu]              | Zmiana ustawień<br>związanych z ukła-<br>dami/urządzeniami<br>w samochodzie.* <sup>2</sup>                 |  |
| [Informacje<br>o dealerze]* <sup>1</sup> | Rejestrowanie<br>i usuwanie infor-<br>macji o dealerze.<br>$(\rightarrow S, 58)$                           |  |

# Ustawienia i rejestracja

| Ustawienie                         | Opis                                                                                |  |
|------------------------------------|-------------------------------------------------------------------------------------|--|
| [Informacje i bez-<br>pieczeństwo] | Zmiana ustawień<br>związanych z bez-<br>pieczeństwem<br>i prywatnością.<br>(→S. 59) |  |
| [Aktualizacja<br>oprogramowania]   | Sprawdzanie i aktu-<br>alizacja informacji<br>o oprogramowaniu.<br>(→S. 61)         |  |

- \*1: Funkcja ta jest niedostępna w niektórych krajach lub regionach.
- \*2: Patrz "Instrukcja obsługiî"

 Ze względów bezpieczeństwa istnieją funkcje, które nie mogą być obsługiwane podczas jazdy.

# Zmiana i rejestrowanie kierowcy\*

\*: Funkcja ta jest niedostępna w niektórych krajach lub regionach.

Kierowca może zostać zarejestrowany lub zmieniony. Rejestrując kierowcę, ustawienia multimediów mogą być zapisane w moich ustawieniach dla każdego kierowcy.

- 1 Dotknąć [ 🖍 ] w menu głównym.
- 2 Dotknąć [ [ ] (imię kierowcy lub

nazwa samochodu) lub [ []] [Gość] w menu pomocniczym.

3 Wybrać żądaną pozycję.

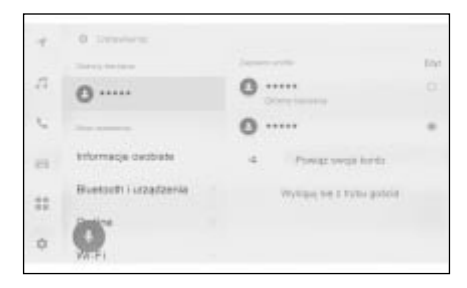

| Ustawienie         | Opis                                                                                                    |  |
|--------------------|----------------------------------------------------------------------------------------------------|--|
| "Zapisane profile" | Profile kierowców<br>zarejestrowane<br>w samochodzie<br>wyświetlone są na<br>liście. Moje usta-<br>wienia mogą być<br>przełączane po-<br>przez dotknięcie<br>żądanego profilu<br>i wpisanie hasła.<br>Dotknięcie [Edyt.]<br>pozwala na usu-<br>nięcie zarejestro-<br>wanego profilu<br>kierowcy.* |  |

# 2

| Ustawienie                                                                                                    | Opis                                                                                                    | Tworzenie nowego profilu                                                                                                    |
|----------------------------------------------------------------------------------------------------|----------------------------------------------------------------------------------------------------|----------------------------------------------------------------------------------------------------|
| [+4] [Powiąż Zołodowana zosto                                                                                                    |                                                                                                    | <ol> <li>Dotknąć [ ] w menu głównym.</li> <li>2 Dotknąć [ ] (imie kierowcy</li> </ol>                                                                                                    |
| swoje konto]/<br>[Utwórz profil]                                                                                                    | ną niektóre usta-<br>wienia multimediów<br>zapisane w chmu-<br>rze.                                                                                                    | lub nazwa samochodu) lub [<br>[Gość] w menu pomocniczym.                                                                                                    |
|                                                                                                    | Zmiana na profil<br>gościa.<br>Po wybraniu kie-<br>rowcy gościa,<br>ustawienia indywi-<br>dualne mogą być<br>zmieniane i nie<br>będę zapisywane<br>w moich ustawie-<br>niach. Gdy samo-<br>chód przekazywa-<br>ny jest innej oso-                            | <ul> <li>smartfonie do zarejestrowania profilu, dotknąć [Powiąż swoje konto].</li> <li>4 Dotknąć [Podłącz].</li> <li>Jeżeli aplikacja Toyoty nie została, jeszcze zainstalowana, dotknąć [Pobierz aplikację] i pobrać ją, korzystając z kodu QR wyświetlonego na ekranie.</li> <li>Jeżeli rejestracja kierowcy nie</li> </ul> |
| [Wyloguj się<br>z trybu gościa] bie, dotknięcie<br>[Wyloguj się z try-<br>bu gościa] spowo-<br>duje ukrycie infor-<br>macji osobistych<br>podłączonego<br>urządzenia. Funk-<br>cja ta, może być<br>stosowana w celu<br>ochrony prywat-<br>nych informacji,<br>takich jak historia<br>wyszukiwania lub<br>ustawienia osobi-<br>ste. Dane moich<br>ustawień inne niż<br>historia wyszuki- | <ul> <li>jest potrzebna, dotknąć [Nie łącz teraz].</li> <li>5 Należy otworzyć aplikację Toyoty na smartfonie, postępować zgod nie z instrukcjami na ekranie i zeskanować kod QR lub wprowadzić kod weryfikacyjny w celu zarejestrowania kierowcy.</li> </ul> |                                                                                                    |
|                                                                                                    | takich jak historia<br>wyszukiwania lub<br>ustawienia osobi-<br>ste. Dane moich<br>ustawień inne niż<br>historia wyszuki-                                                                                                    | <ul> <li>6 Potwierdzić zawartość wyświetla<br/>ną na ekranie oraz wykonać<br/>czynności, aby wyrazić zgodę.</li> <li>Gdy rejestracja zostanie zakończona, wy<br/>świetlony zostanie odpowiedni komunikał<br/>a moje ustawienia zostaną zapisane.</li> </ul>                                                                   |
| * Ni                                                                                                    | nia osobiste zosta-<br>ną przypisane do<br>kierowców gości.                                                                                                    | 7 Po zarejestrowaniu profilu należy<br>zarejestrować urządzenie w celu<br>identyfikacji kierowcy. Aby konty-<br>nuować konfiguracje, dotknać                                                                                                    |

- \*: Nie wyświetlane w trybie gościa
- Ze względów bezpieczeństwa, te ustawienia nie mogą być obsługiwane podczas jazdy.
- Urządzenie można również zarejestrować później.

[Kontynuuj].

 8 Rejestrowanie urządzenia na ekranie ustawień kierowcy.
 Po zarejestrowaniu urządzenia

w celu identyfikacji kierowcy, moje ustawienia będą wywoływane automatycznie.

# Tworzenie nowego profilu kierowcy (Typ B)

- 1 Dotknąć 🕼 w menu głównym.
- 2 Dotknąć [2] (imię kierowcy lub nazwa samochodu) lub [2]

[Gość] w menu pomocniczym.

- 3 Dotknąć [2] [Utwórz profil].
- 4 Wprowadzić nazwę profilu kierowcy.
- 5 Wprowadzić żądany kod PIN.
- Ustawić kod PIN, aby chronić prywatność moich ustawień.
- Aby zarejestrować profil kierowcy bez ustawienia kodu PIN, dotknąć [Pomiń].
- 6 Wprowadzić ponownie kod PIN, aby zarejestrować profil kierowcy.

Gdy rejestracja zostanie zakończona, wyświetlony zostanie odpowiedni komunikat, a moje ustawienia zostaną zapisane.

- 7 Po zarejestrowaniu moich ustawień, należy zarejestrować urządzenie w celu identyfikacji kierowcy. Aby kontynuować konfigurację, dotknąć [Kontynuuj]. Urządzenie można również zarejestrować później.
- 8 Rejestrowanie urządzenia na ekranie ustawień kierowcy. Po zarejestrowaniu urządzenia w celu identyfikacji kierowcy, moje ustawienia będą wywoływane automatycznie.

#### Ustawianie sposobu identyfikacji kierowcy\*

\*: Funkcja ta jest niedostępna w niektórych krajach lub regionach.

Należy ustawić urządzenie w celu identyfikacji kierowcy. Gdy wyłącznik zapłonu <przycisk rozruchu> zostanie przełączony w stan ACC lub ON oraz wykryty zostanie zarejestrowany smartfon, moje ustawienia które są do niego przypisane zostaną załadowane automatycznie.

- 1 Dotknąć [ / ] w menu głównym.
- 2 Dotknąć [Informacje osobiste] w menu pomocniczym.
- 3 Wybrać żądaną pozycję.

| ч. | O lateras             |                                                  |       |
|----|-----------------------|--------------------------------------------------|-------|
| 1  | 0                     | itary lenses                                     | Eryt. |
| -  | triumaqa osobiate     | Applean proper chart prime<br>Statement from the |       |
| == | Buelooti i urządzenia | Bat povigarych szadati                           |       |
| 9  | <b>9</b>              | Paving another in                                |       |

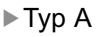

| Ustawienie                              | Opis                                                        |  |
|-----------------------------------------|-------------------------------------------------------------|--|
| "Nazwa profilu"*                        | Wyświetlana jest<br>nazwa profilu kie-<br>rowcy.            |  |
|                                         | Dotknąć [Edytuj],<br>aby zmienić nazwę<br>profilu kierowcy. |  |
| "Urządzenia powiązane z Twoim profilem" |                                                             |  |

| Ustawienie                                                                                                    | Opis                                                                                                |                                                                                           | Ustawienie                                                                                                    | Opis                                                                                                    |
|----------------------------------------------------------------------------------------------------|----------------------------------------------------------------------------------------------------|-------------------------------------------------------------------------------------------|----------------------------------------------------------------------------------------------------|----------------------------------------------------------------------------------------------------|
| [Urządzenia<br>Bluetooth]*<br>[Urządzenia                                                                                                    |                                                                                                    | "PIN"*                                                                                    | Identyfikuje kie-<br>rowcę za pomocą<br>kodu PIN oraz ła-<br>duje moje ustawie-<br>nia. Dotknąć<br>[Ustaw nowy PIN],<br>aby zarejestrować. |                                                                                                    |
|                                                                                                    | profil. Dotknąć<br>[Powiąż urządze-<br>nia], aby zareje-<br>strować. (→P. 95)                       |                                                                                           | Identyfikacja kie-<br>rowcy odbywa się<br>za pomocą smart-<br>fona lub innego                                                              |                                                                                                    |
| [Resetuj ustawie-<br>nia]                                                                                                    | Niektóre ustawie-<br>nia multimediów<br>wybranych moich<br>ustawień zostaną<br>skasowane.           |                                                                                           | "Urządzenia<br>Bluetooth"*                                                                                                    | urządzenia Blueto-<br>oth <sup>®</sup> i ładowany<br>jest odpowiedni<br>profil. Dotknąć<br>[Powiąż urządze-<br>nia] aby zareje- |
|                                                                                                    | Rejestracja wybra-                                                                                  |                                                                                           |                                                                                                    | strować. ( $\rightarrow$ P. 95)                                                                                                 |
| "Usuń kierowcę"* Usunięcie moich usta-<br>wień zostanie<br>usunięta.<br>Usunięcie moich<br>ustawień, które są<br>zarejestrowane ja-<br>ko właściciel, spo-<br>woduje usunięcie<br>wszystkich moich<br>ustawień zareje-<br>strowanych w sa- | [Resetuj ustawie-<br>nia]                                                                           | Niektóre ustawie-<br>nia multimediów<br>wybranych moich<br>ustawień zostaną<br>skasowane. |                                                                                                    |                                                                                                    |
|                                                                                                    | ko właściciel, spo-<br>woduje usunięcie<br>wszystkich moich<br>ustawień zareje-<br>strowanych w sa- |                                                                                           | [Usuń kierowcę]*                                                                                                    | Rejestracja wybra-<br>nych moich usta-<br>wień zostanie<br>usunięta.                                                            |
| *: Nio uniómioticas vi                                                                                                    | mochodzie.                                                                                          |                                                                                           | *: Nie wyświetlane v                                                                                                    | v trybie gościa                                                                                                    |
| inie wyswieliane w trydie goscia                                                                                                    |                                                                                                    |                                                                                           |                                                                                                    |                                                                                                    |

#### ► Typ B

| Ustawienie                              | Opis                                                        |  |
|-----------------------------------------|-------------------------------------------------------------|--|
| "Nazwa profilu"*                        | Wyświetlana jest<br>nazwa profilu kie-<br>rowcy.            |  |
|                                         | Dotknąć [Edytuj],<br>aby zmienić nazwę<br>profilu kierowcy. |  |
| "Urządzenia powiązane z Twoim profilem" |                                                             |  |

# Zmiana ogólnych ustawień systemu multimedialnego

#### Ustawienia czasu, języka wyświetlacza oraz inne ogólne ustawienia systemu multimedialnego mogą zostać zmienione.

- 1 Dotknąć [🖈] w menu głównym.
- 2 Dotknąć [Ogólne] w menu pomocniczym.
- 3 Wybrać żądaną pozycję.

# Image: State of Contract of Contract

#### [Dostępność]

| Ustawienie               | Opis                                                                                  |  |
|--------------------------|---------------------------------------------------------------------------------------|--|
| [Ogranicz anima-<br>cję] | Ograniczenie ani-<br>macji wyświetla-<br>nych podczas<br>zmiany ekranów.              |  |
| [Dźwięki ekranu]         | Włączanie lub wy-<br>łączanie dźwięku<br>generowanego<br>podczas dotykania<br>ekranu. |  |
| [Czułość ekranu]*        | Regulacja czułości<br>ekranu dotykowe-<br>go.                                         |  |

\*: W niektórych wersjach

#### • [Data i godzina]

| Ustawienie                       | Opis                                                                                                    |  |
|----------------------------------|----------------------------------------------------------------------------------------------------|--|
| [Ustaw automa-<br>tycznie]       | Korzystanie z in-<br>formacji GPS<br>i danych mapy do<br>automatycznego<br>ustawiania godzi-<br>ny. Wyłączenie tej<br>funkcji umożliwi<br>ręczne ustawienie<br>godziny i strefy<br>czasowej.                    |  |
| "Czas"                           |                                                                                                    |  |
| [Czas w formacie<br>24-godz.]    | Przełączanie<br>pomiędzy 24-go-<br>dzinnym i 12-go-<br>dzinnym formatem<br>zegara.                                                                                                    |  |
| [Strefa czasowa]                 | Gdy [Ustaw auto-<br>matycznie] jest<br>wyłączone, możli-<br>we jest ręczne<br>ustawienie strefy<br>czasowej.                                                                                                    |  |
| [Czas letni]                     | Gdy [Ustaw auto-<br>matycznie] jest<br>wyłączone, możli-<br>we jest ustawienie<br>czasu letniego na<br>[Auto], [Wł.] lub<br>[Wył.].                                                                             |  |
| [Ustaw godzinę<br>automatycznie] | Gdy [Ustaw auto-<br>matycznie] jest<br>wyłączone, można<br>zdecydować, czy<br>godzina ma być<br>ustawiana automa-<br>tycznie według<br>GPS. Wyłączenie<br>tej funkcji umożliwi<br>ręczne ustawienie<br>godziny. |  |
| [Ustaw godzinę<br>ręcznie]       | Gdy [Ustaw godzi-<br>nę automatycznie]<br>jest wyłączone,<br>możliwe jest ręczne<br>ustawienie godziny.                                                                                                    |  |

| Ustawienie                                   | Opis                                                                                     |                                                                                                    | Ustawienie                      | Opis                                                                                              |  |
|----------------------------------------------|------------------------------------------------------------------------------------------|----------------------------------------------------------------------------------------------------|---------------------------------|---------------------------------------------------------------------------------------------------|--|
| "Data"                                       |                                                                                          |                                                                                                    |                                 | Automatyczne                                                                                      |  |
| [Format]                                     | Zmiana formatu<br>wyświetlania daty.<br>(MM/DD/RRRR,<br>DD/MM/RRRR,<br>RRRR/MM/DD, itp.) |                                                                                                    | [Ustaw automa-<br>tycznie]      | stek wyświetlania<br>odległości, zużycia<br>paliwa itp. na pod-<br>stawie informacji<br>o kraju.  |  |
| ● [Klawiatura]                               |                                                                                          |                                                                                                    |                                 | Gdy [Ustaw auto-<br>matycznie] jest                                                               |  |
| Ustawienie                                   | Opis                                                                                     |                                                                                                    | Jednostka infor-                | wyłączone, możli-                                                                                 |  |
| "Historia"                                   |                                                                                          |                                                                                                    | macji podróżnych]               | ustawienie jed-                                                                                   |  |
| [Zanamietywanie                              | Umożliwienie syste-<br>mowi uczenia sie                                                  |                                                                                                    |                                 | nostki wyswietla-<br>nia zużycia paliwa.                                                          |  |
| klawiatury]                                  | wyników wprowa-                                                                          |                                                                                                    |                                 |                                                                                                   |  |
|                                              | dzania z klawiatury.                                                                     |                                                                                                    | Nawet po zmianie ustawień języ- |                                                                                                   |  |
| [Usuń historię<br>wpisywania]                | Usuwanie historii<br>wyuczonych wyni-<br>ków wprowadzania<br>z klawiatury.               | <ul> <li>ka, nie wszystkie wyświetlan<br/>formacje oraz polecenia głos<br/>zostaną przełączone na wyb<br/>język. Dodatkowo niektóre p<br/>cenia mogą nie działać po zi<br/>nie języka.</li> <li>Język Apple CarPlay/Android<br/>Auto należy ustawić za pomo<br/>podłaczonego urządzenia</li> </ul> |                                 | e wyswietlane in-<br>olecenia głosowe<br>zone na wybrany<br>vo niektóre pole-<br>działać po zmia- |  |
| [Usuń historię<br>wyszukiwania]              | Usuwanie historii<br>wyszukiwania<br>z klawiatury.                                       |                                                                                                    |                                 | rPlay/Android<br>awić za pomocą                                                                   |  |
| <ul> <li>Filewide Standard ethill</li> </ul> |                                                                                          |                                                                                                    | poulączonego u                  | izquzenia.                                                                                        |  |

• [Język i jednostki]

| Ustawienie      | Opis                                                                                                    |
|-----------------|----------------------------------------------------------------------------------------------------|
| [Język]         | Zmiana języków.<br>Zmiana języka<br>wyświetlanego na<br>ekranie oraz języ-<br>ka systemu głoso-<br>wego. |
| [Język systemu] | Zmiana języka<br>wyświetlanego na<br>ekranie.                                                            |
| [Język głosu]   | Zmiana języka sys-<br>temu głosowego.                                                                    |
| "Pomiary"       |                                                                                                    |

#### Zmiana ustawień ekranu wyświetlacza

#### Może zostać ustawiony kontrast i jasność ekranu.

- 1 Dotknąć [1] w menu głównym.
- 2 Dotknąć [Wyświetlacz] w menu pomocniczym.
- 3 Wybrać żądaną pozycję.

| 4           | 4 Limmonta - Wylandiary |                                 |     |
|-------------|-------------------------|---------------------------------|-----|
|             | Ekran                   | Wytweetacz                      | 0   |
| 4           | Karrera                 | e ja j                          |     |
| $\hat{m}_i$ |                         | a marie c'arté i monteue aconce | ~   |
| =           |                         | Jasedi -                        | -27 |
| .0          | 0                       | Kontaul -                       |     |

#### • [Ekran]

| Ustawienie    | Opis                                                                                                    |
|---------------|----------------------------------------------------------------------------------------------------|
| [Wyświetlacz] | Włączanie lub wy-<br>łączanie ekranu<br>wyświetlacza.<br>Jeżeli ekran jest<br>wyłączony, nic nie<br>będzie na nim wy-<br>świetlane i odtwa-<br>rzany będzie tylko<br>dźwięk.<br>Aby ponownie włą-<br>czyć wyświetlacz,<br>należy dotknąć<br>ekran, a następnie<br>dotknąć przycisk<br>odblokowania na<br>jego środku. |
| "Tryb"        |                                                                                                    |

| Ustawienie      | Opis                                                                                                    |
|-----------------|----------------------------------------------------------------------------------------------------|
| [Automatycznie] | Ekran może być<br>automatycznie<br>przełączany po-<br>między trybem<br>dziennym i noc-<br>nym, gdy światła<br>główne są włącza-<br>ne lub wyłączane. |
| [Dzień (jasny)] | Gdy [Automatycz-<br>nie] jest wyłączo-<br>ne, ekran może<br>zostać ręcznie<br>przełączony na<br>tryb dzienny.                                        |
| [Noc (ciemny)]  | Gdy [Automatycz-<br>nie] jest wyłączo-<br>ne, ekran może<br>zostać ręcznie<br>przełączony na<br>tryb nocny.                                          |
| [Jasność]       | Regulacja jasności<br>ekranu.                                                                                                    |
| [Kontrast]      | Regulacja kontra-<br>stu ekranu.                                                                                                    |

#### • [Kamera]

| Ustawienie     | Opis                                    |
|----------------|-----------------------------------------|
| "Ekran kamery" |                                         |
| [Jasność]      | Regulacja jasności<br>ekranu kamery.    |
| [Kontrast]     | Regulacja kontra-<br>stu ekranu kamery. |

 Szczegółowe informacje na temat regulacji jakości obrazu, patrz "Regulacja jakości obrazu". (→P. 78)

- Nawet jeżeli ekran jest wyłączony, GPS będzie kontynuował śledzenie bieżącego położenia samochodu.
- Ekran
- Gdy ekran jest wyłączony i zostanie dotknięty, wyświetli się przycisk odblokowania. Jeżeli przycisk nie zostanie użyty w ciągu 3 sekund, ekran ponownie zostanie wyłączony.
- Jeżeli ekran zostanie dotknięty w innym miejscu niż przycisk odblokowania, zostanie ponownie wyłączony.
- Jeżeli ekran jest wyłączony, może zostać on tymczasowo włączony w przypadku takim jak wciśniecie przycisku [(
   j na kierownicy lub gdy ekran kamery zostanie wyświetlony po wybraniu biegu wstecznego "R". Jeżeli taki ekran zostanie zamknięty, to ekran znów zostanie wyłączony.

#### Zmiana ustawień sterowania głosowego\*

\*: Funkcja ta jest niedostępna w niektórych krajach lub regionach.

Ustawienia dotyczące systemu sterowania głosowego mogą zostać zmienione.

- 1 Dotknąć [ 🕼 ] w menu głównym.
- 2 Dotknąć [Głos i wyszukiwanie] w menu pomocniczym.
- 3 Wybrać żądaną pozycję.

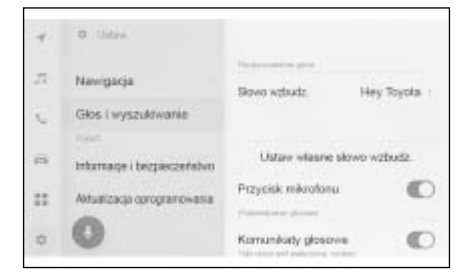

| Ustawienie                      | Opis                                                                                |  |
|---------------------------------|-------------------------------------------------------------------------------------|--|
| "Rozpoznawanie głosu"           |                                                                                     |  |
| [Słowo wzbudz.]                 | Zmiana słowa<br>wzbudzenia, które<br>uruchamia stero-<br>wanie głosowe.<br>(→P. 57) |  |
| [Ustaw własne<br>słowo wzbudz.] | Ustawić dowolne<br>słowo wzbudzenia,<br>które uruchamia<br>sterowanie głoso-<br>we. |  |
| [Przycisk mikrofo-<br>nu]       | Wyświetlanie lub<br>ukrywanie [ ]<br>na ekranie.                                    |  |
| "Potwierdzenie głosowe"         |                                                                                     |  |

| Ustawienie                | Opis                                                                                                    |  |
|---------------------------|----------------------------------------------------------------------------------------------------|--|
| [Komunikaty gło-<br>sowe] | Włączanie lub wy-<br>łączanie komuni-<br>katów głosowych.                                                   |  |
| "Powiadomienie"           |                                                                                                    |  |
| [Wsparcie<br>głosowe]     | Można odpowie-<br>dzieć ustnie na<br>przychodzące<br>połączenie telefo-<br>niczne i odebrane<br>wiadomości. |  |

#### Zmiana słowa wzbudzenia uruchamiającego system sterowania głosowego

- 1 Dotknąć [ 🕼 ] w menu głównym.
- 2 Dotknąć [Głos i wyszukiwanie] w menu pomocniczym.
- 3 Dotknąć [Słowo wzbudz.].
- 4 Wybrać żądane słowo wzbudzenia z listy.

| 1  | O Untraviertia               |             | <ul> <li>Slowo wztrudz.</li> </ul> |   |
|----|------------------------------|-------------|------------------------------------|---|
| -  | Gios i wyszuktwanie          | barry pr    | Hey Toyota                         | 1 |
|    | -                            | Slowe wet   | Careld Toyota                      |   |
| 5  | Perionalização pojustiu      | salar paint | Nettadartissei                     |   |
| а. | Informação o dealezar        | 3138w       | Wel                                |   |
|    | Informaçie (Despiece informa | Przyciek m  |                                    |   |
|    | anavoraço que que a facto    | *Automation |                                    |   |
| ō. | 0                            | Kornarika   |                                    |   |

- Jeżeli ma zostać ustawione własne słowo wzbudzenia, należy dotknąć [Ustaw własne słowo wzbudz.] i wprowadzić żądane słowo za pomocą klawiatury.
- Jeżeli słowo wzbudzenia jest zbyt krótkie, system sterowania głosowego może nie być w stanie go rozpoznać. Należy użyć słowa wzbudzenia składającego się co najmniej z trzech sylab.

#### Ustawianie informacji o dealerze\*

\*: Funkcja ta jest niedostępna w niektórych krajach lub regionach.

Informacje o dealerze mogą zostać zarejestrowane i usunięte. Zarejestrowanie informacji o dealerze, u którego samochód jest serwisowany, umożliwia skontaktowanie się z nim z poziomu ekranu ustawień, aby zarezerwować usługę.

- 1 Dotknąć [🗊] w menu głównym.
- 2 Dotknąć [Informacje o dealerze] w menu pomocniczym.
- 3 Wybrać żądaną pozycję.

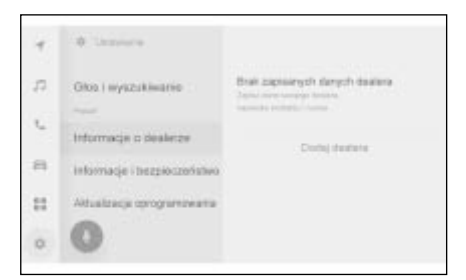

| Ustawienie        | Opis                                                                                                    |
|-------------------|----------------------------------------------------------------------------------------------------|
| [Dodaj dealera]   | Rejestracja żąda-<br>nego dealera, na-<br>zwy kontaktu oraz<br>numeru telefonu.<br>Wyświetlanie na-<br>zwy zapisanego<br>dealera. |
| [(Nazwa dealera)] | Dotknięcie [ / ]<br>pozwala na zmia-<br>nę informacji.                                                                            |

| Ustawienie     | Opis                                                                                                   |
|----------------|----------------------------------------------------------------------------------------------------|
| [Kontakt]      | Wyświetlanie<br>nazwy zapisa-<br>nego dealera.<br>Dotknięcie [ ]<br>pozwala na<br>zmianę informacji.   |
| [Telefon]      | Wyświetlanie<br>zapisanego nume-<br>ru telefonu.<br>Dotknięcie [ )<br>pozwala na<br>zmianę informacji. |
| [Usuń dealera] | Usuwanie informacji<br>o dealerze.                                                                     |

#### Zmiana ustawień bezpieczeństwa

#### Ustawienia związane z bezpieczeństwem i prywatnością mogą zostać zmienione.

- 1 Dotknąć [1] w menu głównym.
- 2 Dotknąć [Informacje i bezpieczeństwo] w menu pomocniczym.
- 3 Wybrać żądaną pozycję.

| 4   | 0 Drammin                   |                                  |      |
|-----|-----------------------------|----------------------------------|------|
| 19  | Navigacja                   | Nezwa pojazdu – CARPEUL          | nes. |
| ÷., | Glos i wyszuktwanie         | Presentation                     |      |
|     | Terr.                       | Adoptical a waty disch danych    | 0    |
|     | Informacie i Despieczeństwa | Korpstanie z danych głosowych    | 0    |
| -   | Antualização aprogramovania | Kottpstanie z danych lokalizacji | 0    |
| - 0 | 0                           | Bakada bagaiwawitawa             |      |

| Ustawienie      | Opis                                                                                                    |
|-----------------|----------------------------------------------------------------------------------------------------|
| [Nazwa pojazdu] | Wyświetlanie na-<br>zwy systemu (na-<br>zwy pojazdu). Jest<br>to nazwa urządze-<br>nia, która będzie<br>wyświetlana pod-<br>czas wyszukiwania<br>urządzenia Blue-<br>tooth <sup>®</sup> za pomocą<br>urządzenia ze-<br>wnętrznego. Na-<br>zwę można zmie-<br>nić, dotykając jej. |
| "Prywatność"    |                                                                                                    |

| Ustawienie                         | Opis                                                                                                    |
|------------------------------------|----------------------------------------------------------------------------------------------------|
| [Aktywuj wszystkie<br>dane]*       | Określić, czy używać<br>usługi komunikacyj-<br>nej. Włączenie tego<br>ustawienia wymaga<br>zaakceptowania<br>warunków polityki<br>prywatności. Wyłą-<br>czenie tego usta-<br>wienia spowoduje<br>wyłączenie niektó-<br>rych usług używa-<br>jących komunikacji<br>sieciowej.                                                        |
| [Użyj danych<br>głosowych]*        | Określić, czy wysy-<br>łać informacje gło-<br>sowe podczas ko-<br>rzystania z usługi<br>komunikacyjnej.<br>Włączenie tego<br>ustawienia wymaga<br>zaakceptowania<br>warunków polityki<br>prywatności. Wyłą-<br>czenie tego usta-<br>wienia spowoduje<br>wyłączenie niektó-<br>rych usług używają-<br>cych komunikacji<br>sieciowej. |
| [Użyj danych loka-<br>lizacyjnych] | Określić, czy wy-<br>syłać informacje<br>o lokalizacji pod-<br>czas korzystania<br>z usługi komunika-<br>cyjnej. Wyłączenie<br>tego ustawienia<br>spowoduje wyłą-<br>czenie niektórych<br>usług używających<br>danych lokalizacyj-<br>nych.                                                                                         |

| Ustawienie                                      | Opis                                                                                                    | 3                     |
|-------------------------------------------------|----------------------------------------------------------------------------------------------------|-----------------------|
| [Blokada bezpie-<br>czeństwa]                   | Włączanie blokady<br>zabezpieczającej<br>chronionej hasłem,<br>aby chronić dane<br>osobowe. Gdy blo-<br>kada jest włączo-<br>na, wprowadzenie<br>hasła będzie wy-<br>magane w przy-<br>padku wymiany<br>akumulatora 12-<br>woltowego lub de-<br>montażu systemu<br>multimedialnego<br>z samochodu. | 4<br>5<br>6<br>P<br>C |
| [Zresetuj hasło<br>blokady bezpie-<br>czeństwa] | Resetowanie usta-<br>wionego hasła<br>blokady bezpie-<br>czeństwa.                                                                                                    |                       |
| [Zdalne bezpie-<br>czeństwo]*                   | Status działania<br>zdalnego bezpie-<br>czeństwa.                                                                                                    |                       |
| [Resetowanie<br>systemu]                        | Resetowanie<br>wszystkich danych<br>systemu i przywra-<br>canie ustawień<br>fabrycznych.                                                                                                    |                       |

- \*: Funkcja ta jest niedostępna w niektórych krajach lub regionach.
- Po zresetowaniu systemu komunikacja może zostać przerwana. W takim przypadku, należy ponownie uruchomić system.
- Po usunięciu wszystkich informacji, wszystkie dane w systemie multimedialnym zostaną skasowane i przywrócone do domyślnych ustawień fabrycznych. Powrót do stanu sprzed usunięcia nie będzie możliwy.

#### Ustawianie blokady bezpieczeństwa

- 1 Dotknąć [🕼] w menu głównym.
- 2 Dotknąć [Informacje i bezpieczeństwo] w menu pomocniczym.

- Dotknąć [Blokada bezpieczeństwa].
- 4 Dotknąć [OK].
- 5 Ustawić hasło zawierające od 4 do 15 znaków alfanumerycznych.
- 6 Ponownie wprowadzić hasło.

Pojawi się komunikat i blokada bezpieczeństwa zostanie włączona.

- Po ustawieniu hasła, jeżeli system zostanie ponownie uruchomiony po wymianie akumulatora 12-woltowego lub wymontowaniu go z samochodu, aby możliwa była obsługa systemu multimedialnego, należy wprowadzić hasło. Należy wprowadzić ustawione hasło. (→P. 15)
- Jeżeli hasło zostanie wprowadzone niepoprawnie określoną liczbę razy, dalsze jego wprowadzanie nie będzie dostępne. W takiej sytuacji, należy zwrócić się do autoryzowanej stacji obsługi Toyoty z prośbą o odblokowanie systemu.
- Aby zapewnić bezpieczeństwo, podczas ustawiania hasła nie należy używać wielokrotnie tego samego hasła lub słowa, które można znaleźć w słowniku.

#### Aktualizowanie i sprawdzanie wersji oprogramowania

Należy sprawdzać oraz aktualizować oprogramowanie. Jego aktualizacja ma na celu ulepszenie funkcji oraz operacji systemu multimedialnego, aby zapewnić płynniejszą obsługę.

- 1 Dotknąć [ 🕼 ] w menu głównym.
- 2 Dotknąć [Aktualizacja oprogramowania] w menu pomocniczym.
- 3 Wybrać żądaną pozycję.

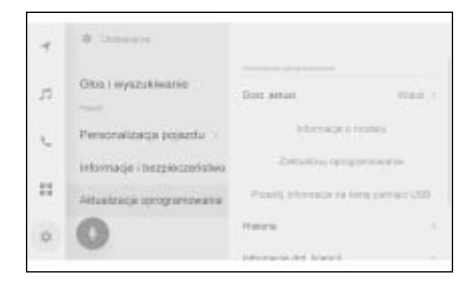

| Ustawienie                         | Opis                                                                                                    |
|------------------------------------|----------------------------------------------------------------------------------------------------|
| "Aktualizacja oprog                | ramowania"                                                                                                    |
| [Dost. aktual.]*                   | Dotknąć [Widok],<br>aby sprawdzić<br>dostępne aktualiza-<br>cje. Po sprawdze-<br>niu, czy dostępna<br>jest aktualizacja<br>i jaka jest jej zawar-<br>tość, można pobrać<br>zaktualizowane da-<br>ne i zainstalować<br>aktualizację opro-<br>gramowania.<br>Jeżeli żadne aktu-<br>alizacje nie są<br>dostępne, wyświe-<br>tlone zostanie<br>[Brak dostępnych<br>aktualizacji]. |
| [Informacje o mo-<br>delu]         | Sprawdzanie aktu-<br>alnej wersji opro-<br>gramowania itp.                                                                                                    |
| [Zaktualizuj opro-<br>gramowanie]* | Aktualizacja opro-<br>gramowania.<br>Nie będzie wy-<br>świetlane, jeżeli<br>nie ma dostępnych<br>aktualizacji.                                                                                                    |
| [Historia]*                        | Sprawdzanie hi-<br>storii aktualizacji<br>oprogramowania.<br>To ustawienie nie<br>będzie wyświetla-<br>ne, jeżeli nie ma<br>historii aktualizacji.                                                                                                    |

Ustawienia i rejestracja

| Ustawienie                         | Opis                                                                                    |
|------------------------------------|-----------------------------------------------------------------------------------------|
| [Informacje dot.<br>licencji]      | Sprawdzanie infor-<br>macji dotyczących<br>licencji.                                    |
| [Powiadomienia<br>o aktualizacji]* | Dotknąć, aby włą-<br>czyć/wyłączyć<br>powiadomienie<br>o dostępności ak-<br>tualizacji. |

\*: Funkcja ta jest niedostępna w niektórych krajach lub regionach.

#### Aktualizacja oprogramowania\*

\*: Funkcja ta jest niedostępna w niektórych krajach lub regionach.

Należy użyć jednej z następujących metod, aby zaktualizować oprogramowanie:

- Aktualizacja oprogramowania za pomoca modułu DCM
- Aktualizacja oprogramowania przy użyciu Wi-Fi®

Dane mapy nie mogą zostać zaktualizowane za pomoca tej usługi.

- Niektórych czynności nie można wykonać podczas aktualizacji oprogramowania.
- Należy skontaktować się z autoryzowaną stacją obsługi Toyoty lub innym specjalistycznym warsztatem.

#### UWAGA

- Aktualizacja oprogramowania przeprowadzana jest na własne rvzvko.
- Po zaktualizowaniu oprogramowania nie można przywrócić poprzedniej wersji.

- Oprogramowanie aktualizacyjne może być używane tylko w tym systemie. Nie można go używać na żadnym innym urządzeniu.
- W zależności od zawartości aktualizacii oprogramowania, niektóre ustawienia mogą zostać zresetowane. Jeżeli tak się stanie, należy ponownie skonfigurować odpowiednie ustawienia po zaktualizowaniu oprogramowania.
- Pomimo że podczas aktualizacji oprogramowania dostepne sa podstawowe funkcje, ich działanie może być powolne. Jeżeli to możliwe, nie należy korzystać z systemu.
- Po zaktualizowaniu oprogramowania serwer Toyota Motor Corporation zostanie automatycznie powiadomiony o zakończeniu aktualizacii. Należy pamietać, że Toyota Motor Corporation nie wykorzystuje otrzymanych informacji do celów innych niż aktualizacja oprogramowania. W zależności od abonamentu moga zostać naliczone opłaty za komunikację.

#### Aktualizacja oprogramowania przy użyciu DCM lub Wi-Fi<sup>®</sup>

Ten system regularnie uzyskuje dostęp do serwera dystrybucji w celu sprawdzenia dostępności aktualizacji oprogramowania.

- 1 Dotknąć przycisku na powiadomieniu o aktualizacji oprogramowania.
- 2 Postępować zgodnie z instrukcjami wyświetlanymi na ekranie, aby sprawdzić i zaakceptować zawartość aktualizacji oraz warunki.
- Rozpocznie sie pobieranie danych aktualizacji. Po pobranju danych rozpocznie się instalacja.
- Czas wymagany do pobrania i instalacji może się wydłużyć w zależności od warunków ko-

Ustawienia i rejestracja

- Po zakończeniu aktualizacji na ekranie zostanie wyświetlony komunikat.
- Jeżeli system będzie wymagał ponownego uruchomienia, pojawi się odpowiedni komunikat. Dotknięcie [Tak] spowoduje ponowne uruchomienie systemu.
- Aby sprawdzić historię aktualizacji, dotknąć [Historia] na ekranie historii aktualizacji oprogramowania.
- Ręczna aktualizacja oprogramowania
- 1 Dotknąć [1] w menu głównym.
- 2 Dotknąć [Aktualizacja oprogramowania] w menu pomocniczym.
- 3 Dotknąć [Widok] w "Dost. aktual.".
- 4 Postępować zgodnie z instrukcjami wyświetlanymi na ekranie, aby sprawdzić i zaakceptować zawartość aktualizacji oraz warunki.
- Rozpocznie się pobieranie danych aktualizacji. Po pobraniu danych rozpocznie się instalacja.
- Czas wymagany do pobrania i instalacji może się wydłużyć w zależności od warunków komunikacji. Jeżeli podczas instalacji oprogramowania przyciskiem rozruchu zostanie wybrany stan OFF, instalacja zostanie wznowiona przy następnym uruchomieniu samochodu.

- Po zakończeniu aktualizacji na ekranie zostanie wyświetlony komunikat.
- Jeżeli system będzie wymagał ponownego uruchomienia, pojawi się odpowiedni komunikat. Dotknięcie [Tak] spowoduje ponowne uruchomienie systemu.
- Aby sprawdzić historię aktualizacji, dotknąć [Historia] na ekranie historii aktualizacji oprogramowania.
- Jeżeli krytyczne dane aktualizacji są dostępne na serwerze, zostanie wyświetlony komunikat. Dotknąć [OK], aby pobrać dane aktualizacji.
- Aby korzystać z Wi-Fi<sup>®</sup> w celu aktualizacji oprogramowania, muszą być spełnione następujące warunki:
- Funkcja Wi-Fi jest włączona. (→S. 79)
- Samochód musi znajdować się w miejscu umożliwiającym dostęp do Wi-Fi<sup>®</sup>
- System musi być podłączony do punktu dostępu Wi-Fi<sup>®</sup> (np. w domu, pracy itp.)

#### Ustawienia systemu nawigacji

Za pomocą ustawień systemu nawigacji można zmieniać różne ustawienia, takie jak kolor mapy, rozmiar tekstu itp.

- 1 Dotknąć [🔹] w menu głównym.
- 2 Dotknąć [Nawigacja].
- 3 Dotknąć żądany element.
- Ustawienia wyświetlania mapy (→P. 64)
- Ustawienia trasy ( $\rightarrow$ P. 66)
- Ustawienia wskazówek (→P. 69)
- Ustawienia aktualizacji mapy\* (→P. 137)
- Ustawienia ruchu drogowego (→P. 70)
- Inne ustawienia ( $\rightarrow$ P. 71)
- \*: Wersje z wbudowanym systemem nawigacji

#### Zmiana ustawień wyświetlania mapy

- 1 Dotknąć [1] w menu głównym.
- 2 Dotknąć [Nawigacja].
- 3 Dotknąć żądany element.

| 4  | . C. Skine, 7 Newsgarja |                                         |           |
|----|-------------------------|-----------------------------------------|-----------|
| 5  | Wyöwietbnie mapy        | Provadanie – genica pałet.              | 0         |
|    | Trase                   | During water styles                     | 197       |
| -  | Prowectrenie            | And and a second second                 |           |
| θ. | Ruch thrapowy           | Pakat M. dengi                          | Wegnittee |
|    | Aktualizacja mep        | Pokal probleg korks-thop.               | 0         |
| 0  | 0                       | Not proling which approved in the proof | 0         |

| Ustawienie                         | Opis                                                                                                    |  |
|------------------------------------|----------------------------------------------------------------------------------------------------|--|
| [Prowadzenie –<br>granica państwa] | Dotknąć, aby włą-<br>czyć/wyłączyć<br>podpowiedzi doty-<br>czące granicy pań-<br>stwa.<br>Gdy ta opcja jest<br>włączona, podczas<br>przekraczania gra-<br>nic krajów będą<br>emitowane podpo-<br>wiedzi głosowe.<br>Ponadto wyświe-<br>tlane są informacje<br>o ograniczeniach<br>prędkości i przepi-<br>sach drogowych<br>obowiązujących<br>w tym kraju.* |  |
| [Dostosowanie<br>stylu mapy]       | Dotknąć, aby<br>zmienić ustawienia<br>własne wyświetla-<br>nia mapy.                                                                                                    |  |
| "Informacje o ruchu drogowym"      |                                                                                                    |  |

| Ustawienie                                        | Opis                                                                                                    |  |
|---------------------------------------------------|----------------------------------------------------------------------------------------------------|--|
| [Pokaż kl. drogi]                                 | Dotknąć, aby<br>zmienić ustawienie<br>typu wyświetlania<br>informacji o ruchu<br>drogowym.<br>Po dotknięciu żąda-<br>nej klasy drogi, na-<br>leży dotknąć [OK]. |  |
| [Pokaż przebieg<br>korka drog.]                   | Dotknąć, aby włą-<br>czyć/wyłączyć wy-<br>świetlanie korków<br>i zatorów drogo-<br>wych na podstawie<br>aktualnych infor-<br>macji.                             |  |
| [Pokaż przebieg<br>swobodnego ruchu<br>drogowego] | Dotknąć, aby włą-<br>czyć/wyłączyć wy-<br>świetlanie dróg ze<br>swobodnym ru-<br>chem na podsta-<br>wie aktualnych<br>informacji.                               |  |
| [Ostrzeżenie<br>o zdarzeniu<br>drogowym]          | Dotknąć, aby włą-<br>czyć/wyłączyć<br>ostrzeżenie o zda-<br>rzeniu drogowym.                                                                                    |  |
| [Ustawienia wy-<br>świetlania ikon<br>POI]        | Dotknąć, aby<br>zmienić ustawienia<br>ikony obiektów<br>użyteczności pu-<br>blicznej (POI).                                                                     |  |
| [Ustawienia wido-<br>ku 3D]                       | Dotknąć, aby<br>zmienić kąt wy-<br>świetlania mapy<br>3D. (→P. 65)                                                                                              |  |
| [Sugestia parko-<br>wania na ulicy]               | Dotknąć, aby włą-<br>czyć/wyłączyć su-<br>gestie parkowania<br>na ulicy.                                                                                        |  |
| [Język mapy]*                                     | Dotknąć, aby zmie-<br>nić język mapy.<br>Po dotknięciu [Re-<br>gion] lub [Język<br>systemu], dotknąć<br>[OK].                                                   |  |

\*: Wersje z wbudowanym systemem nawigacji

#### Ustawienia własne wyświetlania mapy

Może zostać zmieniony kolor mapy i rozmiar tekstu.

- 1 Dotknąć 🕼 w menu głównym.
- 2 Dotknąć [Nawigacja].
- Dotknąć [Dostosowanie stylu mapy].
- 4 Dotknąć żądany element.

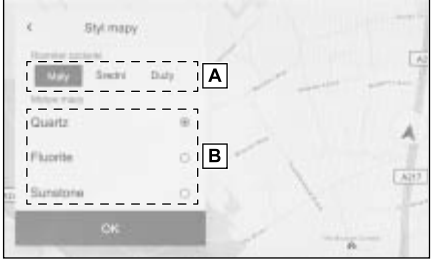

- A Dotknąć, aby zmienić rozmiar tekstu wyświetlanego na mapie.
- B Dotknąć, aby zmienić kolor mapy.
- 5 Dotknąć [OK].

#### Ustawianie kąta wyświetlania

Kąt wyświetlania mapy 3D może zostać ustawiony.

- 1 Dotknąć 🕼 w menu głównym.
- 2 Dotknąć [Nawigacja].
- 3 Dotknąć [Ustawienia widoku 3D].

- 4 Dotknąć [ ] (zwiększanie kąta)
   lub [ ] (zmniejszanie kąta).
- 5 Dotknąć [OK].

#### Ustawienia trasy

- 1 Dotknąć [1] w menu głównym.
- 2 Dotknąć [Nawigacja].
- 3 Dotknąć [Trasa].
- 4 Dotknąć żądany element.

| 2  | Wytwietlanie mązy | Close de anker             |        |
|----|-------------------|----------------------------|--------|
|    | Tome              | Unikaj racha drog.         | Recent |
|    | Providence        | Sugestia dut, cheji lorez. | 0      |
| 9. | Ruch drogowy      | Wydagra jaedo precipio yra | 0      |
| 1  | Aktualizacja map  |                            |        |
|    | 0                 |                            |        |

| Ustawienie                                      | Opis                                                                                                    |
|-------------------------------------------------|----------------------------------------------------------------------------------------------------|
| [Obszar do unika-<br>nia]                       | Dotknąć, aby zare-<br>jestrować lub edy-<br>tować obszary<br>których należy<br>unikać. (→P. 67)                                                                     |
| [Unikaj ruchu<br>drog.]* <sup>1</sup>           | Wybrać, aby zmie-<br>nić ustawienia<br>funkcji unikania ru-<br>chu drogowego.<br>Po dotknięciu [Au-<br>to], [Ręcznie] lub<br>[Wyłączone], nale-<br>ży dotknąć [OK]. |
| [Sugestia dot.<br>stacji benz.]                 | Automatyczne<br>wyświetlanie listy<br>stacji paliw może<br>zostać włączo-<br>ne/wyłączone.<br>(→P. 125)                                                             |
| [System jazdy<br>predykcyjnej]* <sup>1, 2</sup> | Dotknąć, aby włą-<br>czyć/wyłączyć sys-<br>tem jazdy predyk-<br>cyjnej. (→P. 68)                                                                                    |

- \*1: Funkcja ta jest niedostępna w niektórych krajach lub regionach.
- \*2: Wersje z hybrydowym układem napędowym

#### Ustawienia obszarów do unikania

Jeśli wiadomo, że na danym obszarze występują roboty drogowe, jest on zamknięty lub często występują korki, można go zarejestrować jako obszar, którego należy unikać i wyszukane zostaną trasy, które omijają ten obszar.

- 1 Dotknąć 💷 w menu głównym.
- 2 Dotknąć [Nawigacja].
- 3 Dotknąć [Trasa].
- 3 Dotknąć [Obszar do unikania].
- 5 Dotknąć żądany element.

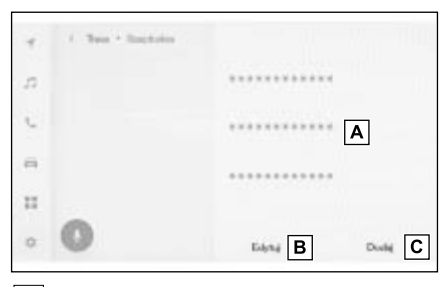

- A Wyświetlanie listy zarejestrowanych obszarów, których należy unikać. Dotknąć, aby edytować wybrany obszar, którego należy unikać.
- B Dotknąć, aby usunąć zarejestrowany obszar, którego należy unikać.
- C Dotknąć, aby zarejestrować obszar, którego należy unikać.

#### Rejestrowanie obszarów, których należy unikać

- 1 Dotknąć 🕼 w menu głównym.
- Dotknąć [Nawigacja].
- 3 Dotknąć [Trasa].

- 4 Dotknąć [Obszar do unikania].
- 5 Dotknąć [Dodaj].
- 6 Przewinąć mapę, aby wyszukać obszar, którego należy unikać.
- 7 Dotknąć [Zakończ].
- Zakres obszaru, którego należy unikać, jest wyświetlany jako żółty kwadrat.
- 8 Dotknąć [] [(zwiększanie) lub [] [] (zmniejszanie), aby ustawić zakres obszaru, którego należy unikać, a następnie dotknąć [Zakończ].
- 9 Po zmianie żądanych elementów na ekranie edycji, należy dotknąć [OK].

#### Edytowanie obszarów, których należy unikać

- 1 Dotknąć 💷 w menu głównym.
- 2 Dotknąć [Nawigacja].
- 3 Dotknąć [Trasa].
- 4 Dotknąć [Obszar do unikania].
- 5 Dotknąć obszar do unikania, który ma zostać edytowany.
- 6 Dotknąć ustawienie, które ma zostać zmienione.

| Name        | A | -     |
|-------------|---|-------|
| Barras KEWA | в |       |
|             |   |       |
|             |   | <br>- |

A Dotknąć, aby zmienić nazwę obszaru, którego należy unikać.

- B Dotknąć, aby zmienić nazwę i zasięg obszaru, którego należy unikać.
- 7 Dotknąć [OK].

#### Usuwanie obszarów których należy unikać

- 1 Dotknąć [1] w menu głównym.
- 2 Dotknąć [Nawigacja].
- 3 Dotknąć [Trasa].
- 4 Dotknąć [Obszar do unikania].
- 5 Dotknąć [Edytuj].
- 6 Dotknąć [] obszaru do unikania, który ma zostać usunięty.
- [Usuń wszystkie]: Usuwanie wszystkich obszarów, których należy unikać.
- [Anuluj]: Anulowanie usuwania obszarów, których należy unikać.
- 7 Dotknąć [Zakończ].

#### System jazdy predykcyjnej\*1, 2

- \*1: Wersje z hybrydowym układem napędowym
- \*2: Patrz osobna "Instrukcja obsługi".

System ten działa w oparciu o sytuację na drodze i informacje o ruchu drogowym, aby zwiększyć oszczędność paliwa.

 Funkcja jazdy predykcyjnej można być włączona/wyłączona. (→P. 66)

#### Obsługa zwalniania predykcyjnego

System automatycznie zapisuje i rejestruje miejsca, w których kierowca zawsze zwalnia lub zatrzymuje się na podstawie działania pedałów hamulca oraz przyspieszenia i prędkości pojazdu kierowcy.

Zarejestrowane punkty są pokazywane na mapie w postaci ikon do wykorzystania jako punkty wspomagające przewidywanie zmniejszenia prędkości samochodu. Gdy samochód zbliża się do zarejestrowanego punktu, ikona zmienia się na ikonę

W zależności od systemu lub sytuacji na drodze, po zwolnieniu pedału przyspieszenia hamowanie silnikiem będzie silniejsze.

W rezultacie, podczas zwalniania lub zatrzymywania samochodu można zwiększyć poziom naładowania akumulatora trakcyjnego w celu zwiększenia oszczędności paliwa.

#### Predykcyjna kontrola stanu naładowania akumulatora (SOC)\*

System odczytuje warunki drogowe oraz ruch przed samochodem, aby efektywnie sterować ładowaniem i rozładowywaniem akumulatora trakcyjnego w zależności od rzeczywistej sytuacji na drodze.

Pojemność akumulatora trakcyjnego jest ograniczona. Gdy jest w pełni

naładowany, regeneracja nie będzie możliwa, a gdy akumulator jest wyczerpany, może zostać przymusowo doładowany przez silnik spalinowy. System przewiduje te sytuacje, aby z wyprzedzeniem dostosować poziom naładowania akumulatora wykorzystując go w sposób efektywny.

- \*: SOC oznacza poziom naładowania
- System działa w momencie rozpoczęcia prowadzenia po trasie, a pozycja samochodu znajduje się wzdłuż trasy. (System ten nie działa na parkingach, itp.)
- W przypadku ustawienia wielu miejsc docelowych system będzie kontynuował pracę do ostatniego miejsca docelowego.

#### Ustawienia wskazówek

- 1 Dotknąć 🕼 w menu głównym.
- 2 Dotknąć [Nawigacja].
- 3 Dotknąć [Prowadzenie].
- 4 Dotknąć żądany element.

| ۳. | . mine . rempeter |                           |          |
|----|-------------------|---------------------------|----------|
| n  | Wytwietlanie rogy | Mass despisation          |          |
| 3  | Trana             | Ронірісськіе в Алемиустве | 0        |
| 2  | Provadanie        | Opsetcom pipilioto        |          |
| 8  | Ruch drogowy      | Kammpoplinici             | Videole. |
| =  | Aktualizacja mep  | Provala a new vis         | 0        |
| 0  | 0                 | Outractorile o pogodde    |          |

| Ustawienie                                   | Opis                                                                                    |
|----------------------------------------------|-----------------------------------------------------------------------------------------|
| [Mapa skrzyżowa-<br>nia]                     | Dotknąć, aby włą-<br>czyć/wyłączyć po-<br>większony widok<br>skrzyżowania.<br>(→P. 134) |
| [Powiększanie<br>automatyczne]               | Dotknąć, aby włą-<br>czyć/wyłączyć<br>automatyczne po-<br>większanie.                   |
| [Ograniczenie<br>prędkości]* <sup>1, 2</sup> | Wybrać, aby włą-<br>czyć/wyłączyć<br>informacje o ograni-<br>czeniach prędkości.        |
| [Kamera<br>prędkości]* <sup>1, 2</sup>       | Dotknąć, aby<br>zmienić ustawienia<br>wyświetlania ikony<br>fotoradarów.<br>(→P. 120)   |
|                                              | Po dotknięciu<br>[Wł.], [Wł. i słyszal-<br>ne] lub [Wył.], na-<br>leży dotknąć [OK].    |
| [Prowadz. z nazw.<br>ulic]                   | Dotknąć, aby<br>włączyć/wyłączyć<br>pilotowanie za po-<br>mocą nazw ulic.               |

| Ustawienie                                                         | Opis                                                                                                    |
|--------------------------------------------------------------------|----------------------------------------------------------------------------------------------------|
| [Ostrzeżenie o po-<br>godzie]* <sup>1, 2</sup>                     | Dotknąć, aby włą-<br>czyć/wyłączyć<br>ostrzeżenie o po-<br>godzie.                                                                                                    |
| [Ostrzeżenie dot.<br>korka drogowego]                              | Dotknąć, aby włą-<br>czyć/wyłączyć<br>głosowe powiada-<br>mianie o korkach.                                                                                                    |
| [Pilotowanie za<br>pomocą punktów<br>orientacyjnych]* <sup>1</sup> | Dotknąć, aby włą-<br>czyć/wyłączyć<br>pilotowanie za<br>pomocą punktów<br>orientacyjnych.                                                                                                    |
| [Język podpowie-<br>dzi]                                           | <ul> <li>Dotknąć, aby zmienić język pilotowania.</li> <li>Po dotknięciu odpowiedniego języka, należy dotknąć [OK].</li> <li>Pomimo że ogólny język pilotowania można zmienić, nie można zmienić nie można zmienić języka dla nazw specyficznych dla lokalizacji.</li> </ul> |

- \*1: Wersje z wbudowanym systemem nawigacji
- \*2: Funkcja ta jest niedostępna w niektórych krajach lub regionach.

#### Ustawienia ruchu drogowego

Mogą zostać udostępnione informacje o ruchu drogowym, takie jak korki lub ostrzeżenia o wypadkach drogowych.

- 1 Dotknąć [ ] w menu głównym.
- 2 Dotknąć [Nawigacja].
- 3 Dotknąć [Ruch drogowy].
- 4 Dotknąć żądany element.

|    | Wyowietlanie mapy | University Pro-                        |       |
|----|-------------------|----------------------------------------|-------|
|    | Tossa             | Auto                                   |       |
|    |                   | Characterization of the local sectors. | Value |
|    | Providzenie       | Capitotlevoit                          |       |
| i. | Ruch drogowy      | Nativo etacji                          |       |
|    | Aktualizacja nosp | Tage also                              | ania  |
|    | 0                 |                                        |       |

| Ustawienie        | Opis                                                                                                    |  |  |
|-------------------|----------------------------------------------------------------------------------------------------|--|--|
| [Ustawienia TMC]  |                                                                                                    |  |  |
| [Auto]            | Dotknąć, aby zmie-<br>nić ustawienia od-<br>bioru informacji<br>o ruchu drogowym.                                  |  |  |
| [Obieranie stanu] |                                                                                                    |  |  |
| [Częstotliwość]   | Dotknąć, aby<br>zmienić częstotli-<br>wość.<br>(Gdy ustawienie<br>automatycznego<br>odbioru TMC jest<br>wyłączone) |  |  |

| Ustawienie        | Opis                                                                                                    |
|-------------------|----------------------------------------------------------------------------------------------------|
| [Nazwa stacji]    | Wyświetlanie<br>nazwy stacji.                                                                                |
| [Nagłe zdarzenia] | Dotknąć, aby wy-<br>świetlić listę na-<br>głych zdarzeń.<br>Dotknąć listę, aby<br>wyświetlić szcze-<br>góły. |

#### Inne ustawienia

- 1 Dotknąć [🔯] w menu głównym.
- 2 Dotknąć [Nawigacja].
- 3 Dotknąć [Inne].
- 4 Dotknąć żądany element.

|   | C. Utter. * Novigrapi |                     |
|---|-----------------------|---------------------|
| , | Trasa                 | Lisan october solin |
|   | Prewadzenie           | Unitions            |
|   | Ruch drogowy          | Przysjackiewszek    |
| 1 | Aktualizarja map      | Providentia         |
| 1 | kese                  |                     |
|   | 0                     |                     |

| Ustawienie                     | Opis                                                                                                    |
|--------------------------------|----------------------------------------------------------------------------------------------------|
| [Usuń ostatnie<br>cele]        | Dotknąć, aby usu-<br>nąć historię miejsc<br>docelowych.                                                                                                    |
|                                | Po dotknięciu<br>miejsc docelo-<br>wych, które mają<br>zostać usunięte,<br>należy dotknąć<br>[OK]. Aby usunąć<br>(OK]. Aby usunąć<br>[Usuń wszystko],<br>a następnie do-<br>tknąć [OK]. |
| [Ulubione]                     | Dotknąć, aby<br>edytować ulubio-<br>ne. (→P. 72)                                                                                                    |
| [Pozycja/kierunek]<br>(→P. 73) | Dotknąć, aby po-<br>prawić pozycję<br>samochodu.                                                                                                    |
| [Prawa autorskie]              | Dotknąć, aby wy-<br>świetlić prawa<br>autorskie.                                                                                                    |

#### Ustawienia ulubionych

- 1 Dotknąć 🕼 w menu głównym.
- 2 Dotknąć [Nawigacja].
- 3 Dotknąć [Inne].
- 4 Dotknąć [Ulubione].
- 5 Dotknąć żądany element.

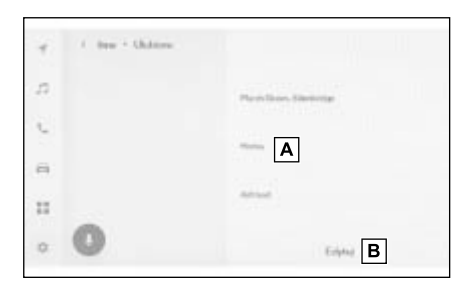

- A Wyświetlanie listy zarejestrowanych ulubionych. Dotknąć, aby edytować wybrane ulubione.
- B Dotknąć, aby usunąć zarejestrowane ulubione.

#### Rejestrowanie ulubionych

Aby zarejestrować punkt jako ulubiony, gdy ekran informacji o punkcie jest wyświetlany na ekranie mapy, należy dotknąć [ ].

#### Edytowanie listy ulubionych

- 1 Dotknąć [🏟] w menu głównym.
- 2 Dotknąć [Nawigacja].
- 3 Dotknąć [Inne].
- 4 Dotknąć [Ulubione].

- 5 Dotknąć ulubionego, który ma zostać edytowany.
- 6 Dotknąć żądany element.

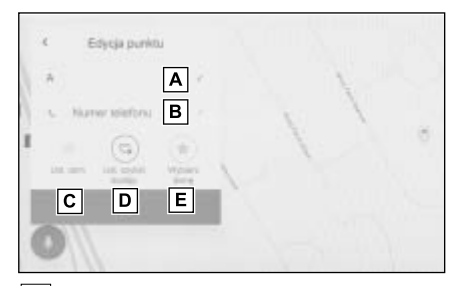

- A Edytowanie nazwy ulubionego.
- **B** Edytowanie numeru telefonu.
- C Dotknąć, aby zarejestrować aktualny punkt jako dom.
- Dotknąć, aby zarejestrować aktualny punkt jako często odwiedzany.
- E Zmiana ikony wyświetlanej na ekranie mapy.
- 7 Dotknąć [OK].
- Po zarejestrowaniu często odwiedzanego punktu zostanie on wyświetlony na górze listy ulubionych podczas ustawiania miejsca docelowego.

#### Usuwanie ulubionych

- 1 Dotknąć 🕼 w menu głównym.
- 2 Dotknąć [Nawigacja].
- 3 Dotknąć [Inne].
- 4 Dotknąć [Ulubione].
- 5 Dotknąć [Edytuj].
- 6 Dotknąć [] ulubionego miejsca docelowego, które ma zostać usunięte.
- [Usuń wszystkie]: Usuwanie wszystkich ulubionych.
- [Anuluj]: Anulowanie usuwania ulubionych.
- 7 Dotknąć [Zakończ].

### Kalibracja pozycji/kierunku

Podczas jazdy symbol bieżącego położenia będzie automatycznie korygowany na podstawie sygnałów GPS. Jeżeli w danym miejscu sygnał GPS jest słaby, symbol bieżącego położenia może zostać wyregulowany ręcznie.

- 1 Dotknąć 🔯 ] w menu głównym.
- 2 Dotknąć [Nawigacja].
- 3 Dotknąć [Inne].
- 4 Dotknąć [Pozycja/kierunek].
- 5 Przesunąć mapę w żądany punkt i dotknąć [OK].
- 6 Dotknąć strzałki, aby dostosować kierunek znacznika bieżącego położenia i dotknąć [OK].

2

Zmiana ustawień dźwięku i multimediów

- 1 Dotknąć [ 🔹 ] w menu głównym.
- 2 Dotknąć [Dźwięk i multimedia].
- 3 Wybrać żądaną pozycję.

|   | Titwięk      | Admatyce sytemet poors deeps   |
|---|--------------|--------------------------------|
| - | Multimedia   | Jack Conception                |
| 1 | 3140         | Globold systems                |
| ÷ | 214          | Gerendi navigacji              |
| 2 | Conternetowe | Navely scip pochase polycowias |

# [Dźwięk] > [Poziomy]

| Ustawienie                                      | Opis                                                                                                    |
|-------------------------------------------------|----------------------------------------------------------------------------------------------------|
| [Automatyczne<br>wyrównanie<br>poziomu dźwięku] | Typ A: Automa-<br>tyczne dostosowa-<br>nie głośności<br>dźwięku do pręd-<br>kości samochodu.<br>Typ B: Można<br>ustawić poziom<br>automatycznej re-<br>gulacji głośności<br>dźwięku w zależ-<br>ności od prędkości<br>samochodu pod-<br>czas jazdy.<br>W porównaniu<br>z ustawieniem [Ni-<br>skie], ustawienie<br>[Wysokie] bardziej<br>zwiększa głośność<br>i dostosowuje ją<br>do optymalnego<br>poziomu dla jazdy<br>z dużą prędkością. |

## • [Dźwięk] > [Głos]

| Ustawienie                                              | Opis                                                                                                    |
|---------------------------------------------------------|----------------------------------------------------------------------------------------------------|
| [Głośność syste-<br>mu]                                 | Regulacja głośno-<br>ści systemu.                                                                                |
| [Głośność nawiga-<br>cji]* <sup>1, 2</sup>              | Regulacja głośno-<br>ści poleceń głoso-<br>wych systemu<br>nawigacji.                                            |
| [Nawigacja podczas<br>połączenia]* <sup>1, 2</sup>      | Włączanie lub<br>wyłączanie podpo-<br>wiedzi głosowych<br>systemu nawigacji<br>podczas rozmowy<br>telefonicznej. |
| [Adaptacyjna regu-<br>lacja głośności]* <sup>1, 2</sup> | Automatycznie<br>zwiększa głośność<br>podpowiedzi gło-<br>sowych podczas<br>jazdy autostradą.                    |
| [Głośność<br>asystenta jazdy]                           | Regulacja głośno-<br>ści układów<br>wspomagających<br>kierowcę podczas<br>jazdy.                                 |

- \*1: Wersje z wbudowanym systemem nawigacji
- \*2: Tylko podczas korzystania z podłączonej nawigacji
- [Multimedia] > [Ogólne]

| Ustawienie                    | Opis                                                  |
|-------------------------------|-------------------------------------------------------|
| [Wyświetl grafikę<br>okładki] | Wyświetlanie<br>okładki, np. albu-<br>mów muzycznych. |

## ● [FM] > [FM]

| • | [Radio | internetowe]* |
|---|--------|---------------|
|---|--------|---------------|

| Ustawienie                                 | Opis                                                                                                    | Ustawienie                      | Opis                                                                                                    |
|--------------------------------------------|----------------------------------------------------------------------------------------------------|---------------------------------|----------------------------------------------------------------------------------------------------|
| [Lista stacji]                             | Zmiana kolejności<br>stacji radiowych<br>na liście.                                                                        | [Włącz radio inter-             | Gdy odbiór fal ra-<br>diowych ulegnie<br>pogorszeniu, sys-                                                                                                    |
| [Włącz radio FM]*                          | Ukrywanie [FM] na<br>ekranie wyboru<br>źródła dźwieku                                                                      |                                 | tem przefączy się<br>na radio IP.                                                                                                    |
| Komunikaty<br>drogowe FM]                  | Automatyczne<br>przełączanie stacji,<br>gdy rozpoczyna<br>nadawanie infor-<br>macji o ruchu dro-<br>gowym na stacji<br>FM. | [Zmiana na stru-<br>mień IP]    | Ustawienia mogą<br>zostać zmienione<br>podczas przełą-<br>czania na radio IP.<br>• Gdy ustawiona<br>jest opcja [Auto],<br>przełączanie na-<br>stępuje automa-<br>tycznie.<br>• Ustawienie [Na<br>żądanie] powia-<br>damia o żądaniu<br>przełączenia.<br>Wykorzystanie<br>technologii rozpo-<br>znawania radiowe-<br>go Gracenote.<br>• Wyświetlanie<br>loga ulubionych<br>i listy stacji.<br>• Zmiana nazwy<br>kategorii listy<br>stacji. |
| [Alternatywne czę-<br>stotliwości FM]      | Przełączanie na<br>alternatywną czę-<br>stotliwość z lep-<br>szym odbiorem,<br>odv zanika svonał                           |                                 |                                                                                                    |
| [Zmiana kodu<br>regionu]                   | stacji FM.<br>Przełączanie na<br>nadawanie lokalne<br>w tej samej sieci<br>programowej.                                    | [Ulepszone                      |                                                                                                    |
| [Tekst radiowy FM]                         | Wyświetlanie tek-<br>stu radiowego,<br>nadawanego<br>przez stację FM.                                                      | metadane/dzieło<br>artystyczne] |                                                                                                    |
| Funkcja ta jest nie<br>rych krajach lub re | edostępna w niektó-<br>egionach.                                                                                           |                                 | listy stacji radio-<br>wych.                                                                                                    |

\*: Funkcja ta jest niedostępna w niektórych krajach lub regionach. • [DAB]\*

| Ustawienie                       | Opis                                                                                                    |
|----------------------------------|----------------------------------------------------------------------------------------------------|
| [Komunikaty<br>drogowe]          | Automatyczne<br>przełączanie stacji,<br>gdy rozpoczyna<br>nadawanie infor-<br>macji o ruchu dro-<br>gowym przez DAB.                                                                                                    |
| [Usługa wiadomo-<br>ści]         | Automatycznie<br>przełącza stacje,<br>gdy nadawane są<br>komunikaty DAB<br>(takie jak wiado-<br>mości, informacje<br>o pogodzie, alerty<br>lub ostrzeżenia).<br>• Po zakończeniu<br>komunikatu sys-<br>tem przywraca<br>poprzedni pro-<br>gram.<br>• Komunikaty<br>alarmowe są<br>nadawane<br>nawet wtedy,<br>gdy ustawienia<br>są wyłączone. |
| [Alternatywne<br>częstotliwości] | Przełączanie na<br>alternatywną czę-<br>stotliwość z lep-<br>szym odbiorem,<br>gdy zanika sygnał<br>DAB.                                                                                                    |
| [Tekst radiowy]                  | Wyświetlanie<br>tekstu radiowego,<br>nadawanego<br>przez DAB.                                                                                                    |
| [Pokaz slajdów]                  | Wyświetlanie po-<br>kazu obrazów. Po-<br>kaz dostępny jest<br>zależnie od usługi.                                                                                                    |

\*: Funkcja ta jest niedostępna w niektórych krajach lub regionach.  Obrócenie pokrętła POWER/VOLU-ME podczas pilotowania pozwala na regulację głośności poleceń głosowych.

76

## Przełączanie trybu ekranu

W źródłach pozwalających na wyświetlenie treści wideo można przełączać się między normalnym trybem wideo a szerokoekranowym.

- 1 Dotknąć [ 🎜 ] w menu głównym.
- 2 Dotknąć [Źródła].
- 3 Dotknąć źródła, dla którego tryb ekranu zostanie przełączony.
- 4 Dotknąć [····].
- 5 Dotknąć [Ekran].

Przycisk ten jest wyświetlany w trybie wideo.

- 6 Dotknąć [Format ekranu].
- 7 Wybrać żądany tryb.

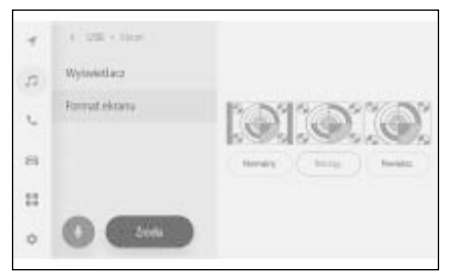

[Normalny]: Wyświetlanie obrazu wideo w formacie 4:3.

[Rozciąg]: Powiększanie obrazu wideo, aby dopasować go do ekranu.

[Powiększ]: Powiększanie obrazu wideo równomiernie w kierunku pionowym i poziomym.

- Tryb, który można ustawić, różni się w zależności od trybu wideo.
- Nie ma problemu, gdy wideo jest oglądane na własny użytek. Jednak jakiekolwiek kompresowanie lub rozciąganie ekranu w celach komercyjnych lub oglądanie publiczne może naruszać prawa własności, które są chronione prawem autorskim.

 Aby wideo nie wyglądało dziwnie, można dodać czarne paski, aby ograniczyć obszar wyświetlania.

2

## Zmiana źródła dźwięku

# Regulacja jasności i kontrastu itp.

- 1 Dotknąć [ 🎵 ] w menu głównym.
- 2 Dotknąć [Źródła].
- 3 Dotknąć źródło, którego jakość obrazu ma zostać ustawiona.
- 4 Dotknąć [....].
- 5 Dotknąć [Ekran].

Przycisk ten jest wyświetlany w trybie wideo.

- 6 Dotknąć [Wyświetlacz].
- 7 Należy ustawić każdy element.

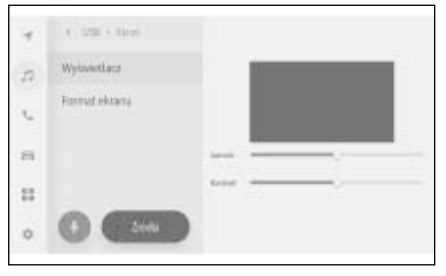

"Jasność": Regulacja jasności. "Kontrast": Regulacja kontrastu.

## Regulacja dźwięku każdego źródła

### Regulacja barwy dźwięku i równowagi głośników każdego źródła.

- 1 Dotknąć [ 🎵 ] w menu głównym.
- 2 Dotknąć [Źródła].
- 3 Dotknąć źródło dźwięku, które ma zostać ustawione.
- 4 Dotknąć [....].

W zależności od źródła, należy przejść do procedury **6**.

- 5 Dotknąć [Dźwięk].
- 6 Należy ustawić każdy element.

| 4  | 4 - 128 - Droot |                           |
|----|-----------------|---------------------------|
| 12 |                 | 1 - · · · · · · · · · · · |
| •  |                 | -                         |
| :: | had to bad      | Think Days                |
| 0  | -               | () (J) (*)                |

"Wysokie tony": Regulacja poziomu wysokich tonów.

"Średnie": Regulacja poziomu średnich tonów.

"Niskie tony": Regulacja poziomu niskich tonów.

Tłumienie i równowaga: Regulacja tłumienia i równowagi głośników poprzez

przesunięcie [ ].

Dotknąć [Wyśrod.], aby powrócić na środek.

Regulacja wysokich tonów, średnich i niskich tonów niezależnie dla każdego źródła.

## Zmiana ustawień Wi-Fi<sup>®</sup>

### Zmiana ustawień Wi-Fi<sup>®</sup>.

- 1 Dotknąć [🕼] w menu głównym.
- 2 Dotknąć [Wi-Fi] w menu pomocniczym.
- 3 Należy ustawić każdy element.

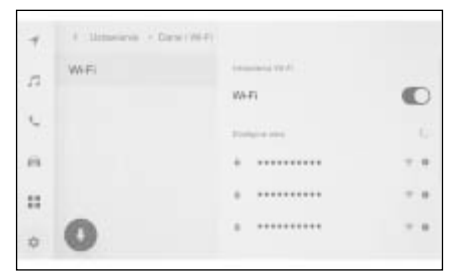

"Ustawienia Wi-Fi"

| Ustawienie | Opis                                                        |
|------------|-------------------------------------------------------------|
| [Wi-Fi]    | Włączanie lub<br>wyłączanie funkcji<br>Wi-Fi <sup>®</sup> . |

 Zależnie od ustawień systemu multimedialnego może zostać wyświetlony komunikat.

Należy wykonać operację zgodnie ze wskazówkami na ekranie.

- Włączenie [Wi-Fi] spowoduje wyświetlenie sieci dostępnych w pobliżu.
- Wyłączenie [Wi-Fi] rozłączy połączenia Wi-Fi<sup>®</sup>.

 "Dostępne sieci" ("Dostępne sieci" będzie wyświetlane, gdy [Wi-Fi] jest włączone.)

| Ustawienie                                                                  | Opis                                  |
|-----------------------------------------------------------------------------|---------------------------------------|
| Nazwa sieci,<br>z którą ma zostać<br>nawiązane połą-<br>czenie (SSID sieci) | Połączenie z do-<br>tkniętą siecią.   |
| Nazwa wyświetla-<br>nej sieci (SSID<br>sieci) [                             | Wyświetlanie infor-<br>macji o sieci. |

- Nazwa sieci może być wyświetlana jako duplikat, gdy więcej niż jeden adres MAC współdzieli tę samą sieć.
- Wyświetlonych może zostać maksymalnie 30 sieci. Lista jest automatycznie aktualizowana co sześć sekund.
- Jeżeli istnieją urządzenia korzystające z tej samej nazwy sieci (SSID), nie można zidentyfikować urządzenia, którego należy użyć. Jeżeli używanych jest wiele urządzeń, należy używać różnych nazw sieci (SSID sieci) dla każdego z urządzeń.
- Informacje o sieci (Wyświetlane po dotknięciu [1] przy nazwie sieci.)

| Ustawienie                    | Opis                                                                                              |
|-------------------------------|---------------------------------------------------------------------------------------------------|
| [Automatyczne<br>połączenie]* | Włączanie lub<br>wyłączanie auto-<br>matycznego połą-<br>czenia podczas<br>wyszukiwania<br>sieci. |
| "SSID sieci"                  | Wyświetlanie na-<br>zwy sieci (SSID).                                                             |
| "MAC adres"                   | Wyświetlanie MAC adresu sieci.                                                                    |

79

| Ustawienie                   | Opis                                                                                                    |
|------------------------------|----------------------------------------------------------------------------------------------------|
| "Bezpieczeństwo"             | Wyświetlanie pro-<br>tokołu bezpieczeń-<br>stwa sieci.                                                                  |
| "Zakres częstotli-<br>wości" | Wyświetlanie czę-<br>stotliwości sieci.                                                                                 |
|                              | Usunięcie historii<br>wybranej sieci<br>z systemu multi-<br>medialnego.                                                 |
| [Zapomnij tę sieć]*          | Usunięta sieć bę-<br>dzie rozpoznawa-<br>na jako sieć, która<br>nigdy wcześniej<br>nie była podłączo-<br>na do systemu. |

- \*: Wyświetlane są tylko sieci z historią połączeń z systemem multimedialnym.
- Zapomnij tą sieć nie powoduje rozłączenia z obecną siecią Wi-Fi<sup>®</sup>. Informacje o sieci nie zostaną zapamiętane i nie zostanie wykonane ponowne połączenie z tą siecią Wi-Fi<sup>®</sup> po ponownym uruchomieniu Wi-Fi<sup>®</sup>.
- Historia połączeń sieciowych przechowuje do 20 pozycji, usuwając najstarsze po zapisaniu nowego.
- Niezabezpieczone sieci nie są rejestrowane w historii połączeń sieciowych.

### Ustawienia urządzeń Bluetooth<sup>®</sup>

#### Sposób korzystania z systemu multimedialnego i podłączonego urządzenia Bluetooth<sup>®</sup> może zostać ustawiony.

- Szczegóły ustawień mogą być zmieniane oddzielnie dla każdego urządzenia Bluetooth<sup>®</sup>.
- Jeżeli tryb głośnomówiącym zostanie wybrany podczas odtwarzania audio Bluetooth<sup>®</sup>, dźwięk może przeskoczyć.
- W zależności od modelu urządzenia Bluetooth<sup>®</sup>, może być konieczne wykonanie czynności w urządzeniu Bluetooth<sup>®</sup>.
- Podczas połączenia alarmowego urządzenie Bluetooth<sup>®</sup> nie może zostać wybrane.
- Ustawienia nie mogą zostać wybrane podczas jazdy.
- Zależnie od statusu urządzenia Bluetooth<sup>®</sup> wybór ustawień może nie być możliwy.
- 1 Dotknąć [ 🕼 ] w menu głównym.
- 2 Dotknąć [Bluetooth i urządzenia].
- 3 W menu pomocniczym dotknąć urządzenie Bluetooth<sup>®</sup>, które ma zostać ustawione.
- Nic nie zostanie wyświetlone, jeżeli nie zostanie zarejestrowane co najmniej jedno urządzenie Bluetooth<sup>®</sup>.

4 Należy ustawić każdy element.

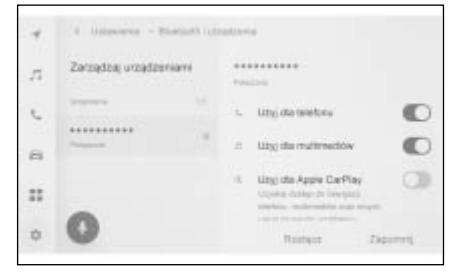

| Ustawienie                  | Opis                                                                       |
|-----------------------------|----------------------------------------------------------------------------|
| [Użyj dla telefonu]         | Włączanie lub wy-<br>łączanie trybu gło-<br>śnomówiącego.* <sup>1, 2</sup> |
| [Użyj dla multime-<br>diów] | Włączanie lub wy-<br>łączanie funkcji<br>audio.* <sup>1, 2</sup>           |
| [Użyj dla Apple<br>CarPlay] | Włączanie lub wy-<br>łączanie funkcji<br>Apple CarPlay.* <sup>1, 2</sup>   |
| [Użyj dla Android<br>Auto]  | Włączanie lub wy-<br>łączanie funkcji<br>Android Auto.* <sup>1, 2, 3</sup> |

- \*1: Wyświetlane tylko wtedy, gdy urządzenie Bluetooth<sup>®</sup> może wykonać tę funkcję. Włączenie lub wyłączenie funkcji spowoduje wyświetlenie lub ukrycie powiązanych funkcji albo ich włączenie lub wyłączenie. Nie może być używane do wykonywania połączeń ani odtwarzania dźwięku, gdy włączone jest Apple CarPlay lub Android Auto. Działa to również w drugą stronę. Podłączenie nie nastąpi natychmiast po przełączeniu. Aby rozpocząć podłączenie, dotknąć [Połącz się].
- \*2: Połączenie z tą funkcją zostanie zakończone, jeżeli przycisk zostanie wyłączony. Po nawiązaniu połączenia z urządzeniem, np. poprzez automatyczne połączenie, funkcja, która została wyłączona, nie zostanie włączona automatycznie. Połączenie z tą funkcją zostanie aktywowane po

### włączeniu przycisku.

- \*<sup>3</sup>: Jeżeli opcja [Użyj dla Android Auto] zostanie wyłączona podczas korzystania z Android Auto, włączona zostanie opcja [Użyj dla telefonu].
- Głośność"

| Ustawienie         | Opis                                                             |
|--------------------|------------------------------------------------------------------|
| [Dźwięk dzwonka]   | Regulacja głośno-<br>ści dźwięku dzwon-<br>ka telefonu.*         |
| [Głośność odbioru] | Regulacja głośno-<br>ści odbieranego<br>dźwięku.*                |
| [Nowa wiadomość]   | Regulacja głośno-<br>ści dźwięku<br>przychodzącej<br>wiadomości. |

\*: Głośność dzwonka telefonu komórkowego oraz systemu multimedialnego można zsynchronizować. Głośność systemu multimedialnego/głośność dzwonka nie może być powiązana z telefonem komórkowym w zależności od modelu telefonu komórkowego.

### • "Ogólne"

| Ustawienie                  | Opis                                                                                                    |
|-----------------------------|----------------------------------------------------------------------------------------------------|
| [Dźwięk dzwonka]            | <ul> <li>Dźwięk dzwonka<br/>dla połączeń<br/>w trybie głośno-<br/>mówiącym można<br/>ustawić w nastę-<br/>pujący sposób.</li> <li>Ustawianie<br/>dzwonka telefo-<br/>nu komórkowe-<br/>go jako dzwonek<br/>systemu multi-<br/>medialnego.</li> <li>Ustawianie<br/>istniejącego<br/>dzwonka.</li> <li>Ustawianie sys-<br/>temu do odczy-<br/>tywania na głos<br/>nazwy osoby<br/>dzwoniącej.*1</li> </ul> |
| [Dźwięk wiadomo-<br>ści]    | Dzwonek wiado-<br>mości przychodzą-<br>cych można usta-<br>wić w następujący<br>sposób.<br>• Ustawianie istnie-<br>jącego dzwonka<br>przychodzących<br>wiadomości.<br>• Ustawienie<br>wyciszenia.<br>• Ustawianie odczy-<br>tywania na głos<br>nazwy nadawcy.*1                                                                                                    |
| [Sortuj kontakty<br>według] | <ul> <li>Wyświetlanie nazw zarejestrowanych w kontaktach moż-na zmienić w następujący sposób.</li> <li>Sortowanie kontaktów według imienia.</li> <li>Sortowanie kontaktów według nazwiska.</li> </ul>                                                                                                    |

| Ustawienie                              | Opis                                                                                   |
|-----------------------------------------|----------------------------------------------------------------------------------------|
| [Automatycznie od-<br>czytaj wiadomość] | Włączanie lub<br>wyłączanie funkcji<br>automatycznego<br>odczytywania wia-<br>domości. |
| [Wyczyść historię<br>połączeń]          | Usuwanie danych<br>historii połączeń<br>w trybie głośnomó-<br>wiącym.* <sup>2</sup>    |

- \*1: Funkcja ta jest niedostępna dla niektórych języków.
- \*2: Wyświetlane, gdy podłączony jest telefon komórkowy z wyłączoną opcją [Synchronizuj kontakty].

# • "Synchronizacja"

| Ustawienie                                     | Opis                                                                                                    |
|------------------------------------------------|----------------------------------------------------------------------------------------------------|
| [Synchronizuj<br>kontakty]                     | Włączanie lub wy-<br>łączanie funkcji<br>automatycznego<br>przesyłania kon-<br>taktów, ulubionych<br>i historii do systemu<br>multimedialnego.<br>Po przełączeniu<br>ustawienia z OFF<br>na ON rozpoczyna<br>się automatyczne<br>przesyłanie książki<br>telefonicznej.<br>Niektóre modele<br>telefonów komór-<br>kowych nie pozwa-<br>lają na przesyłanie<br>ulubionych. |
| [Wyświetlaj obrazy<br>kontaktów]               | Włączanie lub<br>wyłączanie wy-<br>świetlania obrazu<br>kontaktu.<br>Obrazu kontaktu<br>nie można prze-<br>słać do systemu<br>multimedialnego,<br>jeżeli Synchronizuj<br>kontakty nie jest<br>włączone.                                                                                                    |
| [Ustaw jako drugie<br>urządzenie]              | Stawianie urzą-<br>dzenia jako dru-<br>gie.* <sup>1</sup> (→S. 96)                                                                                                    |
| [Usuń ustawienie<br>urządzenia jako<br>drugie] | Usunie ustawienie<br>urządzenia jako<br>drugie.                                                                                                    |

| Ustawienie | Opis                                                                                                |
|------------|----------------------------------------------------------------------------------------------------|
| [Rozłącz]  | Odłączanie urzą-<br>dzenia Bluetooth <sup>®</sup><br>od systemu multi-<br>medialnego.* <sup>2</sup> |
| [Zapomnij] | Usunięcie zareje-<br>strowanego urzą-<br>dzenia Bluetooth <sup>®</sup> .                            |

- \*1: Można to ustawić, gdy kierowca zostanie rozpoznany, a urządzenie Bluetooth<sup>®</sup> obsługujące funkcję HFP nie zostało ustawione jako urządzenie podstawowe. Dotknąć (Ustaw jako urządzenie dodatkowe), aby ustawić urządzenie jako urządzenie dodatkowe. Kolejność podłączania urządzeń Bluetooth<sup>®</sup> jest następująca: urządzenie podstawowe, urządzenie dodatkowe i najnowsze urządzenie w historii połączeń.
- \*2: Połączone funkcje zostaną wyłączone. Urządzenie może nie zostać automatycznie połączone z funkcją nawet jeżeli urządzenie zostanie ponownie podłączone do systemu multimedialnego.

# Podłączanie smartfona lub urządzenia komunikacyjnego

| 3-1. | Korzystanie z funkcji<br>Bluetooth <sup>®</sup>                                                   |
|------|---------------------------------------------------------------------------------------------------|
|      | Środki ostrożności podczas<br>korzystania z urządzeń<br>Bluetooth <sup>®</sup> 86                 |
|      | Specyfikacja Bluetooth <sup>®</sup> oraz<br>kompatybilne profile88                                |
|      | Rejestrowanie urządzenia<br>Bluetooth <sup>®</sup> za pomocą<br>systemu multimedialnego <b>89</b> |
|      | Usuwanie zarejestrowanego<br>urządzenia Bluetooth <sup>®</sup> 92                                 |
|      | Podłączenie za pomocą<br>urządzenia Bluetooth <sup>®</sup> 92                                     |
|      | Ustawianie urządzenia<br>Bluetooth <sup>®</sup> jako główne <b>95</b>                             |
|      | Ustawienie urządzenia<br>Bluetooth <sup>®</sup> jako drugie96                                     |
| 3-2. | Podłączanie do sieci Wi-Fi <sup>®</sup>                                                           |
|      | Środki ostrożności podczas<br>korzystania z urządzeń<br>Wi-Fi <sup>®</sup>                        |

Podłączanie do sieci za pomocą Wi-Fi<sup>®</sup> ......98

### 3-3. Używanie Apple CarPlay i Android Auto

| Środki ostrożności podczas<br>korzystania z Apple CarPlay<br>i Android Auto <b>101</b> |
|----------------------------------------------------------------------------------------|
| Korzystanie z Apple CarPlay<br>na niezarejestrowanym<br>smartfonie                     |
| Korzystanie z Apple CarPlay<br>na zarejestrowanym<br>smartfonie                        |
| Korzystanie z Android Auto<br><b>108</b>                                               |
| Gdy Apple CarPlay lub<br>Android Auto może działać<br>nieprawidłowo109                 |

### Środki ostrożności podczas korzystania z urządzeń Bluetooth<sup>®</sup>

Należy zwracać szczególną uwagę na następujące informacje podczas korzystania z urządzenia Bluetooth<sup>®</sup> za pomocą systemu multimedialnego.

- Bluetooth jest funkcją zapewniającą komunikację bezprzewodową o częstotliwości 2,4 GHz. Wydajność może się różnić w zależności od różnych czynników.
- Jednoczesne używanie Wi-Fi<sup>®</sup>, która korzysta z takiej samej komunikacji bezprzewodowej o czestotliwości 2,4 GHz co Bluetooth<sup>®</sup>, może powodować wzajemne zakłócanie.
- ■Wzajemne zakłócenia między Bluetooth<sup>®</sup> i Wi-Fi<sup>®</sup> mogą powodować problemy, takie jak zniekształcony obraz, przeskakiwanie dźwięku lub zmniejszona prędkość komunikacji. Efekt zakłóceń zostanie zmniejszony, jeżeli podłączone jest urządzenie Bluetooth<sup>®</sup>. Jeżeli urządzenie Bluetooth<sup>®</sup>. Jeżeli urządzenie Bluetooth<sup>®</sup> zostało zarejestrowane, połączenie z zarejestrowanym urządzeniem może rozwiązać ten problem. (Połączenie urządzenia Bluetooth<sup>®</sup> można sprawdzić za pomocą symbolu statusu na ekranie systemu multimedialnego). (→S. 18)
- Używanie telefonu komórkowego Bluetooth<sup>®</sup> jednocześnie z urządzeniem bezprzewodowym może negatywnie wpłynąć na komunikację dla każdego z nich.
- Funkcja Bluetooth<sup>®</sup> nie może być używana przez system multimedialny, gdy Apple CarPlay połączone jest bezprzewodowo.
- Funkcje Wi-Fi<sup>®</sup> (Wi-Fi i Miracast) korzystają z komunikacji bezprzewodowej o częstotliwości 2,4 GHz. Jednoczesne używanie urządzenia

Bluetooth<sup>®</sup> może negatywnie wpłynąć na komunikację dla każdego z nich. Wyłączenie funkcji Wi-Fi<sup>®</sup> pozwoli na bezproblemowe korzystanie.

- Gdy urządzenie Bluetooth<sup>®</sup> jest połączone za pomocą Bluetooth<sup>®</sup>, jego bateria będzie zużywana szybciej niż normalnie.
- Podczas połączeń alarmowych połączenia Bluetooth<sup>®</sup> zostaną rozłączone. Wszelkie rozłączone urządzenia Bluetooth<sup>®</sup> zostaną ponownie podłączone po zakończeniu połączenia alarmowego.

## OSTRZEŻENIE

- Ze względów bezpieczeństwa, kierowca nie powinien bezpośrednio obsługiwać telefonu komórkowego podczas jazdy, gdy używany jest tryb głośnomówiący.
- Należy zatrzymać samochód w bezpiecznym miejscu przed nawiązaniem połączenia. Jeżeli połączenie zostanie odebrane podczas jazdy, należy jechać bezpiecznie i prowadzić krótką rozmowę.

### 🔨 UWAGA

- Nie należy używać urządzenia Bluetooth<sup>®</sup> w pobliżu systemu multimedialnego. Podejście zbyt blisko może pogorszyć jakość dźwięku lub połączenia.
- Nie pozostawiać telefonu komórkowego wewnątrz samochodu. Wnętrze samochodu może ulec rozgrzaniu, powodując uszkodzenie telefonu komórkowego.

### Użytkownicy z rozrusznikami serca lub innymi elektrycznymi urządzeniami medycznymi

Podczas komunikacji Bluetooth<sup>®</sup> należy przestrzegać następujących środków ostrożności dotyczących fal radiowych.

# **OSTRZEŻENIE**

- Antena samochodowa do komunikacji Bluetooth<sup>®</sup> jest wbudowana w system multimedialny.
- Osoby z wszczepionym kardiostymulatorem, defibrylatorem z funkcją resynchronizacji bądź rozrusznikiem serca nie powinny zbliżać się do anten Bluetooth<sup>®</sup>. Fale elektromagnetyczne mogą zakłócić pracę tego typu urządzeń.
- Przed użyciem urządzeń Bluetooth<sup>®</sup> osoby używające elektrycznych urządzeń medycznych innego rodzaju niż kardiostymulatory, defibrylatory z funkcją resynchronizacji i rozruszniki serca powinny skonsultować z ich producentem możliwość pracy urządzenia w warunkach oddziaływania fal elektromagnetycznych. Pole elektromagnetyczne może mieć nieprzewidywalny wpływ na działanie tego typu urządzeń medycznych.

# W przypadku jednoczesnego korzystania z audio Bluetooth<sup>®</sup>

- Jeżeli urządzenie kompatybilne z Bluetooth<sup>®</sup> (telefon komórkowy) będzie używane w trybie głośnomówiącym i jednocześnie z audio Bluetooth, wystąpią następujące zachowania.
- Połączenie Bluetooth<sup>®</sup> telefonu komórkowego może zostać przerwane.
- W dźwięku trybu głośnomówiącego mogą występować zakłócenia.
- Tryb głośnomówiący może działać z opóźnieniem.
- Jeżeli urządzenie komunikacyjne wybrane do prowadzenia rozmów w trybie głośnomówiącym zostanie zmienione podczas odtwarzania audio Bluetooth<sup>®</sup>, dźwięk może przeskoczyć.

- Podczas przesyłania danych kontaktowych połączenie z urządzeniem przenośnym może zostać przerwane. Zostanie ono ponownie podłączone po zakończeniu przesyłania. (Ponowne połączenie może nie być możliwe w przypadku niektórych modeli.)
- Nawiązanie zarówno połączenia w trybie głośnomówiącym, jak i połączenia audio może nie być możliwe, nawet w przypadku telefonów komórkowych obsługujących zarówno połączenia w trybie głośnomówiącym, jak i połączenia audio.
- W celu uzyskania listy urządzeń, których działanie z tym systemem zostało potwierdzone, należy skontaktować się z autoryzowaną stacją obsługi Toyoty lub innym specjalistycznym warsztatem.

## Specyfikacja Bluetooth<sup>®</sup> oraz kompatybilne profile

System multimedialny obsługuje następujące specyfikacje i profile zgodności. Działanie nie jest gwarantowane dla wszystkich urządzeń Bluetooth<sup>®</sup>.

### Obsługiwane specyfikacje Bluetooth<sup>®</sup>

Bluetooth<sup>®</sup> Core Specification Wer. 5.0

## Profile zgodności

• HFP (Hands Free Profile)

Obsługiwane wersje: Wer. 1.7.2

- Profil ten umożliwia wykonywanie połączeń za pomocą zdalnej obsługi telefonu komórkowego. Obsługuje połączenia wychodzące i przychodzące.
- PBAP (Phone Book Access Profile)

Obsługiwane wersje: Wer. 1.2.3

- Profil do synchronizacji danych, takich jak dane kontaktowe i historia połączeń
- OPP (Object Push Profile)

Obsługiwane wersje: Wer. 1.2.1

Profil do przesyłania danych kontaktowych

• MAP (Message Access Profile)

Obsługiwane wersje: Wer. 1.4.2

- Profil ten umożliwia obsługę wiadomości.
- SPP (Serial Port Profile)

Obsługiwane wersje: Wer. 1.2

 Profil konwersji urządzeń wyposażonych w Bluetooth jako wirtualne porty szeregowe

- Profil do podłączania smartfonów
- A2DP (Advanced Audio Distribution Profile)

Obsługiwane wersje: Wer. 1.3.2

- Profil ten umożliwia przesyłanie dźwięku stereo lub dźwięku wysokiej jakości do systemu audio.
- AVRCP (Audio/Video Remote Control Profile)

Obsługiwane wersje: Wer. 1.6.2

 Profil do zdalnego sterowania dźwiękiem Rejestrowanie urządzenia Bluetooth<sup>®</sup> za pomocą systemu multimedialnego

W celu korzystania z trybu głośnomówiącego do wykonywania połączeń lub funkcji audio Bluetooth<sup>®</sup>, konieczne jest zarejestrowanie telefonu komórkowego lub urządzenia przenośnego. Po zakończeniu rejestracji połączenie Bluetooth<sup>®</sup> będzie ustanawiane automatycznie po każdym uruchomieniu systemu multimedialnego.

Gdy Apple CarPlay lub Android Auto zostanie podłączone za pomocą USB, urządzenie zostanie zarejestrowane automatycznie.

- Telefon komórkowy może być zarejestrowany zarówno jako telefon głośnomówiący, jak i urządzenie audio Bluetooth<sup>®</sup>.
- Możliwe jest sparowanie maksymalnie 5 urządzeń Bluetooth<sup>®</sup>. Jednak, w ramach zdalnej obsługi telefonu można używać maksymalnie dwóch urządzeń. (Aby podłączyć dwa telefony w trybie zdalnej obsługi, wymagana jest identyfikacja kierowcy).
- Patrz instrukcja obsługi urządzenia Bluetooth<sup>®</sup>, aby uzyskać informacje na temat obsługi urządzenia Bluetooth<sup>®</sup>.
- Jeśli używanych będzie wiele urządzeń Bluetooth<sup>®</sup>, rejestracja będzie musiała zostać powtórzona dla każdego urządzenia Bluetooth<sup>®</sup>.

- Kod PIN to kod weryfikacyjny używany podczas rejestracji urządzenia Bluetooth<sup>®</sup> w systemie multimedialnym.
- Wybieranie numeru może zostać zablokowane po podłączeniu, w zależności od ustawień telefonu komórkowego. Przed użyciem należy wyłączyć funkcję automatycznej blokady w telefonie komórkowym.
- Jeżeli inne urządzenie zostanie zarejestrowane podczas połączenia z telefonem komórkowym lub urządzeniem przenośnym, połączenie z urządzeniem przenośnym lub telefonem komórkowym odtwarzającym dźwięk zostanie przerwane.
- Dźwięk Miracast<sup>®</sup> może przeskakiwać, jeśli urządzenie Bluetooth<sup>®</sup> jest zarejestrowane podczas korzystania z Miracast<sup>®</sup>.
- Ze względów bezpieczeństwa urządzenia nie mogą być rejestrowane podczas jazdy.
- Jeżeli nie można ukończyć rejestracji urządzenia Bluetooth, należy uruchomić ponownie urządzenie Bluetooth<sup>®</sup>.
- 1 Dotknąć 🔯 w menu głównym.
- 2 Dotknąć [Bluetooth i urządzenia].
- Jeżeli żadne urządzenie nie jest zarejestrowane, należy przejść do procedury 4.
- Dotknąć [Dodaj kolejne urządzenie].
- Gdy urządzenie jest połączone z systemem multimedialnym, może zostać wyświetlony ekran potwierdzenia odłączenia urządzenia. Należy odłączyć urządzenie, aby przeprowadzić rejestrację.

4 Dotknąć [Jeśli nie znaleziono].

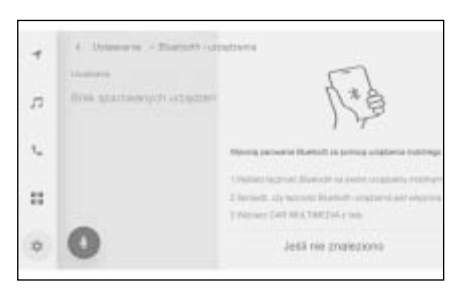

- 5 Dotknąć, aby zarejestrować urządzenie w obszarze głównym.
- Zamiast nazwy urządzenia może być wyświetlany adres Bluetooth<sup>®</sup>.
- Jeżeli urządzenie do zarejestrowania nie jest wyświetlane w obszarze głównym, należy spróbować zarejestrować za pomocą urządzenia Bluetooth<sup>®</sup>.
- Niektóre modele urządzeń Bluetooth<sup>®</sup> mogą nie być wyświetlane na liście urządzeń, chyba że na urządzeniu Bluetooth<sup>®</sup> jest wyświetlany określony ekran.
   Szczegółowe informacje, patrz instrukcja obsługi urządzenia Bluetooth<sup>®</sup>.
- 6 Sprawdzić, czy wyświetlony kod PIN odpowiada kodowi PIN wyświetlanemu na urządzeniu Bluetooth<sup>®</sup>, a następnie dotknąć OK.
- Niektóre urządzenia Bluetooth<sup>®</sup> mogą wymagać obsługi w celu ukończenia rejestracji.
- Gdy zarejestrowane zostanie urządzenie Bluetooth<sup>®</sup> wspierające profil HFP, to urządzenie zostanie automatycznie ustawione jako główne urządzenie, jeżeli kierowca nie ustawił głównego urządzenia.

- Mogą zostać wyświetlone ustawienia Apple CarPlay. Jeżeli użycie jest włączone, zostanie wyświetlony ekran Apple CarPlay.
- Zostanie wyświetlony komunikat informujący o zakończeniu połączenia, a w menu pomocniczym wyświetlona zostanie nazwa zarejestrowanego urządzenia Bluetooth<sup>®</sup>.
- Jeżeli zostanie wyświetlony ekran z niepowodzeniem operacji, należy postępować zgodnie z instrukcjami wyświetlanymi na ekranie.

### Rejestrowanie za pomocą urządzenia Bluetooth<sup>®</sup>

Jeżeli urządzenie Bluetooth<sup>®</sup> nie może zostać znalezione za pomocą wyszukiwania przez system multimedialny, należy przeprowadzić rejestrację, wyszukując system multimedialny za pomocą urządzenia Bluetooth<sup>®</sup>.

- 1 Dotknąć [ 🕼 ] w menu głównym.
- 2 Dotknąć [Bluetooth i urządzenia].
- Jeżeli żadne urządzenie nie jest zarejestrowane, należy przejść do procedury 4.
- Dotknąć [Dodaj kolejne urządzenie].
- Gdy urządzenie jest połączone z systemem multimedialnym, może zostać wyświetlony ekran potwierdzenia odłączenia urządzenia. Należy odłączyć urządzenie, aby przeprowadzić rejestrację.

4 Zarejestrować system multimedialny za pomocą urządzenia Bluetooth<sup>®</sup>, które ma być używane.

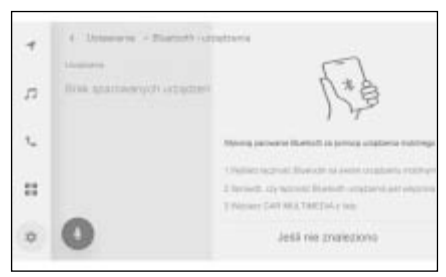

- Należy wykonać operację zgodnie ze wskazówkami urządzenia Bluetooth<sup>®</sup>.
- Należy upewnić się, że został wyświetlony ekran połączenia Bluetooth<sup>®</sup> przed wykonaniem rejestracji za pomocą urządzenia Bluetooth<sup>®</sup>.
- 5 Sprawdzić, czy wyświetlony kod PIN odpowiada kodowi PIN wyświetlanemu na urządzeniu Bluetooth<sup>®</sup>, a następnie dotknąć [OK].
- Niektóre urządzenia Bluetooth<sup>®</sup> mogą wymagać obsługi w celu ukończenia rejestracji.
- Gdy zarejestrowane zostanie urządzenie Bluetooth<sup>®</sup> wspierające profil HFP, to urządzenie zostanie automatycznie ustawione jako główne urządzenie, jeżeli kierowca nie ustawił głównego urządzenia.
- Mogą zostać wyświetlone ustawienia Apple CarPlay. Jeżeli użycie jest włączone, zostanie wyświetlony ekran Apple CarPlay.
- Zostanie wyświetlony komunikat informujący o zakończeniu połączenia, a w menu pomocniczym wyświetlona zostanie nazwa

zarejestrowanego urządzenia Bluetooth<sup>®</sup>.

 Jeżeli zostanie wyświetlony ekran z niepowodzeniem operacji, należy postępować zgodnie z instrukcjami wyświetlanymi na ekranie. Usuwanie zarejestrowanego urządzenia Bluetooth<sup>®</sup>

### Zarejestrowane urządzenie Bluetooth<sup>®</sup> może zostać usunięte.

- 1 Dotknąć [ ] w menu głównym.
- 2 Dotknąć [Bluetooth i urządzenia].
- 3 W menu pomocniczym dotknąć urządzenie Bluetooth<sup>®</sup>, które ma zostać usunięte.
- 4 Dotknąć [Zapomnij].

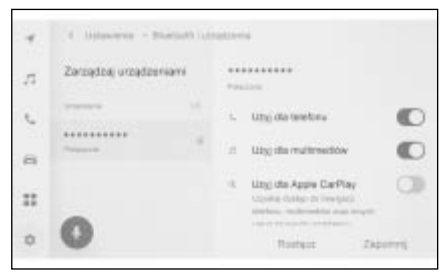

- Urządzenie ustawiony jako główne dla innego użytkownika nie może zostać usunięte.
- 5 Dotknąć [Zapomnij].
- Zarejestrowany telefon komórkowy nie może zostać usunięty podczas połączenia alarmowego.
- Zależnie od statusu urządzenia Bluetooth<sup>®</sup>, podczas pierwszej próby usunięcie może nie być możliwe.

# Podłączenie za pomocą urządzenia Bluetooth®

W celu używania różnych funkcji systemu multimedialnego, wymagane jest połączenie z urządzeniem Bluetooth<sup>®</sup>. Istnieją dwa sposoby połączenia, automatyczny i ręczny.

- Patrz instrukcja obsługi urządzenia Bluetooth<sup>®</sup>, aby uzyskać informacje na temat obsługi urządzenia Bluetooth<sup>®</sup>.
- Jeżeli podczas podłączania telefonu komórkowego zachowanie systemu multimedialnego jest niestabilne, należy rozłączyć i spróbować podłączyć się ponownie.
- Podłączenie nie może zostać wykonane, jeżeli funkcja Bluetooth<sup>®</sup> urządzenia Bluetooth<sup>®</sup> nie jest włączona.
- Gdy podłączanie urządzenia Bluetooth<sup>®</sup> zostanie zakończone, komunikat zostanie wyświetlony w górnej części ekranu.
- ●Gdy urządzenie Bluetooth<sup>®</sup> jest podłączone, wyświetlany jest symbol statusu połączenia Bluetooth<sup>®</sup>. (→S. 18)
- Zależnie od modelu telefonu komórkowego obszar wyświetlania może się świecić i pozostawać włączony, gdy przyciskiem rozruchu wybrany jest stan ON. W takiej sytuacji należy wyłączyć podświetlenie telefonu komórkowego. (Szczegółowe informacje dotyczące ustawień znajdują się w instrukcji obsługi telefonu komórkowego.)
- Funkcja Bluetooth<sup>®</sup> nie może być używana w urządzeniach podłączonych jako Apple CarPlay.
- Funkcja Bluetooth<sup>®</sup> z wyjątkiem trybu głośnomówiącego nie może być używana w urządzeniach podłączonych jako Android Auto.
- Dźwięk Miracast<sup>®</sup> może przeskakiwać, jeśli urządzenie Bluetooth jest

zarejestrowane podczas korzystania z Miracast<sup>®</sup>.

### Ponowne podłączanie Bluetooth<sup>®</sup>

Jeżeli połączenie Bluetooth<sup>®</sup>, które zostało raz ustanowione, zostanie rozłączone, po przełączeniu wyłącznika zapłonu <przycisku rozruchu> w stan ON zostanie automatycznie ponownie podłączone.

### Liczba połączeń urządzenia Bluetooth<sup>®</sup>

- Gdy kierowca zostanie ustawiony
- Automatycznie zostaną połączone maksymalnie dwa urządzanie w trybie głośnomówiącym i jedno urządzenie audio. (Telefon w trybie głośnomówiącym i urządzenie audio może zostać połączone jako jedno urządzenie.)
- Gdy kierowca nie zostanie ustawiony
- Automatycznie zostanie połączone maksymalnie jedno urządzanie w trybie głośnomówiącym i jedno urządzenie audio. (Telefon w trybie głośnomówiącym i urządzenie audio może zostać połączone jako jedno urządzenie.)
- Jeżeli ponowne połączenie nie zostanie ustanowione, należy spróbować połączyć ręcznie. (→S. 93)
- Jeżeli Apple CarPlay jest podłączone, ponowne nawiązanie połączenia Bluetooth<sup>®</sup> może nie być możliwe.

# Automatyczne podłączanie urządzeń Bluetooth<sup>®</sup>

System multimedialny automatycznie połączy się z urządzeniami Bluetooth<sup>®</sup> zgodnie z ustawioną kolejnością, po każdym przełączeniu wyłącznika zapłonu <przycisku rozruchu> w stan ON.\*

- Gdy kierowca zostanie ustawiony
- Automatycznie łączy się w kolejności urządzenie podstawowe, urządzenie dodatkowe, a następnie urządzenia w kolejności ostatniego połączenia. (→S. 95, 96)
- Automatycznie zostaną połączone maksymalnie dwa urządzanie w trybie głośnomówiącym i jedno urządzenie audio. (Telefon w trybie głośnomówiącym i urządzenie audio może zostać połączone jako jedno urządzenie.)
- Gdy kierowca nie zostanie ustawiony
- Automatycznie łączy się w kolejności ostatniego połączenia.
- Automatycznie zostanie połączone maksymalnie jedno urządzanie w trybie głośnomówiącym i jedno urządzenie audio. (Telefon w trybie głośnomówiącym i urządzenie audio może zostać połączone jako jedno urządzenie.)

Jeżeli ponowne połączenie nie zostanie ustanowione, należy spróbować połączyć ręcznie. ( $\rightarrow$ S. 93)

- \*: Urządzenia, które zostały odłączone ręcznie np. poprzez dotknięcie przycisku [Rozłącz] nie zostaną automatycznie podłączone.
- W zależności o modelu urządzenia Bluetooth<sup>®</sup>, urządzenia Bluetooth mogą wymagać obsługi.

### Ręczne podłączanie urządzeń Bluetooth<sup>®</sup>

W celu podłączenia innego urządzenia Bluetooth<sup>®</sup> lub gdy nie nastąpi automatyczne podłączenie, możliwe jest podłączenie zarejestrowanego urządzenia Bluetooth<sup>®</sup>.

1 Dotknąć 🔯 ] w menu głównym.

- 2 Dotknąć [Bluetooth i urządzenia] w menu pomocniczym.
- Jeżeli urządzenia Bluetooth<sup>®</sup> nie są zarejestrowane, system multimedialny wyświetli ekran wyszukiwania urządzenia. Przeprowadzić rejestrację urządzenia Bluetooth<sup>®</sup>.
- 3 Dotknąć w menu pomocniczym urządzenie Bluetooth<sup>®</sup>, które ma zostać połączone.
- Jeżeli urządzenie Bluetooth<sup>®</sup>, które ma zostać połączone nie znajduje się w menu pomocniczym, należy zarejestrować urządzenie Bluetooth<sup>®</sup>.
- 4 Włączyć żądaną funkcję (telefon, audio, itp.) z poziomu głównego menu.

| 4  | ( listening - p   | General Cont | -  | i i                                                                                   |   |
|----|-------------------|--------------|----|---------------------------------------------------------------------------------------|---|
| 5  | Zarządzaj urządza | iami         | ** |                                                                                       |   |
| C. |                   |              | 14 | Utio dia tereforia                                                                    | 0 |
|    |                   | 1            | Ξ. | Lity) dia multimetitia                                                                | 0 |
|    |                   |              | 4  | Lity) dia Appie CarPlay<br>Opera designite interpoli<br>metano, recherachia analismet | 0 |
| 0  | 0                 |              |    | Roman Za                                                                              |   |

 Jeżeli połączone jest inne urządzenie, może zostać wyświetlony ekran z potwierdzeniem.

 Zależnie od statusu urządzenia Bluetooth<sup>®</sup>, podczas pierwszej próby połączenie może nie być możliwe.
 W takiej sytuacji, po chwili należy ponowić próbę połączenia.

### Rozłączanie urządzenia Bluetooth<sup>®</sup>

Podłączone urządzenie Bluetooth<sup>®</sup> może zostać rozłączone od systemu multimedialnego.

- 1 Dotknąć [1] w menu głównym.
- 2 Dotknąć [Bluetooth i urządzenia] w menu pomocniczym.
- 3 W menu pomocniczym dotknąć urządzenie Bluetooth<sup>®</sup>, które ma zostać rozłączone.
- 4 Dotknąć [Rozłącz] w głównym obszarze.

| 5        | Zarządzaj urządzeniami |      | ********                                                                                                    |   |
|----------|------------------------|------|----------------------------------------------------------------------------------------------------|---|
| 6        |                        | 1.14 | Utty) dia tereforia                                                                                                    | C |
|          |                        | 1.16 | Ubg de multimedow                                                                                                    | C |
| :        |                        | 4    | Litry dia Apple CarPlay<br>Upona duniar di Invegaci                                                                                                    | 0 |
| <b>a</b> | 0                      |      | the second second secon |   |

## Ustawianie urządzenia Bluetooth<sup>®</sup> jako główne

Ustawienie urządzenia Bluetooth<sup>®</sup> jako główne powoduje, że jest ono automatycznie podłączane jako pierwsze. ( $\rightarrow$ S. 93)

Do systemu multimedialnego musi być podłączone urządzenie Bluetooth<sup>®</sup>, które obsługuje HFP.

Aby ustawić urządzenie jako urządzenie główne wymagane jest zarejestrowanie kierowcy.  $(\rightarrow S. 49)$ 

- Urządzenie Bluetooth<sup>®</sup> ustawione jako główne dla innego użytkownika nie może zostać ustawione jako główne urządzenie.
- 1 Dotknąć [ 🔹 ] w menu głównym.
- 2 Dotknąć [Informacje osobiste].
- 3 Dotknąć [Powiąż urządzenia] lub [Zmień powiązane urządzenia] w głównym obszarze.

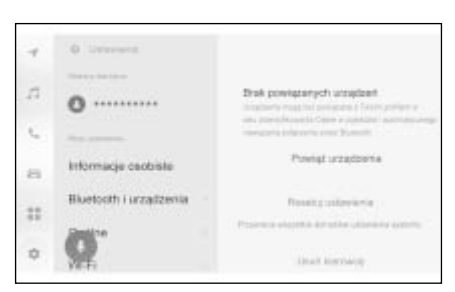

 Jeżeli nie ma urządzenia Blue-tooth<sup>®</sup>, które może zostać ustawione jako główne, wyświetlony zostanie ekran wyszukiwania urządzenia.

Należy wyszukać urządzenie Bluetooth<sup>®</sup>, które ma zostać ustawione, i zarejestrować je w systemie multimedialnym. Po zarejestrowaniu urządzenia można ustawić je jako główne urządzenie.

- 4 Wybrać urządzenie Bluetooth<sup>®</sup>, które ma zostać ustawione jako główne urządzenie.
- Należy odłączyć obecnie podłączone urządzenie Bluetooth<sup>®</sup>, a następnie podłączyć urządzenie główne i drugie urządzenie.

## Ustawienie urządzenia Bluetooth<sup>®</sup> jako drugie

Ustawienie urządzenia Bluetooth<sup>®</sup> jako drugie spowoduje, że po podłączeniu będzie ono ustawione jako drugie urządzenie.

To samo urządzenie Bluetooth<sup>®</sup> nie może zostać ustawione dla kierowcy jako urządzenie główne i urządzenie drugie.

Do systemu multimedialnego musi być podłączone urządzenie Bluetooth<sup>®</sup>, które obsługuje HFP.

Aby ustawić urządzenie jako urządzenie pomocnicze wymagane jest zarejestrowanie kierowcy. ( $\rightarrow$ S. 49)

- 1 Dotknąć [1] w menu głównym.
- 2 Dotknąć [Bluetooth i urządzenia] w menu pomocniczym.
- Jeżeli urządzenia Bluetooth<sup>®</sup> nie są zarejestrowane, wyświetlony zostanie ekran wyszukiwania urządzenia. Zarejestrować urządzenie Bluetooth<sup>®</sup>. (→S. 89)
- 3 Dotknąć urządzenie Bluetooth<sup>®</sup>, które ma zostać ustawione jako drugie urządzenie.
- Jeżeli urządzenie Bluetooth<sup>®</sup>, które ma zostać ustawione nie znajduje się na liście, należy je zarejestrować. (→S. 89)

4 Dotknąć [Ustaw jako drugie urządzenie] w głównym obszarze.

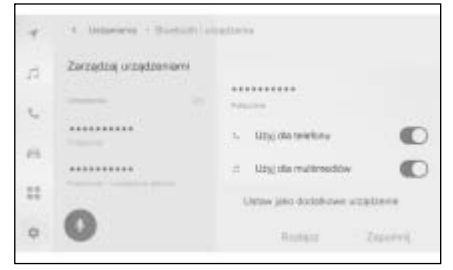

 Zostanie on zmieniony na przycisk [Usuń ustawienie urządzenia jako drugie], jeżeli urządzenie jest już ustawione jako drugie urządzenie.

### Środki ostrożności podczas korzystania z urządzeń Wi-Fi<sup>®</sup>

Należy zwracać szczególną uwagę na następujące informacje podczas korzystania z Wi-Fi<sup>®</sup> systemu multimedialnego.

### Użytkownicy z rozrusznikami serca lub innymi elektrycznymi urządzeniami medycznymi

Podczas komunikacji Wi-Fi<sup>®</sup> należy przestrzegać następujących środków ostrożności dotyczących fal radiowych.

## OSTRZEŻENIE

- Urządzeń Wi-Fi<sup>®</sup> należy używać tylko wtedy, gdy jest to bezpieczne i zgodne z prawem.
- Antena samochodowa do komunikacji Wi-Fi<sup>®</sup> jest wbudowana w system multimedialny.
- Osoby z wszczepionym kardiostymulatorem, defibrylatorem z funkcją resynchronizacji bądź rozrusznikiem serca nie powinny zbliżać się do anten Wi-Fi<sup>®</sup>.

Fale elektromagnetyczne mogą zakłócić pracę tego typu urządzeń. Przed użyciem urządzeń Wi-Fi<sup>®</sup>, osoby używające elektrycznych urządzeń medycznych innego rodzaju niż kardiostymulatory, defibrylatory z funkcją resynchronizacji i rozruszniki serca powinny skonsultować z ich producentem możliwość pracy urządzenia w warunkach oddziaływania fal elektromagnetycznych. Pole elektromagnetyczne może mieć nieprzewidywalny wpływ na działanie tego typu urządzeń medycznych.

### Jednoczesne korzystanie z Wi-Fi<sup>®</sup> i Bluetooth<sup>®</sup>

Wi-Fi jest funkcją zapewniającą komunikację bezprzewodową o częstotliwości 2,4 GHz. Jednoczesne używanie Bluetooth<sup>®</sup>, która korzysta z takiej samej komunikacji bezprzewodowej o częstotliwości 2,4 GHz co Wi-Fi<sup>®</sup>, może powodować wzajemne zakłócanie lub problemy z połączeniem.

# Co należy wiedzieć o Wi-Fi<sup>®</sup>

- Wi-Fi<sup>®</sup>, Miracast<sup>®</sup>, Wi-Fi Direct<sup>®</sup>
   i WMM<sup>®</sup> są zarejestrowanymi znakami towarowymi Wi-Fi Alliance<sup>®</sup>.
- ●Wi-Fi Protected Setup<sup>™</sup>, Wi-Fi CER-TIFIED<sup>™</sup>, WPA<sup>™</sup>, WPA2<sup>™</sup> i WPA3<sup>™</sup> są znakami towarowymi Wi-Fi Alliance<sup>®</sup>.
- Działanie tej funkcji nie jest gwarantowane.
- Funkcji tej należy używać podczas podłączania do urządzenia przenośnego. Połączenia z urządzeniami innymi niż urządzenia przenośne mogą zostać rozłączone w zależności od środowiska.
- Opuszczenie obszaru zasięgu Wi-Fi<sup>®</sup> spowoduje rozłączenie komunikacji.
- Jeżeli samochód znajduje się w pobliżu anteny radiowej, nadajnika radiowego lub innego silnego źródła fal

radiowych i zakłóceń elektrycznych, komunikacja może być wolna lub niemożliwa.

Szybkość komunikacji może spaść lub nawet może stać się niemożliwe korzystanie z tej usługi w niektórych warunkach (z powodu takich czynników, jak lokalizacja anteny bezprzewodowej i wszelkie urządzenia bezprzewodowe używane w pobliżu).

Zgodne protokoły komunikacyjne Wi-Fi<sup>®</sup>

IEEE 802.11b/g/n (2,4 GHz)

Zgodne protokoły bezpieczeństwa

- WEP
- WPA™
- WPA2™
- WPA3™

## Podłączanie do sieci za pomocą Wi-Fi<sup>®</sup>

System multimedialny może zostać podłączony do Internetu poprzez podłączenie do sieci Wi-Fi<sup>®</sup>.

Funkcja ta jest niedostępna w niektórych krajach lub regionach.

- Poziom sygnału wyświetlony jest w górnej części ekranu.
- Nie można korzystać z tej funkcji, gdy połączone jest bezprzewodowe Apple CarPlay.
- Niektóre modele smartfonów mogą wymagać ustanawiania połączenia za każdym razem.
- Jeżeli wykryte zostaną sieci, gdy funkcja Wi-Fi<sup>®</sup> jest włączona, nastąpi automatyczne połączenie z siecią, która była używana jako ostatnia.

### Podłączanie do Wi-Fi<sup>®</sup> za pomocą smartfona

Patrz następujący przykład działania, aby ustanowić połączenie Wi-Fi<sup>®</sup> za pomocą smartfona, który obsługuje udostępnienie Wi-Fi<sup>®</sup>. Szczegółowe informacje dotyczące udostępniania znajdują się w instrukcji obsługi smartfona. Niektóre modele smartfonów mogą wymagać ustanawiania połączenia za każdym razem.

- 1 Dotknąć [🗱] w menu głównym.
- 2 Dotknąć [Wi-Fi] w menu pomocniczym.
- 3 Ustawić [Wi-Fi] w głównym obszarze jako włączone.

| 4  | E. Monetevis - Darw (1964) |              |     |
|----|----------------------------|--------------|-----|
|    | WE                         | (1000) (100) |     |
| 44 |                            | 10-51        | 0   |
| ٩. |                            | Product and  |     |
| n  |                            | +            | 7.4 |
|    |                            |              | - + |
| 0  | 0                          |              |     |

- Zależnie od ustawień systemu multimedialnego może zostać wyświetlony komunikat. Należy wykonać operację zgodnie ze wskazówkami na ekranie.
- Włączenie [Wi-Fi] spowoduje wyświetlenie sieci dostępnych w pobliżu.
- 4 Należy wybrać nazwę sieci odpowiadającą nazwie nadawanej przez smartfon.
- Nazwa sieci może być wyświetlana jako duplikat, gdy więcej niż jeden adres MAC współdzieli tę samą sieć.
- Wyświetlonych może zostać maksymalnie 30 sieci. Lista jest automatycznie aktualizowana co sześć sekund.
- Jeżeli istnieją urządzenia korzystające z tej samej nazwy sieci (SSID), nie można zidentyfikować urządzenia, którego należy użyć. Należy używać różnych nazw sieci (SSID), jeżeli używanych jest wiele urządzeń.

- Podczas jazdy nie można dokonywać żadnych wyborów.
- 5 Należy wprowadzić odpowiednie hasło dla tej sieci.
- Jeżeli nie ustawiono hasła, połączenie zostanie nawiązane po wybraniu sieci.
- Jeżeli zostaną wykryte sieci z włączonym ustawieniem automatycznego łączenia, zostaną one automatycznie połączone.
- Historia połączeń sieciowych przechowuje do 20 pozycji, usuwając najstarsze po zapisaniu nowego.

### Ustanawianie połączenia Wi-Fi<sup>®</sup> z dostępną siecią.

Podłączenie do Internetu za pomocą pobliskiej sieci Wi-Fi<sup>®</sup>.

Wcześniej należy potwierdzić hasło sieci, która ma być używana.

- 1 Dotknąć 💷 w menu głównym.
- 2 Dotknąć [Wi-Fi] w menu pomocniczym.

99

3 Ustawić [Wi-Fi] w głównym obszarze jako włączone.

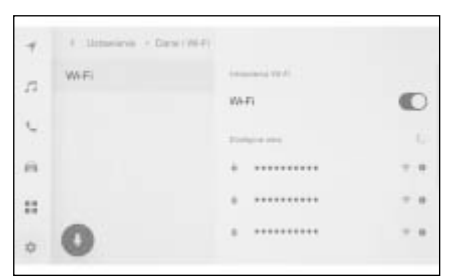

- Zależnie od ustawień systemu multimedialnego może zostać wyświetlony komunikat. Należy wykonać operację zgodnie ze wskazówkami na ekranie.
- Włączenie [Wi-Fi] spowoduje wyświetlenie sieci dostępnych w pobliżu.
- 4 Dotknąć sieć, do której ma zostać przeprowadzone podłączenie w [Dostępne sieci] w głównym obszarze.
- Nazwa sieci może być wyświetlana jako duplikat, gdy więcej niż jeden adres MAC współdzieli tę samą sieć.
- Wyświetlonych może zostać maksymalnie 30 sieci. Lista jest automatycznie aktualizowana co sześć sekund.
- Jeżeli istnieją urządzenia korzystające z tej samej nazwy sieci (SSID), nie można zidentyfikować urządzenia, którego należy użyć. Należy używać różnych nazw sieci (SSID), jeżeli używanych jest wiele urządzeń.
- Podczas jazdy nie można dokonywać żadnych wyborów.
- Dotknąć [1] odpowiedniej sieci, aby sprawdzić szczegóły.

- 5 Należy wprowadzić odpowiednie hasło dla tej sieci.
- Jeżeli nie ustawiono hasła, połączenie zostanie nawiązane po wybraniu sieci.
- Jeżeli zostaną wykryte sieci z włączonym ustawieniem automatycznego łączenia, zostaną one automatycznie połączone.
- Historia połączeń sieciowych przechowuje do 20 pozycji, usuwając najstarsze po zapisaniu nowego.

### Odłączanie Wi-Fi<sup>®</sup>

Wi-Fi<sup>®</sup> może zostać rozłączone poprzez wyłączenie funkcji Wi-Fi<sup>®</sup>.

- 1 Dotknąć 🔯 w menu głównym.
- 2 Dotknąć [Wi-Fi] w menu pomocniczym.
- 3 Ustawić [Wi-Fi] w głównym obszarze jako wyłączone.

| WiFi | Companying VII-VI |  |
|------|-------------------|--|
|      | W4-F1             |  |
|      | Statigate and     |  |
|      | * *******         |  |
|      |                   |  |
| 0    |                   |  |

## Środki ostrożności podczas korzystania z Apple CarPlay i Android Auto

Apple CarPlay i Android Auto umożliwiaja obsługę wybranych aplikacji (takich jak mapa, telefon, muzyka) za pomoca systemu multimedialnego. Po połaczeniu z Apple CarPlay lub Android Auto wyświetlone zostana obsługiwane aplikacje. Należy zwracać szczególna uwage na nastepujace informacje podczas korzystania z Apple CarPlay lub Android Auto. Aby korzystać z Android Auto w samochodzie, należy zainstalować aplikacje Android Auto ze Sklepu Google Play™.

• Obsługiwane urządzenia

Apple iPhone, który obsługuje Apple CarPlay. (iOS Wer. 13.3 lub nowsza)

Szczegółowe informacje, patrz https://www.apple.com/ios/carplay\*

Urządzenia z systemem Android™, które obsługują Android Auto.

Szczegółowe informacje, patrz <u>https://www.android.com/auto/.\*</u>

\*: Działanie nie jest gwarantowane.

## OSTRZEŻENIE

 Ze względów bezpieczeństwa, kierowca nie powinien obsługiwać telefonu komórkowego podczas jazdy.

### UWAGA

- Nie pozostawiać smartfona wewnątrz samochodu. Wnętrze samochodu może ulec rozgrzaniu, powodując uszkodzenie smartfona.
- Nie należy naciskać lub wywierać nadmiernego obciążenia na podłączonego smartfona. Smartfon lub gniazdo mogą zostać uszkodzone.
- Gniazdo USB należy chronić przed dostępem ciał obcych. Smartfon lub gniazdo mogą zostać uszkodzone.
- Do połączeń USB należy używać przewodu USB do transmisji danych dostarczonego przez producenta telefonu.
- Po połączeniu z Apple CarPlay lub Android Auto funkcje niektórych przycisków systemowych zostaną zmienione.
- Podczas korzystania z Apple CarPlay oraz Android Auto, niektóre połączone funkcje takie jak odtwarzacz Bluetooth<sup>®</sup> oraz zdalna obsługa telefonu komórkowego będą zarządzane przez Apple CarPlay/Android Auto.
- Funkcja Bluetooth<sup>®</sup> nie może być używana przez system multimedialny, gdy Apple CarPlay połączone jest bezprzewodowo.
- Uruchomienie Apple CarPlay lub Android Auto podczas używania Miracast<sup>®</sup> może zatrzymać Miracast<sup>®</sup>.
- Głośność wskazówek pilotowania może zostać zmieniona na ekranie ustawień [Dźwięk i multimedia].
   (→S. 74). Może być także zmieniona za pomocą regulacji głośności systemu audio. (→S. 30)
- Gdy Apple CarPlay lub Android Auto jest połączone, Apple CarPlay lub Android Auto innego urządzenia nie może być używane.
- Apple CarPlay/Android Auto są aplikacjami zaprojektowanymi przez Apple Inc/Google LLC. Ich funkcje oraz usługi mogą zostać zakończone lub zmienione bez powiadomienia

#### **102** 3-3. Korzystanie z Apple CarPlay i Android Auto

w zależności od systemu operacyjnego, sprzętu i oprogramowania podłączonego urządzenia lub z powodu zmian w specyfikacji Apple CarPlay/ Android Auto.

- Listę aplikacji obsługiwanych przez Apple CarPlay lub Android Auto można znaleźć na odpowiedniej stronie internetowej.
- Podczas korzystania z Apple CarPlay lub Android Auto, informacje o samochodzie i użytkowniku, takie jak lokalizacja i prędkość samochodu, będą udostępniane wydawcy aplikacji i dostawcy usług telefonii komórkowej.
- Pobranie i korzystanie z aplikacji oznacza zgodę na jej warunki użytkowania.
- Dane przesyłane są przez Internet i mogą skutkować naliczeniem opłat. Aby uzyskać informacje na temat szybkości transmisji danych, należy skontaktować się z dostawcą usług telefonii komórkowej.
- W zależności od aplikacji niektóre funkcje, takie jak odtwarzanie muzyki, mogą być ograniczone.
- Każda funkcja jest aplikacją dostarczoną przez odpowiednią firmę i może zostać zmieniona lub zawieszona bez wcześniejszego powiadomienia. Szczegółowe informacje znajdują się na stronie internetowej odpowiedniej funkcji.
- Jeżeli system nawigacji w samochodzie używany jest do pilotowania, a trasa jest ustawiana za pomocą aplikacji mapy Apple CarPlay lub Android Auto, pilotowanie za pośrednictwem nawigacji w samochodzie zostanie zatrzymane. Jeżeli aplikacja mapy Apple CarPlay lub Android Auto używana jest do pilotowania, a trasa jest ustawiana za pomocą systemu nawigacji w samochodzie, pilotowanie za pośrednictwem aplikacji mapy Apple CarPlay lub Android Auto zostanie zatrzymane.
- Urządzenia połączone z Apple Car-Play nie mogą korzystać z funkcji Bluetooth<sup>®</sup>.

- Urządzenia połączone z Android Auto nie mogą korzystać z funkcji Bluetooth<sup>®</sup> innych niż tryb głośnomówiący.
- Jeżeli podczas połączenia przez USB przewód zostanie odłączony, Apple CarPlay lub Android Auto przestaną działać. Dźwięk zostanie zatrzymany, a ekran zostanie przełączony na ekran systemu multimedialnego.
- Nawet jeżeli Android Auto nie jest połączone, można korzystać z trybu głośnomówiącego, ponieważ telefon będzie nadal podłączony.

## Korzystanie z Apple CarPlay na niezarejestrowanym smartfonie

Apple CarPlay może być używany poprzez podłączenie do systemu multimedialnego niezarejestrowanego smartfona. Procedura jest inna dla zarejestrowanych smartfonów.  $(\rightarrow S. 105)$ 

Funkcja ta jest niedostępna w niektórych krajach lub regionach.

### Korzystanie z Apple CarPlay za pomocą połączenia USB

Z Apple CarPlay można korzystać po podłączeniu smartfona do systemu multimedialnego za pomocą przewodu USB.

- 1 Należy włączyć Siri w menu ustawień smartfona.
- 2 Podłączyć smartfon do gniazda USB. (→S. 32)
- Wyświetlony zostanie ekran główny Apple CarPlay.
- Powrót do pierwotnego ekranu może zająć około trzech do sześciu sekund, w zależności od podłączonego smartfona.
- Jeżeli wskazówki są wyświetlane na ekranie smartfona, należy postępować zgodnie z tymi instrukcjami.

3 Obsługiwać Apple CarPlay.

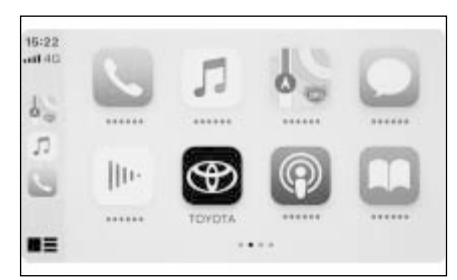

Podłączanie smartfona lub urządzenia komunikacyjnego

 Z aplikacji na iPhone'a obsługiwanych przez Apple CarPlay można skorzystać, dotykając tej aplikacji.

# Ð

Wyświetlanie ekranu systemu multimedialnego.

Aby ponownie wyświetlić ekran główny Apple CarPlay, dotknąć [ⓒ] w menu głównym.

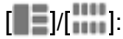

Przełączanie obrazu pokazywanego na ekranie.

Dotknięcie i przytrzymanie uruchomi Siri.

- Gdy Apple CarPlay jest podłączone, należy nacisnąć i przytrzymać przycisk ["ź] na kierownicy, aby uruchomić Siri. Aby anulować Siri, należy krótko nacisnąć przycisk ["ź].
- ●Gdy Apple CarPlay jest podłączone wypowiedzenie słowa wzbudzenia Siri pozwoli na uruchomienie funkcji Siri.\* Funkcja wzbudzenia Siri jest dostępna dla języka angielskiego, francuskiego, hiszpańskiego, niemieckiego oraz włoskiego. (→S. 53). Ponadto podłączone urządzenie musi posiadać wersję systemu iOS 14.3 lub nowszą.
- Jeżeli podczas rejestracji za pomocą połączenia USB w smartfonie ustawiono korzystanie z połączenia bezprzewodowego, od następnego połączenia zostanie ono włączone.
- \*: Funkcja ta jest niedostępna w niektórych krajach lub regionach.

### Korzystanie z Apple CarPlay z połączeniem bezprzewodowym

Apple CarPlay można połączyć bezprzewodowo z systemem multimedialnym, korzystając z możliwości połączenia bezprzewodowego samochodu.

- Należy włączyć Siri w menu ustawień smartfona.
- 2 Dotknąć 🔯 w menu głównym.
- 3 Dotknąć [Bluetooth i urządzenia].
- Jeżeli w systemie multimediów nie jest zarejestrowany żaden smartfon, wyświetlony zostanie ekran wyszukiwania urządzenia. Przejść do procedury 5.
- 4 Dotknąć [Dodaj kolejne urządzenie].
- 5 Dotknąć [Jeśli nie znaleziono].
- 6 Wybrać smartfon do rejestracji.
- 7 Sprawdzić, czy wyświetlany kod PIN jest zgodny z kodem PIN wyświetlanym na smartfonie, a następnie dotknąć [OK].
- Należy wykonać operację zgodnie ze wskazówkami na ekranie.
- 8 Jeżeli wyświetlone zostały ustawienia Apple CarPlay, dotknąć [Tak].
- Wyświetlony zostanie ekran główny Apple CarPlay.
- Powrót do pierwotnego ekranu może zająć około trzech do sześciu sekund, w zależności od podłączonego smartfona.
- Jeżeli zostanie wyświetlony ekran z niepowodzeniem operacji, należy postępować zgodnie z instrukcjami wyświetlanymi na ekranie.

- Jeżeli wskazówki są wyświetlane na ekranie smartfona, należy postępować zgodnie z tymi instrukcjami.
- 9 Obsługiwać Apple CarPlay.

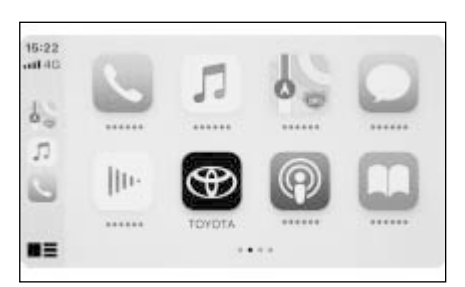

 Z aplikacji na iPhone'a obsługiwanych przez Apple CarPlay można skorzystać, dotykając tej aplikacji.

| 4 |   |   |   | 1 |   | I. |
|---|---|---|---|---|---|----|
|   | s | 5 | ĩ | ï | 3 | L  |
|   |   | ۲ | 2 |   |   | L  |
| 2 |   | _ |   |   |   | ٢, |

Wyświetlanie ekranu systemu multimedialnego.

Aby ponownie wyświetlić ekran główny Apple CarPlay, dotknąć [ⓒ] w menu głównym.

[]/[]:

Przełączanie obrazu pokazywanego na ekranie.

Dotknięcie i przytrzymanie uruchomi Siri.

- Gdy Apple CarPlay jest podłączone, należy nacisnąć i przytrzymać przycisk [(uź] na kierownicy, aby uruchomić Siri. Aby anulować Siri, należy krótko nacisnąć przycisk [(uź]].
- ●Gdy Apple CarPlay jest podłączone wypowiedzenie słowa wzbudzenia Siri pozwoli na uruchomienie funkcji Siri.\* Funkcja wzbudzenia Siri jest dostępna dla języka angielskiego, francuskiego, hiszpańskiego, niemieckiego oraz włoskiego. (→S. 53). Ponadto podłączone urządzenie musi posiadać wersję systemu iOS 14.3 lub nowszą.

\*: Funkcja ta jest niedostępna w niektórych krajach lub regionach.

Korzystanie z Apple Car-Play na zarejestrowanym smartfonie

Z Apple CarPlay można korzystać po podłączeniu zarejestrowanego smartfona do systemu multimedialnego. Procedura jest inna dla niezarejestrowanych smartfonów. (→S. 103)

Funkcja ta jest niedostępna w niektórych krajach lub regionach.

### Korzystanie z Apple CarPlay za pomocą połączenia USB

Z Apple CarPlay można korzystać po podłączeniu smartfona do systemu multimedialnego za pomocą przewodu USB.

- Sprawdzić, czy smartfon jest podłączony do systemu multimedialnego.
- 1 Należy włączyć Siri w menu ustawień smartfona.
- 2 Podłączyć smartfon do gniazda USB. (→S. 32)
- Wyświetlony zostanie ekran główny Apple CarPlay.
- Powrót do pierwotnego ekranu może zająć około trzech do sześciu sekund, w zależności od podłączonego smartfona.
- Jeżeli zostanie wyświetlony ekran z niepowodzeniem operacji, należy postępować zgodnie z instrukcjami wyświetlanymi na ekranie.
- Jeżeli wskazówki są wyświetlane na ekranie smartfona, należy postępować zgodnie z tymi instrukcjami.

- Jeżeli ekran główny Apple Car-Play nie został wyświetlony, należy sprawdzić następujące elementy.
- Dotknąć [I] w menu głównym.
- Jeżeli [€] głównego menu nie zostało wyświetlone, wybrać smartfon do korzystania z Apple CarPlay i ustawić [Użyj dla Apple CarPlay] na WŁ. (→S. 81)
- 3 Obsługiwać Apple CarPlay.

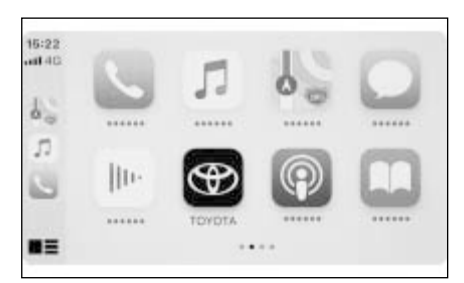

 Z aplikacji na iPhone'a obsługiwanych przez Apple CarPlay można skorzystać, dotykając tej aplikacji.

# Ð

Wyświetlanie ekranu systemu multimedialnego.

Aby ponownie wyświetlić ekran główny Apple CarPlay, dotknąć [ⓒ] w menu głównym.

## [[]]/[]:

Przełączanie obrazu pokazywanego na ekranie.

Dotknięcie i przytrzymanie uruchomi Siri.

- Gdy Apple CarPlay jest podłączone, należy nacisnąć i przytrzymać przy cisk [μ/ξ] na kierownicy, aby uruchomić Siri. Aby anulować Siri, należy krótko nacisnąć przycisk [μ/ξ].
- Gdy Apple CarPlay jest podłączone wypowiedzenie słowa wzbudzenia Siri pozwoli na uruchomienie funkcji

Siri.\* Funkcja wzbudzenia Siri jest dostępna dla języka angielskiego, francuskiego, hiszpańskiego, niemieckiego oraz włoskiego. (→S. 53). Ponadto podłączone urządzenie musi posiadać wersję systemu iOS 14.3 lub nowszą.

\*: Funkcja ta jest niedostępna w niektórych krajach lub regionach.

### Korzystanie z Apple CarPlay z połączeniem bezprzewodowym

Apple CarPlay można połączyć bezprzewodowo z systemem multimedialnym, korzystając z możliwości połączenia bezprzewodowego samochodu.

- Sprawdzić, czy smartfon jest podłączony do systemu multimedialnego.
- 1 Należy włączyć Siri w menu ustawień smartfona.
- 2 Dotknąć 🔯 w menu głównym.
- 3 Dotknąć [Bluetooth i urządzenia].
- 4 Wybrać smartfon do korzystania z Apple CarPlay i ustawić [Użyj dla Apple CarPlay] na WŁ.
- Należy wykonywać operacje zgodnie ze wskazówkami wyświetlanymi na ekranie.
- Wyświetlony zostanie ekran główny Apple CarPlay.
- Powrót do pierwotnego ekranu może zająć około trzech do sześciu sekund, w zależności od podłączonego smartfona.
- Jeżeli zostanie wyświetlony ekran z niepowodzeniem operacji, należy postępować zgodnie z instrukcjami wyświetlanymi na ekranie.

- Jeżeli wskazówki są wyświetlane na ekranie smartfona, należy postępować zgodnie z tymi instrukcjami.
- Jeżeli ekran główny Apple CarPlay nie został wyświetlony, należy dotknąć [C] w menu głównym.
- 5 Obsługiwać Apple CarPlay.

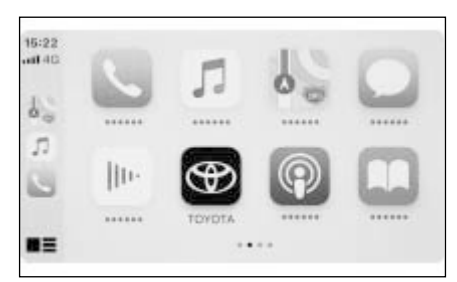

 Z aplikacji na iPhone'a obsługiwanych przez Apple CarPlay można skorzystać, dotykając tej aplikacji.

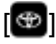

Wyświetlanie ekranu systemu multimedialnego.

Aby ponownie wyświetlić ekran główny Apple CarPlay, dotknąć [C] w menu głównym.

[[]]/[]]:

Przełączanie obrazu pokazywanego na ekranie.

Dotknięcie i przytrzymanie uruchomi Siri.

- Gdy Apple CarPlay jest podłączone, należy nacisnąć i przytrzymać przycisk ["ź] na kierownicy, aby uruchomić Siri. Aby anulować Siri, należy krótko nacisnąć przycisk ["ź].
- ●Gdy Apple CarPlay jest podłączone wypowiedzenie słowa wzbudzenia Siri pozwoli na uruchomienie funkcji Siri.\* Funkcja wzbudzenia Siri jest dostępna dla języka angielskiego, francuskiego, hiszpańskiego, niemieckiego oraz włoskiego. (→S. 53).

Ponadto podłączone urządzenie musi posiadać wersję systemu iOS 14.3 lub nowszą.

\*: Funkcja ta jest niedostępna w niektórych krajach lub regionach.

### Korzystanie z Android Auto

#### Z Android Auto można korzystać po podłączeniu smartfona do systemu multimedialnego za pomocą przewodu USB.

Funkcja ta jest niedostępna w niektórych krajach lub regionach.

- Sprawdzić, czy aplikacja Android Auto jest zainstalowana na smartfonie, który ma zostać podłączony.
- 2 Podłączyć smartfon do gniazda USB. (→S. 31)
- Wyświetlony zostanie ekran główny Android Auto.
- Powrót do pierwotnego ekranu może zająć około trzech do sześciu sekund, w zależności od podłączonego smartfona.
- Jeżeli zostanie wyświetlony ekran z niepowodzeniem operacji, należy postępować zgodnie z instrukcjami wyświetlanymi na ekranie.
- Jeżeli wskazówki są wyświetlane na ekranie smartfona, należy postępować zgodnie z tymi instrukcjami.
- Jeżeli ekran główny Android Auto nie jest wyświetlany, należy sprawdzić następujące elementy.
- Dotknąć [▲] w menu głównym.
- Jeżeli [▲] głównego menu nie zostało wyświetlone, wybrać smartfon do korzystania z Android Auto i ustawić [Użyj dla Android Auto] na WŁ. (→S. 81)

3 Obsługiwać Android Auto.

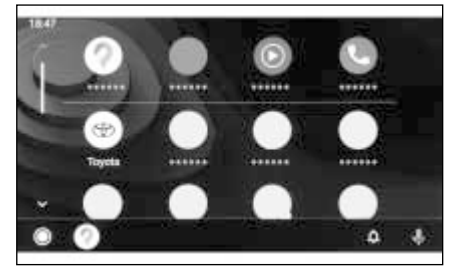

 Z aplikacji obsługiwanych przez Android Auto można skorzystać, dotykając tej aplikacji.

Ð

Wyświetlanie ekranu systemu multimedialnego.

Aby ponownie wyświetlić ekran główny Android Auto, dotknąć [ ] w menu głównym.

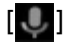

Uruchamianie Asystenta Google™.

Gdy Android Auto jest podłączone, należy nacisnąć i przytrzymać przycisk [("⟨² ], aby uruchomić Asystenta Google™. Aby anulować, należy krótko nacisnąć przycisk [("⟨² ] na kierownicy.
#### Gdy Apple CarPlay lub Android Auto może działać nieprawidłowo

Jeżeli wystąpi problem z Apple CarPlay lub Android Auto, w pierwszej kolejności należy sprawdzić następującą tabelę.

| Objaw                                                | Rozwiązanie                                                                                                    |  |
|------------------------------------------------------|----------------------------------------------------------------------------------------------------|--|
|                                                      | Należy sprawdzić, czy podłączony smartfon<br>obsługuje Apple CarPlay lub Android Auto.<br>Należy sprawdzić, czy w smartfonie jest włą-<br>czone Apple CarPlay lub Android Auto.                                                                                                    |  |
|                                                      | Sprawdzić, czy aplikacja Android Auto jest zainstalowana na podłaczonym smartfonie.                                                                                                    |  |
| Apple CarPlay lub Android Auto<br>nie uruchamia się. | Szczegółowe informacje znajdują się pod na-<br>stępującym URL.<br>• Apple CarPlay:<br><u>https://www.apple.com/ios/carplay/</u><br>• Android Auto: <u>https://www.android.com/auto/</u>                                                                                                    |  |
|                                                      | Należy sprawdzić, czy funkcja Apple CarPlay<br>lub Android Auto zarejestrowanego smartfona<br>jest włączona w systemie multimedialnym.<br>$(\rightarrow S. 81)$                                                                                                    |  |
|                                                      | W przypadku podłączenia za pomocą przewo-<br>du USB należy sprawdzić, czy przewód jest<br>prawidłowo podłączony do smartfona i gniazda<br>USB. Smartfon należy podłączyć bezpośred-<br>nio do gniazda USB. Nie należy używać kon-<br>centratora USB. (→S. 32)                                                                                                    |  |
|                                                      | Należy upewnić się, że do podłączenia Apple<br>CarPlay i Android Auto używane jest właściwe<br>gniazdo USB. Gniazdo USB używane wyłącz-<br>nie do ładowania nie może być używane do<br>obsługi aplikacji smartfona. Ładowarka bez-<br>przewodowa* <sup>1</sup> używana do bezprzewodowego<br>ładowania nie uruchomi bezprzewodowego<br>połączenia Apple CarPlay. |  |
|                                                      | W przypadku bezprzewodowego podłączenia<br>Apple CarPlay należy sprawdzić następujące<br>elementy.                                                                                                    |  |
|                                                      | <ul> <li>Należy upewnić się, że smartfon może zo-<br/>stać podłączony za pomocą Bluetooth<sup>®</sup> do<br/>systemu multimedialnego.</li> </ul>                                                                                                    |  |
|                                                      | <ul> <li>Należy sprawdzić, czy smartfon jest skonfi-<br/>gurowany do korzystania z Wi-Fi<sup>®</sup>.</li> </ul>                                                                                                    |  |

| Objaw                                                                                                    | Rozwiązanie                                                                                                    |  |  |
|----------------------------------------------------------------------------------------------------|----------------------------------------------------------------------------------------------------|--|--|
|                                                                                                    | Dla Apple CarPlay: Należy sprawdzić, czy<br>używany przewód lightning posiada certyfikat<br>Apple.                                                                                                    |  |  |
|                                                                                                    | Należy potwierdzić, że włączone jest Siri.                                                                                                    |  |  |
|                                                                                                    | Funkcji podłączenia ze smartfonem nie można<br>używać z przewodem USB służącym tylko do<br>ładowania.                                                                                                    |  |  |
|                                                                                                    | Należy używać przewodu przystosowanego do przesyłania danych. Niektóre przewody mogą nie być obsługiwane.                                                                                                    |  |  |
| Apple CarPlay lub Android Auto<br>nie uruchamia się.                                                                                                    | <ul> <li>Zalecane wymagania dotyczące przewodu<br/>USB są wymienione poniżej.</li> <li>iPhone: Należy używać oficjalnego przewodu<br/>Apple USB lub przewodu USB z certyfika-<br/>tem Apple MFi.</li> </ul>                                                                                                    |  |  |
|                                                                                                    | <ul> <li>Android: Należy używać przewodu o długo-<br/>ści 1,8 m lub krótszego i nie należy używać<br/>przedłużacza.</li> </ul>                                                                                                    |  |  |
|                                                                                                    | <ul> <li>Należy używać przewodu z logo USB</li> <li>Jeżeli funkcja łączenia ze smartfonem działała<br/>wcześniej i przestała, wymiana przewodu USB<br/>może rozwiązać problem.</li> </ul>                                                                                                    |  |  |
|                                                                                                    | Po sprawdzeniu wszystkich powyższych, nale-<br>ży podłączyć Apple CarPlay lub Android Auto.                                                                                                    |  |  |
| Gdy ustanowione jest połączenie<br>Apple CarPlay/Android Auto i od-<br>twarzany jest plik wideo, obraz nie<br>jest wyświetlany, ale dźwięk jest<br>odtwarzany przez system audio. | Ponieważ system nie jest przeznaczony do od-<br>twarzania wideo przez Apple CarPlay/Android<br>Auto, nie jest to oznaką usterki.                                                                                                    |  |  |
|                                                                                                    | Głośność systemu multimedialnego może być<br>wyciszona lub ustawiona zbyt nisko. Należy<br>zwiększyć głośność systemu multimedialnego.                                                                                                    |  |  |
| Dźwięk nie jest odtwarzany.                                                                                                    | Należy upewnić się, że do Apple CarPlay uży-<br>wane są aplikacje obsługiwane przez Apple,<br>a do Android Auto używane są aplikacje obsłu-<br>giwane przez Google™. Odtwarzanie muzyki<br>z przeglądarki internetowej spowoduje brak lub<br>nieprawidłowe odtwarzanie dźwięku.                                                            |  |  |
| Ekran miga i dźwięk jest głośny.                                                                                                    | Należy sprawdzić, czy przewód USB podłączony<br>do systemu multimedialnego jest uszkodzony.<br>W celu weryfikacji wewnętrznego uszkodzenia<br>przewodu, należy podłączyć smartfon np. do<br>komputera PC i sprawdzić czy ładowanie jego<br>baterii rozstanie rozpoczęte oraz czy zostanie on<br>prawidłowo rozpoznany przez to urządzenie. |  |  |

| Objaw                                                                                                    | Rozwiązanie                                                                                                    |  |
|----------------------------------------------------------------------------------------------------|----------------------------------------------------------------------------------------------------|--|
| Ekran miga i dźwięk jest głośny.                                                                                                    | Należy wymienić przewód USB.                                                                                                    |  |
| Ekranu mapy nie można powięk-<br>szać ani zmniejszać za pomocą<br>aplikacji mapy Apple CarPlay.                                                                                                    | Funkcja zsunięcia i rozsunięcia nie jest obsłu-<br>giwana w aplikacji mapy Apple CarPlay.                                                                                                    |  |
| Ekran Apple CarPlay jest wyświe-<br>tlany na środku i nie zajmuje całe-<br>go ekranu.                                                                                                    | Wyświetlanie pełnoekranowe jest obsługiwane<br>w systemie iOS wer. 10 lub nowsza. Należy<br>zaktualizować iOS do najnowszej wersji.                                                                                                    |  |
| Podczas odtwarzania muzyki<br>z aplikacji muzycznej Apple Car-<br>Play, jeżeli w telefonie iPhone zo-<br>stanie uruchomiona aplikacja nie-<br>zgodna z Apple CarPlay* <sup>2</sup> i będzie<br>odtwarzany dźwięk, a następnie<br>głośność w systemie multimedial-<br>nym zostanie zmieniona, dźwięk<br>z niekompatybilnej aplikacji zosta-<br>nie zatrzymany, a system wznowi<br>odtwarzanie oryginalnej aplikacji<br>muzycznej. | Działanie to jest wykonywane zgodnie ze spe-<br>cyfikacją systemu multimedialnego i nie jest<br>oznaką usterki.                                                                                                    |  |
| Podczas odtwarzania dźwięku<br>przez system multimedialny (np.<br>FM), jeżeli aplikacja, która nie jest<br>zgodna z Apple CarPlay <sup>*2</sup> wyemi-<br>tuje dźwięk, system nie powróci<br>do odtwarzania oryginalnego źró-<br>dła dźwięku.                                                                                                    | Działanie to jest wykonywane zgodnie ze spe-<br>cyfikacją systemu multimedialnego i nie jest<br>oznaką usterki. Należy ręcznie zmienić źródło<br>dźwięku. Ewentualnie należy unikać używania<br>aplikacji, które nie są kompatybilne z Apple<br>CarPlay <sup>*2</sup> . Niektóre aplikacje nawigacyjne są<br>kompatybilne od iOS 12. Należy zaktualizować<br>system iOS i aplikacje do najnowszych wersji. |  |
| Podczas korzystania z Apple<br>CarPlay strzałki pilotowania i na-<br>wigacja skręt po skręcie nie są<br>wyświetlane na wyświetlaczu wie-<br>lofunkcyjnym.                                                                                                    | Ta funkcja może nie być wyświetlana w zależ-<br>ności od wersji wyświetlacza wielofunkcyjnego<br>lub używanej aplikacji mapy.                                                                                                    |  |
| Auto strzałka prowadząca nie<br>jest wyświetlana na wyświetlaczu<br>wielofunkcyjnym.                                                                                                    |                                                                                                    |  |
| Podczas korzystania z Android<br>Auto nawigacja skręt po skręcie<br>nie jest wyświetlana na wyświetla-<br>czu wielofunkcyjnym lub ekranie<br>systemu multimedialnego.                                                                                                    | Nie jest to objaw usterki, ponieważ wyświetlanie<br>tych elementów z tą funkcją nie jest możliwe.                                                                                                    |  |

#### **112** 3-3. Korzystanie z Apple CarPlay i Android Auto

| Objaw                                                                                                    | Rozwiązanie                                                                                                    |  |
|----------------------------------------------------------------------------------------------------|----------------------------------------------------------------------------------------------------|--|
| Podczas korzystania z Android<br>Auto rozmowa prowadzona<br>w trybie głośnomówiącym nie jest<br>przekazywana przez głośniki sa-<br>mochodowe. | Zakończyć aktualne połączenie.<br>Należy odłączyć przewód USB od smartfona<br>i spróbować użyć trybu głośnomówiącego.<br>Sprawdzić, czy dźwięk jest teraz słyszalny. |  |
|                                                                                                    | Należy zwiększyć głośność systemu multime-<br>dialnego i sprawdzić, czy słychać dźwięk połą-<br>czenia w trybie głośnomówiącym.                                      |  |
|                                                                                                    | Należy spróbować użyć innego smartfona.<br>Sprawdzić, czy dźwięk jest teraz słyszalny.                                                                               |  |
| Telefon został podłączony po za-<br>trzymaniu Android Auto.                                                                                   | Działanie to jest wykonywane zgodnie ze spe-<br>cyfikacją systemu multimedialnego i nie jest<br>oznaką usterki.                                                      |  |

\*1: W niektórych wersjach

\*<sup>2</sup>: Aplikacje niezgodne z Apple CarPlay odnoszą się do aplikacji zainstalowanych na urządzeniu iPhone, które nie są wyświetlane na liście aplikacji na ekranie Apple CarPlay.

| 4-1. | System nawigacji                                                                                        |  |  |
|------|----------------------------------------------------------------------------------------------------|--|--|
|      | Informacje o korzystaniu<br>z usług dostarczania<br>informacji o mapach<br>za pomoca Wi-Fi <sup>®</sup> |  |  |
|      | Newigeoria podłaszana 115                                                                               |  |  |
|      |                                                                                                    |  |  |
| 4-2. | Informacje o maple                                                                                      |  |  |
|      | Wyświetlanie informacji o punkcie117                                                                    |  |  |
|      | Ekran opcji mapy118                                                                                     |  |  |
|      | Wyświetlanie ikon POI118                                                                                |  |  |
|      | Ustawienia wyświetlania mapy                                                                            |  |  |
|      |                                                                                                    |  |  |
|      | Tryb autostradowy122                                                                                    |  |  |
| 4-3. | Definiowanie miejsca                                                                                    |  |  |
|      | docelowego                                                                                              |  |  |
|      | Wyszukiwanie miejsca                                                                                    |  |  |
|      | docelowego123                                                                                           |  |  |
|      | Ekran wyszukiwania miejsca                                                                              |  |  |
|      | docelowego123                                                                                           |  |  |
|      | Ekran listy wyników                                                                                     |  |  |
|      | wyszukiwania125                                                                                         |  |  |
|      | Dodawanie punktu pośredniego126                                                                         |  |  |
|      | Ustawianie miejsca docelowego                                                                           |  |  |
|      | za pomocą smartfona127                                                                                  |  |  |

| 4-4. | Ustawianie miejsca |
|------|--------------------|
|      | docelowego         |

|      | Ekran mapy całej trasy129                                                 |
|------|---------------------------------------------------------------------------|
|      | Wyświetlanie demonstracji pilotowania130                                  |
|      | Zmiana opcji trasy130                                                     |
|      | Zmiana trasy131                                                           |
|      | Ustawianie punktów do<br>przejazdu na trasie131                           |
|      | Edytowanie punktów pośrednich132                                          |
| 4-5. | Pilotowanie                                                               |
|      | Ekran pilotowania133                                                      |
|      |                                                                           |
|      | Ekrany wyświetlania pasa ruchu134                                         |
|      | Ekrany wyświetlania pasa<br>ruchu                                         |
|      | Ekrany wyświetlania pasa<br>ruchu134<br>Ponowne wyszukiwanie trasy<br>135 |
|      | Ekrany wyświetlania pasa<br>ruchu                                         |

#### 4-6. Aktualizacja mapy

| Wersja bazy | danych mapy         |
|-------------|---------------------|
| i pokrywan  | y obszar <b>137</b> |

Informacje o korzystaniu z usług dostarczania informacji o mapach za pomocą Wi-Fi<sup>®</sup>

- Z usług korzystających z Wi-Fi<sup>®</sup> (zwanych dalej "usługami") można korzystać bezpłatnie w określonym okresie ważności\*<sup>1</sup>, który rozpoczyna się w momencie zakupu samochodu, w którym zainstalowano ten system multimedialny.
- Usługi te obejmują usługi świadczone przez zewnętrznych dostawców usług w następujący sposób.
- Informacje o natężeniu ruchu: Czas, w którym samochód jest połączony, itp. oraz informacje o pozycji są wysyłane do firmy TomTom Global Content B.V. (zwanej dalej "TomTom").
   W oparciu o otrzymane informacje firma TomTom będzie świadczyć usługi online, w tym przesyłać informacje o utrudnieniach w ruchu, które są wyświetlane na ekranie systemu multimedialnego.
- Informacje o obiekcie/informacje w pobliżu: Wyszukane nazwy obiektów i informacje o pozycji zostaną przesłane do firmy HERE Global B.V. (zwanej dalej "HERE"). Na podstawie otrzymanych informacji HERE świadczy usługi online, w tym wysyła informacje o obiektach i informacje o okolicy, które są wyświetlane na tym systemie multimedialnym.

Aby skorzystać z tych usług, po podłączeniu systemu multimedialnego do punktu dostępu Wi-Fi<sup>®</sup> i zaakceptowaniu środków ostrożności, zasad ochrony prywatności lub warunków świadczenia usług każdego dostawcy usług\*<sup>2</sup> wyświetlanych na ekranie, dotknąć [Zgadzam się] na wyskakującym oknie.

| TomTom | https://www.<br>tomtom.com/en_gb/legal/<br>eula-automotive/<br>https://www.tom-<br>tom.com/en_us/privacy/ |
|--------|----------------------------------------------------------------------------------------------------|
| HERE   | https://legal.here.com/terms/<br>https://legal.here.com/<br>privacy/policy                                |

Toyota Motor Corporation i jej podmioty stowarzyszone nie gwarantują działania, jakości, dokładności dostarczonych informacji ani nie udzielają żadnych innych gwarancji dotyczących tych usług i nie ponoszą odpowiedzialności za jakiekolwiek szkody użytkownika spowodowane treścią, opóźnieniami lub przerwami tych usług.

Usługi świadczone za pośrednictwem tego systemu multimedialnego mogą ulec zmianie, zostać przerwane lub zawieszone bez uprzedzenia.

- \*1: Datę ważności można sprawdzić na ekranie ustawień systemu nawigacji. Szczegółowe informacje, patrz ekran ustawień systemu nawigacji. W celu kontynuacji korzystania z usług po upływie terminu ważności, należy skontaktować się z autoryzowaną stacją obsługi Toyoty.
- \*2: Warunki korzystania z usług każde-

go dostawcy usług można znaleźć pod następującym adresem URL.

#### Nawigacja podłączona\*

\*: Funkcja ta jest niedostępna w niektórych krajach lub regionach.

Nawigacja podłączona to usługa nawigacji oparta na łączności bezprzewodowej, wykorzystująca aktualne dane map i informacje o celu podróży uzyskane z Toyota Smart Center. Aby korzystać z tej funkcji należy niezbędna jest aktywna subskrypcja Toyota Smart Center.

- Wyświetlana jest zaktualizowana mapa pobliskiego obszaru, pobrana z Toyota Smart Center.
   Podczas pilotowania, uzyskuje aktualną mapę obszaru wzdłuż trasy.
- Toyota Smart Center wyszukuje optymalną trasę, także podczas pilotowania oraz proponuje nową trasę, jeżeli zostanie znaleziona trasa pozwalająca zaoszczędzić więcej czasu.

#### Podłączona nawigacja (wersje z wbudowanym systemem nawigacji)

Ponieważ samochód posiada dane mapy nawigacji, usługa korzysta z nich w obszarach, w których nie jest możliwa komunikacja z Toyota Service Center oraz wyświetla mapę systemu nawigacji samochodu i wyszukuje trasy. Gdy samochód znajdzie się w miejscu, gdzie warunki łączności z Toyota Smart Center ulegną poprawie, komunikacja zostanie nawiązana automatycznie oraz podłączona nawigacja będzie mogła wyświetlić mapę oraz wyszukać trasy.

- Gdy miejsce docelowe jest wyznaczone, trasa zostanie automatycznie wyszukana przez Toyota Smart Center. Trasy wysyłane z Toyota Smart Center są oznaczone [ ].
- Jeżeli subskrypcja/kontrakt Toyota Smart Center nie zostały wprowadzone, funkcje nawigacyjne w postaci wyświetlania mapy oraz wyszukiwania trasy będą dostępne.

#### Podłączona nawigacja (wersje bez wbudowanego systemu nawigacji)

Ponieważ to urządzenie nie posiada danych map nawigacji, usługa ta wyświetla tymczasowo zapisaną mapę w miejscach, w których nie można nawiązać łączności z Toyota Smart Center. W warunkach słabej łączności korzystanie z funkcji nawigacyjnych, takich jak wyszukiwanie trasy, może być niemożliwe.

 Jeżeli subskrypcja/kontrakt Toyota Smart Center nie zostały wprowadzone, funkcje nawigacyjne nie będą dostępne oraz wyświetlony zostanie ekran kompasu.

Tymczasowo przechowywana mapa jest dostępna dla obszaru w kształcie kwadratu o boku około 80 km wokół samochodu i obszaru wzdłuż trasy (jeżeli miejsce docelowe jest ustawione). Jeżeli słaby stan komunikacji będzie utrzymywał się przez pewien czas na obszarze poza obszarem zapisanym na mapie, funkcje nawigacji zostaną dodatkowo ograniczone, na przykład nie będzie można wyświetlić mapy.

#### Wyświetlanie informacji o punkcie

#### Można sprawdzić informacje o wybranym na ekranie mapy punkcie lub POI.

- Dotknąć POI lub dotknąć i przytrzymać żądany punkt.
- Jeżeli wybrany jest żądany punkt, zostanie wyświetlony adres tego punktu. Dotknąć [ ], aby zarejestrować wybrany punkt jako ulubiony.
- 2 Dotknąć żądany element.

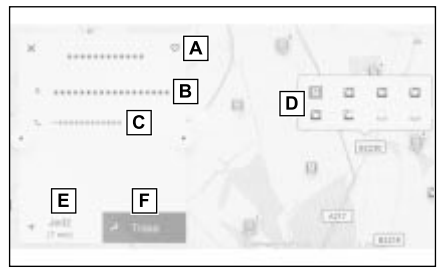

- A Dotknąć, aby zarejestrować punkt jako ulubiony.
- **B** Wyświetlanie szczegółowego adresu wybranego punktu.
- C Dotknąć, aby wykonać połączenie z numerem telefonu przypisanym do POI.
- D Jeżeli w tym samym miejscu istnieje kilka POI, wyświetlona zostanie ich lista.

Dotknąć POI, aby wyświetlić jego informacje. Wyświetlane informacje mogą zostać zmienione poprzez dotknięcie [ ] lub [ ].

E Dotknąć, aby wybrać punkt jako miejsce docelowe i rozpocząć pilotowanie.

F Dotknąć, aby wybrać punkt jako miejsce docelowe i wyświetlić ekran mapy całej trasy. Jeżeli aktualnie wybrane jest inne miejsce docelowe, miejsca docelowe mogą zostać dodane jako punkty pośrednie.

4

#### Ekran opcji mapy

Informacje wyświetlane na mapie, takie jak ikony POI, informacje o ruchu drogowym itp., mogą zostać ustawione.

Dotknąć [••••] na ekranie mapy.

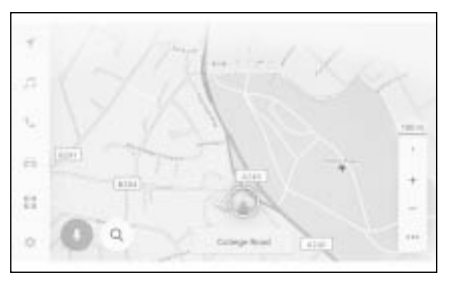

2 Dotknąć [Inter. miejsca] lub [Wyświetl mapę].

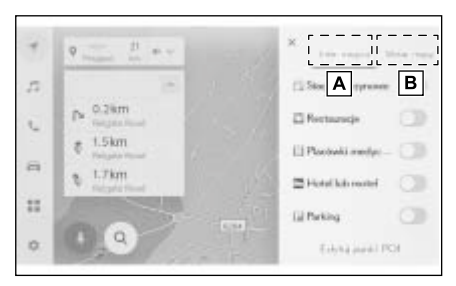

- ▲ Ikony POI wyświetlane na mapie mogą zostać ustawione. (→S. 118)
- B Informacje wyświetlane na mapie mogą zostać ustawione. (→S. 119)

#### Wyświetlanie ikon POI

Na ekranie mapy mogą być wyświetlane ikony POI, takie jak restauracje itp.

- 1 Dotknąć [\*\*\*] na ekranie mapy.
- 2 Dotknąć [Punkty POI].
- 3 Dotknąć punktu POI, który ma zostać wyświetlony na ekranie mapy.

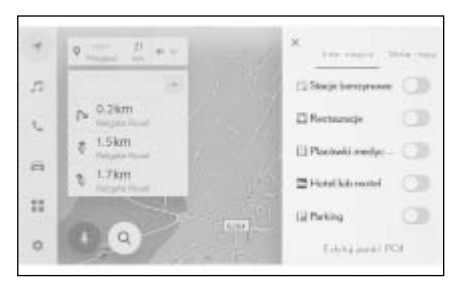

- Aby ustawić rodzaj POI inny niż ten wyświetlany, należy dotknąć [Edytuj punkt POI].
- Punkty POI, które nie są zawarte w danych mapy, nie mogą być wyświetlane.
- Gdy skala mapy jest ustawiona na ponad 1 km, punkty POI nie będą wyświetlane.
- Tylko punkty POI znajdują się w promieniu około 10 km od znacznika aktualnej pozycji [ ] lub [ ]

mogą być wyświetlane (do 200 punktów POI).

Gdy skala mapy jest ustawiona na 800 m lub niższą, zamiast gęstego wyświetlania wszystkich punktów POI, których kategorie mają być wyświetlane, ikona punktu POI na danym obszarze będzie wyświetlana jako obraz. (Dzięki temu drogi na mapie będą lepiej widoczne.) Wyświetlana ikona będzie w prawej górnej części pokazywać liczbę punktów POI,

które reprezentuje. (przykład: [ ]).

W celu wyświetlenia wszystkich punktów należy dotknąć ikonę.

 Wyświetlanie pobliskich punktów POI można również ustawić na ekranie szczegółowych ustawień nawigacji.

## Ustawianie wyświetlanych ikon POI

Zmiany w opcjach są ograniczone podczas jazdy.

- 1 Dotknąć [\*\*\*] na ekranie mapy.
- 2 Dotknąć [Punkty POI].
- 3 Dotknąć [Edytuj punkt POI].
- 4 Dotknąć zarejestrowany punkt POI, który ma zostać zastąpiony.
- 5 Dotknąć nowy punkt POI, aby go zarejestrować.

#### Ustawienia wyświetlania mapy

Informacje o ruchu drogowym itp. mogą być wyświetlane na ekranie mapy.

- 1 Dotknąć [\*\*\*] na ekranie mapy.
- 2 Dotknąć [Wyświetlanie mapy].

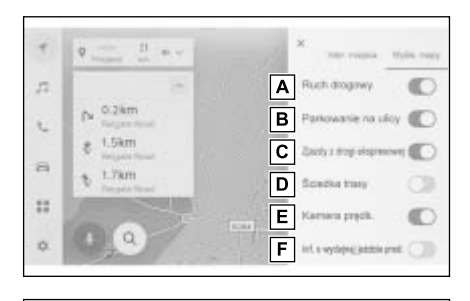

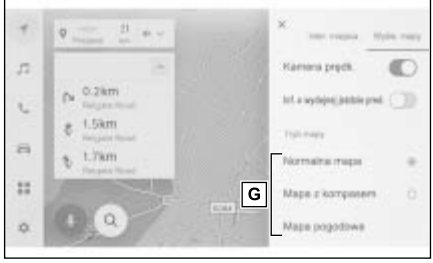

- A Dotknąć, aby przełączyć informacje o ruchu drogowym pomiędzy wyświetlaniem i ukrywaniem. (→S. 121)
- B Dotknąć, aby przełączyć najbliższe parkowanie na ulicy pomiędzy wyświetlaniem i ukrywaniem. (→S. 120)
- C Dotknąć, aby przełączyć zjazdy z autostrady pomiędzy wyświetlaniem i ukrywaniem.
- Dotknąć, aby przełączyć przejechaną trasę (ścieżka trasy) pomiędzy wyświetlaniem i ukrywaniem.

Po przełączeniu na ukrywanie

#### **120** 4-2. Informacje o mapie

zostanie wyświetlone okno komunikatu z prośbą o potwierdzenie usunięcia zapisanych informacji. (→S. 120)

- E Dotknąć, aby przełączyć fotoradary pomiędzy wyświetlaniem i ukrywaniem.\*<sup>1, 2</sup> (→S. 120)
- F Dotknąć, aby przełączyć informacje o ruchu drogowym pomiędzy wyświetlaniem i ukrywaniem.\*<sup>2, 3</sup>
- G Dotknąć, aby zmienić wyświetlanie mapy z mapy normalnej, kompasu i mapy pogody.
- \*1: Wersje z wbudowanym systemem nawigacji
- \*2: Funkcja ta jest niedostępna w niektórych krajach lub regionach.
- \*3: Wersje z hybrydowym układem napędowym

#### Parkowanie na ulicy\*

\*: Funkcja ta jest niedostępna w niektórych krajach lub regionach.

Jeżeli w ustawieniach wyświetlania mapy włączone jest [Parkowanie na ulicy], wyświetlone zostanie miejsce parkingowe na ulicy w pobliżu samochodu. Jeżeli ta opcja jest wyłączona, takie miejsca nie będą wyświetlane.

1 Dotknąć [ 😰 ] na ekranie mapy.

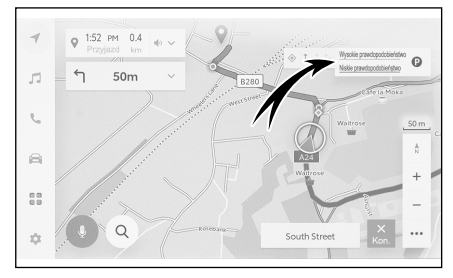

Miejsce parkingowe na ulicy zostanie wyświetlone na mapie. W zależności

od dostępności miejsc parkingowych wyświetlany kolor ulegnie zmianie.

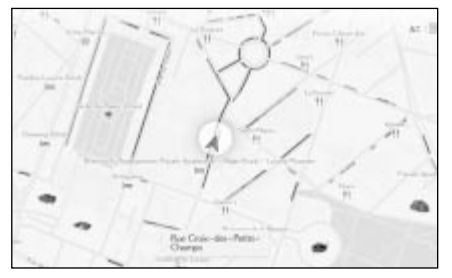

 Parkowanie na ulicy nie będzie wyświetlane, gdy skala mapy wynosi 1/5000 lub więcej (wyświetlana skala wynosi 50 m lub więcej).

#### Wyświetlanie przejechanej trasy i ścieżki trasy

Można zapisać i wyświetlić około 1000 km przejechanej trasy.

- 1 Dotknąć [\*\*\*] na ekranie mapy.
- 2 Dotknąć [Wyświetlanie mapy].
- 3 Dotknąć [Ścieżka trasy].
- Jeżeli zapisany dystans przekroczy limit, najstarsza ścieżka trasy zostanie usunięta i zostanie zapisana najnowsza ścieżka trasy.
- Przejechaną trasę można wyświetlić w skali mapy od 1/2500 do 1/5120 000.

#### Kamery prędkości\*

\*: Tylko wersje z wbudowanym systemem nawigacji. Funkcja ta jest niedostępna w niektórych krajach lub regionach.

Na ekranie mapy mogą być wyświetlane symbole fotoradarów.

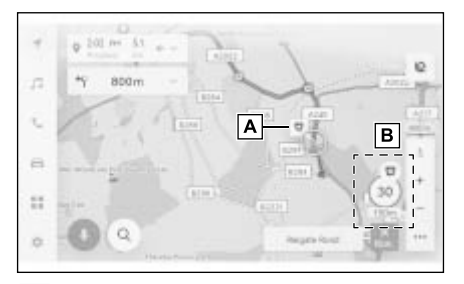

A Lokalizacja fotoradaru na mapie.

- B Wyświetlany jest symbol fotoradaru oraz odległość do niego.
- Powyższe informacje wyświetlane są zależnie od skali mapy.
- Powyższe informacje wyświetlane są zależnie od dostępnych danych mapy.
- Wyświetlanie powyższych informacji może zostać wyłączone.
- W zależności od warunków zarządzania zawartością rzeczywista lokalizacja fotoradarów może nie być wyświetlana.

#### Informacje o ruchu drogowym

Aby wyświetlić informacje o ruchu drogowym na ekranie mapy, mogą one być pobierane za pośrednictwem IP-Traffic.

Aby korzystać z tej funkcji, niezbędna jest aktywna subskrypcja Toyota Smart Center.

1 Dotknąć [\*\*\*] na ekranie mapy.

2 Dotknąć [Ruch drogowy].

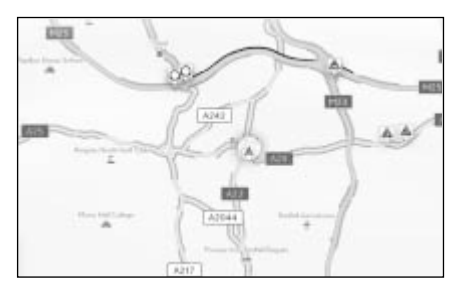

- Informacje o ruchu drogowym będą wyświetlane na ekranie mapy.
- Ikony służą do wskazywania informacji o ruchu drogowym, takich jak roboty drogowe i wypadki.
- Strzałki wskazują kierunek ruchu. Kolor zmienia się w zależności od prędkości.

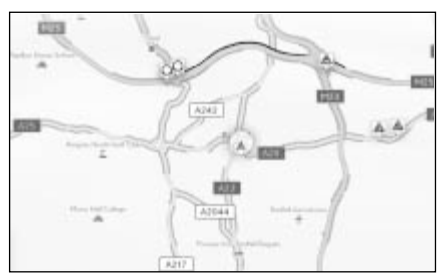

 Jeżeli wybrana zostanie ikona zdarzenia drogowego, możliwe będzie wyświetlenie szczegółowych informacji o wybranym zdarzeniu drogowym.

#### Tryb autostradowy

Po wjechaniu na autostradę lub drogę szybkiego ruchu wyświetlacz zostanie automatycznie przełączony na tryb autostradowy.

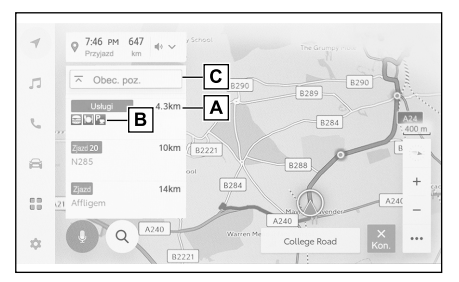

- A Wyświetlanie odległości od bieżącego położenia samochodu.
- B Wyświetlanie do 8 punktów POI dla obiektu.
- Jeżeli jest więcej niż 8 punktów POI, zostanie wyświetlony znak wskazujący niewyświetlane punkty POI.
- C Po zmianie wyświetlanego segmentu należy dotknąć, aby przywrócić mapę do segmentu aktualnie przejeżdżanego.

#### Wyszukiwanie miejsca docelowego

Miejsce docelowe może zostać wyszukane i ustawione na ekranie wyszukiwania miejsca docelowego.

- Dotknąć [Q] na ekranie mapy.
- 2 Zostanie wyświetlony ekran wyszukiwania miejsca docelowego. Dotknąć wybranej metody wyszukiwania.

| C. Q.Dekal? (PD), skis, responsed to ( |   | 1.1  | ۰.    |   |
|----------------------------------------|---|------|-------|---|
|                                        | 9 | ED . |       |   |
| A Don                                  |   |      | 2.1km | 1 |
|                                        |   |      | 386km | 1 |
| ۰                                      |   |      | 349km | 1 |
| D                                      |   |      | 312km | 1 |

- 3 Wyświetlony zostanie ekran listy wyników wyszukiwania. Dotknąć pozycji z listy, którą chcesz ustawić jako miejsce docelowe.
- Jeżeli cel został już ustawiony, dotknąć przycisku [Nowy cel] (ustawić nowy cel) lub [Dodaj do trasy].
- Podczas korzystania z nawigacji podłączonej można również wyszukiwać miejsca docelowe za pomocą treści w chmurze. (Funkcja ta jest niedostępna w niektórych krajach lub regionach.)

#### Ekran wyszukiwania miejsca docelowego

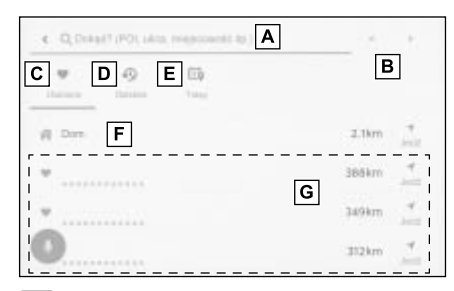

- A Dotknąć, aby wyszukać za pomocą nazwy miejsca, adresu lub numeru telefonu. (→S. 124)
- B Dotknąć, aby przesunąć kursor tekstu.
- C Dotknąć, aby wyświetlić listę wszystkich punktów zarejestrowanych jako ulubione. (→S. 124)
- Funkcja może zostać użyta, jeżeli punkt zarejestrowany jest jako ulubiony.
- D Dotknąć, aby wyświetlić listę punktów z historii miejsc docelowych (poprzednio ustawionych miejsc docelowych).
- Funkcja może zostać użyta, jeżeli istnieje historia miejsc docelowych.
- E Dotknąć, aby wyświetlić listę miejsc docelowych Planu Podróży wysłanego wcześniej ze smartfona.
- F Wyszukiwanie trasy z miejscem zamieszkania jako miejscem docelowym. (→S. 124)
- Jeżeli adres domowy nie jest zarejestrowany, można go zarejestrować, dotykając [ ].
- G Po dotknięciu nazwy celu podróży zostanie wyświetlony ekran z pełną mapą trasy. Dotknąć [Jedź], aby natychmiast

rozpocząć prowadzenie po trasie.

#### Wyszukiwanie za pomocą wprowadzania znaków

Miejsce docelowe może zostać wyszukane poprzez wprowadzenie nazwy miejsca, adresu lub numeru telefonu.

- 1 Dotknąć [Q] na ekranie mapy.
- 2 Dotknąć [Dokąd? (POI, ulica, miejscowość itp.)].
- 3 Wprowadzić nazwę miejsca, adres, numer telefonu itp., a następnie dotknąć [Jedź]. (→S. 23)
- Potencjalne miejsca docelowe są wyszukiwane i wyświetlane z każdym wprowadzonym znakiem.
- Zgodnie z wprowadzonymi znakami i na podstawie wcześniej wyszukiwanych terminów, historii miejsca docelowego i ulubionych zostaną wyświetlone przewidywane terminy wyszukiwania.
- Jeżeli wyszukiwanie nie przyniesie żadnych wyników z powodu możliwej literówki, zostanie wyświetlony potencjalnie poprawny termin wyszukiwania.
- Jeżeli liczba wprowadzonych znaków przekroczy limit, nadmiarowe znaki zostaną usunięte.

#### Ustawianie miejsca zamieszkania jako miejsca docelowego

Dotknąć [Q] na ekranie mapy.

#### 2 Dotknąć [<sup>A</sup>].

Dotknąć [Jedź], aby natychmiast rozpocząć prowadzenie po trasie.

#### Rejestrowanie adresu domowego

- 1 Dotknąć [Q] na ekranie mapy.
- 2 Dotknąć [<sup>A</sup>].
- 3 Przesunąć mapę do lokalizacji, która ma zostać zarejestrowana i dotknąć [OK].

#### Ustawianie ulubionego jako miejsca docelowego

- 1 Dotknąć [Q] na ekranie mapy.
- 2 Dotknąć żądany ulubiony.
- Po dotknięciu nazwy celu podróży zostanie wyświetlony ekran z pełną mapą trasy.

Dotknąć [Jedź], aby natychmiast rozpocząć prowadzenie po trasie.

 Zarejestrowane ulubione punkty mogą zostać wyszukane poprzez wpisanie ich nazwy.

#### Wyszukiwanie za pomocą historii miejsc docelowych

- 1 Dotknąć [Q] na ekranie mapy.
- 2 Dotknąć [Ostatnie].
- 3 Dotknąć żądane miejsce docelowe w historii miejsc docelowych.
- Po dotknięciu nazwy celu podróży zostanie wyświetlony ekran z pełną mapą trasy.

Dotknąć [Jedź], aby natychmiast rozpocząć prowadzenie po trasie.

#### Wyszukiwanie za pomocą planu jazdy\*<sup>1, 2</sup>

- \*1: Funkcja ta może nie być dostępna bezpośrednio po zakupie pojazdu.
- \*2: Funkcja ta jest niedostępna w niektórych krajach lub regionach.

Gdy plan jazdy (miejsce docelowe, czas odjazdu itp.) został ustawiony za pomocą smartfona, system nawigacji jest powiadamiany o planie jazdy po wejściu do samochodu, a miejsce docelowe można ustawić, wybierając zarejestrowany plan jazdy.

Aby możliwe było korzystanie z tej funkcji, kierowca musi być zarejestrowany. ( $\rightarrow$ S. 42)

- Dotknąć [Q] na ekranie mapy.
- 2 Dotknąć [Trasy].
- 3 Dotknąć żądany plan jazdy.
- Po dotknięciu nazwy celu podróży zostanie wyświetlony ekran z pełną mapą trasy.

Dotknąć [Jedź], aby natychmiast rozpocząć prowadzenie po trasie.

 Jeżeli samochód jest zaparkowany daleko od celu podróży, cel ustawiony w systemie nawigacji może zostać przesłany do nawigacji w smartfonie.

#### Ekran listy wyników wyszukiwania

Jeżeli istnieje wiele wyników podczas wyszukiwania miejsca docelowego, zostanie wyświetlona lista miejsc docelowych.

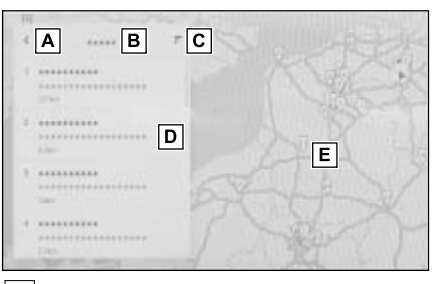

- A Dotknąć, aby powrócić do poprzedniego ekranu.
- B Wyświetlanie znaków wprowadzanych do wyszukiwania.
- C Dotknąć, aby wyświetlić opcje wyszukiwania.
- D Wyświetlony zostanie ekran listy wyników wyszukiwania.

Wyświetlone zostaną również potencjalne miejsca docelowe w obrębie lokalizacji.

- **E** Wyświetlanie na mapie pozycji elementów z aktualnej listy.
- Jeżeli po przewinięciu mapy zostanie dotknięte: [Wyszukaj ten obszar], możliwe będzie wyszukanie miejsca docelowego w obrębie przewijanego obszaru.

#### Opcje wyszukiwania

Wyświetlany zakres i kolejność listy wyników wyszukiwania może zostać zmieniona.

- Dotknąć [] na ekranie listy wyników wyszukiwania.
- 2 Ustawić opcje wyszukiwania.
- 3 Dotknąć [Zakończ], aby zakończyć zmianę ustawień.

#### Dodawanie punktu pośredniego

Jeżeli miejsce docelowe zostało już ustawione, nowe miejsca docelowe mogą zostać dodane jako punkty pośrednie.

- Wyszukać miejsce docelowe, gdy jest ono już ustawione (→S. 123).
- Podczas próby ustawienia miejsca docelowego wyświetlony zostanie komunikat.
- [Nowy cel]: Usuwanie aktualnie ustawionego miejsca docelowego i rozpoczęcie wyszukiwania trasy do nowego miejsca docelowego.
- [Dodaj do trasy]: Dodawanie wybranego punktu jako punkt pośredni i rozpoczęcie wyszukiwania trasy do miejsca docelowego.
- Punkt pośredni może zostać dodany poprzez dotknięcie dowolnego punktu na ekranie mapy.
- Ustawiony może zostać do 10 miejsc docelowych, łącznie z punktami pośrednimi.
- Ostatnio dodany punkt pośredni zostanie ustawiony jako pierwsze miejsce docelowe. Kolejność miejsc docelowych może zostać zmieniona poprzez edycję punktów pośrednich. (→S. 132)

#### Ustawianie miejsca docelowego za pomocą smartfona

#### NaviBridge

NaviBridge<sup>\*1</sup> to aplikacja typu "Send To Car", która w prosty sposób może przesłać miejsca docelowe wyszukane za pomocą wyszukiwania słów kluczowych oraz wielu kompatybilnych aplikacji w smartfonie do systemu nawigacji samochodu i automatycznie ustawić je jako miejsce docelowe.

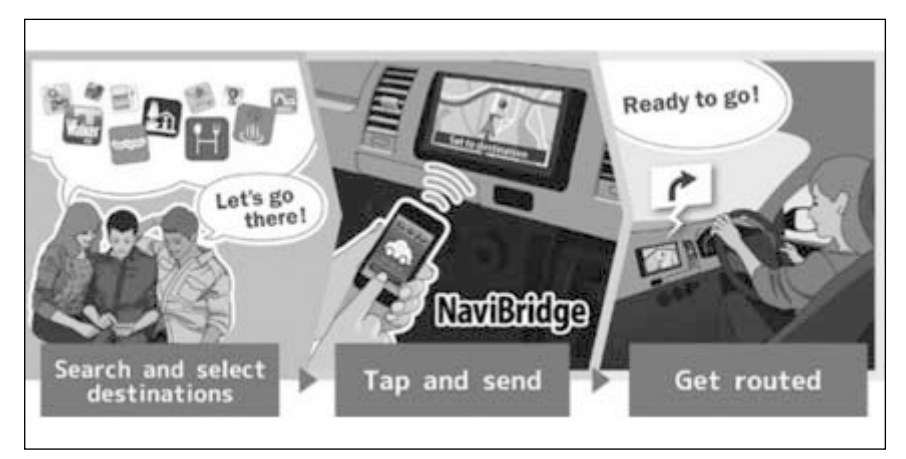

NaviBridge (dla iOS/Android) jest dostępne do bezpłatnego pobrania.

Szczegółowe informacje, takie jak sposób pobrania, znajdują się na następującej stronie internetowej.

Strona pomocy technicznej NaviBridge: https://www.navicon.com/navibridge/ support

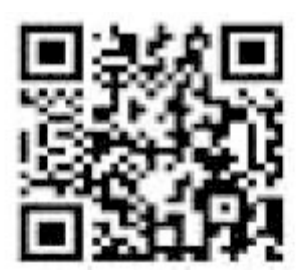

#### Sposoby połączenia:

| Sposób połączenia                      | Urządzenie iOS | Urządzenie Android |
|----------------------------------------|----------------|--------------------|
| Bluetooth <sup>®</sup> (Bezprzewodowo) | 0              | 0                  |
| USB (Przewodowo)                       | $\Delta^{*2}$  | ×                  |

#### Dostępne funkcje:

| Ustawianie miejsca<br>docelowego docelowych |   | Orientacja mapy | Udostępnianie loka-<br>lizacji znajomym |
|---------------------------------------------|---|-----------------|-----------------------------------------|
| 0                                           | 0 | ×               | ×                                       |

\*<sup>1</sup>: NaviBridge jest zarejestrowanym znakiem towarowym DENSO Corporation.

\*2: Wymaga zdalnej obsługi telefonu komórkowego

#### Ekran mapy całej trasy

Po ustawieniu miejsca docelowego wyświetlony zostanie ekran mapy całej trasy. Na ekranie mapy całej trasy można wybrać żądaną trasę lub sprawdzić informacje o trasie.

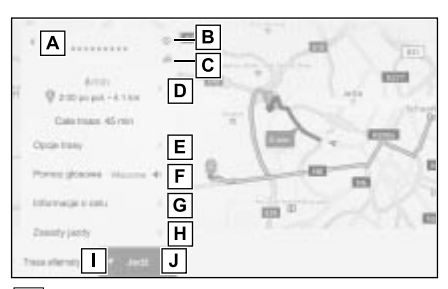

- A Wyświetlanie nazwy lub adresu miejsca docelowego.
- B Dotknąć, aby zarejestrować miejsce docelowe jako ulubione.
- C Wyświetlanie aktualnej pogody w miejscu docelowym.\*<sup>1</sup>
- D Wyświetlanie odległość, czasu podróży i szacowanego czasu przybycia z punktu początkowego do miejsca docelowego.
- Gdy ustawionych jest wiele miejsc docelowych, należy dotknąć, aby wyświetlić listę szacowanego czasu przybycia dla każdego miejsca docelowego.
- E Dotknąć, aby wyświetlić opcje trasy. (→S. 130)
- F Dotknąć, aby wyciszyć podpowiedzi głosowe.
- G Dotknąć, aby wyświetlić szczegółowe informacje o miejscu docelowym.
- H Dotknąć, aby wyświetlić informa-

cje o ograniczeniach w ruchu pojazdów.\*<sup>2</sup>

Jeżeli na trasie istnieją ograniczenia w ruchu (ograniczenia emisyjne lub wymagane naklejki ekologiczne na pojazdach), można sprawdzić szczegóły ograniczeń. Informacje o ograniczeniach można przełączać, dotykając [ ] lub [ ].

- I Wybrać, aby wybrać inną trasę.
   (→S. 131)
- J Dotknąć, aby rozpocząć pilotowanie. Dotknąć i przytrzymać, aby uruchomić demonstrację pilotowania. (→S. 130)
- \*1: Funkcja ta jest wyświetlana podczas korzystania z podłączonej nawigacji.
- \*2: Wersje z wbudowanym systemem nawigacji

#### Wyświetlanie demonstracji pilotowania

#### Przed rozpoczęciem pilotowania możliwe jest obejrzenie demonstracji pilotowania.

 Dotknąć i przytrzymać [Jedź] na ekranie całej trasy.

Aby zakończyć tryb demonstracyjny,

dotknąć [1] lub rozpocząć jazdę.

#### Zmiana opcji trasy

Warunki wyszukiwania tras można zmienić, aby uniknąć tras zawierających opłaty drogowe lub drogi ekspresowe.

- Dotknąć [Opcje trasy] na ekranie mapy całej trasy.
- 2 Zmienić ustawienie elementu zgodnie z wymaganiami.

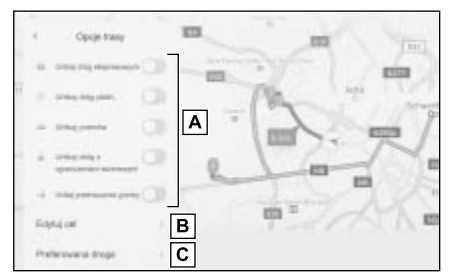

- A Dotknąć, aby przełączyć pomiędzy unikaniem/nie unikaniem określonych rodzajów dróg.
   Pilotowanie będzie wykonywane z pominięciem typów dróg, których ustawienie jest włączone.
- B Wybrać, aby zmienić kolejność ustawionych punktów pośrednich. (→S. 132)
- C Dotknąć, aby dodać, usunąć lub zmienić punkty pośrednie na trasie.

#### Zmiana trasy

#### Żądana trasa może zostać wybrana spośród kliku różniących się warunkami.

- Dotknąć [Trasa alternatywna] na pełnym ekranie trasy.
- 2 Po wybraniu żądanej trasy, należy dotknąć [OK].
- Nowe trasy alternatywne będą dostarczane sekwencyjnie.\*
- Zmiana trasy poprzez bezpośrednie dotknięcie trasy na ekranie mapy z ekranów mapy całej trasy.
- \*: Funkcja ta jest wyświetlana tylko podczas korzystania z podłączonej nawigacji.

## Ustawianie punktów do przejazdu na trasie

Po ustawieniu miejsca docelowego można ustawić punkty, przez które należy przejechać na trasie.

 Dotknąć [()] na ekranie punktów pośrednich.

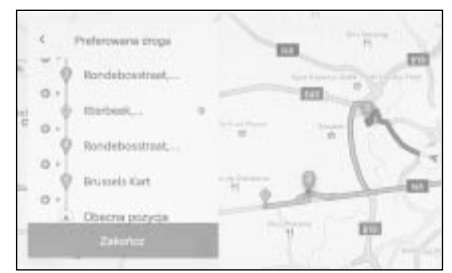

- 2 Dotknąć punktu na mapie, który ma zostać ustawiony jako punkt pośredni i dotknąć [OK].
- []: Usuwanie odpowiedniego punktu pośredniego.

Nawigacja

#### Edytowanie punktów pośrednich

Punkty pośrednie można usunąć lub zmienić ich kolejność na trasie. (→S. 123)

 Dotknąć [W górę] oraz [W dół] i zmienić kolejność punktów pośrednich.

[ ]: Usuwanie odpowiedniego punktu pośredniego.

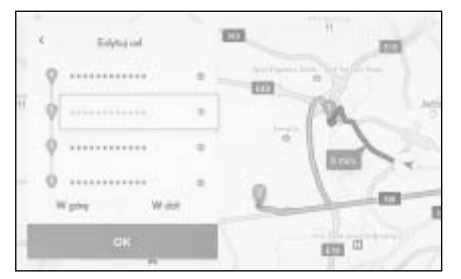

2 Dotknąć [OK].

#### Ekran pilotowania

Podczas pilotowania, w odpowiednich punktach, takich jak skrzyżowania, dostępne są łatwe do zrozumienia, głosowe i wizualne wskazówki.

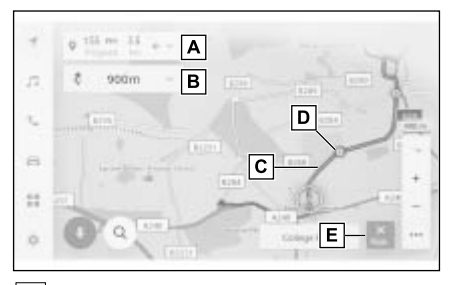

A Wyświetlanie odległość i szacowanego czasu przybycia z bieżącego położenia samochodu do miejsca docelowego. Jeżeli trasa została ominięta, szacowany czas przybycia nie zostanie wyświetlony. Zamiast tego zostanie wyświetlona odległość w linii prostej do miejsca docelowego. Dotknąć, aby wyświetlić ekran

mapy całej trasy.

- B Wyświetlanie odległość do kolejnego skrętu i kierunek skrętu. (→S. 134)
   Dotknąć, aby wyświetlić listę pasów aż do miejsca docelowego.
- C Wyświetlanie trasy do miejsca docelowego.
   Aby ustawić kolor wyświetlania trasy, patrz (→S. 64).
- D Wyświetlanie najbliższego skrzyżowania, które należy przejechać lub na którym należy skręcić podczas pilotowania.

- E Dotknąć, aby zakończyć pilotowanie. Jeżeli ustawiono wiele celów podróży, dotknąć przycisku [Usuń cel], aby usunąć wszystkie cele podróży i zatrzymać prowadzenie po trasie, lub dotknąć przycisku [Usuń następny cel], aby usunąć tylko następny cel podróży i kontynuować prowadzenie po trasie.
- Jeżeli nie można wyszukać trasy, na ekranie zostanie wyświetlony komunikat.
- Jeżeli dane mapy nie są dostępne, wyświetlony zostanie ekran kompasu.\*
- \*: Tylko podczas korzystania z podłączonej nawigacji (wersje z wbudowanym systemem nawigacji)

## Ekrany wyświetlania pasa ruchu

Podczas pilotowania, gdy samochód zbliża się do skrzyżowania, na którym należy skręcić, zostanie wyświetlony powiększony widok skrzyżowania.

## Powiększony widok skrzyżowania

Prowadzenie przez skrzyżowanie jest uruchamiane podczas zbliżania się do skrzyżowania, na którym należy skręcić. Ponadto tuż przed skrzyżowaniem zostanie wyświetlony powiększony widok skrzyżowania.

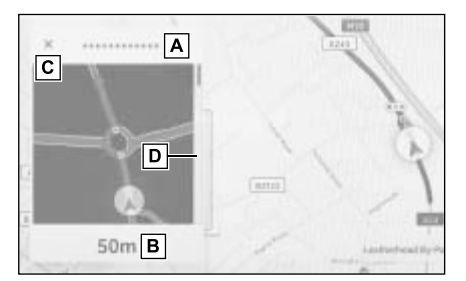

- A Wyświetlanie nazw dróg, przez które należy przejechać lub na których należy skręcić.
- **B** Wyświetlanie odległości od bieżącego położenia.
- C Zamykanie powiększonego widoku skrzyżowania.
- D Wskaźnik pozostałego dystansu do miejsca docelowego
- Powiększony widok skrzyżowania nie będzie wyświetlany w przypadku skrzyżowań, dla których nie ma informacji w danych mapy.
- Wyświetlony powiększony widok skrzyżowania może różnić się od rze-

czywistego skrzyżowania.

- Prowadzenie przez skrzyżowanie może nie być uruchamiane natychmiast po rozpoczęciu pilotowania.
- Powiększony widok skrzyżowania może zostać wyświetlany późno lub wcześnie.
- Gdy skrzyżowania, na których należy skręcić, znajdują się blisko siebie, powiększony widok skrzyżowania będzie wyświetlany w sposób ciągły.
- Powiększony widok skrzyżowania zostanie wyświetlony dla skrzyżowań, na których należy skręcić. Prowadzenie przez skrzyżowanie nie będzie uruchamiane dla innych skrzyżowań niż to, na którym należy skręcić.
- Pozostała odległość wyświetlana na powiększonym widoku skrzyżowania i wyświetlana na wyświetlaczu wielofunkcyjnym może się różnić.
- Powiększony widok skrzyżowania wyświetlany przez system nawigacji i wyświetlany na wyświetlaczu wielofunkcyjnym może się różnić.

#### Powiększony widok 3D

Aby ułatwić orientację na skrzyżowaniu podczas pilotowania, można wyświetlić powiększony widok 3D, który pasuje do otoczenia skrzyżowania.

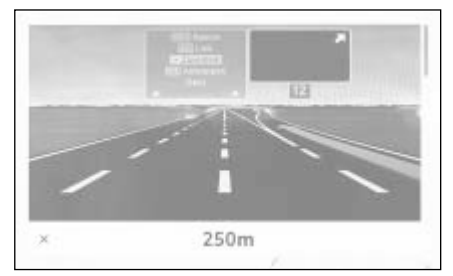

 Wyświetlany dla miejsc, o których informacje są dostępne w danych mapy. Dotknąć [X], aby anulować powiększony widok.

#### Ponowne wyszukiwanie trasy

Podczas pilotowania (nawet jeżeli trasa została ominięta) trasa może zostać ponownie wyszukana.

1 Dotknąć [~] na ekranie mapy.

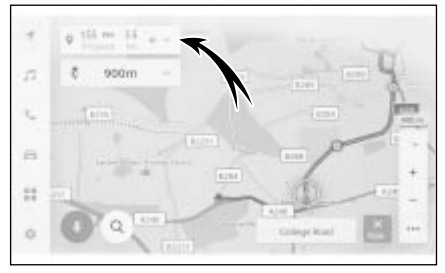

- 2 Dotknąć [Opcje trasy] lub [Trasa alternatywna].
- Dotknąć warunków wyszukiwania.
- 4 Dotknąć [OK].

## Typowe podpowiedzi głosowe

W miarę zbliżania się do skrzyżowania lub do punktu, w którym konieczne będzie manewrowanie, podpowiedzi głosowe systemu nawigacji ( $\rightarrow$ S. 74) będą dostarczały różne informacje.

- Podpowiedzi głosowe mogą pojawiać się wcześniej lub później.
- Jeżeli system nawigacji nie może prawidłowo określić bieżącego położenia, podpowiedzi głosowe mogą nie być prezentowane lub obraz skrzyżowania może nie być wyświetlany na ekranie.

#### 

Należy pamiętać o przestrzeganiu przepisów ruchu drogowego i uwzględniać warunki drogowe szczególnie wtedy, kiedy jazda odbywa się po drogach IPD (drogach, które nie są w pełni cyfrowo zarejestrowane w bazie danych). System pilotowania może nie posiadać zaktualizowanych informacji, takich jak kierunek jazdy na ulicach jednokierunkowych.

#### Wersja bazy danych mapy i pokrywany obszar\*

\*: Wersje z wbudowanym systemem nawigacji

Wyświetlone mogą zostać pokrywane obszary i informacje prawne oraz możliwa jest aktualizacja danych mapy.

- 1 Dotknąć [ 1 w menu głównym.
- 2 Dotknąć [Nawigacja].
- 3 Dotknąć [Aktualizacja map].
- 4 Sprawdzić, czy wyświetlony został ekran informacji o mapie.

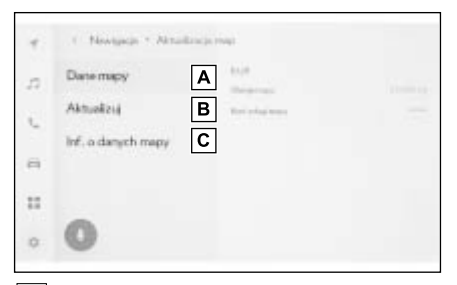

- A Dotknąć, aby wyświetlić obszary pokrywane przez mapę i wersję mapy.
- B Dotknąć, aby zaktualizować mapę.
- C Dotknąć, aby wyświetlić informacje prawne.

W celu aktualizacji danych mapy należy skontaktować się z dealerem Toyoty.

#### 5-1. Obsługa odbiornika 5. radiowego Używanie odbiornika radiowego.....140 Słuchanie radia DAB ......141 Miejsce mocowania anteny radioodbiornika.....143 5-2. Radio internetowe Korzystanie z radia internetowego.....144 5-3. Obsługa pamięci USB Środki ostrożności dotyczące odtwarzania z pamięci USB Odtwarzanie plików muzycznych z pamięci USB Odtwarzanie plików wideo z pamięci USB .....148 5-4. Obsługa iPod/iPhone Środki ostrożności dotyczące odtwarzania z urządzenia Odtwarzanie z iPod/iPhone 5-5. Obsługa Apple CarPlay Środki ostrożności dotyczące odtwarzania z Apple CarPlay Odtwarzanie z Apple CarPlay 5-6. Obsługa Android Auto Środki ostrożności dotyczące odtwarzania z Android Auto

Odtwarzanie z Android Auto

.....155

| -7. | Przenośny odtwarzacz<br>Bluetooth <sup>®</sup> |
|-----|------------------------------------------------|
|     | Środki ostrożności dotyczące                   |

#### 5-8. Obsługa Miracast<sup>®</sup>

Środki ostrożności podczas odtwarzania Miracast<sup>®</sup> .....**160** 

| Podłączanie urządzen                   |   |
|----------------------------------------|---|
| kompatybilnych z Miracast <sup>®</sup> |   |
|                                        | 0 |
| Odtwarzanie z Miracast <sup>®</sup> 16 | 1 |

# Cueton

#### Obsługa odbiornika radiowego

#### Przełączyć na wybraną częstotliwość i słuchać radia.

- Po odebraniu audycji stereofonicznej następuje automatyczne przełączenie na audycję stereo.
- Jeśli sygnał osłabnie, radio zmniejsza zakres separacji kanałów, aby nie dopuścić do powstania zakłóceń słabego sygnału. Jeśli sygnał stanie się skrajnie słaby, radio przełączy się z odbioru stereo na odbiór mono.
- 1 Dotknąć [
- 2 Dotknąć [Źródła].
- 3 Dotknąć [FM].
- 4 Należy dostosować metodę wyboru stacji zgodnie z wymaganiami.

[Gotowe ustawienia]: Wybieranie stacji radiowej spośród zapisanych stacji.

[Lista stacji]: Wybieranie stacji z listy stacji radiowych.

[Bezpośrednie dostrajanie]: Wybieranie stacji radiowej poprzez wprowadzenie częstotliwości za pomocą klawiatury numerycznej.

- 5 Obsługiwać odbierane radio zgodnie z wymaganiami.
- Obsługa z ekranu

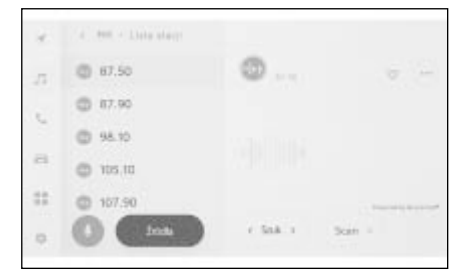

[Szuk.]: Dotknąć [ ] lub [ ], aby automatycznie wybrać stację radiową najbliższą tej pozycji o najlepszej czułości odbioru. Dotknąć i przytrzymać, aby przejść do następnej częstotliwości z dostępnym sygnałem radiowym. Po zwolnieniu stacja radiowa najbliższa tej pozycji o najlepszej czułości odbioru wybierana jest automatycznie.

[Scan]: Wyszukiwanie stacji radiowych, przesuwając się automatycznie w kierunku wyższych częstotliwości.

Po odebraniu stacji radiowej można ją monitorować przez około 5 sekund. Dotknąć, aby kontynuować słuchanie tej stacji radiowej.

]: Rejestrowanie odbieranej stacji

radiowej w zapisanych stacjach. Gdy jest zarejestrowana, należy dotknąć, aby anulować.

[....]: Wyświetlanie elementów, które

można ustawić. (→S. 78)

[I

 [Tekst radiowy]: Wyświetlanie tekstu radiowego nadawanego przez stację radiową FM.

Zapisane stacje lub lista stacji w menu pomocniczym: Odbieranie wybranej stacji radiowej.

 Obsługa za pomocą przycisków na kierownicy

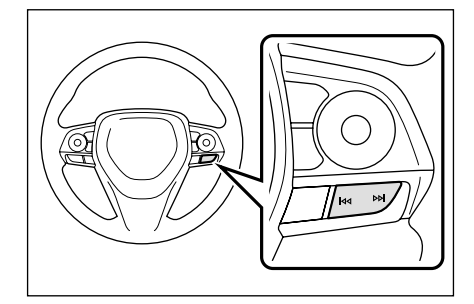

#### Przyciski [

Po wybraniu na ekranie opcji "Gotowe ustawienia", przełączają częstotliwości lub stacje radiowe zarejestrowane w zaprogramowanych przyciskach.

Po wybraniu na ekranie opcji "Lista stacji" przełączają stacje radiowe wyświetlane na liście stacji.

Po wybraniu na ekranie opcji "Bezpośrednie dostrajanie", automatycznie wybierają stację radiową znajdującą się najbliżej pozycji o najlepszym odbiorze.

Nacisnąć i przytrzymać, aby przełączać częstotliwości. Po zwolnieniu stacja radiowa najbliższa tej pozycji o najlepszej czułości odbioru wybierana jest automatycznie.

#### Słuchanie radia DAB

Przełączyć na wybraną częstotliwość i słuchać radia DAB. Funkcja ta jest niedostępna

w niektórych krajach lub regionach.

- Czas odtwarzania z przesunięciem czasowym różni się w zależności od przepływności zapisu DAB, wielkości pamięci DAB i czasu rozpoczęcia odbioru programu.
- 1 Dotknąć [
- 2 Dotknąć [Źródła].
- 3 Dotknąć [DAB].
- 4 Należy dostosować metodę wyboru stacji zgodnie z wymaganiami.

[Gotowe ustawienia]: Wybieranie usługi spośród zapisanych usług.

[Lista stacji]: Wybieranie usługi spośród listy usług.

[Bezpośrednie dostrajanie]: Ręczne wybieranie stacji radiowej. Wybrać stację korzystając z [Grupa] lub [Usługa].

- 5 Obsługiwać odbierane radio zgodnie z wymaganiami.
- Obsługa z ekranu

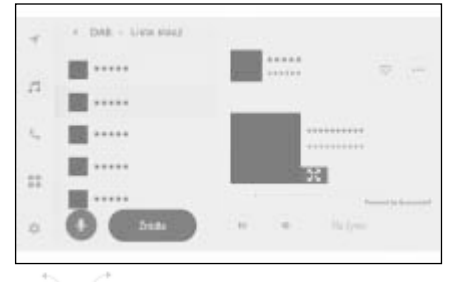

[ 10 ]/[ 10 ]: Użycie funkcji przesunięcia w czasie, aby ponownie posłuchać aktualnie słuchanej usługi. Dotknąć, aby przesunąć odtwarzanie usługi do przodu lub do tyłu o 10 sekund.

Wybrać i przytrzymać, aby szybko cofnąć lub przyspieszyć odtwarzanie.

[Na żywo]: Anulowanie przesunięcia w czasie, aby odbierać aktualnie nadawaną usługę.

[ ]: Rejestrowanie odbieranej usługi w zapisanych usługach.

Gdy jest zarejestrowana, należy dotknąć, aby anulować.

[....]: Wyświetlanie elementów, które można ustawić. (→S. 78)

• [Tekst radiowy]: Wyświetlanie tekstu radiowego nadawanego przez DAB.

Zapisane stacje lub lista stacji w menu pomocniczym: Odbieranie wybranej usługi.

]: Przełączenie na rozszerzony

pokaz slajdów lub okładkę. Dotknąć

[], aby powrócić do poprzedniego ekranu.

 Obsługa za pomocą przycisków na kierownicy

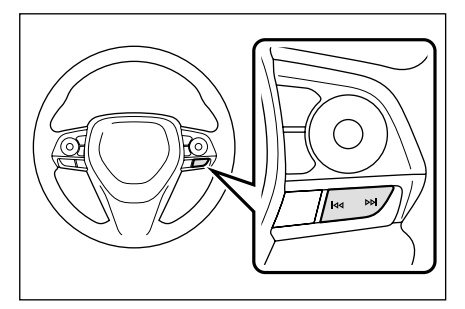

### Przyciski [

Po wybraniu na ekranie opcji "Gotowe ustawienia", przełączają usługi zarejestrowane w zaprogramowanych przyciskach.

Po wybraniu na ekranie opcji "Lista stacji" przełączają usługi wyświetlane na liście stacji.

Po wybraniu na ekranie opcji "Bezpo-

średnie dostrajanie", automatycznie wybierają usługę znajdującą się najbliżej pozycji o najlepszym odbiorze.

Nacisnąć i przytrzymać, aby przełączać usługi. Po zwolnieniu usługa najbliższa tej pozycji o najlepszej czułości odbioru wybierana jest automatycznie. Miejsce mocowania anteny radioodbiornika

Antena odbierająca sygnały radiowe jest wbudowana w tylną część dachu.

#### Korzystanie z radia internetowego

Informacje, takie jak nazwa utworu, okładka i logo stacji, są dostępne dla utworu nadawanego w radiu podczas odbioru FM/DAB. Informacje te mogą zostać pobrane z serwera Gracenote za pośrednictwem DCM lub Wi-Fi<sup>®</sup> i wyświetlone.

W przypadku połączenia z Internetem za pośrednictwem DCM lub Wi-Fi<sup>®</sup> odbiór może zostać przełączony na Internet, jeśli sygnał radiowy ulegnie pogorszeniu. Umożliwia to dalsze słuchanie tej samej audycji.

Funkcja ta jest niedostępna w niektórych krajach lub regionach.

- Nie wszystkie stacje nadawcze są obsługiwane.
- Radio internetowe może być odbierane, gdy sygnał radiowy ulega pogorszeniu.
- Podczas korzystania z radia internetowego transmisja automatycznie przełączy się na transmisję analogową, gdy sygnał radiowy będzie odbierany przez pewien nieprzerwany okres.
- ●Włączanie i wyłączanie radia internetowego lub zmiana przełączania pomiędzy automatycznym i ręcznym, gdy w ustawieniach uruchomione jest radio internetowe. (→S. 74)
#### Środki ostrożności dotyczące odtwarzania z pamięci USB

Należy zwracać szczególną uwagę na następujące informacje podczas odtwarzania z pamięci USB. W celu uzyskania szczegółowych informacji dotyczących urządzeń USB, które można używać z tym systemem multimedialnym, patrz "Informacje dotyczące nośników, które mogą zostać użyte". (→S. 258)

- Odłączenie pamięci USB lub podłączonego urządzenia podczas odtwarzania może spowodować emisję hałasu.
- Po podłączeniu pamięci USB i przełączeniu z innego źródła na pamięć USB odtwarzany będzie pierwszy plik zapisany w pamięci. Jeżeli ta sama pamięć USB (bez zmiany jego zawartości) zostanie ponownie włożona, odtwarzanie rozpocznie się od poprzednio odtwarzanego utworu.
- Odczytanie pliku w nieobsługiwanym formacie może mieć wpływ na działanie. (→S. 264)
- Jeżeli do podłączenia wielu urządzeń używany jest koncentrator USB, użycie urządzeń innych niż pierwsze rozpoznane urządzenie nie będzie możliwe.

## OSTRZEŻENIE

 Ze względów bezpieczeństwa kierowca nie powinien obsługiwać pamięci USB podczas jazdy.

#### UWAGA

 Nie pozostawiać pamięci USB wewnątrz samochodu. Wnętrze samochodu może ulec rozgrzaniu, powodując uszkodzenie pamięci USB.

- Nie należy naciskać lub wywierać nadmiernego obciążenia na podłączoną pamięć USB. Pamięć USB lub gniazdo mogą zostać uszkodzone.
- Gniazdo należy chronić przed dostępem ciał obcych. Pamięć USB lub gniazdo mogą zostać uszkodzone.

#### Odtwarzanie MP3/WMA/AAC/WAV/FLAC/ ALAC/Ogg Vorbis

Po podłączeniu pamięci USB zawierającej pliki MP3/WMA/ AAC/WAV/FLAC/ALAC/Ogg Vorbis najpierw wszystkie pliki zostaną sprawdzone. (→S. 264)

Zalecane jest, aby w pamięci USB nie były zapisywane żadne pliki inne niż

MP3/WMA/AAC/WAV/FLAC/ALAC/ Ogg Vorbis oraz żadne niepotrzebne foldery. Zapewni to szybsze zakończenie sprawdzania pamięci USB.

Na rynku dostępnych jest wiele rodzajów oprogramowania kodującego, na przykład darmowego, dla plików MP3/WMA/AAC/WAV/FLAC/ALAC/ Ogg Vorbis. W zależności od stanu kodera lub formatu pliku może wystąpić pogorszenie jakości dźwięku lub szum na początku odtwarzania albo odtwarzanie może nie być możliwe.

#### UWAGA

Nie należy dodawać nieprawidłowego rozszerzenia do pliku. Dodanie rozszerzenia do pliku, który nie pasuje do zawartości pliku, może spowodować nieprawidłowe rozpoznanie i odtworzenie plików. Będzie to generować głośny dźwięk, który może uszkodzić głośniki.

Przykład nieprawidłowości:

- Dodawanie rozszerzenia .mp3 do pliku, który nie jest MP3
- Dodawanie rozszerzenia .wma do pliku, który nie jest WMA

#### Odtwarzanie plików muzycznych z pamięci USB

Możliwe jest słuchanie muzyki z plików zapisanych w pamięci USB podłączonej do gniazda USB. Gdy pamięć USB jest podłączona, na ekranie wyboru źródła wyświetlany jest przycisk z nazwą urządzenia. W przypadku niektórych urządzeń może on nie być wyświetlany.

Podłączyć pamięć USB. (→S. 32)

- 1 Dotknąć [
- 2 Dotknąć [Źródła].
- 3 Dotknąć nazwy urządzenia lub [USB].

Jeżeli w pamięci USB nie znajdują się żadne materiały wideo, przejść do procedury **5**.

- 4 Dotknąć [Muzyka].
- 5 Obsługiwać odtwarzaną pamięć USB zgodnie z wymaganiami.
- Obsługa z ekranu

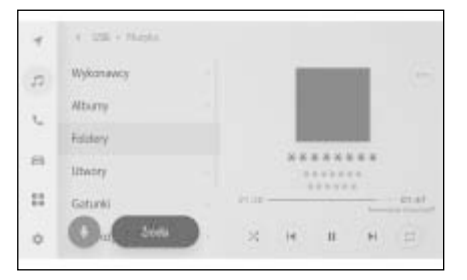

#### [X]: Odtwarzanie losowe.

Każde dotknięcie przełącza tryb odtwarzania pomiędzy odtwarzaniem losowym wszystkich plików lub utworów, anulowaniem odtwarzania losowego i odtwarzaniem losowym aktualnego folderu lub albumu. [ I Odtwarzanie aktualnego pliku lub utworu od początku. Gdy odtwarzanie pliku lub utworu dopiero się rozpoczyna, nastąpi odtwarzanie od początku poprzedniego pliku lub utworu.

Dotknąć i przytrzymać, aby szybko cofnąć. Zwolnić, aby rozpocząć odtwarzanie od tego miejsca.

]: Wstrzymanie odtwarzania.

▶ ]: Odtwarzanie

[ ): Przełączanie plików lub utworów.

Wybrać i przytrzymać, aby przyspieszyć odtwarzanie. Zwolnić, aby rozpocząć odtwarzanie od tego miejsca.

[ [ ]: Wykonywanie powtarzania odtwarzania.

Każde dotknięcie przełącza tryb odtwarzania pomiędzy powtarzaniem aktualnego pliku lub utworu, powtarzaniem aktualnego folderu lub albumu i powtarzaniem wszystkich plików lub utworów.

[...]: Wyświetlanie elementów, które

można ustawić. (→S. 78)

Lista stacji w menu pomocniczym: Wybieranie utworu według następujących warunków.

- [Wykonawcy]: Wybieranie utworu według nazwy wykonawcy.
- [Albumy]: Wybieranie utworu według nazwy albumu.
- [Foldery]: Wybieranie utworu według nazwy folderu.
- [Utwory]: Wybieranie utworu według jego nazwy.
- [Gatunki]: Wybieranie utworu według gatunku.
- [Kompozytorzy]: Wybieranie utworu według nazwy kompozytora.

 Obsługa za pomocą przycisków na kierownicy.

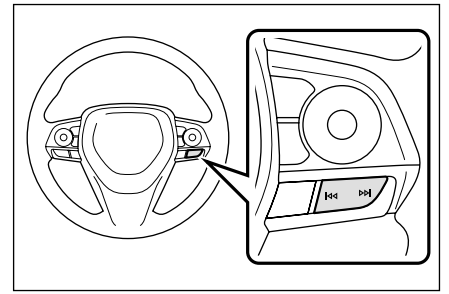

# Przyciski [

Przełączanie plików lub utworów.

Wybrać i przytrzymać, aby szybko przewinąć do przodu lub do tyłu. Zwolnić, aby rozpocząć odtwarzanie od tego miejsca.

#### Odtwarzanie plików wideo z pamięci USB

Możliwe jest odtwarzanie wideo z plików zapisanych w pamięci USB podłączonej do gniazda USB. Gdy pamięć USB jest podłączona, na ekranie wyboru źródła wyświetlany jest przycisk z nazwą urządzenia. W przypadku niektórych urządzeń może on nie być wyświetlany.

Podłączyć pamięć USB. (→S. 32)

- 1 Dotknąć [
- 2 Dotknąć [Źródła].
- 3 Dotknąć nazwy urządzenia lub [USB].
- 4 Dotknąć [Wideo].
- 5 Obsługiwać odtwarzaną pamięć USB zgodnie z wymaganiami.
- Obsługa podczas wyświetlania pełnego ekranu

Dotknąć ekranu, aby wyświetlić przyciski obsługi.

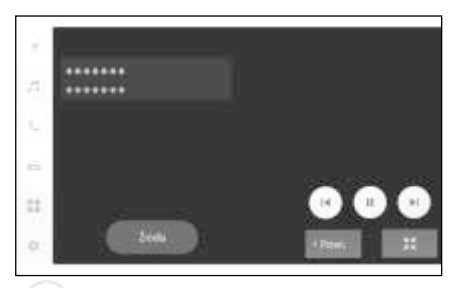

[ ]: Odtwarzanie aktualnego pliku od początku.

Gdy odtwarzanie pliku dopiero się rozpoczyna, nastąpi odtwarzanie od początku poprzedniego pliku. Dotknąć i przytrzymać, aby szybko cofnąć wideo. Zwolnić, aby rozpocząć odtwarzanie od tego miejsca.

- II): Wstrzymanie odtwarzania wideo.
- ]: Odtwarzanie wideo.
- [ ]: Przełączanie plików.

Wybrać i przytrzymać, aby przyspieszyć odtwarzanie wideo. Zwolnić, aby rozpocząć odtwarzanie od tego miejsca.

Dotknąć i przytrzymać, gdy wideo jest wstrzymane, aby odtwarzać w zwolnionym tempie.

[Przen.]: Przesuwanie przycisków obsługi.

Jeżeli przyciski obsługi zasłaniają i utrudniają oglądanie wideo, należy je przesunąć.

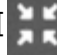

]: Wyświetlanie ekranu obsługi.

• Obsługa z ekranu obsługi

Aby wyświetlić ekran obsługi, dotknąć

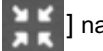

] na pełnym ekranie.

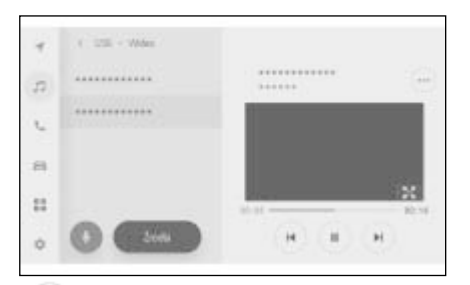

[💌 ]: Odtwarzanie aktualnego pliku od początku.

Gdy odtwarzanie pliku dopiero się rozpoczyna, nastąpi odtwarzanie od początku poprzedniego pliku. Dotknąć i przytrzymać, aby szybko cofnąć wideo. Zwolnić, aby rozpocząć odtwarzanie od tego miejsca.

]: Wstrzymanie odtwarzania wideo.

E ()

]: Odtwarzanie wideo.

[ ]: Przełączanie plików.

Wybrać i przytrzymać, aby przyspieszyć odtwarzanie wideo. Zwolnić, aby rozpocząć odtwarzanie od tego miejsca.

Dotknąć i przytrzymać, gdy wideo jest wstrzymane, aby odtwarzać w zwolnionym tempie.

: Przełaczenie na wyświetlanie

pełnego ekranu.

[....]: Wyświetlanie elementów, które można ustawić. (→S. 77, 78)

Nazwy folderu lub nazwy pliku w menu pomocniczym: Dotknąć nazwy folderu, aby wybrać folder, aby zmienić odtwarzany plik.

 Obsługa za pomocą przycisków na kierownicy

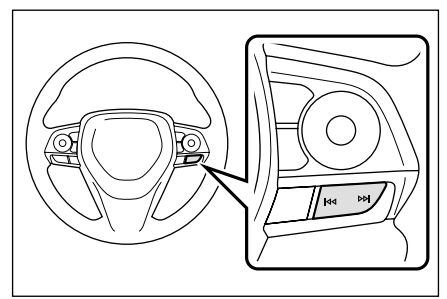

# Przyciski [

Wybrać i przytrzymać, aby szybko przewinąć wideo do przodu lub do tyłu. Zwolnić, aby rozpocząć odtwarzanie od tego miejsca. Nacisnąć i przytrzymać przycisk [ ), gdy wideo jest wstrzymane, aby odtwarzać w zwolnionym tempie. Środki ostrożności dotyczące odtwarzania z urządzenia iPod/iPhone

Należy zwracać szczególną uwagę na następujące informacje podczas odtwarzania z urządzenia iPod/iPhone. W celu uzyskania szczegółowych informacji dotyczących urządzeń iPod/iPhone, które można używać z tym systemem multimedialnym, patrz "Informacje dotyczące urządzeń iPod/iPhone". (→S. 262)

- Odłączanie urządzenia, gdy uruchomiony jest tryb iPod/iPhone, może spowodować emisję hałasu.
- Jeżeli do podłączenia wielu urządzeń używany jest koncentrator USB, użycie urządzeń innych niż pierwsze rozpoznane urządzenie nie będzie możliwe.
- Jeżeli nastąpi przełączenie z innego źródła na iPod/iPhone, gdy urządzenie jest podłączone, odtwarzanie zostanie uruchomione od poprzednio odtwarzanej ścieżki. Dla niektórych urządzeń odtwarzanie może zostać rozpoczęte.

#### OSTRZEŻENIE

 Ze względów bezpieczeństwa kierowca nie powinien obsługiwać urządzenia iPod/iPhone podczas jazdy.

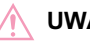

#### UWAGA

 Nie pozostawiać urządzenia iPod/iPhone wewnątrz samochodu. Wnętrze samochodu może ulec rozgrzaniu, powodując uszkodzenie urządzenia iPod/iPhone.

- Nie należy naciskać lub wywierać nadmiernego obciążenia na podłączone urządzenie iPod/iPhone.
   Urządzenie iPod/iPhone lub gniazdo mogą zostać uszkodzone.
- Gniazdo należy chronić przed dostępem ciał obcych. Urządzenie iPod/iPhone lub gniazdo mogą zostać uszkodzone.

## Odtwarzanie z iPod/iPhone

Możliwe jest słuchanie muzyki z plików z iPod/iPhone podłączonego do gniazda USB. Gdy iPod/iPhone jest podłączony, na ekranie wyboru źródła wyświetlany jest przycisk z nazwą urządzenia. W przypadku niektórych urządzeń może on nie być wyświetlany.

- W zależności od generacji i modelu podłączonego urządzenia iPod/iPhone obraz okładki może wyglądać na rozmazany lub przewijanie listy może być powolne.
- Niektóre operacje mogą być niedostępne lub mogą działać inaczej w zależności od generacji i modelu podłączonego urządzenia iPod/iPhone.

Podłączyć urządzenie iPod lub iPhone. ( $\rightarrow$ S. 32)

- 1 Dotknąć [
- 2 Dotknąć [Źródła].
- 3 Dotknąć nazwy urządzenia lub [USB].
- 4 Obsługiwać odtwarzany iPod/iPhone zgodnie z wymaganiami.
- Obsługa z ekranu

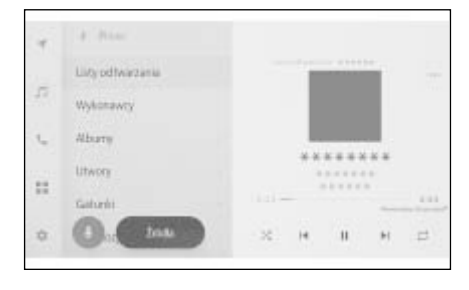

[ X]: Odtwarzanie losowe.

Każde dotknięcie zmienia ustawienia odtwarzania losowego.\*

[ [ ]: Odtwarzanie aktualnego utworu

od początku.

Gdy odtwarzanie utworu dopiero się rozpoczyna, nastąpi odtwarzanie od początku poprzedniego utworu.

Dotknąć i przytrzymać, aby szybko cofnąć. Zwolnić, aby rozpocząć odtwarzanie od tego miejsca.

- [ II ]: Wstrzymanie odtwarzania.
  - ): Odtwarzanie.
- [ ): Przełączanie utworów.

Wybrać i przytrzymać, aby przyspieszyć odtwarzanie. Zwolnić, aby rozpocząć odtwarzanie od tego miejsca.

[ 🕘 ]: Wykonywanie powtarzania

odtwarzania.

Każde dotknięcie zmienia ustawienia powtarzania odtwarzania.\*

[....]: Wyświetlanie elementów, które

można ustawić. (→S. 78)

Lista stacji w menu pomocniczym: Wybieranie utworu według następujących warunków.

- [Listy odtwarzania]: Wybieranie utworu według listy odtwarzania.
- [Wykonawcy]: Wybieranie utworu według nazwy wykonawcy.
- [Albumy]: Wybieranie utworu według nazwy albumu.
- [Utwory]: Wybieranie utworu według jego nazwy.
- [Gatunki]: Wybieranie utworu według gatunku.
- [Kompozytorzy]: Wybieranie utworu

według nazwy kompozytora.

- [Radio]: Wybieranie utworu według stacji radiowej.
- [Audiobooki]: Wybieranie utworu według nazwy audiobooka.
- [Podkasty]: Wybieranie utworu według nazwy podkastu.
- \*: Kolejność przełączania ustawień odtwarzania losowego lub powtarzania odtwarzania zależy od podłączonego urządzenia.
- Obsługa za pomocą przycisków na kierownicy

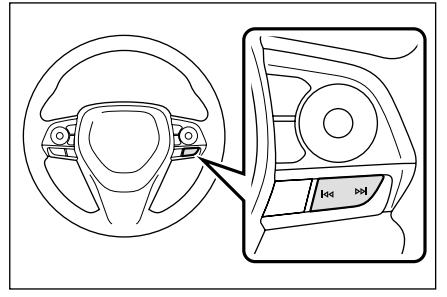

# Przyciski [

Przełączanie utworów.

Wybrać i przytrzymać, aby szybko przewinąć do przodu lub do tyłu. Zwolnić, aby rozpocząć odtwarzanie od tego miejsca.

#### Środki ostrożności dotyczące odtwarzania z Apple CarPlay

Należy zwracać szczególną uwagę na następujące informacje podczas odtwarzania z Apple CarPlay. (→S. 101) Funkcja ta jest niedostępna w niektórych krajach lub regionach.

- Funkcja ta nie może być używana, gdy podłączone jest Android Auto.
- Odłączanie urządzenia, gdy Apple CarPlay połączone jest za pomocą USB, może spowodować emisję hałasu.
- Jeżeli nastąpi przełączenie z innego źródła na Apple CarPlay, gdy telefon jest podłączony, odtwarzanie zostanie uruchomione od poprzednio odtwarzanej ścieżki.

## OSTRZEŻENIE

 Ze względów bezpieczeństwa kierowca nie powinien obsługiwać urządzenia iPhone podczas jazdy.

#### UWAGA

- Nie pozostawiać urządzenia iPhone wewnątrz samochodu. Wnętrze samochodu może ulec rozgrzaniu, powodując uszkodzenie urządzenia iPhone.
- Nie należy naciskać lub wywierać nadmiernego obciążenia na podłączone urządzenie iPhone. Urządzenie iPhone lub gniazdo mogą zostać uszkodzone.
- Gniazdo należy chronić przed dostępem ciał obcych. Urządzenie iPhone lub gniazdo mogą zostać uszkodzone.

#### Odtwarzanie z Apple CarPlay

Możliwe jest słuchanie muzyki z plików z urządzenia iPhone podłączonego do gniazda USB lub połączonego bezprzewodowo. Gdy Apple CarPlay jest podłączone, na ekranie wyboru źródła wyświetlany jest przycisk z nazwą urządzenia. W przypadku niektórych urządzeń może on nie być wyświetlany.

- Niektóre operacje mogą być niedostępne lub mogą działać inaczej w zależności od generacji i modelu podłączonego urządzenia iPhone.
- W przypadkach gdy utwór nie jest odtwarzany normalnie lub dźwięk przerywa, należy zaktualizować system iOS do najnowszej wersji. Aktualizacja może rozwiązać problemy.

Podłączyć Apple CarPlay. (→S. 81, 103, 105)

- 1 Dotknąć [
- 2 Dotknąć [Źródła].
- 3 Dotknąć [Apple CarPlay] (nazwa urządzenia).
- 4 Obsługiwać odtwarzanie z Apple CarPlay zgodnie z wymaganiami.
- Obsługa z ekranu

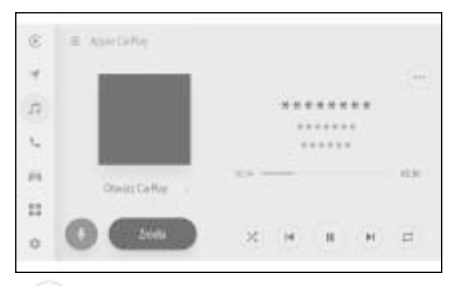

[ X]: Odtwarzanie losowe.

Każde dotkniecie zmienia ustawienia odtwarzania losowego.\*

[ [ ]: Odtwarzanie aktualnego utworu od poczatku.

Gdy odtwarzanie utworu dopiero się rozpoczyna, nastąpi odtwarzanie od poczatku poprzedniego utworu.

Dotknąć i przytrzymać, aby szybko cofnąć. Zwolnić, aby rozpocząć odtwarzanie od tego miejsca.

ш

]: Wstrzymanie odtwarzania.

]: Odtwarzanie.

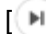

[ ]: Przełączanie utworów.

Wybrać i przytrzymać, aby przyspieszyć odtwarzanie. Zwolnić, aby rozpocząć odtwarzanie od tego miejsca.

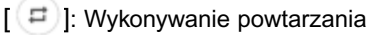

odtwarzania.

Każde dotknięcie zmienia ustawienia powtarzania odtwarzania.\*

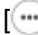

[....]: Wyświetlanie elementów, które

można ustawić. (→S. 78)

[Otwórz CarPlay]: Wyświetlanie ekranu Apple CarPlay.

\*: Kolejność przełączania ustawień odtwarzania losowego lub powtarzania odtwarzania zależy od podłączonego urzadzenia.

 Obsługa za pomoca przycisków na kierownicy

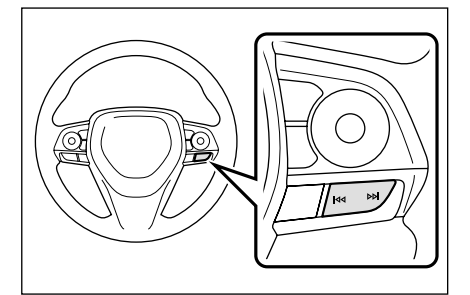

# Przyciski [ 4 ]/[ 4 ]

Przełaczanie utworów.

Wybrać i przytrzymać, aby szybko przewinać do przodu lub do tyłu. Zwolnić, aby rozpoczać odtwarzanie od tego mieisca.

#### Środki ostrożności dotyczące odtwarzania z Android Auto

Należy zwracać szczególną uwagę na następujące informacje podczas odtwarzania z Android Auto. (→S. 101)

Funkcja ta jest niedostępna w niektórych krajach lub regionach.

- Funkcja ta nie działa, gdy połączone jest Apple CarPlay.
- Odłączanie urządzenia, gdy Android Auto jest połączone, może spowodować emisję hałasu.
- Jeżeli nastąpi przełączenie z innego źródła na Android Auto, gdy urządzenie Android jest podłączone, odtwarzanie zostanie uruchomione od poprzednio odtwarzanej ścieżki.

#### OSTRZEŻENIE

 Ze względów bezpieczeństwa kierowca nie powinien obsługiwać urządzenia Android podczas jazdy.

#### UWAGA

- Nie pozostawiać urządzenia Android wewnątrz samochodu. Wnętrze samochodu może ulec rozgrzaniu, powodując uszkodzenie urządzenia Android.
- Nie należy naciskać lub wywierać nadmiernego obciążenia na podłączone urządzenie Android. Urządzenie Android lub gniazdo mogą zostać uszkodzone.
- Gniazdo należy chronić przed dostępem ciał obcych. Urządzenie Android lub gniazdo mogą zostać uszkodzone.

#### Odtwarzanie z Android Auto

Możliwe jest słuchanie muzyki z plików z urządzenia Android podłączonego do gniazda USB. Gdy urządzenie Android jest podłączone, na ekranie wyboru źródła wyświetlany jest przycisk z jego nazwą. W przypadku niektórych urządzeń może on nie być wyświetlany.

Podłączyć Android Auto. (→S. 81, 108)

- 1 Dotknąć [
- 2 Dotknąć [Źródła].

**3** Dotknąć [Android Auto] (nazwa urządzenia).

- 4 Obsługiwać odtwarzanie z Android Auto zgodnie z wymaganiami.
- Obsługa z ekranu

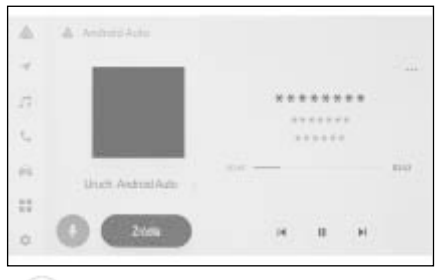

[ ( ): Odtwarzanie aktualnego utworu od poczatku.

Gdy odtwarzanie utworu dopiero się rozpoczyna, nastąpi odtwarzanie od początku poprzedniego utworu.

II ]: Wstrzymanie odtwarzania.

]: Odtwarzanie.

[ ): Przełączanie utworów.

[....]: Wyświetlanie elementów, które

można ustawić. (→S. 78)

[Uruch. Android Auto]: Wyświetlanie ekranu Android Auto.

 Obsługa za pomocą przycisków na kierownicy

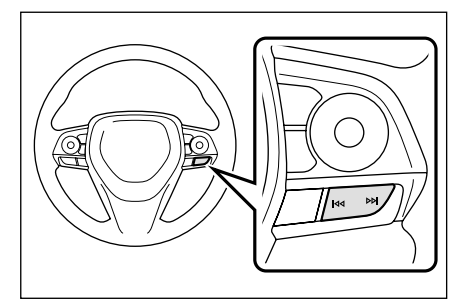

Przyciski [

#### Środki ostrożności dotyczące odtwarzania audio Bluetooth<sup>®</sup>

Należy zwracać szczególną uwagę na następujące informacje podczas odtwarzania audio Bluetooth. ( $\rightarrow$ S. 86)

- Przed użyciem wymagana jest rejestracja telefonu komórkowego lub innego przenośnego odtwarzacza audio Bluetooth (nazywanego dalej urządzeniem przenośnym) w systemie multimedialnym. (→S. 89)
- Należy jednak pamiętać, że niektóre funkcje mogą być ograniczone w zależności od modelu urządzenia przenośnego. (→S. 266)
- Nie można korzystać z tej funkcji, gdy połączone jest bezprzewodowe Apple CarPlay.
- Używanie jednocześnie z urządzeniem bezprzewodowym może negatywnie wpłynąć na komunikację dla każdego z nich.
- Jeżeli w ustawieniach systemu multimedialnego włączona jest funkcja Wi-Fi, dźwięk audio Bluetooth może być przerywany. (→S. 79)

#### OSTRZEŻENIE

 Ze względów bezpieczeństwa, kierowca nie powinien obsługiwać urządzenia przenośnego podczas jazdy. Antena samochodowa do komunikacji Bluetooth<sup>®</sup> jest wbudowana w system multimedialny. Osoby używające elektrycznych urządzeń medycznych innego rodzaju niż kardiostymulatory, defibrylatory z funkcją resynchronizacji i rozruszniki serca powinny skonsultować z ich producentem i lekarzem możliwość pracy urządzenia w warunkach oddziaływania fal elektromagnetycznych.

## UWAGA

- Nie pozostawiać urządzenia przenośnego wewnątrz samochodu.
   Wnętrze samochodu może ulec rozgrzaniu, powodując uszkodzenie urządzenia przenośnego.
- Nie należy używać urządzenia przenośnego w pobliżu systemu multimedialnego. Umieszczenie go zbyt blisko może spowodować pogorszenie jakości dźwięku lub połączenia.

#### Odtwarzacz Bluetooth®

Po podłączeniu urządzenie przenośne może być używane bez konieczności jego bezpośredniej obsługi.

 W zależności od podłączonego urządzenia przenośnego następujące informacje/przyciski mogą nie być wyświetlane.

- Tytuł folderu
- Nazwa utworu
- Nazwa albumu
- Nazwa wykonawcy
- Czas odtwarzania
- Całkowity czas
- Losowe
- Powtarzanie
- Odtwarzanie/pauza
- Przejście do następnej/poprzedniej ścieżki
- W zależności od podłączonego urządzenia mogą wystąpić następujące problemy.
- Czynności tej nie można wykonać za pomocą systemu multimedialnego.
- Czynność lub głośność jest inna.
- Wyświetlanie danych, takich jak informacje o utworze lub czas, może się różnić w zależności od systemu multimedialnego i urządzenia przenośnego.
- Połączenie może zostać rozłączone po zatrzymaniu odtwarzania.
- Podczas długiego odtwarzania dźwięk może przeskakiwać.
- Głośność po podłączeniu może się różnić w zależności od urządzenia przenośnego.

Do systemu multimedialnego można podłączyć urządzenie przenośne.  $(\rightarrow S. 92)$ 

- 1 Dotknąć [
- 2 Dotknąć [Źródła].
- 3 Dotknąć nazwy urządzenia lub [Bluetooth].

- 4 Obsługiwać odtwarzanie z audio Bluetooth<sup>®</sup> zgodnie z wymaganiami.
- Obsługa z ekranu

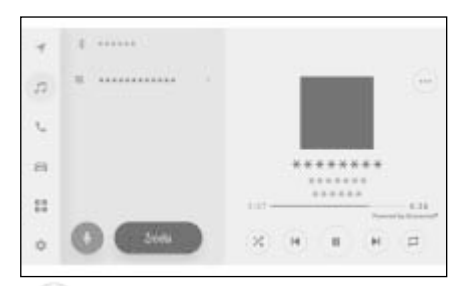

[X]: Odtwarzanie losowe.

Każde dotknięcie zmienia ustawienia odtwarzania losowego.\*

[ [ ]: Odtwarzanie aktualnego utworu od poczatku.

Gdy odtwarzanie utworu dopiero się rozpoczyna, nastąpi odtwarzanie od początku poprzedniego utworu.

Dotknąć i przytrzymać, aby szybko cofnąć. Zwolnić, aby rozpocząć odtwarzanie od tego miejsca.

- II): Wstrzymanie odtwarzania.
- ): Odtwarzanie.
- [N]: Przełączanie utworów.

Wybrać i przytrzymać, aby przyspieszyć odtwarzanie. Zwolnić, aby rozpocząć odtwarzanie od tego miejsca.

[ [ ]: Wykonywanie powtarzania odtwarzania.

Każde dotknięcie zmienia ustawienia powtarzania odtwarzania.\*

[·····]: Wyświetlanie elementów, które można ustawić. (→S. 78) Nazwy folderu lub nazwy utworu w menu pomocniczym: Dotknąć nazwy folderu, aby wybrać folder, aby zmienić odtwarzany plik.

- \*: Kolejność przełączania ustawień odtwarzania losowego lub powtarzania odtwarzania zależy od podłączonego urządzenia.
- Obsługa za pomocą przycisków na kierownicy

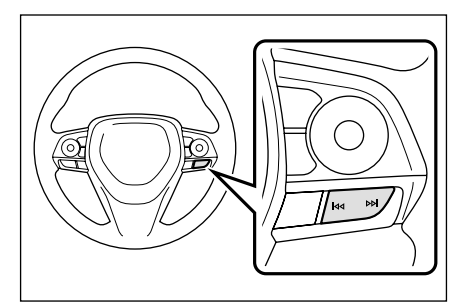

## Przyciski [

Przełączanie utworów.

Wybrać i przytrzymać, aby szybko przewinąć do przodu lub do tyłu. Zwolnić, aby rozpocząć odtwarzanie od tego miejsca.

#### Środki ostrożności podczas odtwarzania Miracast®

#### Należy zwracać szczególną uwagę na następujące informacje podczas odtwarzania z Miracast<sup>®</sup>. (→S. 97)

- Urządzenie jest połączone poprzez Wi-Fi<sup>®</sup> (tryb P2P).
- Nie można korzystać z tej funkcji, gdy połączone jest bezprzewodowe Apple CarPlay.
- Działanie tej funkcji nie jest gwarantowane.
- Wyświetlana nazwa Miracast<sup>®</sup> różni się w zależności od urządzenia.
- Gdy połączenie sieciowe Wi-Fi<sup>®</sup> jest włączone, komunikacja połączenia sieciowego Wi-Fi<sup>®</sup> i komunikacja Miracast<sup>®</sup> mogą się zakłócać. Może powodować to zniekształcanie obrazu i zacinanie się dźwięku.

## OSTRZEŻENIE

 Nie należy podłączać ani obsługiwać smartfona lub tabletu podczas jazdy.

## UWAGA

 Nie pozostawiać smartfona lub tabletu wewnątrz samochodu. Wnętrze samochodu może ulec rozgrzaniu, powodując uszkodzenie smartfona lub tabletu.

## Podłączanie urządzeń kompatybilnych z Miracast<sup>®</sup>

Podłączone mogą być smartfony i tablety Android, które obsługują Miracast<sup>®</sup>.

Aby ustalić, czy używane urządzenie obsługuje Miracast<sup>®</sup>, należy zapoznać się z dołączoną do niego instrukcją obsługi i inną dokumentacją.

- 1 Dotknąć [
- 2 Dotknąć [Źródła].
- 3 Dotknąć [Miracast<sup>®</sup>].
- 4 Dzięki temu urządzenia kompatybilne z Miracast<sup>®</sup> mogą się łączyć.

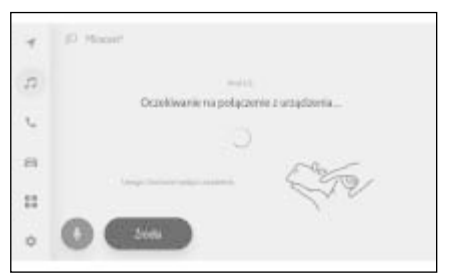

- Aby dowiedzieć się, w jaki sposób obsługiwać urządzenie, należy zapoznać się z dołączoną do niego instrukcją.
- Jeżeli zostanie wyświetlony ekran nieudanego połączenia, procedurę łączenia należy rozpocząć od nowa.

5 Sprawdzić nazwę urządzenia, a następnie dotknąć [OK].

## Odtwarzanie z Miracast<sup>®</sup>

#### Muzyka i filmy ze smartfona lub tabletu mogą być odtwarzane przez system multimedialny.

- Głośność Miracast<sup>®</sup> może różnić się zależnie od podłączonego urządzenia.
- Dźwięk zostanie wyłączony po rozłączeniu połączenia Wi-Fi<sup>®</sup>.

Podłączyć urządzenie kompatybilne z Miracast<sup>®</sup>.

- 1 Dotknąć [
- 2 Dotknąć [Źródła].
- 3 Dotknąć [Miracast<sup>®</sup>].
- 4 Obsługiwać odtwarzaną zawartość Miracast<sup>®</sup> zgodnie z wymaganiami.
- Obsługa podczas wyświetlania pełnego ekranu

Dotknąć ekranu, aby wyświetlić przyciski obsługi.

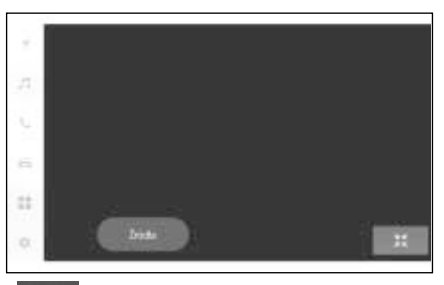

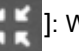

]: Wyświetlanie ekranu obsługi.

Obsługa z ekranu obsługi
 Aby wyświetlić ekran obsługi, dotknąć

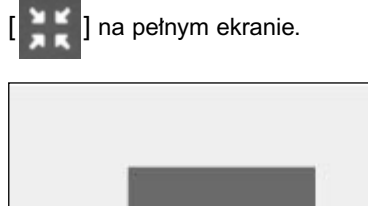

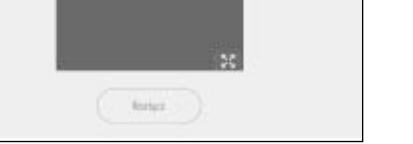

- [....]: Wyświetlanie elementów, które
- można ustawić. (→S. 77, 78)

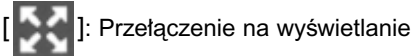

pełnego ekranu.

[Rozłącz]: Rozłączenie Miracast<sup>®</sup>.

Dźwięk zostanie wyłączony.

| 6-1. | Środki ostrożności podczas<br>rozmowy w trybie<br>głośnomówiącym<br>Środki ostrożności dotyczące<br>połączeń w trybie<br>głośnomówiącym                                                                                                    | 6-5.         | Obsługa podczas rozmowy<br>Wykonywanie czynności<br>z poziomu ekranu połączenia<br>179<br>Odebranie drugiego połączenia<br>180<br>Nawiązywanie połączenia<br>z innym rozmówcą podczas<br>trwającego połączenia181<br>Wykonywanie połączeń<br>konferencyjnych |
|------|----------------------------------------------------------------------------------------------------|--------------|----------------------------------------------------------------------------------------------------|
| 6-2. | Obsługa połączeń w trybie<br>głośnomówiącym za pomocą<br>przycisków na kierownicy<br>Obsługa za pomocą przycisków<br>na kierownicy                                                                                                    | 6-6.         | Kończenie połączeń                                                                                                    |
|      | Wykonywanie połączeń za      pomocą historii połączeń za      pomocą listy ulubionych173      Wykonywanie połączeń za      pomocą kontaktów173      Wykonywanie połączeń za      pomocą kontaktów173      Wykonywanie połączeń za      pomocą klawiatury174      Wzywanie pomocy drogowej      Toyoty | 6-7.<br>6-8. | giosnomowiącym                                                                                                    |
| 6-4. | z wykorzystaniem sygnału<br>oczekiwania lub pauzy175<br>Jak odbierać połączenia<br>Połączenia przychodzące177<br>Odrzucanie połączeń178                                                                                                    |              | Srodki ostroznosci podczas<br>korzystania z funkcji<br>wiadomości                                                                                                    |

163

#### Środki ostrożności dotyczące połączeń w trybie głośnomówiącym

Po podłączeniu telefonu komórkowego Bluetooth<sup>®</sup> (zwanego dalej "telefonem komórkowym"), który został zweryfikowany w systemie, funkcja telefonu może być używana do wykonywania i odbierania połączeń bez bezpośredniej obsługi telefonu komórkowego. Nazywa się to wykonywaniem połączeń w trybie głośnomówiącym.

Aby połączenie z systemem było możliwe, telefon komórkowy musi obsługiwać specyfikacje systemu multimedialnego. Należy jednak pamiętać, że niektóre funkcje mogą być ograniczone w zależności od modelu telefonu komórkowego.

Nawet po połączeniu z Apple CarPlay lub Android Auto ekran telefonu w trybie głośnomówiącym dla Apple CarPlay lub Android Auto może nie być wyświetlany w zależności od warunków.

- Podczas korzystania z telefonu komórkowego w trybie głośnomówiącym należy przestrzegać następujących zaleceń.
- Telefon komórkowy musi być zarejestrowany w systemie multimedialnym i połączony z Bluetooth<sup>®</sup>, zanim będzie można wykonywać połączenia w trybie głośnomówiącym. Przed użyciem trybu głośnomówiącego należy zarejestrować telefon komórkowy. (→S. 89)
- Należy upewnić się, że telefon komórkowy może korzystać z funkcji Bluetooth<sup>®</sup>.
- · W przypadku próby nawiązania lub

odebrania połączenia podczas odtwarzania za pomocą audio Bluetooth<sup>®</sup>, wyświetlenie ekranu i sygnał wybierania lub dźwięk dzwonka mogą być opóźnione.

- Nie jest gwarantowane działanie systemu multimedialnego ze wszystkimi urządzeniami Bluetooth<sup>®</sup>.
  W zależności od modelu telefonu komórkowego mogą wystąpić następujące problemy.
- Gdy przycisk rozruchu zostanie użyty podczas rozmowy w trybie głośnomówiącym, połączenie może zostać przerwane.
- Ekran nawiązywania połączenia może nie zostać wyświetlony lub ekran połączenia może zostać wyświetlony, zanim druga strona odbierze telefon.
- Nawet jeżeli numery są wprowadzane za pomocą klawiatury numerycznej na ekranie nawiązywania połączenia, sygnał tonowy może nie być przesyłany w zależności od dostawcy usług telefonii komórkowej.
- Po wybraniu numeru może być konieczne wykonanie operacji na telefonie komórkowym.
- Wykonywanie połączeń w trybie głośnomówiącym może być niedostępne w następujących sytuacjach.
- Poza obszarem zasięgu sygnału telefonii komórkowej.
- Gdy połączenia wychodzące są ograniczone, na przykład gdy linie są przeciążone.
- Podczas połączeń alarmowych.
- Podczas przesyłania danych kontaktowych z telefonu komórkowego.
- Gdy dla telefonu komórkowego włączona jest blokada wybierania.
- Gdy telefon komórkowy jest używany, na przykład podczas przesyłania danych.
- Gdy telefon komórkowy jest uszkodzony.
- Gdy telefon komórkowy nie jest połączony.
- Gdy telefon komórkowy ma rozładowaną baterię.
- Gdy telefon komórkowy jest wyłączony.
- Gdy ustawienia uniemożliwiają korzystanie z telefonu komórkowego do połączeń w trybie głośnomówiącym.
- Podczas przełączenia z transmisji danych lub transferu kontaktów na rozmowy w trybie głośnomówiącym za pomocą systemu multimedialnego.

(Podczas przełączania status połączenia Bluetooth<sup>®</sup> dla systemu multimedialnego nie będzie wyświetlany.)

- Gdy telefon komórkowy nie może być używany z jakiegokolwiek innego powodu.
- W przypadku jednoczesnego korzystania z trybu głośnomówiącego i funkcji Wi-Fi<sup>®</sup> (Wi-Fi<sup>®</sup> lub Miracast<sup>®</sup>) połączenie Bluetooth<sup>®</sup> telefonu komórkowego może zostać przerwane.

## OSTRZEŻENIE

- Kierowca powinien obsługiwać urządzenia mobilne wyłącznie w trybie głośnomówiącym. Niezastosowanie się do tego ostrzeżenia spowoduje rozproszenie uwagi kierowcy, co może doprowadzić do obrażeń ciała lub śmierci.
- Jednak to na kierowcy spoczywa pełna odpowiedzialność za bezpieczne funkcjonowanie samochodu i bezpieczeństwo pasażerów.
- Osoby z wszczepionym kardiostymulatorem, defibrylatorem z funkcją resynchronizacji bądź rozrusznikiem serca nie powinny zbliżać się do anten Bluetooth<sup>®</sup>. Fale elektromagnetyczne mogą zakłócić pracę tego typu urządzeń.
- Przed użyciem urządzeń Bluetooth<sup>®</sup> osoby używające elektrycznych urządzeń medycznych innego rodzaju niż kardiostymulatory, defibrylatory z funkcją resynchronizacji i rozruszniki serca powinny skonsultować z ich producentem możliwość pracy urządzenia w warunkach oddziaływania fal elektromagnetycznych. Pole elektromagnetyczne może mieć nieprzewidywalny wpływ na działanie tego typu urządzeń medycznych.

#### UWAGA

 Nie pozostawiać telefonu komórkowego wewnątrz samochodu. Wnętrze samochodu może ulec rozgrzaniu, powodując uszkodzenie telefonu komórkowego.

#### Środki ostrożności dotyczące dźwięku połączeń

Podczas rozmowy w trybie głośnomówiącym do mówienia może być używany wbudowany mikrofon samochodu. Należy zwracać szczególną uwagę na następujące informacje podczas prowadzenia rozmowy w trybie głośnomówiący

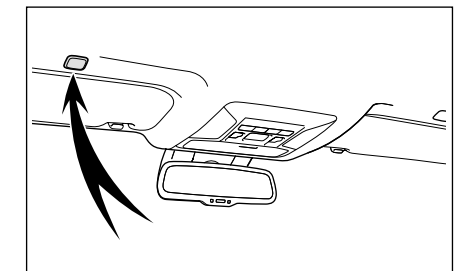

- Dźwięk podczas odbierania połączeń lub podczas rozmowy jest odtwarzany z głośników po bokach przednich foteli.
- System audio jest wyciszany, gdy odtwarzany jest głos lub dzwonek trybu głośnomówiącego.
- Podczas prowadzenia rozmowy, z drugim rozmówcą należy mówić na zmianę. Jeżeli obie strony mówią równocześnie, współrozmówca może nie słyszeć głosu.
- Jeżeli głośność współrozmówcy jest zbyt wysoka, jego głos może być słyszalny na zewnątrz samochodu lub mogą być słyszalne echa.
- Należy mówić wyraźnie, donośnym głosem.
- W następujących sytuacjach, współrozmówca może mieć trudności z usłyszeniem głosu.
- Podczas jazdy po drodze o nierównej nawierzchni.
- Podczas jazdy z dużymi prędkościami.
- Gdy są otwarte okna

- Nawiewy układu klimatyzacji są skierowane w stronę mikrofonu.
- Występuje głośny dźwięk pracującego wentylatora układu klimatyzacji.
- Telefon komórkowy został przeniesiony bliżej mikrofonu.
- W zależności od używanego telefonu lub sieci może wystąpić niekorzystny wpływ na jakość dźwięku (np. szumy lub echo).
- Jeżeli w tym samym czasie podłączone są inne urządzenia Bluetooth<sup>®</sup>, w systemie głośnomówiącym mogą być generowane zakłócenia.
- Jeżeli system multimedialny został skonfigurowany do korzystania z funkcji Wi-Fi<sup>®</sup> (Wi-Fi<sup>®</sup> lub Miracast<sup>®</sup>), w systemie głośnomówiącym mogą być generowane zakłócenia.
- Głośność dzwonka telefonu komórkowego oraz systemu multimedialnego można zsynchronizować. Głośność systemu multimedialnego/głośność dzwonka nie może być powiązana z telefonem komórkowym w zależności od modelu telefonu komórkowego.

#### UWAGA

 Nie należy dotykać ani wkładać ostrych przedmiotów do mikrofonu. Grozi to ich uszkodzeniem. Środki ostrożności dotyczące zmiany właściciela samochodu

Podczas korzystania z trybu głośnomówiącego, w systemie zawartych jest dużo osobistych informacji. Przed sprzedażą lub złomowaniem samochodu należy usunąć wszystkie informacje.  $(\rightarrow S. 59)$ 

Po usunięciu wszystkich informacji, wszystkie dane w systemie multimedialnym zostaną skasowane i przywrócone do domyślnych ustawień fabrycznych. Powrót do stanu sprzed usunięcia nie będzie możliwy.

## Gdy tryb głośnomówiący może działać nieprawidłowo

Jeżeli podczas działania trybu głośnomówiącego da się zauważyć poniższe objawy, należy odwołać się do prawdopodobnej przyczyny i proponowanego rozwiązania przedstawionych w następującej tabeli.

#### Korzystanie z trybu głośnomówiącego

| Objaw                                     | Możliwa przyczyna                                                                    | Rozwiązanie                                                                                                    |
|-------------------------------------------|--------------------------------------------------------------------------------------|----------------------------------------------------------------------------------------------------|
| Nie można użyć try-<br>bu głośnomówiącego | Telefon komórkowy nie<br>obsługuje Bluetooth <sup>®</sup> .                          | W celu uzyskania listy urzą-<br>dzeń, których działanie z tym<br>systemem multimedialnym<br>zostało potwierdzone, należy<br>skontaktować się z autoryzo-<br>waną stacją obsługi Toyoty<br>lub innym specjalistycznym<br>warsztatem. |
|                                           | Wersja telefonu komórkowe-<br>go nie jest kompatybilna<br>z Bluetooth <sup>®</sup> . | Należy korzystać z telefonu<br>komórkowego kompatybilne-<br>go z Bluetooth <sup>®</sup> Core Speci-<br>fication Wer. 5.0 lub wyższą.<br>(→S. 88)                                                                                    |

## Rejestracja i podłączenie telefonu komórkowego

| Objaw                           | Możliwa przyczyna                                                                                   | Rozwiązanie                                                                                                    |
|---------------------------------|----------------------------------------------------------------------------------------------------|----------------------------------------------------------------------------------------------------|
| Nie można zareje-               | Operacja rejestracji telefonu<br>komórkowego nie została<br>zakończona.                             | Należy wybrać przycisk<br>uwierzytelniania, gdy jest on<br>widoczny w telefonie komór-<br>kowym i kontynuować opera-<br>cję rejestracji.                                 |
| strować telefonu<br>komórkowego | W systemie multimedialnym<br>lub w telefonie komórkowym<br>pozostają informacje o reje-<br>stracji. | Należy ponownie wykonać<br>rejestrację po usunięciu infor-<br>macji o rejestracji zarówno<br>z systemu multimedialnego,<br>jak i z telefonu komórkowego.<br>(→S. 89, 92) |

## 168 6-1. Środki ostrożności podczas rozmowy w trybie głośnomówiącym

| Objaw                                                               | Możliwa przyczyna                                                                                                  | Rozwiązanie                                                                                                    |
|---------------------------------------------------------------------|----------------------------------------------------------------------------------------------------|----------------------------------------------------------------------------------------------------|
|                                                                     | Za pomocą Bluetooth <sup>®</sup> połą-<br>czony jest inny telefon ko-<br>mórkowy, niż ten który ma<br>być używany. | Należy ręcznie podłączyć te-<br>lefon komórkowy za pomocą<br>Bluetooth <sup>®</sup> z systemu multi-<br>medialnego. (→S. 93)                                                            |
| Brak możliwości po-<br>łączenia za pomocą<br>Bluetooth <sup>®</sup> | Funkcja Bluetooth <sup>®</sup> telefonu<br>komórkowego nie została<br>aktywowana.                                  | Gdy wyłącznik zapłonu<br><przycisk rozruchu=""> został<br/>przełączony w stan ACC lub<br/>ON, należy aktywować funkcję<br/>Bluetooth<sup>®</sup> telefonu komórko-<br/>wego.</przycisk> |
|                                                                     | Informacje dotyczące reje-<br>stracji telefonu komórkowego<br>zostały usunięte.                                    | Należy wykonać rejestrację<br>po usunięciu informacji o re-<br>jestracji zarówno z systemu<br>multimedialnego, jak i z tele-<br>fonu komórkowego. (→S. 89,<br>92)                       |

# Wykonywanie i odbieranie połączeń

| Objaw                                   | Możliwa przyczyna                                                                                                | Rozwiązanie                                                                                                  |
|-----------------------------------------|----------------------------------------------------------------------------------------------------|----------------------------------------------------------------------------------------------------|
| Brak możliwości na-                     | Poza zasięgiem sieci                                                                                             | Przemieścić się samocho-<br>dem w obszar zasięgu sieci.                                                      |
| wiązywania lub od-<br>bierania połączeń | Gdy dla telefonu komórkowe-<br>go włączone jest ogranicze-<br>nie nawiązywania połączeń<br>(blokada wybierania). | Należy wyłączyć ogranicze-<br>nie nawiązywania połączeń<br>(blokadę wybierania) dla<br>telefonu komórkowego. |

| Objaw                                                                                         | Możliwa przyczyna                                                                                             | Rozwiązanie                                                                                                    |
|-----------------------------------------------------------------------------------------------|----------------------------------------------------------------------------------------------------|----------------------------------------------------------------------------------------------------|
| Brak możliwości<br>przesłania lub auto-<br>matycznego przesła-                                | Telefon komórkowy nie<br>obsługuje przenoszenia<br>danych kontaktowych.                                       | W celu uzyskania listy urzą-<br>dzeń, których działanie z tym<br>systemem multimedialnym<br>zostało potwierdzone, należy<br>skontaktować się z autoryzo-<br>waną stacją obsługi Toyoty<br>lub innym specjalistycznym<br>warsztatem. |
| nia danych kontakto-<br>wych                                                                  | [Synchronizuj kontakty]<br>w ustawieniach Bluetooth <sup>®</sup><br>systemu multimedialnego<br>jest włączone. | Należy włączyć [Synchronizuj<br>kontakty] w ustawieniach<br>Bluetooth <sup>®</sup> systemu multi-<br>medialnego. (→S. 81)                                                                                                    |
|                                                                                               | Telefon komórkowy oczekuje<br>na zatwierdzenie przesłania<br>kontaktów.                                       | Wybrać przycisk zatwierdza-<br>jący przeniesienie kontaktów<br>na telefonie komórkowym.                                                                                                    |
| Na telefonie komór-<br>kowym wyświetlany<br>jest ekran potwier-<br>dzający zatwierdze-<br>nie | "Zawsze zezwalaj" nie jest<br>wybrane podczas zatwier-<br>dzania.                                             | Należy wybrać "Zawsze ze-<br>zwalaj" i zatwierdzić na tele-<br>fonie komórkowym.                                                                                                    |
| Dane kontaktowe są<br>zarejestrowane w in-<br>nym miejscu                                     | Kontakty nie są zarejestrowa-<br>ne w telefonie komórkowym.                                                   | Należy zarejestrować kontak-<br>ty w telefonie komórkowym.                                                                                                    |
| Brak możliwości edy-<br>cji danych kontakto-<br>wych                                          | [Synchronizuj kontakty]<br>w ustawieniach Bluetooth <sup>®</sup><br>systemu multimedialnego<br>jest włączone. | Należy wyłączyć [Synchroni-<br>zuj kontakty] w ustawieniach<br>Bluetooth <sup>®</sup> systemu multime-<br>dialnego. (→S. 81)                                                                                                    |

# Podczas korzystania z funkcji wiadomości Bluetooth<sup>®</sup>

| Objaw                                                            | Możliwa przyczyna                                                                                    | Rozwiązanie                                                                                                    |
|------------------------------------------------------------------|----------------------------------------------------------------------------------------------------|----------------------------------------------------------------------------------------------------|
| Nie można przeglą-<br>dać wiadomości.                            | W telefonie komórkowym<br>nie jest włączone przesyłanie<br>wiadomości.                               | Włączyć przesyłanie wiado-<br>mości w telefonie komórko-<br>wym (zatwierdzić operację<br>przesyłania wiadomości<br>w telefonie komórkowym). |
| Nie są wyświetlane<br>powiadomienia o no-<br>wych wiadomościach. | W telefonie komórkowym nie<br>jest włączona funkcja auto-<br>matycznego przesyłania wia-<br>domości. | Włączyć w telefonie komórko-<br>wym funkcję automatycznego<br>przesyłania wiadomości.                                                       |

## Inne warunki

| Objaw                                              | Możliwa przyczyna                                                        | Rozwiązanie                                                                                                    |
|----------------------------------------------------|--------------------------------------------------------------------------|----------------------------------------------------------------------------------------------------|
|                                                    | Telefon komórkowy i system<br>multimedialny są zbyt daleko<br>od siebie. | Należy umieścić telefon<br>komórkowy i system multi-<br>medialny bliżej siebie.                                                                                                    |
|                                                    | Generowane są zakłócenia<br>elektromagnetyczne.                          | Wyłączyć wszystkie urządze-<br>nia, które mogą generować<br>fale elektromagnetyczne, ta-<br>kie jak urządzenia Wi-Fi <sup>®</sup> .<br>Należy wyłączyć ustawienia<br>Wi-Fi <sup>®</sup> w systemie multime-<br>dialnym. (→S. 100) |
| leżeli no zastosowa.                               | Przyczyna leży po stronie<br>telefonu komórkowego.                       | Należy wyłączyć telefon ko-<br>mórkowy i wyjąć z niego<br>baterię.                                                                                                    |
| niu rozwiązania,<br>objawy nie ulegają<br>zmianie. |                                                                          | Należy włączyć połączenie<br>Bluetooth <sup>®</sup> w telefonie ko-<br>mórkowym.                                                                                                    |
|                                                    |                                                                          | Należy wyłączyć połączenie<br>Wi-Fi <sup>®</sup> w telefonie komórko-<br>wym.                                                                                                    |
|                                                    |                                                                          | Należy wyłączyć zabezpie-<br>czenia lub aplikacje działają-<br>ce w tle w telefonie komórko-<br>wym.                                                                                                    |
|                                                    |                                                                          | Przed użyciem należy dokład-<br>nie potwierdzić dostawcę<br>i stan działania aplikacji zain-<br>stalowanych w telefonie ko-<br>mórkowym.                                                                                          |

 Szczegółowe informacje znajdują się w instrukcji obsługi dołączonej do telefonu komórkowego.

#### Obsługa za pomocą przycisków na kierownicy

Niektóre funkcje połączeń w trybie głośnomówiącym, takie jak odbieranie lub wykonywanie połączeń, można obsługiwać za pomocą przełączników na kierownicy. Funkcje przycisków na kierownicy zmieniają się w zależności od stanu systemu multimedialnego.

 Obsługiwać przyciski zgodnie z wymaganiami.

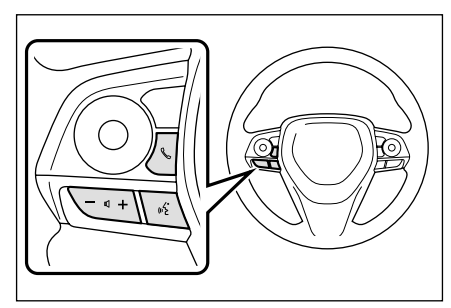

Przycisk [+]

Zwiększanie głośności dzwonka lub głośności rozmówcy.

Nacisnąć i przytrzymać, aby regulować w sposób ciągły.

Przycisk [-]

Zmniejszanie głośności dzwonka lub głośności rozmówcy.

Nacisnąć i przytrzymać, aby regulować w sposób ciągły.

Przycisk [ 🚓 ]\*

Połączenia mogą być realizowane za pomocą poleceń głosowych. ( $\rightarrow$ S. 35)

Aby zakończyć polecenia głosowe, należy nacisnąć i przytrzymać przycisk poleceń głosowych.

Przycisk [ 🌜 ]

· Gdy nie można nawiązać połączenia,

wyświetlony zostanie ekran historii połączeń lub menu telefonu.

- Można nawiązać połączenie, gdy na ekranie telefonu wyświetlony jest [ ].
- Podczas nawiązywania połączenia lub w trakcie jego trwania kończy połączenie.
- Podczas odbierania połączenia lub w trakcie połączenia oczekującego odbiera połączenie.
- \*: Funkcja ta jest niedostępna w niektórych krajach lub regionach.
- Gdy Apple CarPlay lub Android Auto jest połączone, należy nacisnąć [ , , aby wyświetlić ekran telefonu Apple CarPlay lub Android Auto na ekranie systemu multimedialnego.
- Gdy połączone są Apple CarPlay i tryb głośnomówiący, należy nacisnąć

[ & ], aby wyświetlić Apple CarPlay lub ekran telefonu na ekranie systemu multimedialnego. Priorytet ma funkcja, która była używana jako ostatnia. Jeżeli żadna z nich nie została użyta, pierwszeństwo ma urządzenie główne.

- Gdy połączone są Android Auto i tryb głośnomówiący, należy nacisnąć [ , aby wyświetlić ekran telefonu na ekranie systemu multimedialnego.
- Gdy otrzymywane jest połączenie, wyświetlony zostanie ekran połączenia przychodzącego (tryb głośnomówiący, Apple CarPlay lub Android Auto).

#### Wykonywanie połączeń za pomocą historii połączeń

Połączenia można nawiązywać z numerami telefonów, które zostały zapisane w historii połączeń jako połączenia wychodzące lub przychodzące.

- 1 Dotknąć [ 📞 ] w menu głównym.
- 2 Dotknąć [Ostatnie].
- 3 Wybrać kontakt.

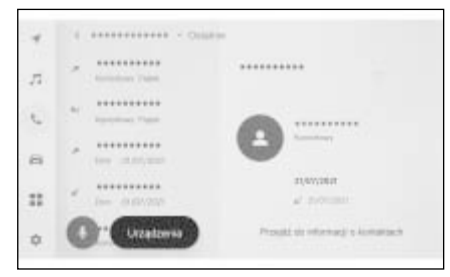

- W przypadku telefonów, które nie są zarejestrowane w kontaktach, wyświetlany będzie sam numer telefonu.
- 4 Dotknąć żądany numer telefonu.
- Wyświetlanych jest 100 ostatnich wpisów w historii połączeń. Jeżeli historia połączeń przekracza 100 wpisów, pozycje historii są automatycznie usuwane, zaczynając od najstarszych.
- Historia połączeń wychodzących jest rejestrowana w następujący sposób w zależności od warunków.
- Jeżeli połączenie zostało wykonane na numer telefonu zarejestrowany w kontaktach lub w systemie multimedialnym, nazwisko i dane obrazu są również rejestrowane, jeżeli istnieją.
- Jeżeli wykonano kilka połączeń z tym samym numerem telefonu, liczba połączeń będzie wyświetlana po nazwie kontaktu.

- Historia połączeń przychodzących jest rejestrowana w następujący sposób, w zależności od warunków.
- Jeżeli połączenie zostało odebrane z numeru telefonu zarejestrowanego w kontaktach, nazwisko i dane obrazu są również rejestrowane, jeżeli istnieją.
- Jeżeli odebrano wiele połączeń z tego samego numeru telefonu, wszystkie są rejestrowane.
- Rejestrowane są również połączenia nieodebrane i odrzucone.
- Jeśli druga strona nie obsługuje identyfikacji dzwoniącego, połączenie jest rejestrowane jako "Nieznany".
- Połączenia zawieszone są również rejestrowane w historii połączeń.
- W zależności od modelu telefonu komórkowego wykonywanie połączeń międzynarodowych może nie być możliwe.

#### Wykonywanie połączeń za pomocą listy ulubionych

Połączenia można wykonywać za pomocą listy ulubionych, poprzez dodanie kontaktów do ulubionych. ( $\rightarrow$ S. 184, 189)

- 1 Dotknąć [ 📞 ] w menu głównym.
- 2 Dotknąć [Ulubione].
- 3 Wybrać osobę z listy ulubionych, do której ma zostać wykonane połączenie.
- 4 Dotknąć żądany numer telefonu.

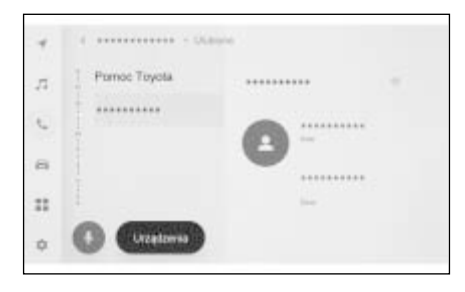

- ●Gdy opcja [Synchronizuj kontakty] jest włączona, ulubione z telefonu komórkowego są automatycznie przesłane do systemu multimedialnego.
   (→S. 81)
- W zależności od modelu telefonu komórkowego, ulubione nie mogą zostać przesłane.
- Dane ulubionych można również rejestrować z danych zarejestrowanych w kontaktach w systemie multimedialnym.

#### Wykonywanie połączeń za pomocą kontaktów

Połączenia mogą być wykonywane za pomocą kontaktów zarejestrowanych w systemie multimedialnym.

- 1 Dotknąć [ 📞 ] w menu głównym.
- Dotknąć [Kontakty].
- 3 Wybrać kontakt.
- 4 Dotknąć żądany numer telefonu.

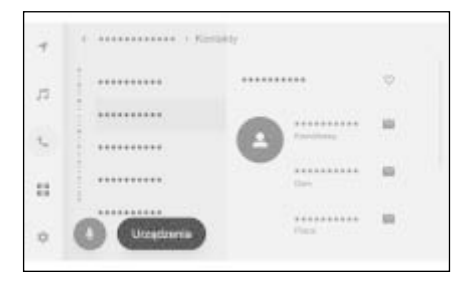

- Jeżeli na ekranie wyświetlone zostanie [Synchronizuj kontakty], dotknięcie tej pozycji pozwoli na przesłanie danych kontaktów telefonu do systemu multimedialnego.
- Jeżeli nie są zarejestrowane żadne dane kontaktowe, muszą one zostać przesłane lub dodane do systemu multimedialnego.
- Dane kontaktowe każdego telefonu używanego w trybie głośnomówiącym wyświetlane są w systemie multimedialnym. Gdy w trakcie połączenia 2 telefonów przełączany jest telefon w trybie głośnomówiącym, przełączane są również dane kontaktowe.

#### Wykonywanie połączeń za pomocą klawiatury

Wprowadzić numer telefonu na klawiaturze, aby nawiązać połączenie.

- 1 Dotknąć [ 📞 ] w menu głównym.
- 2 Dotknąć [Klawiatura].
- 3 Wprowadzić numer telefonu.
- 4 Dotknąć [ ] lub nacisnąć

przycisk [ 🔍 ] na kierownicy.

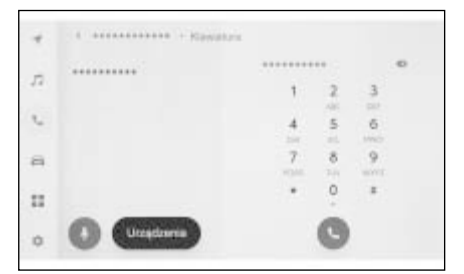

- Połączenia można również nawiązywać, dotykając kontaktu wyświetlanego w menu pomocniczym.
- W zależności od modelu telefonu komórkowego może być konieczne wykonanie czynności w telefonie.

#### Wzywanie pomocy drogowej Toyoty\*

\*: Wersje z wbudowanym systemem nawigacji lub podczas korzystania z podłączonej nawigacji

Usługę pomocy drogowej Toyoty można wezwać z listy ulubionych. Połączenie musi być wykonane z kraju, który obsługuje usługę pomocy drogowej Toyoty. Aby móc korzystać z tej funkcji, kraj musi być zarejestrowany.

Funkcja ta jest niedostępna w niektórych krajach lub regionach.

- 1 Dotknąć [ 📞 ] w menu głównym.
- 2 Dotknąć [Ulubione].
- 3 Dotknąć [Pomoc Toyota] na liście ulubionych.
- 4 Dotknąć numeru telefonu.

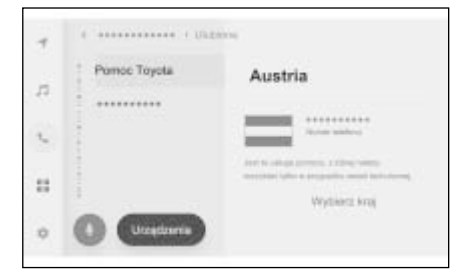

# Rejestracja kraju w usłudze pomocy drogowej Toyoty

W celu korzystania z tej usługi należy zarejestrować kraj.

- 1 Dotknąć [ 📞 ] w menu głównym.
- 2 Dotknąć [Ulubione].
- 3 Dotknąć [Pomoc Toyota] na liście ulubionych.
- 4 Dotknąć [Wybierz kraj].
- 5 Wybrać kraj.

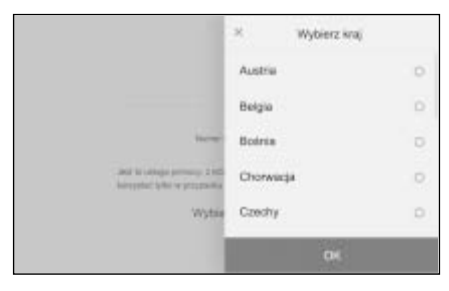

Dotknąć [OK].

Nawiązywanie połączenia z wykorzystaniem sygnału oczekiwania lub pauzy

Można nawiązać połączenie z numerami zawierającymi sygnały oczekiwania (w) lub pauzy (p). Transmisja numerów następujących po sygnale oczekiwania (w) lub pauzy (p) zostaje zawieszona lub zatrzymana na około 2 sekundy.

- Sygnał oczekiwania (w) zawiesza transmisję numeru. Transmisja jest wznawiana po wykonaniu operacji przez użytkownika do następnego sygnału oczekiwania (w). Gdy sygnał pauzy (p) jest zawarty częściowo, transmisja zatrzymuje się na 2 sekundy przed wysłaniem kolejnego numeru.
- Sygnał pauzy (p) przerywa transmisję numeru na około 2 sekundy.
- 1 Dotknąć [ 📞 ] w menu głównym.
- Dotknąć [Kontakty].
- 3 Wybrać kontakt.
- 4 Wybrać numer telefonu zawierający sygnał oczekiwania (; lub w) lub pauzy (, lub p).

5 Jeżeli numer telefonu zawiera sygnał oczekiwania (w), dotknąć

(11)

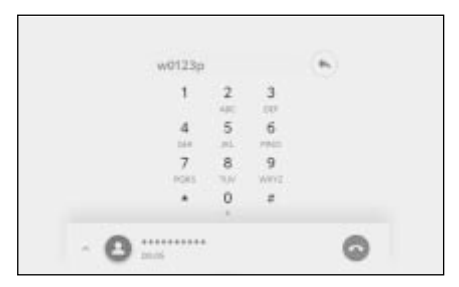

- Po dotknięciu [ ], numer, który został zawieszony przez sygnał oczekiwania (w), wznawia transmisję do następnego sygnału oczekiwania (w) lub pauzy (p). Gdy sygnał pauzy (p) jest zawarty częściowo, transmisja zatrzymuje się na 2 sekundy przed wysłaniem kolejnego numeru.
- W zależności od modelu telefonu komórkowego, sygnał oczekiwania może być wyświetlany jako średnik (;), a sygnał pauzy może być wyświetlany jako przecinek (,).
- Ta funkcja służy do wykonywania połączeń międzynarodowych.
- Wysyłanie dźwięków może być wykorzystywane, gdy pożądane jest zautomatyzowane działanie telefonu, podczas korzystania z usług, takich jak automatyczna sekretarka lub usług bankowych. Numer telefonu z sygnałem oczekiwania (w) lub pauzy (p) można zarejestrować na liście kontaktów.

## Odbieranie połączeń

Gdy otrzymywane jest połączenie, rozlega się dźwięk dzwonka i wyświetlany jest ekran połączenia przychodzącego lub powiadomienie o połączeniu przychodzącym. Jeżeli [Wsparcie głosowe] jest włączone w ustawieniach sterowania głosowego, system sterowania głosowego zostanie uruchomiony, gdy otrzymywane jest połączenie. \* ( $\rightarrow$ S. 57)

\*: Funkcja ta jest niedostępna w niektórych krajach lub regionach oraz w niektórych językach..

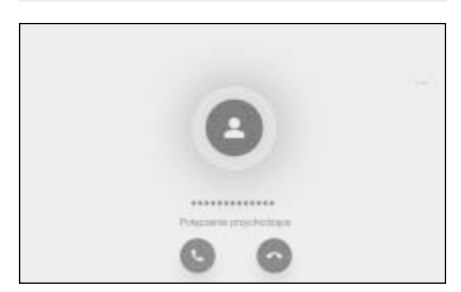

- Odebrać połączenie, wykonując jedną z następujących czynności.
- Dotknąć [ ].
- Nacisnąć przycisk [ & ] na kierownicy.
- Należy wypowiedzieć polecenie głosowe, aby odrzucić połączenie za pomocą systemu sterowania głosowego. \* (→S. 34)
- \*: Funkcja ta jest niedostępna w niektórych krajach lub regionach.

- Podczas połączenia przychodzącego wyciszane są wszystkie dźwięki poza tymi pochodzącymi z trybu głośnomówiącego. Jednak podpowiedzi głosowe o wyższym priorytecie niż rozmowa w trybie głośnomówiącym nie są wyciszane.
- Nawet jeżeli dzwonek telefonu komórkowego jest ustawiony w systemie multimedialnym, system ten może emitować inny dzwonek w zależności od ustawień telefonu komórkowego.
- Zależnie od ustawień telefonu komórkowego, takich jak tryb jazdy, odbieranie połączeń może nie być możliwe.
- W zależności od modelu telefonu komórkowego mogą wystąpić następujące problemy.
- Dzwonek może być słyszalny zarówno z głośników samochodu, jak i z telefonu komórkowego.
- Podczas otrzymywania połączenia numer telefonu osoby dzwoniącej może nie być wyświetlany.
- Jeżeli połączenie zostało odebrane na telefonie komórkowym lub telefon komórkowy został ustawiony na automatyczne odbieranie połączeń, połączenie może pozostać na telefonie komórkowym.
- Jeżeli podczas połączenia przychodzącego telefon komórkowy przesyła dane, ekran połączenia przychodzącego może nie być wyświetlany w systemie multimedialnym, a dzwonek może nie być emitowany.
- Jeżeli telefon komórkowy obsługuje automatyczne przesyłanie danych kontaktowych (PBAP), dane obrazu w kontaktach zostały przeniesione i opcja Wyświetlaj obrazy kontaktów jest włączona, obraz kontaktu zostanie wyświetlony obok jego numer telefonu po odebraniu połączenia. (→S. 81)
- Jeżeli dzwonek w systemie multimedialnym został ustawione na inny niż dzwonek telefonu komórkowego, zabrzmi dzwonek zarejestrowany w systemie multimedialnym, nawet jeśli telefon został ustawiony w trybie cichym (wibracje) lub dzwonek został usunięty.
- Połączenie jest odrzucane, gdy jest otrzymywane z numeru telefonu, który jest ustawiony jako odrzucany w ustawieniach telefonu komórkowego.

Ekran połączenia przychodzącego nie zostanie wyświetlony, gdy aktywny jest ekran systemu monitorowania sytuacji z tyłu samochodu. Powiadomienie o połączeniu przychodzącym jest tylko dźwiękowe za pomocą dzwonka telefonu.

#### Odrzucanie połączeń

Połączenia mogą być odrzucane za pomocą systemu multimedialnego na kilka sposobów.

- Gdy otrzymywane jest połączenie, należy wykonać jedną z następujących czynności, aby je odrzucić.
- Dotknąć [ ].
- Odrzucić połączenie za pomocą telefonu.
- Należy wypowiedzieć polecenie głosowe, aby odrzucić połączenie za pomocą systemu sterowania głosowego.\* (→S. 34)
- \*: Funkcja ta jest niedostępna w niektórych krajach lub regionach.
- Połączenie jest odrzucane, gdy jest otrzymywane z numeru telefonu, który jest ustawiony jako odrzucany w ustawieniach telefonu komórkowego.

#### Wykonywanie czynności z poziomu ekranu połączenia

#### Podczas rozmowy z ekranu połączenia można wykonywać różne operacje.

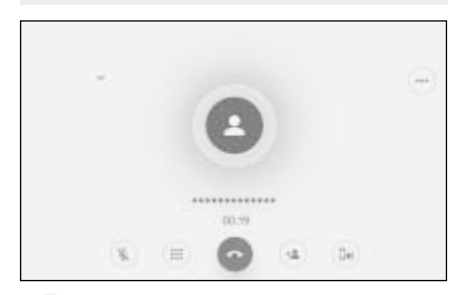

[ ( )]: Wycisza transmisję dźwięku, aby rozmówca nie słyszał wypowiedzi kierowcy. Podczas rozmowy przez telefon komórkowy przycisk zmienia kolor na niebieski. Aby anulować, należy ponownie nacisnąć przycisk.

 Można usłyszeć, co mówi druga strona.

[ ( ):: Wyświetlanie ekranu klawiatury. Gdy wyświetlany jest ekran klawiatury, ekran połączenia będzie wyświetlany jako mały.

[ 💿 ]: Rozłączanie się podczas rozmowy.

[ ( ): Wyświetlanie listy kontaktów w menu pomocniczym, aby nawiązać połączenie z inną osobą.

 Można nawiązać połączenie z inną osobą, dotykając numeru telefonu podczas rozmowy, w celu nawiązania połączenia.

[ b) ]: Umożliwia przełączanie rozmowy pomiędzy telefonem komórkowym a systemem multimedialnym. Podczas rozmowy przez telefon komórkowy przycisk zmienia kolor na niebieski. [ 1 ]: Anulowanie oczekującego połączenia. Wyświetlane tylko podczas zawieszenia.

[ 🗸 ]: Zmniejszanie ekranu połączenia.

[ 🔨 ]: Wyświetlanie ekranu połączenia w głównym obszarze.

[••••]: Wyświetlanie ekranu opcji. Na ekranie opcji można wykonywać następujące czynności.

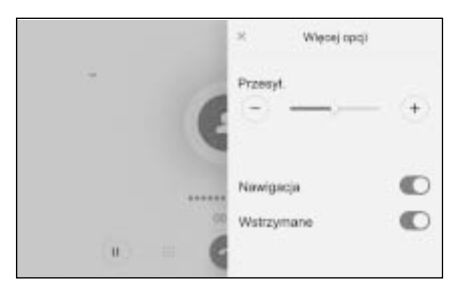

- [Przesył.]: Regulacja głośności wychodzącego dźwięku.
   Zmiana głośności może spowodować pogorszenie jakości wychodzącego dźwięku.
- [Nawigacja]\*: Włączyć lub wyłączyć, aby przerywać działanie wskazówek głosowych pilotowania podczas rozmowy telefonicznej.
- [Wstrzymane]: Chwilowe zawieszenie rozmowy telefonicznej.
   Wyłączyć [Wstrzymane], aby dezaktywować.

W zależności od modelu telefonu komórkowego zawieszenie rozmowy może nie być możliwe.

 [X]: Powrót do ekranu połączenia. Jeżeli ekran połączenia zostanie przywrócony, gdy połączenie jest zawieszone, zawieszenie można anulować, ponownie wyświetlając ekran opcji.

#### **180** 6-5. Obsługa podczas rozmowy

- \*: Wersje z wbudowanym systemem nawigacji lub podczas korzystania z podłączonej nawigacji
- W zależności od stanu systemu multimedialnego ekran połączenia może być zmniejszony lub niewyświetlany.
- W zależności od modelu telefonu komórkowego, przełączanie rozmów może nie być możliwe.
- Podczas jazdy rozmowa nie może zostać przełączona z trybu głośnomówiącego na telefon komórkowy.
   W zależności od modelu telefonu komórkowego, przełączanie rozmów może nie być możliwe.
- Jeżeli telefon komórkowy, przez który prowadzona jest rozmowa, podłączony jest do systemu multimedialnego w trybie głośnomówiącym, wyświetlany jest ekran połączenia. W zależności od modelu telefonu komórkowego, połączenie będzie kontynuowane na telefonie komórkowym lub zostanie przełączone na połączenie w systemie multimedialnym.
- Jeżeli podczas rozmowy w trybie głośnomówiącym naciśnięty zostanie przycisk rozruchu, rozmowa może zostać przerwana lub kontynuowana przez telefon komórkowy, w zależności od modelu telefonu komórkowego. Aby kontynuować rozmowę na telefonie komórkowym, może być konieczne jego użycie.

#### Odebranie drugiego połączenia

Jeżeli podczas rozmowy telefonicznej pojawi się połączenie od drugiego rozmówcy, do obsługi obu połączeń może zostać użyta funkcja połączenia oczekującego. Gdy pojawi się połączenie od drugiego rozmówcy, w górnej części ekranu wyświetlane jest powiadomienie o nadchodzącym połączeniu.

- Funkcja połączeń oczekujących musi być aktywowana przez operatora.
- Jeżeli telefon komórkowy nie obsługuje HFP Wer. 1.5 lub nowszej, połączenia oczekujące nie będą dostępne.
- Zależnie od telefonu komórkowego i warunków umowy użycie tej funkcji może nie być możliwe.

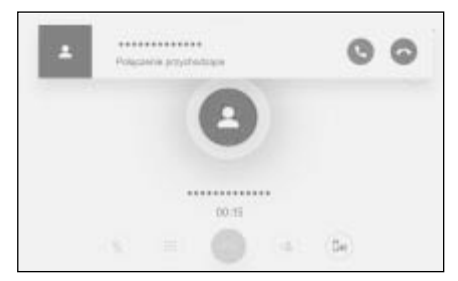

- Podczas otrzymywania drugiego połączenia, dotknąć [ ] na ekranie lub nacisnąć przycisk
   [ ] na kierownicy.
- Odebranie drugiego połączenia, zawiesza poprzednie połączenie.
- Rozmówca jest przełączany po każdym naciśnięciu [Przełącz rozmowę].

#### Odrzucanie drugiego połączenia

W przypadku odebrania drugiego
połączenia w trakcie innego połączenia połączenie oczekujące można odrzucić.

- Gdy pojawi się połączenie od drugiego rozmówcy, należy dotknąć [ ].
- W zależności od modelu telefonu komórkowego, mogą zostać odrzucone obydwa połączenia. Patrz instrukcja obsługi dołączona do telefonu komórkowego.

Nawiązywanie połączenia z innym rozmówcą podczas trwającego połączenia

Można zadzwonić do nowej osoby podczas trwają korzystania z trybu głośnomówiącego, w systemie zawartych jest dużo osobistych informacji.

1 Dotknąć [ < ] na ekranie połączenia.

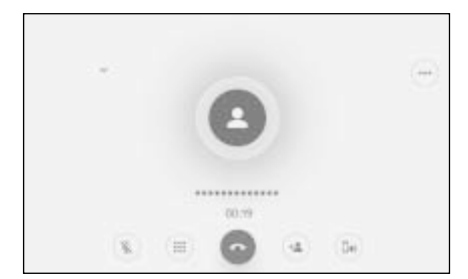

- Wybrać kontakt.
- 3 Wybrać numer telefonu.
- Ta funkcja zawiesza połączenie podczas rozmowy.
- Funkcja połączeń oczekujących musi być aktywowana przez operatora.
- Jeżeli telefon komórkowy nie obsługuje HFP Wer. 1.5 lub nowszej, połączenia oczekujące nie będą dostępne.
- Zależnie od telefonu komórkowego i warunków umowy użycie tej funkcji może nie być możliwe.

## Wykonywanie połączeń konferencyjnych

Dodawanie osoby zawieszonej podczas rozmowy z inną osobą, gdy połączenie jest zawieszone.

- Dotknąć [Połącz połączenia] podczas trwającej rozmowy z osobą trzecią.
- Zawieszone połączenia są odwieszane i przełączane na połączenie konferencyjne.
- Abonament na połączenia konferencyjne należy wykupić u operatora telefonii komórkowej.
- Zależnie od telefonu komórkowego i warunków umowy użycie tej funkcji może nie być możliwe.
- Po zakończeniu połączenia konferencyjnego połączenie kończy się ze wszystkimi uczestnikami.

## Kończenie połączeń

Dostępnych jest kilka metod zakończenia połączenia w trybie głośnomówiącym.

- Podczas rozmowy należy wykonać jedną z następujących czynności.
- Nacisnąć przycisk [ & ] na kierownicy. Jeżeli przycisk zostanie naciśnięty i przytrzymany, wszystkie połączenia zostaną zakończone, w tym połączenia zawieszone.
- Dotknąć [ ] podczas nawiązywania połączenia lub na ekranie połączenia.
- Użyć telefonu komórkowego, aby zakończyć połączenie.

Przełączanie telefonów do rozmowy w trybie głośnomówiącym

Jeżeli dwa telefony komórkowe połączone są z zestawem głośnomówiącym, każdy z nich może zostać użyty. System głośnomówiący umożliwia przełączanie telefonów komórkowych. Na ekranie zestawu głośnomówiącego wyświetlane są dane wybranego telefonu komórkowego, takie jak kontakty i historia. Funkcje niewybranego telefonu komórkowego, takie jak połączenia przychodzące, również mogą być obsługiwane.

Do połączenia dwóch telefonów komórkowych z zestawem głośnomówiącym konieczne jest zarejestrowanie i ustawienie kierowcy. (→S. 49)

- 1 Dotknąć [ 📞 ] w menu głównym.
- 2 Dotknąć [Urządzenia].

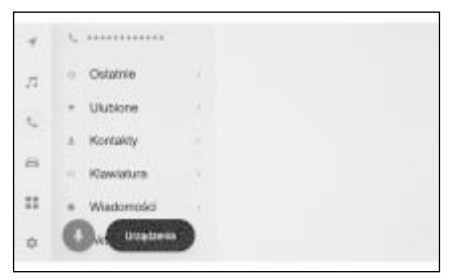

- 3 Wybrać żądany telefon komórkowy.
- Innego telefonu komórkowego nie można wybrać podczas połączenia lub w trakcie odbierania, lub nawiązywania połączenia.

- Jeżeli połączenie jest wykonywane z innego ekranu niż ekran zestawu głośnomówiącego, połączenie jest ustawiane jako urządzenie główne.
- Jeżeli wykonywane jest połączenie przez zestaw głośnomówiący z użyciem jednego z urządzeń, połączenie z drugiego urządzenia nie może zostać wykonane.
- Gdy trwa połączenie przez zestaw głośnomówiący z użyciem jednego z urządzeń i odebrane zostanie połączenie na drugim telefonie, pierwsze połączenie zostanie rozłączone.
- W niewybranym telefonie komórkowym dostępne są również następujące funkcje.
- Funkcja połączeń przychodzących
- Funkcja odbierania i wysyłania wiadomości (gdy odebrana zostanie wiadomość)
- Urządzenie główne nie zostanie niepotrzebnie zmienione, nawet gdy telefon komórkowy zostanie przełączony.

6

## Przesyłanie danych kontaktowych

Dla każdego podłączonego telefonu komórkowego można zarejestrować do 5000 kontaktów. Wyświetlane mogą być tylko kontakty przypisane do podłączonego telefonu komórkowego. W kontaktach można zarejestrować do 4 numerów telefonów dla każdego kontaktu. Kontakty są obsługiwane dla każdego podłączonego telefonu.

Ta funkcja może być używana tylko z telefonami komórkowymi obsługującymi ręczne przesyłanie danych kontaktowe (OPP) lub automatyczne przesyłanie danych kontaktowych (PBAP). Należy zapoznać się z dołączoną instrukcją obsługi lub kompatybilnymi profilami podłączonego telefonu komórkowego, aby ustalić, czy obsługuje którykolwiek z nich.  $(\rightarrow S. 88)$ 

Aby przesłać kontakty za pomocą automatycznego przesyłania danych (PBAP), opcja [Synchronizuj kontakty] musi być włączona w ustawieniach Bluetooth<sup>®</sup>. ( $\rightarrow$ S. 81)

- Podczas przesyłania danych kontaktowych, każde dane podlegają następującym ograniczeniom.
- Gdy pięć lub więcej numerów telefonów jest zarejestrowanych w jednym kontakcie, wszystkie numery telefonów zostaną zarejestrowane w systemie multimedialnym jako wiele kontaktów o tej samej nazwie.
- Nazwa kontaktu jest przekazywana w tym samym czasie co numer telefonu. W zależności od wersji niektóre litery,

symbole lub nie wszystkie znaki mogą nie być przeniesione. Nawet jeżeli zostanie przesłany, może nie być wyświetlany poprawnie.

- Zazwyczaj pamięć tajna nie jest odczytywana. (W niektórych przypadkach jest to możliwe w zależności od specyfikacji telefonu komórkowego.)
- Nazwy grup zarejestrowane w telefonie komórkowym nie są przesyłane.
- Typ numeru telefonu wyświetlany w kontaktach w systemie multimedialnym jest przypisywany automatycznie na podstawie informacji z urządzenia źródłowego. Jednak w zależności od modelu telefonu komórkowego i środowiska użytkowania wszystkie ikony mogą być identyczne.
- W zależności od modelu telefonu komórkowego, podczas przesyłania danych kontaktowych może być konieczne wprowadzenie numeru PIN telefonu komórkowego oraz hasła uwierzytelniającego. W tym przypadku należy wprowadzić [1234] jako hasło uwierzytelniające.
- Kontakty telefonów komórkowych, które nie obsługują ręcznego przesyłania listy kontaktów (OPP), nie mogą dodawać lub rejestrować kontaktów za pomocą Bluetooth<sup>®</sup>.
- Modele telefonów komórkowych, które obsługują przesyłanie zbiorcze, mają następujące cechy podczas przesyłania danych kontaktowych.
- Przesyłanie może zająć nawet 10 minut.
- Nawet jeśli wyświetlany jest ekran przesyłania listy kontaktów, możliwe jest przejście do innego ekranu.
   W takim przypadku transfer listy kontaktów będzie kontynuowany.
- Podczas przesyłania listy kontaktów zdarzenia będą obsługiwane w następujący sposób.
- Jeżeli otrzymane zostanie połączenie podczas ręcznego przesyłania listy kontaktów (OPP), pojawi się ono tylko na telefonie komórkowym. Podczas ręcznego transferu nie można nawiązywać połączeń za pomocą systemu multimedialnego.
- Jeżeli telefon komórkowy nie obsługuje automatycznego przesyłania listy kontaktów (PBAP) oraz ręcznego przesyłania listy kontaktów (OPP), dane kontaktów nie mogą zostać przesłane za pomocą Bluetooth<sup>®</sup>.

Należy pamiętać, że dane kontaktowe można przesłać za pomocą pamięci USB.

- Jeżeli podczas przesyłania wyłącznikiem zapłonu <przyciskiem rozruchu> wybrany zostanie stan wyłączony, przesyłanie zostanie anulowane.
   W takiej sytuacji należy uruchomić silnik <hybrydowy układ napędowy> i ponownie wykonać przesyłanie.
- W następujących sytuacjach przesyłane dane kontaktowe nie są zapisywane. (Niektóre z przesłanych danych również nie są zapisywane.)
- Gdy automatyczny transfer (PBAP) kończy się w połowie ze względu na pojemność pamięci systemu multimedialnego.
- Gdy automatyczny transfer (PBAP) zostanie z jakiegoś powodu przerwany.
- Danych kontaktowych systemu multimedialnego nie można przesłać do telefonu komórkowego.
- Podczas przesyłania listy kontaktów połączenie audio Bluetooth<sup>®</sup> może zostać przerwane. Zostanie ono ponownie podłączone po zakończeniu przesyłania. (Ponowne połączenie może nie być możliwe w przypadku niektórych modeli.)
- Podczas przesyłania należy upewnić się, że system multimedialny został uruchomiony.
- Funkcja automatycznego przesyłania danych kontaktowych (PBAP) umożliwia przesyłanie kontaktów, ulubionych i historii do systemu multimedialnego. Niektóre modele telefonów komórkowych nie pozwalają na przesyłanie ulubionych.
- Jeżeli [Synchronizuj kontakty] jest włączone, ulubione kontakty z telefonu komórkowego są automatycznie przesłane do systemu multimedialnego. (→S. 81)
- W zależności od modelu może być konieczne wykonanie operacji na telefonie komórkowym podczas przesyłania za pomocą automatycznego przesyłania danych kontaktowych (PBAP).
- Aby przesyłać kontakty za pomocą automatycznego przesyłania (PBAP), należy włączyć udostępnianie kontaktów w ustawieniach telefonu komórkowego.

- Jeżeli automatyczne przesyłanie danych kontaktowych (PBAP) nie rozpocznie się, może rozpocząć się po zakończeniu wszystkich innych funkcji.
- Aby wyświetlić obrazy kontaktów, należy włączyć [Wyświetl obrazy kontaktów] w ustawieniach Bluetooth<sup>®</sup>. Aby przesłać obrazy kontaktów, [Synchronizuj kontakty] i [Wyświetl obrazy kontaktów] muszą być włączone w ustawieniach Bluetooth<sup>®</sup>. (→S. 81)

#### Przesyłanie danych kontaktowych telefonu komórkowego za pomocą ręcznego przesyłania (OPP)

Numery telefonów (dane kontaktowe) zarejestrowane w telefonie komórkowym można przesłać do systemu multimedialnego za pomocą ręcznego przesyłania danych kontaktowych (OPP).

- Gdy włączona jest opcja [Synchronizuj kontakty], zostanie ona wyłączona po zakończeniu transferu książki telefonicznej.
- Dane kontaktów nie mogą być ręcznie przesłane (za pomocą OPP) z telefonu komórkowego, który korzysta z Apple CarPlay lub Android Auto.
- 1 Dotknąć [ 📞 ] w menu głównym.
- 2 Dotknąć [Aktualizuj kont.].
- 3 Wybrać jeden z następujących sposobów przesyłania.

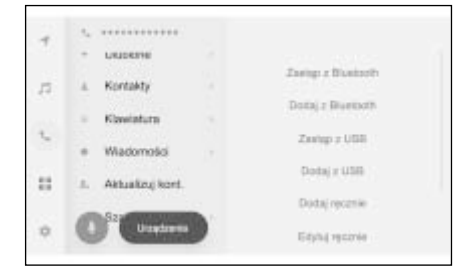

[Zastąp z Bluetooth]: Zastępowanie aktualnych danych kontaktowych.

[Dodaj z Bluetooth]: Dodawanie do aktualnych danych kontaktowych.

- 4 Użyć telefonu komórkowego, aby przesłać dane kontaktowe.
- Jeżeli zostanie wyświetlony ekran nieudanego przesyłania, procedurę należy rozpocząć od nowa.

### Przesyłanie danych kontaktowych telefonu z pamięci USB

Numery telefonów (dane kontaktowe) zarejestrowane w pamięci USB mogą zostać przesłane do systemu multimedialnego.

- Gdy włączona jest opcja [Synchronizuj kontakty], zostanie ona wyłączona po zakończeniu transferu książki telefonicznej.
- Po połączeniu z Apple CarPlay lub Android Auto funkcja ta nie może być używana.
- Można przesyłać tylko dane kontaktowe zapisane w pamięci USB w formacie vCard (.vcf).
- Danych nie można przenosić z samej pamięci USB. Przed wykonaniem operacji należy upewnić się, że telefon komórkowy może być używany z systemem multimedialnym.
- Należy podłączyć pamięć USB do gniazda USB.
- 2 Dotknąć [ 📞 ] w menu głównym.
- 3 Dotknąć [Aktualizuj kont.].

4 Wybrać jeden z następujących sposobów przesyłania.

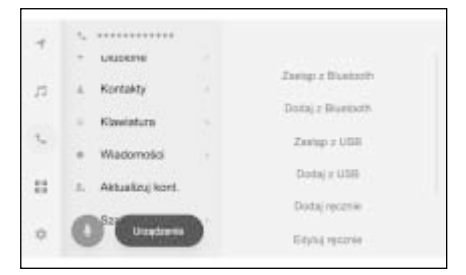

[Zastąp z USB]: Zastępowanie aktualnych danych kontaktowych danymi z pamięci USB.

[Dodaj z USB]: Dodawanie danych z pamięci USB do aktualnych danych kontaktowych.

- 5 Z listy plików należy wybrać te, które mają zostać przesłane.
- 6 Dotknąć [OK].
- Jeżeli zostanie wyświetlony ekran nieudanego przesyłania, procedurę należy rozpocząć od nowa.

W zależności od modelu telefonu komórkowego, dane w formacie vCard można przesyłać jako kontakty nawet przy użyciu telefonu komórkowego podłączonego za pomocą USB. Transfer informacji jest także możliwy z kart SD podłączonych do telefonu komórkowego.

#### Dodawanie nowych danych kontaktowych do kontaktów

Kontakty mogą być tworzone poprzez wprowadzenie danych bezpośrednio w kontaktach systemu multimedialnego. Dla każdej osoby w kontaktach można zarejestrować nazwę, numery telefonów (do 4) i typy telefonów (po 1 na każdy numer telefonu, np. domowy lub komórkowy).

- Nowe dane mogą być również dodawane z [Modyfikuj listę kontaktów] na ekranie historii, aby wyświetlić ekran edycji kontaktów.
- Jeżeli [Synchronizuj kontakty] ustawione jest jako włączone, nowe kontakty systemu multimedialnego nie mogą być dodawane.
- Przed wykonaniem tej czynności, należy [Synchronizuj kontakty] ustawić jako wyłączone. (→S. 81)
- Po połączeniu z Apple CarPlay lub Android Auto funkcja ta nie może być używana.
- 1 Dotknąć [ 📞 ] w menu głównym.
- 2 Dotknąć [Aktualizuj kont.].
- 3 Dotknąć [Dodaj ręcznie].

4 Należy wybrać i wprowadzić każdy element.

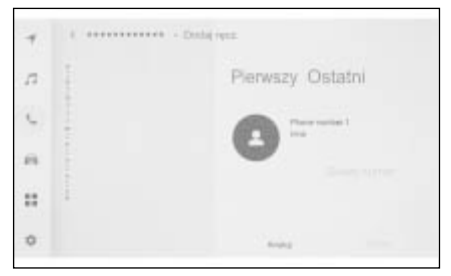

- Dotknąć [Dodaj numer], aby wprowadzić dodatkowe numery telefonu.
- Jeżeli numer telefonu nie został wprowadzony, nie ma możliwości dodania numeru telefonu.
- Wybrać typ (np. domowy lub komórkowy) numeru telefonu.
- 5 Dotknąć [Zapisz].
- Element nie może zostać zarejestrowany, jeżeli nie zostanie wprowadzone imię i nazwisko oraz numer telefonu.

# Modyfikowanie danych w kontaktach

Zarejestrowane dane kontaktowe można modyfikować.

- Jeżeli [Synchronizuj kontakty] ustawione jest jako włączone, kontakty systemu multimedialnego nie mogą być edytowane.
   Przed wykonaniem tej czynności, należy [Synchronizuj kontakty] ustawić jako wyłączone. (→S. 81)
- Po połączeniu z Apple CarPlay lub Android Auto funkcja ta nie może być używana.
- 1 Dotknąć [ 📞 ] w menu głównym.
- Dotknąć [Aktualizuj kont.].

- 3 Dotknąć [Edytuj ręcznie].
- 4 Wybrać kontakt, który ma zostać zmodyfikowany.
- Należy wybrać i wprowadzić każdy element.

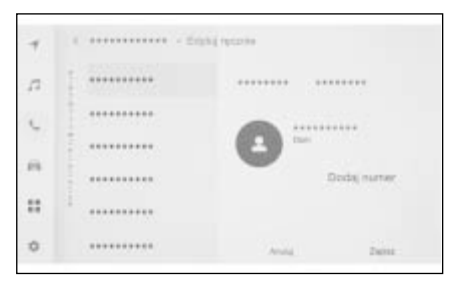

- Dotknąć [Dodaj numer], aby wprowadzić dodatkowe numery telefonu.
- Dotknąć typu (np. domowy lub komórkowy) pod numerem telefonu, aby wybrać typ (np. domowy lub komórkowy) numeru telefonu.
- Dotknąć [Zapisz].
- Element nie może zostać zarejestrowany, jeżeli nie zostanie wprowadzone imię i nazwisko oraz numer telefonu.

#### Usuwanie danych z kontaktów

Zarejestrowane dane kontaktowe można usunąć.

- Jeżeli [Synchronizuj kontakty] ustawione jest jako włączone, kontakty systemu multimedialnego nie mogą być usuwane. Przed wykonaniem tej czynności, należy [Synchronizuj kontakty] ustawić jako wyłączone. (→S. 81)
- Po połączeniu z Apple CarPlay lub Android Auto funkcja ta nie może być używana.

- 1 Dotknąć [ 📞 ] w menu głównym.
- 2 Dotknąć [Aktualizuj kont.].
- 3 Dotknąć [Usuń ręcznie].
- 4 Wybrać dane, które mają zostać usunięte.

| Wybierz wsz. |  |
|--------------|--|
|              |  |
| · ······     |  |
|              |  |
|              |  |
| Sinch.       |  |

5 Dotknąć [Usuń] w dolnej części menu pomocniczego.

## Rejestrowanie ulubionych

Często używane kontakty mogą zostać zarejestrowane w ulubionych.

Przed użyciem tej funkcji, należy [Synchronizuj kontakty] ustawić jako wyłączone. ( $\rightarrow$ S. 81)

- 1 Dotknąć [ 📞 ] w menu głównym.
- 2 Dotknąć [Kontakty] lub [Ostatnie].
- 3 Wybrać dane, które mają zostać zarejestrowane.
- 4 Wybrać [<sup>1</sup>] dla danych, które mają zostać zarejestrowane.

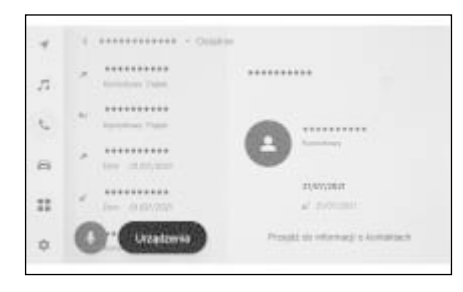

## Usuwanie ulubionych

Zarejestrowane ulubione mogą zostać usunięte.

Przed użyciem tej funkcji, należy [Synchronizuj kontakty] ustawić jako wyłączone. ( $\rightarrow$ S. 81)

- 1 Dotknąć [ 📞 ] w menu głównym.
- 2 Dotknąć [Ulubione], [Kontakty] lub [Ostatnie].
- 3 Wybrać dane, które mają zostać usunięte.

4 Wybrać [] dla elementu danych, który ma zostać usunięty.

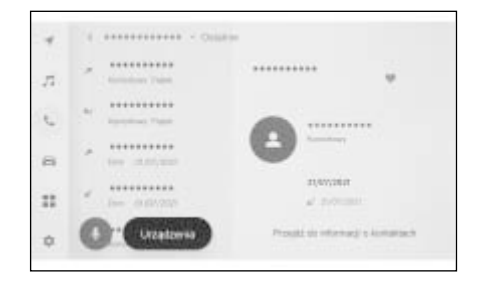

## Środki ostrożności podczas korzystania z funkcji wiadomości

Wiadomości są przesyłane z telefonu komórkowego podłączonego w trybie głośnomówiącym. System multimedialny może służyć do sprawdzania, odpowiadania i wysyłania wiadomości. W zależności od podłączonego modelu telefonu komórkowego przesyłanie wiadomości do systemu multimediów może nie być możliwe. Jeżeli telefon komórkowy nie obsługuje funkcji wiadomości, funkcja ta nie może być wykorzystywana.

Ta funkcja może być używana z telefonami komórkowymi obsługującymi HFP i MAP. Aby sprawdzić, czy telefon komórkowy jest zgodny z HFP i MAP, należy zapoznać się z instrukcją obsługi dostarczoną z telefonem komórkowym lub zgodnymi profilami.

- Udostępnianie wiadomości w ustawieniach telefonu komórkowego musi być włączone.
- Ta funkcja nie może zostać używana podczas połączeń alarmowym.
- W zależności od modelu telefonu komórkowego, użycie funkcji wiadomości e-mail może nie być możliwe.
- W zależności od modelu telefonu komórkowego, użycie funkcji odpowiadania może nie być możliwe.
- Wiadomości z telefonu komórkowego będą automatycznie przekazywane przy każdym użyciu funkcji wiadomości.

- W zależności od podłączonego modelu telefonu komórkowego, może być konieczne wykonanie dodatkowych czynności w telefonie.
- Dla wiadomości SMS nie jest wyświetlany temat.
- W zależności od modelu telefonu komórkowego dla odebranej wiadomości MMS temat może nie być wyświetlany.
- Jeżeli włączone jest [Automatycznie odczytaj wiadomości], wiadomości będą odczytywane na głos. (→S. 81)
- W zależności od modelu telefonu komórkowego i statusu połączenia z systemem multimedialnym, niektóre informacje mogą nie być wyświetlane.

## Sprawdzanie wiadomości

Sprawdzone mogą zostać wysłane i odebrane wiadomości.

- 1 Dotknąć [ 📞 ] w menu głównym.
- 2 Dotknąć [Wiadomości].
- 3 Wybrać konto.
- 4 Wybrać nadawcę wiadomości.
- 5 Wybrać każdy element zgodnie z potrzebami.

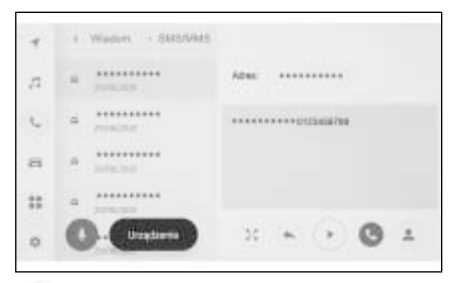

[ 🔀 ]: Powiększanie lub minimalizowanie ekranu wiadomości.

[ ]: Wyświetlanie ekranu odpowiadania na wiadomość.

[ ]: Odczytywanie wiadomości na głos.\* Aby zatrzymać odczytywanie wiadomości, dotknąć [ ]. [ ]: Nawiązywanie połączenia telefonicznego z nadawca wiadomości.

W zależności od statusu rejestracji kontaktu należy wybrać numer telefonu.

[ ]: Wyświetlanie informacje kontak-

towych drugiej strony.

- \*: Funkcja ta jest niedostępna w niektórych językach.
- Gdy ekran wiadomości jest powiększony z wiadomością e-mail lub SMS, należy dotknąć [Oznacz jako nieprzeczyt.] lub [Oznacz jako przeczyt.], aby oznaczyć wiadomość jako nieprzeczytaną lub przeczytaną.

#### Sprawdzanie nowych wiadomości

Kiedy odbierana jest wiadomość e-mail, SMS lub MMS, powiadomienie o nowej wiadomości zostanie wyświetlone w górnej części ekranu. Gdy włączona jest [Obsługa głosowa], uruchamiany jest system sterowania głosowego\*<sup>1</sup>.

 Gdy odebrana zostanie nowa wiadomość, można wykonywać następujące czynności.

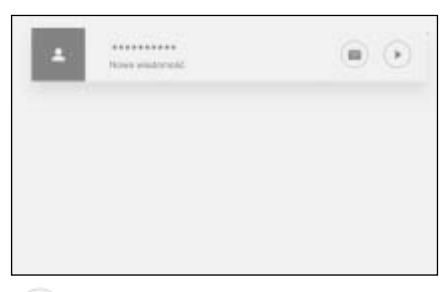

- [I]: Wyświetlanie treści wiadomości.
- [ ]: Odczytywanie wiadomości na głos.\*2
- \*1: Funkcja ta jest niedostępna dla funkcji e-mail. Funkcja ta jest niedostępna w niektórych krajach lub regionach.

\*2: Funkcja ta jest niedostępna w niektórych językach.

## Odpowiadanie na wiadomości

Odpowiedzi mogą być wysyłane na otrzymane wiadomości.

- 1 Dotknąć [ 📞] w menu głównym.
- 2 Dotknąć [Wiadomości].
- 3 Wybrać konto.
- 4 Wybrać nadawcę wiadomości.
- 5 Dotknąć [👟].
- Należy wprowadzić każdy element.

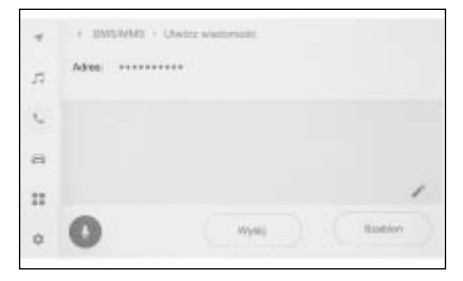

[Szablon]: Wprowadzić wybrany szablon wiadomości.

- [ 🖍 ]: Wprowadzić za pomocą klawiatury.
- 7 Dotknąć [Wyślij], aby odpowiedzieć.

## Wysyłanie nowych wiadomości

Mogą zostać wysłane nowe wiadomości e-mail lub SMS. MMS nie jest obsługiwany.

- 1 Dotknąć [ 📞] w menu głównym.
- 2 Dotknąć [Kontakty].
- 3 Wybrać odbiorców z listy kontaktów.

6

4 Wybrać żądaną pozycję [ ] lub adres e-mail.

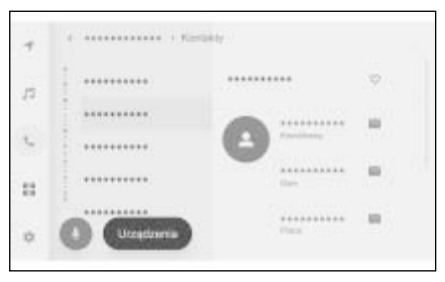

- W przypadku adresów e-mail, należy wybrać konto nadawcy.
- 5 Należy wprowadzić każdy element.

[Szablon]: Wprowadzić wybrany szablon wiadomości.

[ 🔪 ]: Wprowadzić za pomocą klawiatury.

Dotknąć [Wyślij].

#### Edytowanie szablonów

Szablony mogą być edytowane.

- 1 Dotknąć [ 📞 ] w menu głównym.
- 2 Dotknąć [Szablon].
- 3 Dotknąć [ >> ] szablonu, aby go edytować.

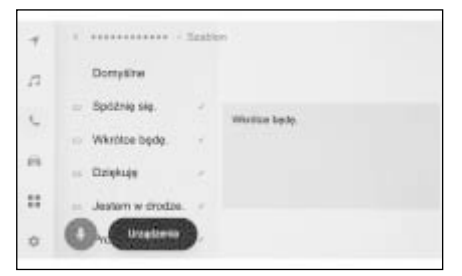

- 4 Wprowadzić szablon i go zapisać.
- Dotknąć [Domyślne], aby przywrócić wszystkie ustawienia szablonu.

- Szablony ustawione są oddzielnie dla każdego telefonu komórkowego.
- Edytowanie niektórych szablonów może nie być możliwe.

#### Wykonywanie połączeń za pomocą funkcji wiadomości

Połączenia w trybie głośnomówiącym mogą być realizowane za pomocą funkcji wiadomości.

- Dotknąć niebieski numer, aby nawiązać połączenie.
- Jako numery telefonów mogą być rozpoznane kolejne cyfry. Niektóre numery telefonów mogą jednak nie być rozpoznane, na przykład numery telefonów w innych krajach.

#### Wykonywanie połączeń z ekranu wiadomości e-mail, SMS lub MMS

Można dzwonić do nadawców wiadomości e-mail, SMS i MMS.

- W przypadku wiadomości e-mail numer telefonu musi być zarejestrowany w tych samych danych kontaktowych.
- W przypadku wiadomości MMS może być konieczne zarejestrowanie numeru telefonu w tych samych danych kontaktowych.
- 1 Dotknąć [ 📞 ] w menu głównym.
- 2 Dotknąć [Wiadomości].
- Wybrać konto.
- 4 Wybrać nadawcę wiadomości.

5 Dotknąć [🕓] lub nacisnąć

przycisk [&] na kierownicy.

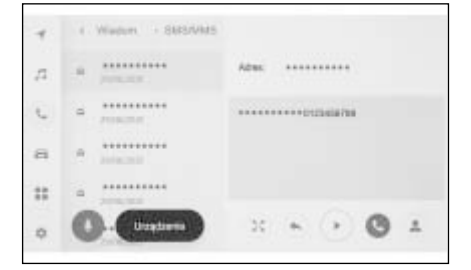

 W zależności od statusu rejestracji kontaktu należy wybrać numer telefonu.

## 7-1. Przeglądarka internetowa (Internet)

Funkcja przeglądarki internetowej (Internet)......**196** 

Wyświetlanie ekranu przeglądarki internetowej...**196** 

Obsługa ekranu przeglądarki internetowej......197

## Funkcja przeglądarki internetowej (Internet)\*

\*: Wersje z wbudowanym systemem nawigacji

Dzięki połączeniu z Internetem można przeglądać strony internetowe (serwisy informacyjne, blogi, serwisy z muzyką strumieniową, serwisy wideo itp.).

 Aby korzystać z funkcji przeglądarki internetowej, konieczne jest połączenie Wi-Fi<sup>®</sup> samochodu z punktem dostępowym.

#### OSTRZEŻENIE

 Ze względów bezpieczeństwa stronę internetową można oglądać dopiero po całkowitym zatrzymaniu samochodu i uruchomieniu hamulca postojowego lub wybraniu położenia "P" dźwigni przekładni napędowej. (Podczas jazdy odtwarzany jest tylko dźwięk.)

## Wyświetlanie ekranu przeglądarki internetowej

- 1 Dotknąć [ ] w menu głównym.
- Dotknąć [Przeglądarka internetowa].

Wyświetlony zostanie ekran przeglądarki internetowej.

- Odwiedzane mogą być tylko strony internetowe, które używają "HTTPS" (bezpieczne połączenie).
- W zależności od strony internetowej, mogą one nie być wyświetlane prawidłowo.
- Niektóre strony internetowe nie mogą zostać wyświetlone lub zmienione.
- Niektóre strony internetowe mogą nie wyświetlać niektórych znaków.
- Zależnie od zawartości odtwarzanie wideo lub audio może nie być możliwe.
- Wyświetlenie może zająć trochę czasu w zależności od rozdzielczości wideo i obrazu oraz warunków połączenia.
- Nie można odtwarzać treści wideo chronionych prawem autorskim.
- Nie należy wprowadzać informacji, takich jak dane karty kredytowej lub informacje o koncie bankowym.
- Nie można korzystać z niektórych funkcji, takich jak pobieranie plików i logowanie do stron internetowych.
- Przeglądarka internetowa nie obsługuje wprowadzania głosowego na stronach internetowych. (Dyktowanie głosowe itp.)

## Obsługa ekranu przeglądarki internetowej

Ekran przeglądarki internetowej można obsługiwać, dotykając wyświetlanych elementów na stronie lub paska narzędzi w górnej części ekranu przeglądarki internetowej.

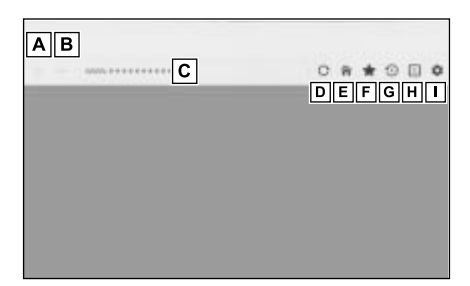

- A Powrót do poprzedniej strony.
- **B** Przejście do następnej strony.
- C Wyświetlanie adresu URL strony. Dotknąć, aby wprowadzić adres URL i wyświetlić odpowiednią stronę.
- D Odświeżenie wyświetlanej strony. Podczas odświeżania strony przycisk zmieni się na [X].

Dotknąć [X], aby anulować odświeżanie strony.

- E Wyświetlenie strony głównej
- F Wyświetlanie ekranu zarządzania zakładkami.

Dotknięcie nazwy zakładki na ekranie zarządzania spowoduje wyświetlenie odpowiedniej strony.

 G Wyświetlanie ekranu zarządzania historią przeglądania.
 Dotknięcie nazwy strony na ekranie zarządzania spowoduje wyświetlenie odpowiedniej strony.

H Wyświetlanie ekranu zarządzania kartami.

Dotknięcie nazwy karty na ekranie zarządzania spowoduje wyświetlenie odpowiedniej karty.

- I Wyświetlenie ekranu ustawień.
- Podczas ponownego ładowania strony stan można sprawdzić za pomocą zmieniającego kolor tła paska narzędzi.
- Dotykając i przytrzymując tekst na ekranie, można wybrać tekst do skopiowania. Aby skopiować tekst, należy dotknąć przycisku kopiowania. Skopiowany tekst można następnie wkleić do obszaru wyświetlania adresu URL, dotykając go.

## Zarządzanie zakładkami

Zakładki mogą zostać dodane/edytowane/usunięte na ekranie zarządzania zakładkami.

- 1 Dotknąć [m] na pasku narzędzi.
- 2 Dotknąć żądanych elementów.

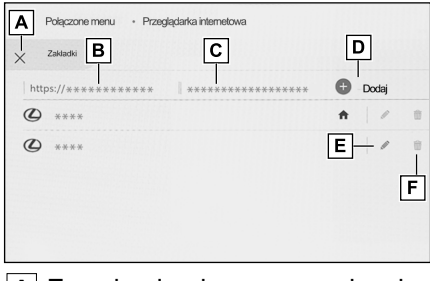

#### Zamykanie ekranu zarządzania zakładkami.

#### **198** 7-1. Przeglądarka internetowa (Internet)

- B Wyświetlanie adresu URL ostatnio wyświetlanej strony. Dotknąć, aby edytować URL.
- C Wyświetlanie nazwy zakładki dla ostatnio wyświetlanej strony. Nazwę zakładki można edytować, dotykając jej.
- D Dodać zakładkę z treścią wprowadzoną w B i C.
- E Edytowanie zakładek.
- F Usuwanie zakładek.
- W zakładkach można zapisać do 100 pozycji.

## Edytowanie zakładki

Nazwę zakładki i adres URL można edytować, a zakładkę można ustawić jako stronę główną.

|       | Entra races story             |  |
|-------|-------------------------------|--|
| 80641 | Edipiq advas Lifet. B         |  |
|       | Untervised Strategy general C |  |
|       | Areas                         |  |

- A Edytowanie nazwy zakładki.
- B Edytowanie URL zakładki.
- C Dotykając [Ustaw] można ustawić stronę zarejestrowaną w zakładce jako stronę główną.

Ikona [ ? ] wyświetlana jest dla zakładki ustawionej jako strona główna. Po zakończeniu edycji, dotknąć [OK], aby powrócić do ekran zarządzania zakładkami.

#### Zarządzanie historią przeglądania

Historię przeglądania można usunąć za pomocą ekranu zarządzania historią przeglądania.

- 1 Dotknąć [1] w menu głównym.
- 2 Dotknąć żądany element.

| B    |
|------|
| <br> |
|      |
|      |
|      |
| <br> |
|      |

- A Zamykanie ekranu zarządzania historią przeglądania.
- B Usuwanie historii przeglądania.
- W historii przeglądania można zapisać do 100 pozycji. Jeżeli historia przeglądania przekroczy 100 pozycji, najstarsze z nich zostaną automatycznie usunięte.

## Zarządzanie kartami

Karty mogą zostać zmienione/dodane/zamknięte na ekranie zarządzania kartami.

1 Dotknąć [1] na pasku narzędzi.

Liczba wyświetlona w [1]] wskazuje liczbę aktualnie otwartych kart.

2 Dotknąć żądany element.

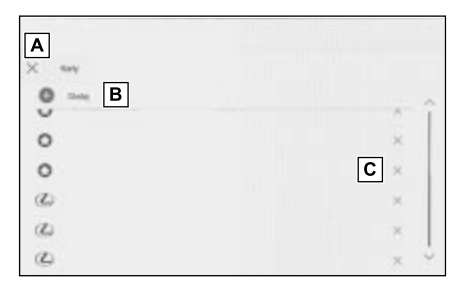

- Zamykanie ekranu zarządzania kartami.
- B Dodawanie nowej karty. Jeżeli dodana karta zostanie dotknięta, wyświetli się strona główna.
- C Kasowanie karty.
- Otwartych może zostać do 10 kart.
- Gdy dodana zostanie nowa karta, odtwarzane wideo lub muzyka może zostać zatrzymane.

#### Ustawienia funkcji przeglądarki internetowej

Ustawienia dotyczące przeglądarki internetowej mogą zostać zmienione.

- 1 Dotknąć [ 1 na pasku narzędzi.
- 2 Dotknąć żądany element.

| 10               | A |          |            |   |
|------------------|---|----------|------------|---|
| Pass and an      | В | Zezentuj | No poveloj | B |
| fordyki dara pro | D |          |            |   |

A Dotknąć, aby włączyć/wyłączyć działanie przeglądarki internetowej w tle podczas używania innych funkcji.

- B Dotknąć, aby włączyć/wyłączyć zapisywanie i ładowanie danych plików cookie oraz zablokować/odblokować pliki cookie stron trzecich.
- C Dotknąć, aby włączyć/wyłączyć korzystanie z JavaScript.
- D Dotknąć, aby usunąć historię przeglądania, pliki cookie i inne dane witryny oraz obrazy i pliki z pamięci podręcznej.
- Jeżeli [Działanie w tle] zostanie ustawione na [Pozwalaj], transfer danych będzie odbywał się nawet podczas korzystania z innych funkcji.

## Układ wspomagania parkowania

| 8-1. | Układ wspomagania       |  |  |
|------|-------------------------|--|--|
|      | parkowania z czujnikami |  |  |
|      | odległości              |  |  |

|      | Funkcje układu wspomagania                      |
|------|-------------------------------------------------|
|      | parkowania z czujnikami                         |
|      | odległości202                                   |
|      | Wyświetlanie ekranu                             |
|      | wspomagania203                                  |
|      | Zmiana trybu wyświetlania linii prowadzących205 |
|      | Środki ostrożności dotyczące                    |
|      | układu wspomagania                              |
|      | parkowania z czujnikami                         |
|      | odległości209                                   |
| 8-2. | Panoramiczny układ                              |
|      | wspomagania parkowania                          |
|      | Funkcje panoramicznego układu                   |
|      | wspomagania parkowania217                       |
|      | Gdy dźwignia przekładni                         |
|      | napędowej znajduje się                          |
|      | w położeniu "P"220                              |
|      | Gdy dźwignia przekładni                         |
|      | napędowej znajduje się                          |
|      | w położeniu "D" lub "N"222                      |
|      | Gdy dźwignia przekładni                         |
|      | napędowej znajduje się                          |
|      | w położeniu "R"229                              |
|      | Wyświetlany ekran, gdy                          |
|      | zewnętrzne lusterka wsteczne                    |
|      | są złożone236                                   |
|      | Przybliżanie ekranu238                          |
|      | Wyświetlanie przezroczystego                    |
|      | widoku pod samochodem239                        |
|      | Zmiana ustawień                                 |
|      | panoramicznego układu                           |
|      | wspomagania parkowania241                       |

Środki ostrożności dotyczące panoramicznego układu wspomagania parkowania...242 Jeżeli pojawią się niepokojące objawy.....255 Funkcje układu wspomagania parkowania z czujnikami odległości\*

\*: W niektórych wersjach

Układ ułatwiający parkowanie jest urządzeniem wspomagającym manewr cofania podczas parkowania oraz w innych sytuacjach poprzez wyświetlanie obrazu z tylnej kamery samochodu. są przykładowe i mogą różnić się od rzeczywistego obrazu z kamery ze względu na odblask samochodu i tym podobne.

## **OSTRZEŻENIE**

- Zawsze należy sprawdzić wzrokowo otoczenie podczas jazdy.
- Ze względu na właściwości obiektywu kamery aktualna pozycja i odległości względem ludzi lub przeszkód mogą różnić się od przedstawionych na ekranie.

Ilustracje ekranów użyte w opisach

## Wyświetlanie ekranu wspomagania parkowania z czujnikami odległości

Gdy dźwignia przekładni napędowej znajduje się w położeniu "R" i wyłącznik zapłonu <przycisk rozruchu> zostanie przełączony w stan ON, ekran układu ułatwiającego parkowanie zostanie wyświetlony.

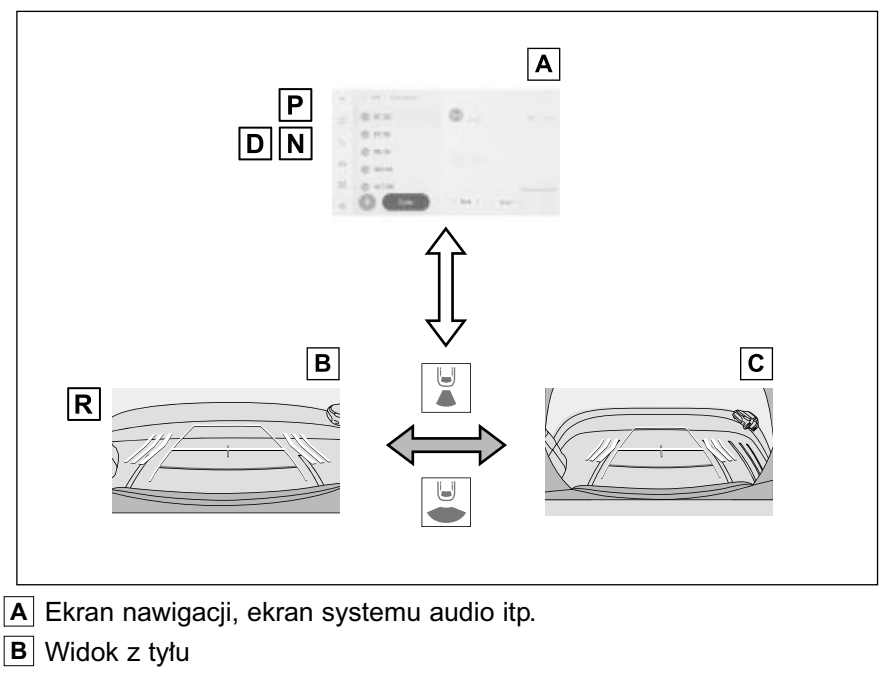

C Szeroki widok z tyłu

## Wyświetlanie ekranu prowadzenia

Przestawić dźwignię przekładni napędowej w położenie biegu wstecznego "R". Każde dotknięcie przycisku trybu wyświetlania powoduje przełączenie trybu.

#### Widok z tyłu

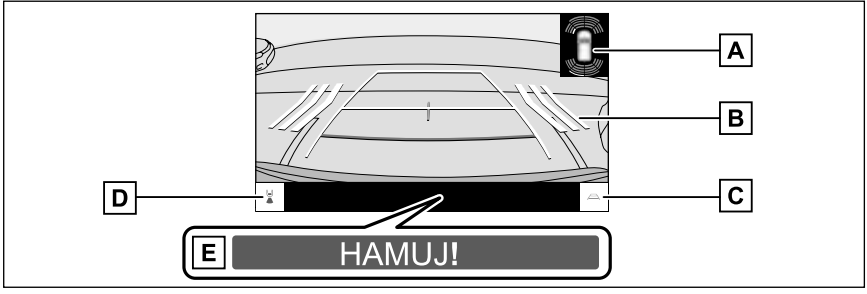

Szeroki widok z tyłu

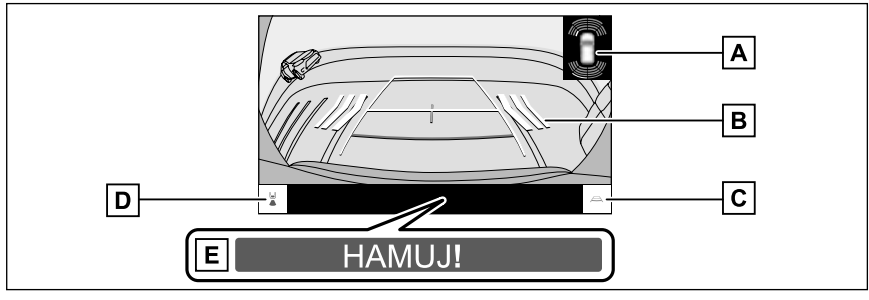

A Wspomaganie parkowania z czujnikami odległości\*

Gdy czujnik wykryje przeszkodę, na ekranie wyświetlany jest wskaźnik i rozlega się sygnał ostrzegawczy. (Szczegółowe informacje o wspomaganiu parkowania z czujnikami odległości, patrz oddzielna "Instrukcja obsługi")

**B** RCTA (Ostrzeganie o ruchu poprzecznym z tyłu)\*

Wyświetla na ekranie wskaźnik, gdy zbliżający się z tyłu pojazd zostanie wykryty przez tylny czujnik radarowy. (Szczegółowe informacje dotyczące RCTA [Ostrzeganie o ruchu poprzecznym z tyłu], patrz oddzielna "Instrukcja obsługi".)

C Przełącznik linii prowadzących

Przełączanie trybu linii prowadzących.

D Zmiana trybu wyświetlania

Przełączanie trybu wyświetlania pomiędzy widokiem z tyłu i szerokim widokiem z tyłu.

E PKSB (Układ wspomagania hamowania podczas parkowania)\*

Jeżeli wykryty zostanie obiekt, z którym może dojść do zderzenia, na ekranie wyświetlany jest komunikat. (Szczegółowe informacji dotyczące PKSB (Wspomaganie hamowania podczas parkowania), patrz oddzielna "Instrukcja obsługi".)

\*: W niektórych wersjach

#### 

- Położenie wyświetlanych na ekranie linii prowadzących może ulec zmianie w zależności od ilości pasażerów, obciążenia samochodu i nachylenia jezdni. Zawsze należy sprawdzić wzrokowo przestrzeń z tyłu i otoczenie samochodu podczas jazdy.
- Ponieważ wspomaganie parkowania z czujnikami odległości, RCTA (Ostrzeganie o ruchu poprzecznym z tyłu) pokrywają się i wyświetlane są na obrazie z kamery, zależnie od jasności otoczenia i kolorów mogą być słabo widoczne.

### Wyłączanie układu ułatwiającego parkowanie

Układ ułatwiający parkowanie zostanie wyłączony, gdy dźwignia przekładni napędowej znajduje się w położeniu innym niż R.

## Zmiana trybu wyświetlania linii prowadzących

Tryb wyświetlania linii prowadzących zmieniany jest po każdym dotknięciu przycisku linii prowadzących.

Tryb linii kursowych

W tym trybie wyświetlane są linie kursowe, które poruszają się zgodnie z obracaniem kierownicy.

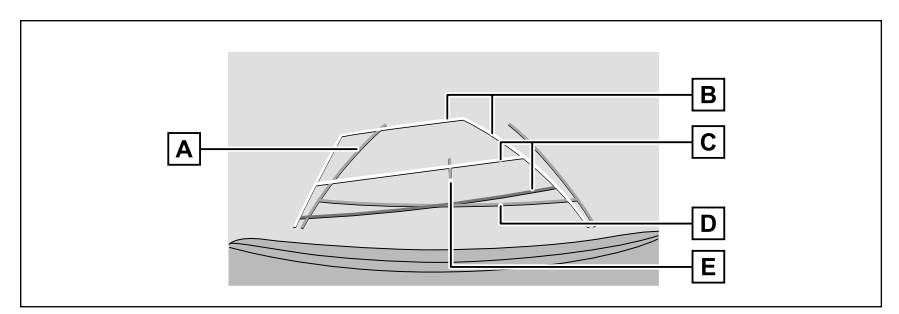

A Linie obrysowe samochodu

Wyświetlane są linie kursowe, gdy samochód cofa w linii prostej.

- Linie są szersze niż aktualna szerokość samochodu.
- Linie prowadzące pokrywają się z liniami kursowymi, gdy samochód porusza się na wprost.
- B Linie kursowe

Wyświetlane są linie kursowe (żółte), które połączone są z działaniem kierownicy.

C Linie dystansowe

Wyświetlają odległość za samochodem.

- · Linie dystansowe połączone są z liniami kursowymi.
- Wyświetlane w odległości około 0,5 m (czerwona) i około 1 m (żółta) za krawędzią tylnego zderzaka.
- D Linia dystansowa

Wyświetlane w odległości około 0,5 m (niebieska) za krawędzią tylnego zderzaka.

E Linia wyznaczająca środek samochodu

Wyświetla środek linii obrysowych samochodu.

Tryb linii manewrowych

Wyświetlane są miejsca, w których należy skręcić kierownicą (linie manew-rowe).

Tryb ten zalecany jest dla osób, które posiadają wyczucie samochodu i mogą parkować bez pomocy linii kursowych.

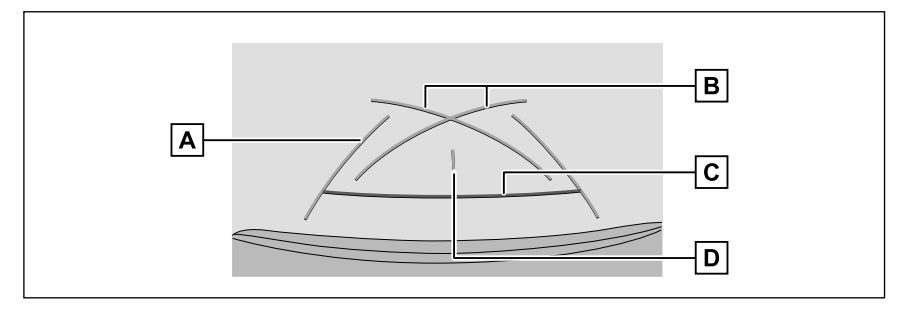

A Linie obrysowe samochodu

Wyświetlane są linie kursowe, gdy samochód cofa w linii prostej.

· Linie są szersze niż aktualna szerokość samochodu.

**B** Linie manewrowe

Wyświetlane są linie kursowe o najmniejszym możliwym promieniu skrętu za samochodem.

- Podczas parkowania z użyciem prowadzenia, podpowiedzi dotyczących skręcenia kierownicy należy używać jako wskazówek.
- C Linia dystansowa

Wyświetla odległość za samochodem.

- Wyświetlana w odległości około 0,5 m (czerwona) za krawędzią tylnego zderzaka.
- D Linia wyznaczająca środek samochodu

Wyświetla środek linii obrysowych samochodu.

Tryb linii dystansowej

W trybie tym, wyświetlana jest tylko linia dystansowa. Zalecany jest dla osób, które nie potrzebują linii prowadzących.

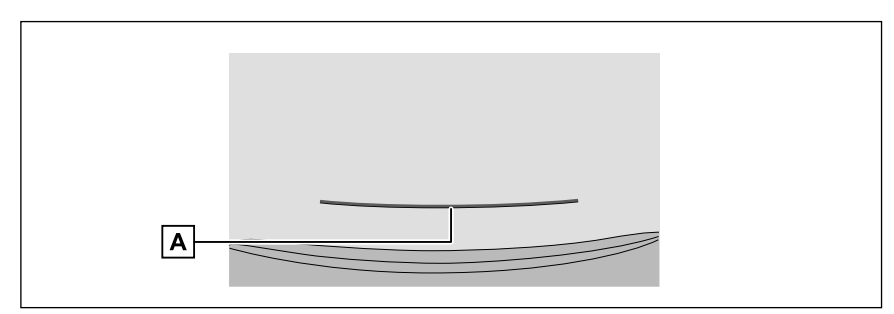

## A Linia dystansowa

Wyświetla odległość za samochodem.

• Wyświetlana w odległości około 0,5 m (czerwona) za krawędzią tylnego zderzaka.

Trvb centralnei linii kursowei

W tvm trybie wyświetlane są linie kursowe i centralna linia prowadząca, które poruszaja się zgodnie z obracaniem kierownicy.

Trybu należy używać podczas dojeżdżania środkiem zderzaka do znaku lub słupka.

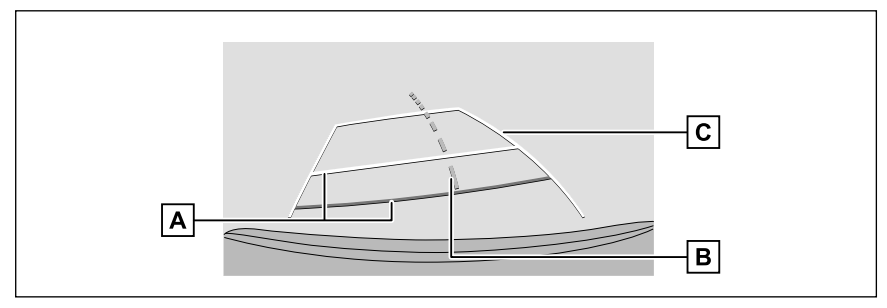

#### A Linie dystansowe

Wyświetlaja odległość za samochodem.

- \* Linie dystansowe połączone są z liniami kursowymi.
- \* Wyświetlane w odległości około 0.5 m (czerwona) i około 1 m (żółta) za krawedzia tylnego zderzaka.

**B** Centralna linia kursowa

Wyświetlana jest centralna linia kursowa (zielona), która połaczona jest z działaniem kierownicy.

#### C Linie kursowe

Wyświetlane są linie kursowe (żółte), które połączone są z działaniem kierownicy.

- Jeżeli drzwi bagażnika nie sa zamkniete, linie prowadzace nie zostana wyświetlone. Jeżeli drzwi bagażnika są zamknięte, ale linie dystansowe nadal nie są wyświetlane, należy zlecić sprawdzenie samochodu autoryzowanej stacji obsługi Toyoty lub innemu specjalistycznemu warsztatowi.
- Układ wspomagania parkowania z czujnikami odległości powiadamia kierowce o obiektach znajdujacych sie w pobliżu. Na ekranie nie jest jednak wyświetlany rzeczywisty obraz kierunku wykrytego obiektu.
- Pozycja wyświetlana przez czujnik układu wspomagania parkowania może nie odpowiadać pozycji przeszkody wyświetlanej na obrazie z kamery.

#### OSTRZEŻENIE

Linie prowadzące wyznaczające samochód są szersze niż jego aktualna szerokość. Zawsze należy sprawdzić wzrokowo przestrzeń z tyłu i otoczenie samochodu podczas cofania.

8

## Parkowanie z wykorzystaniem trybu linii kursowych

- Przestawić dźwignię przekładni napędowej w położenie biegu wstecznego "R".
- 2 Ustawić kierownicę tak, aby linie kursowe znajdowały się w obszarze planowanego miejsca zaparkowania i ostrożnie cofać.

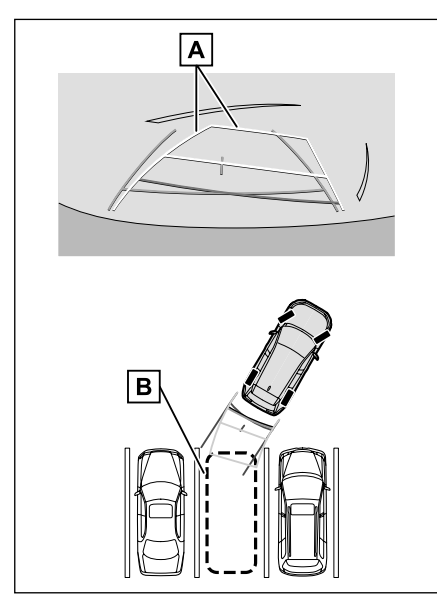

- A Linie kursowe
- B Miejsce parkingowe
- 3 Jeżeli tył samochodu znajduje się w obszarze planowanego miejsca, obrócić kierownicą tak, aby dystans pomiędzy liniami obrysowymi samochodu a liniami wyznaczającymi miejsce parkingowe był w przybliżeniu równy z obydwu stron.

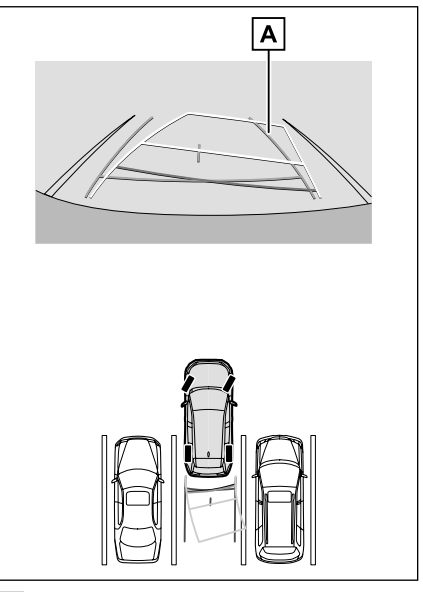

- A Linie obrysowe samochodu
- 4 Jeżeli linie obrysowe samochodu i linie wyznaczające miejsce parkingowe są równoległe, ustawić kierownicę do jazdy na wprost, powoli cofać aż do całkowitego zajęcia miejsca parkingowego.
- 5 Zatrzymać samochód we właściwym miejscu i zakończyć manewr parkowania.

## Parkowanie z wykorzystaniem trybu linii manewrowych

- Przestawić dźwignię przekładni napędowej w położenie biegu wstecznego "R".
- 2 Cofać do momentu, gdy linie manewrowe osiągną lewą krawędź miejsca parkingowego.

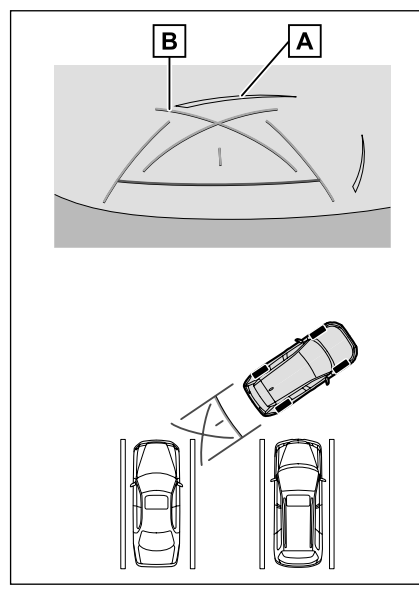

- A Linie wyznaczające miejsce parkingowe
- B Linie manewrowe
- 3 Skręcić kierownicę do końca w prawo i powoli wjechać tyłem na miejsce postoju.
- 4 Kiedy samochód zostanie ustawiony równolegle w obszarze miejsca parkingowego, wyprostować kierownicę i powoli cofać aż do całkowitego zajęcia miejsca.
- 5 Zatrzymać samochód we właściwym miejscu i zakończyć manewr parkowania.

Środki ostrożności dotyczące układu wspomagania parkowania z czujnikami odległości

#### Środki ostrożności dotyczące jazdy

Układ ułatwiający parkowanie jest wyposażeniem, które wspomaga kierowcę podczas cofania samochodem. Zawsze należy sprawdzić wzrokowo przestrzeń z tyłu i otoczenie samochodu podczas cofania. W przeciwnym razie może dojść do kolizji z innym pojazdem lub wypadku. Korzystając z układu ułatwiającego parkowanie, należy przestrzegać następujących środków ostrożności.

## OSTRZEŻENIE

Nie należy cofać, patrząc jedynie na ekran. Obrazy wyświetlane na ekranie mogą różnić się od aktualnej sytuacji. Z tego powodu obserwowanie tylko ekranu podczas cofania może doprowadzić do kolizji z innym pojazdem lub wypadku. W szczególności należy uważać, aby nie zderzyć się z zaparkowanymi w pobliżu pojazdami lub innymi obiektami. Podczas cofania należy zawsze korzystać z widoku z tyłu i zewnętrznych lusterek oraz sprawdzić wzrokowo przestrzeń z tyłu i otoczenie samochodu.

- Naciskając pedał hamulca, należy regulować prędkość samochodu i powoli cofać.
- W przypadku stwierdzenia ryzyka kolizji z sąsiednim pojazdem, przeszkodą, osobą lub barierą na poboczu należy, naciskając pedał hamulca, zatrzymać samochód.

## OSTRZEŻENIE

- Wytyczne układu ułatwiającego parkowanie są jedynie wskazówkami. Podczas parkowania czas i kąt skręcenia kierownicy będą się różnić w zależności od warunków drogowych, stanu drogi i samochodu. Należy o tym pamiętać, korzystając z tego układu ułatwiającego parkowanie.
- Dodatkowo podczas parkowania należy przed rozpoczęciem cofania upewnić się, że wolna przestrzeń jest wystarczająca, aby samochód się w niej zmieścił.
- W następujących sytuacjach nie należy korzystać z układu ułatwiającego parkowanie:
- Na oblodzonej, śliskiej lub pokrytej śniegiem nawierzchni.
- Gdy na koła założone są łańcuchy przeciwpoślizgowe lub założone jest koło zapasowe.
- Gdy drzwi bagażnika nie są prawidłowo zamknięte.
- W miejscu zakrzywionym lub nierównym, np. na pochyłości lub zakręcie.
- W niskich temperaturach ekran może ulec przyciemnieniu, a wyświetlany obraz może być słabo widoczny. Gdy samochód się porusza, obraz na ekranie może być zniekształcony lub niewidoczny, dlatego należy zawsze wzrokowo sprawdzać otoczenie samochodu podczas jazdy.
- Po zmianie rozmiaru opon położenie wyświetlanych na ekranie linii prowadzących może być nieprawidłowe.
- Ze względu na właściwości obiektywu kamery aktualna pozycja i odległości względem ludzi lub przeszkód mogą różnić się od przedstawionych na ekranie.

## UWAGA

- Kamera może nie działać prawidłowo i na ekranie może być wyświetlany następujący obraz:
- Gdy dźwignia przekładni napędowej znajduje się w położeniu innym niż "R", obraz kamery jest dalej wyświetlany.
- Gdy dźwignia przekładni napędowej znajduje się w położeniu "R", część lub cały ekran może wydawać się czarny.
- Gdy dźwignia przekładni napędowej znajduje się w położeniu "R", ekran może nie zmieniać obrazu z kamery.
- Na obrazie z kamery nie pojawiają się linie prowadzące i wyświetlane są symbole ostrzegawcze oraz komunikat ostrzegawczy.

## Obszar pokazywany na ekranie

#### Widok z tyłu

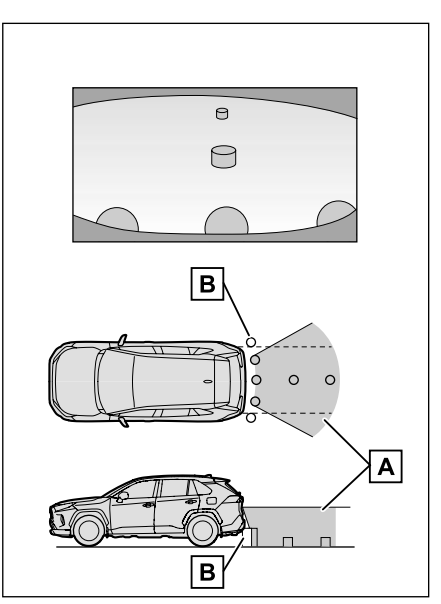

A Obszar pokazywany na ekranie

B Obiekty niepokazywane na ekranie

Przestrzeń w okolicy obydwóch naroży zderzaka nie będzie wyświetlana.

Szeroki widok z tyłu

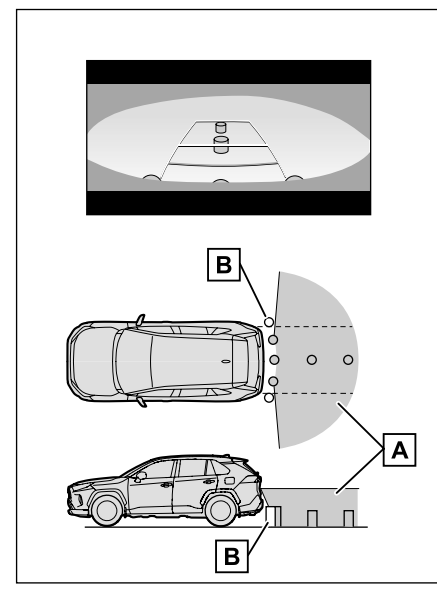

- A Obszar pokazywany na ekranie
- B Obiekty niepokazywane na ekranie

Przestrzeń w okolicy obydwóch naroży zderzaka nie będzie wyświetlana.

- Zasięg wyświetlany na ekranie może się różnić w zależności od stanu samochodu i nawierzchni drogi.
- Nie będzie wyświetlana przestrzeń w okolicy obydwóch naroży zderzaka i pod zderzakiem.
- Percepcja głębi obrazu wyświetlanego na ekranie różni się od rzeczywistej odległości z powodu charakterystyki obiektywu.
- Obiekty znajdujące się wyżej niż kamera mogą nie pojawiać się na ekranie.

## Położenie kamery

Położenie kamery układu ułatwiającego parkowanie przedstawione jest na ilustracji.

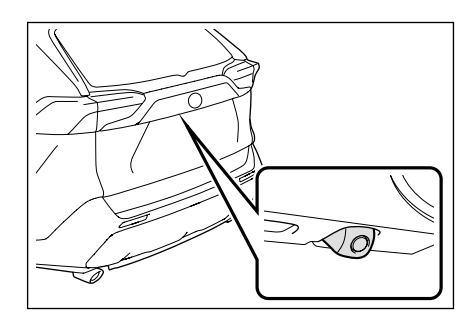

## Czyszczenie kamery

Jeżeli do obiektywu przywarł brud lub obce ciało takie jak krople deszczu, śnieg lub błoto, wyświetlany obraz nie będzie wyraźny. W takiej sytuacji, należy spłukać kamerę dużą ilością wody, a następnie wytrzeć obiektyw do czysta miękką i wilgotną szmatką.

## UWAGA

- Układ wspomagania parkowania z czujnikami odległości może przestać prawidłowo działać. Należy zwrócić uwagę na następujące punkty:
- Kamery nie należy uderzać i narażać na działanie dużej siły. Uderzenie może spowodować zmianę położenia i kierunku ustawienia kamery.
- Kamera została zaprojektowana tak, aby była wodoodporna. Nie należy jej wymontowywać, rozmontowywać ani modyfikować.

8

## UWAGA

- Podczas mycia, należy spłukać kamerę dużą ilością wody, a następnie wytrzeć obiektyw do czysta miękką i wilgotną szmatką. Silne tarcie obiektywu kamery może doprowadzić do jego porysowania i spowodować, że obrazy nie będą wyraźne.
- Obudowa aparatu wykonana jest z tworzywa. Nie dopuszczać do kontaktu kamery ze zmywaczami organicznymi, woskiem do nadwozi samochodowych, płynem do mycia szyb lub innym preparatem. Jeżeli dojdzie do zabrudzenia kamery, należy natychmiast ją wytrzeć.
- Samochodu nie należy polewać gorącą wodą przy mroźnej pogodzie lub narażać na gwałtowne zmiany temperatury.
- Podczas mycia samochodu za pomocą myjki wysokociśnieniowej nie należy kierować intensywnego strumienia wody na kamerę lub jej okolice. Działanie wysokiego ciśnienia wody może spowodować uszkodzenie kamery.
- Nie narażać kamery na uderzenia, ponieważ grozi to jej uszkodzeniem W takiej sytuacji należy jak najszybciej zlecić autoryzowanej stacji obsługi Toyoty lub innemu specjalistycznemu warsztatowi sprawdzenie samochodu.

#### Różnice pomiędzy obrazem wyświetlanym na ekranie a aktualną sytuacją na drodze

- Linie dystansowe i linie obrysowe samochodu mogą w rzeczywistości nie być równoległe do linii wyznaczających miejsce parkingowe. Należy potwierdzić sytuację wzrokowo.
- Odległości między liniami obrysowymi samochodu a lewą i prawą linią wyznaczającą miejsce

parkingowe mogą nie być równe, wbrew temu co widać na ekranie. Należy potwierdzić sytuację wzrokowo.

 Linie dystansowe pokazują odległość dla płaskiego podłoża.
 W związku z tym istnieje margines błędu pomiędzy ustalonym miejscem parkowania a liniami pomocniczymi na ekranie oraz aktualną odległością i torem na drodze.

#### Gdy podłoże za samochodem wznosi się gwałtownie

Linie dystansowe będą widoczne bliżej samochodu, niż są w rzeczywistości. W ten sposób przedmioty na wzniesieniach będą widoczne dalej, niż są w rzeczywistości. Tym samym istnieje margines błędu pomiędzy ustalonym miejscem parkowania a liniami pomocniczymi na ekranie oraz aktualną odległością i torem na drodze.

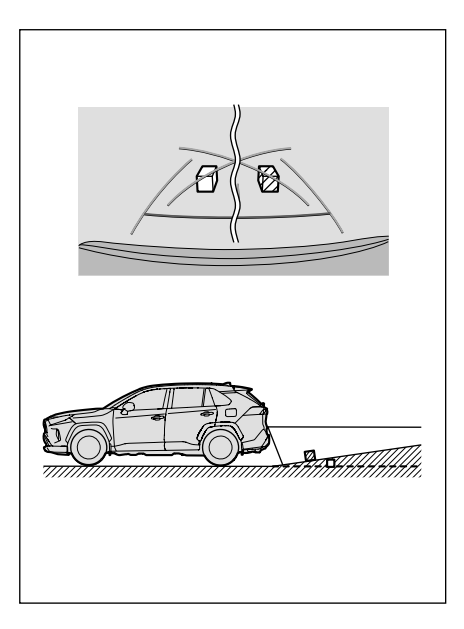

#### Gdy podłoże za samochodem opada gwałtownie

Linie dystansowe będą widoczne dalej od samochodu, niż są w rzeczywistości. W ten sposób przedmioty na zboczach będą widoczne bliżej, niż są w rzeczywistości. Tym samym istnieje margines błędu pomiędzy ustalonym miejscem parkowania a liniami pomocniczymi na ekranie oraz aktualną odległością i torem na drodze.

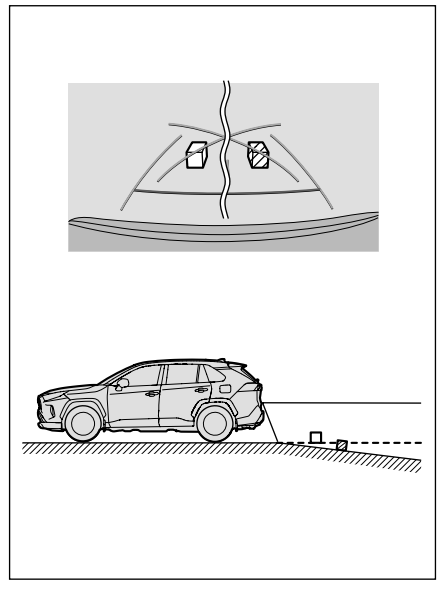

#### Gdy jakaś część pojazdu obniży się

Jeżeli którakolwiek część samochodu obniży się z powodu liczby pasażerów lub rozkładu obciążenia, zaistnieje margines błędu pomiędzy ustalonym miejscem parkowania a liniami pomocniczymi na ekranie oraz aktualną odległością i torem na drodze.

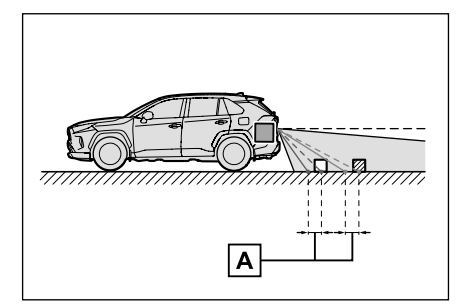

#### A Margines błędu

#### Centralna linia kursowa

Ponieważ linie pomocnicze są pokazane w powietrzu w pobliżu tylnego zderzaka, czasami mogą wyglądać tak, jakby były poza środkiem.

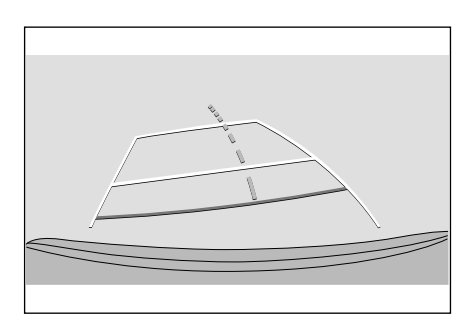

## Różnice pomiędzy obrazem wyświetlanym na ekranie a rzeczywistymi obiektami 3D

Ponieważ linie kursowe oraz linie dystansowe odnoszą się do płaskiej nawierzchni, nie jest możliwe określenie położenia obiektów przestrzennych. Gdy w pobliżu znajduje się obiekt przestrzenny z wystającymi elementami (np. część ładunkowa samochodu ciężarowego itp.), należy zwracać uwagę na następujące punkty.

#### Linie kursowe

Należy sprawdzić wzrokowo przestrzeń z tyłu i otoczenie samochodu. Na ekranie powierzchnia ładunkowa samochodu ciężarowego wygląda tak, jakby znajdowała się poza liniami kursowymi i nie wygląda na to, by doszło do kolizji. Jednak powierzchnia ładunkowa samochodu ciężarowego może w rzeczywistości przekraczać linie kursowe i cofając zgodnie z ich wskazaniami, może dojść do kolizji.

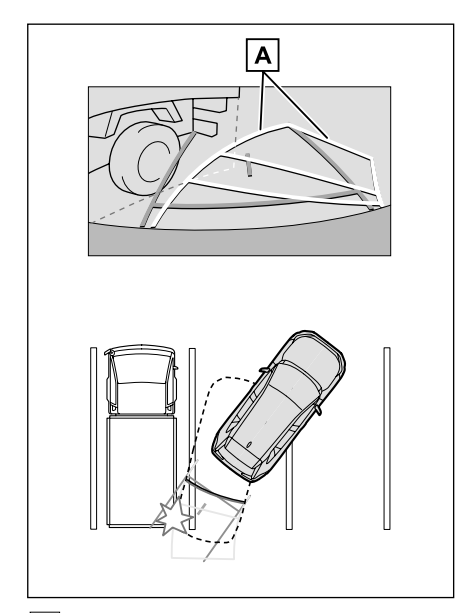

A Linie kursowe

#### Linie dystansowe

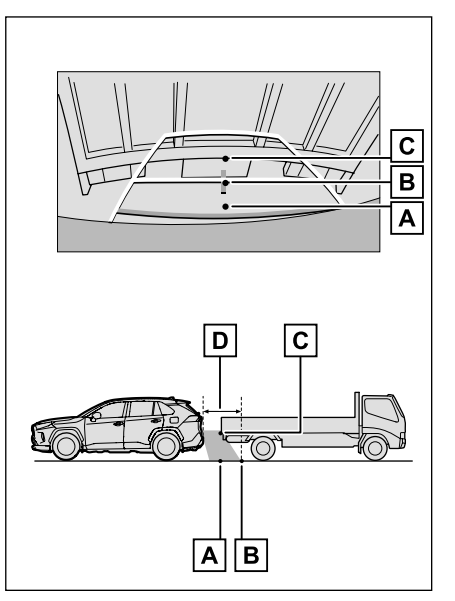

Należy sprawdzić wzrokowo przestrzeń z tyłu i otoczenie samochodu. Na wyświetlanym obrazie według wskazań linii dystansowych wynika, że samochód ciężarowy znajduje się w punkcie. Natomiast w rzeczywistości po osiągnięciu punktu **B** nastapi kolizja z samochodem ciężarowym. Na ekranie wydaje się, że najbliżej punktu A znajduja się punkty **B** i **C**. Jednak w rzeczywistości punkty A i C znajdują się w tej samej odległości, a punkt **B** jest bardziej oddalony od punktów **A** i **C**. Odległość do punktu **D** wynosi około 1 m.

## Jeżeli pojawią się niepokojące objawy

Jeżeli wystąpi którykolwiek z poniższych objawów, należy ponownie sprawdzić problem, odnosząc się do prawdopodobnej przyczyny i rozwiązania. Jeżeli objaw nie został usunięty po zastosowaniu proponowanego rozwiązania, należy sprawdzić samochód w autoryzowanej stacji obsługi Toyoty lub w innym specjalistycznym warsztacie.

| Objaw                                  | Prawdopodobna przyczyna                                                                                                    | Prawdopodobna przyczyna                                                                                                    |
|----------------------------------------|----------------------------------------------------------------------------------------------------|----------------------------------------------------------------------------------------------------|
| Ekran jest mało czytelny               | <ul> <li>Samochód znajduje się<br/>w ciemnym obszarze lub<br/>jest noc.</li> <li>Temperatura w okolicach<br/>obiektywu jest albo wyso-<br/>ka, albo niska.</li> <li>Temperatura zewnętrzna<br/>jest niska.</li> <li>Obiektyw pokryty jest<br/>kroplami wody.</li> <li>Panuje duża wilgotność<br/>powietrza lub pada<br/>deszcz.</li> <li>Do obiektywu przywarło<br/>obce ciało (np. śnieg lub<br/>błoto).</li> <li>Światło słoneczne lub<br/>blask reflektorów innego<br/>samochodu wpada bez-<br/>pośrednio w obiektyw.</li> <li>Obiektyw kamery jest<br/>skierowany w kierunku<br/>światła emitowanego<br/>przez lampy fluorescen-<br/>cyjne, sodowe lub rtęcio-<br/>we itp.</li> </ul> | Należy sprawdzać wzro-<br>kowo otoczenie samocho-<br>du podczas jazdy. (Sko-<br>rzystać ponownie z układu<br>wspomagania parkowania<br>z czujnikami odległości,<br>gdy działanie kamery oraz<br>warunki ulegną poprawie.)<br>Procedura regulacji jako-<br>ści obrazu układu wspo-<br>magania parkowania<br>z czujnikami odległości<br>jest taka sama jak proce-<br>dura regulacji ekranu sys-<br>temu multimedialnego.<br>(→S. 55) |
| Obraz jest rozmyty                     | Do obiektywu przywarł<br>brud lub obce ciało takie<br>jak krople deszczu, śnieg<br>lub błoto.                                                                                                    | Należy spłukać kamerę<br>dużą ilością wody, a na-<br>stępnie wytrzeć obiektyw<br>do czysta miękką i wilgot-<br>ną szmatką.                                                                                                    |
| Ekran jest nieprawidłowo<br>ustawiony. | Kamera została silnie<br>uderzona.                                                                                                    | Zlecić sprawdzenie samo-<br>chodu autoryzowanej<br>stacji obsługi Toyoty lub<br>innemu specjalistycznemu<br>warsztatowi.                                                                                                    |

## 216 8-1. Układ wspomagania parkowania z czujnikami odległości

| Objaw                                                                                                    | Prawdopodobna przyczyna                                                                                                    | Prawdopodobna przyczyna                                                                                                    |
|----------------------------------------------------------------------------------------------------|----------------------------------------------------------------------------------------------------|----------------------------------------------------------------------------------------------------|
|                                                                                                    | Nastąpiło przemieszczenie<br>lub przekrzywienie kamery.                                                                                                    |                                                                                                    |
| Linie pomocnicze są wy-<br>raźnie nieprawidłowo<br>ustawione.                                                                                                    | <ul> <li>Prześwit samochodu<br/>zmniejszył się. (W samo-<br/>chodzie znajduje się<br/>ciężki ładunek, ciśnienie<br/>w ogumieniu jest niskie<br/>z powodu przebicia opo-<br/>ny itp.)</li> <li>Samochód znajduje się<br/>na pochyłości.</li> </ul> | Należy sprawdzać wzroko-<br>wo otoczenie samochodu<br>podczas jazdy.                                                                                                    |
| Linie kursowe poruszają<br>się na ekranie pomimo, że<br>kierownica jest ustawiona<br>prosto (linie obrysowe sa-<br>mochodu i linie kursowe<br>nie są dopasowane). | Nieprawidłowe działanie<br>czujnika położenia kierow-<br>nicy.                                                                                                    | Zlecić sprawdzenie samo-<br>chodu autoryzowanej<br>stacji obsługi Toyoty lub<br>innemu specjalistycznemu<br>warsztatowi.                                                                                                    |
| Linie pomocnicze nie są<br>widoczne na ekranie                                                                                                    | Otwarte są drzwi bagażni-<br>ka.                                                                                                    | Zamknąć drzwi bagażnika.<br>Jeżeli to nie rozwiąże pro-<br>blemu, to w takiej sytuacji<br>należy zlecić autoryzowa-<br>nej stacji obsługi Toyoty<br>lub innemu specjalistycz-<br>nemu warsztatowi spraw-<br>dzenie samochodu. |
## Funkcje panoramicznego układu wspomagania parkowania\*

\*: W niektórych wersjach

Panoramiczny układ wspomagania parkowania to urządzenie, które pomaga w jeździe z małą prędkością, wyświetlając na ekranie płynny obraz z góry samochodu, będący połączeniem obrazów z przedniej, bocznych i tylnej kamery zainstalowanej w samochodzie.

 Ilustracje ekranów użyte w opisach są przykładowe i mogą różnić się od rzeczywistego obrazu z kamery ze względu na odblask samochodu i tym podobne.

## OSTRZEŻENIE

- Panoramiczny układ wspomagania parkowania jest urządzeniem, które wspomaga kierowcę podczas sprawdzania otoczenia samochodu. Zawsze należy sprawdzić wzrokowo otoczenie podczas jazdy.
- Ze względu na właściwości obiektywu kamery aktualna pozycja i odległości względem ludzi lub przeszkód mogą różnić się od przedstawionych na ekranie.

# Przełącznik kamery

Wyświetlanie panoramicznego układu wspomagania parkowania i przełączanie trybu wyświetlania.

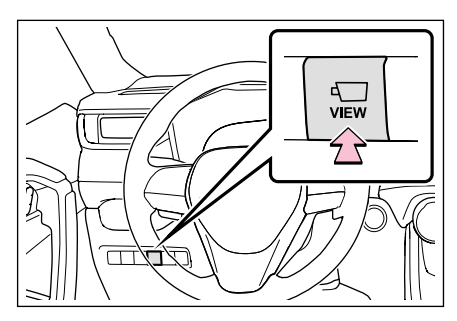

# Wyświetlanie ekranu panoramicznego układu wspomagania parkowania

Panoramiczny układ wspomagania parkowania zostanie włączony po naciśnięciu przełącznika kamery lub ustawieniu dźwigni przekładni napędowej w położenie "R", gdy wyłącznik zapłonu <przycisk rozruchu> jest przełączony w stan ON. Gdy dźwignia przekładni napędowej znajduje się w położeniu "P"

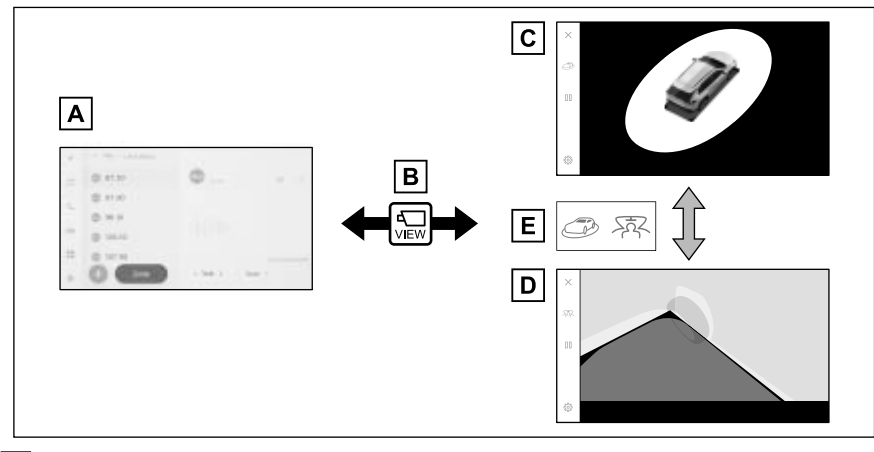

- A Ekran nawigacji, ekran systemu audio itp.
- B Naciśnięcie przełącznika kamery
- C Poruszający się widok
- D Przezroczysty widok
- E Dotknąć przełącznik trybu wyświetlania
- Gdy dźwignia przekładni napędowej znajduje się w położeniu "D" lub "N"

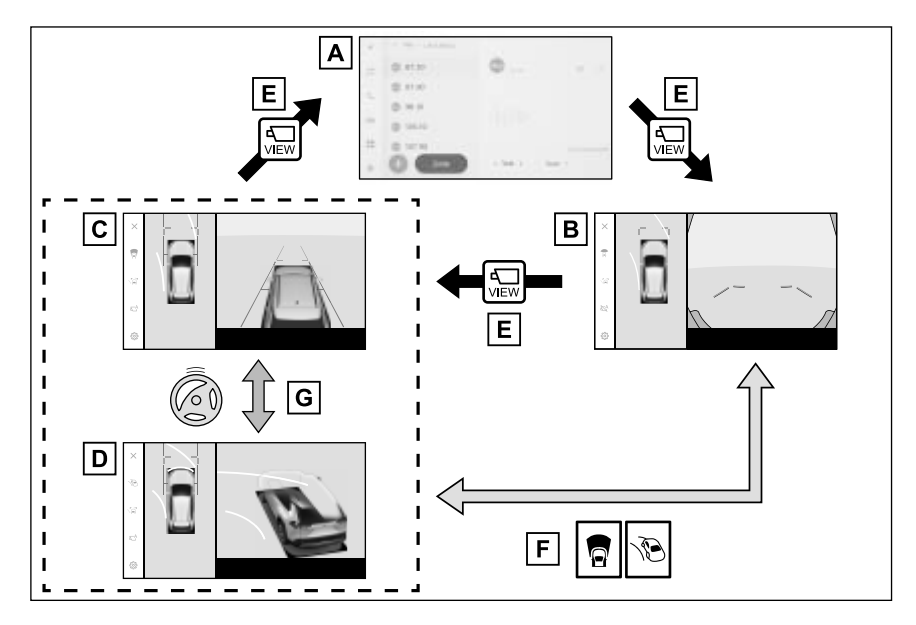

- A Ekran nawigacji, ekran systemu audio itp.
- B Szeroki widok z przodu i widok panoramiczny
- **C** Przestrzenny widok po bokach i widok panoramiczny
- D Widok naroży i widok panoramiczny
- E Naciśnięcie przełącznika kamery
- F Dotknąć przełącznik trybu wyświetlania
- **G** Gdy kierownica zostanie skręcona o więcej niż 180° od środkowego położenia (ustawienie na wprost).
- Gdy dźwignia przekładni napędowej znajduje się w położeniu "R"

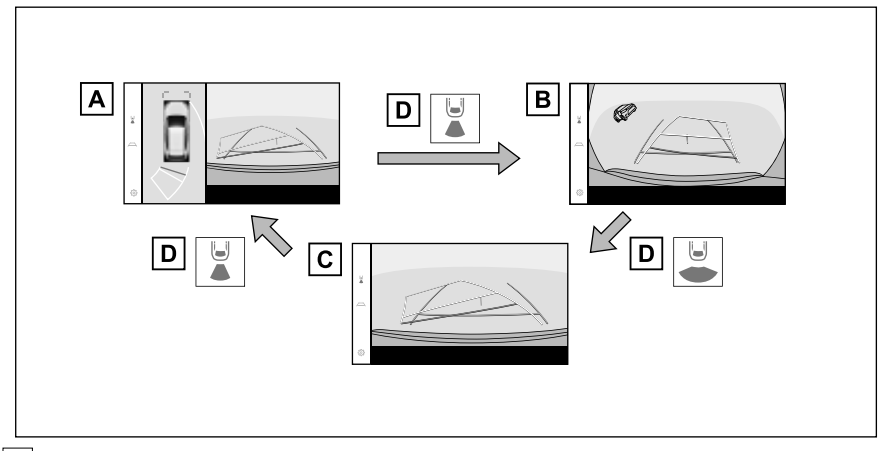

- A Widok z tyłu i widok panoramiczny
- B Szeroki widok z tyłu
- C Widok z tyłu
- D Dotknąć przełącznik trybu wyświetlania

Jeżeli przełącznik kamery zostanie naciśnięty, gdy samochód porusza się z prędkością około 20 km/h lub niższą, wyświetlony zostanie ekran panoramicznego układu wspomagania parkowania. Gdy samochód przekroczy około 20 km/h, ekran panoramicznego układu wspomagania parkowania zniknie i zostanie wyświetlony poprzedni ekran.

## Tryb wyświetlania, gdy dźwignia przekładni napędowej znajduje się w położeniu "P"

Jest to tryb, w którym wyświetlany jest obraz połączony z wielu kamer umożliwiający sprawdzenie przeszkód wokół samochodu. Obrazy są wyświetlane tak, jakby były widziane z fotela kierowcy i z góry samochodu.

- 1 Przestawić dźwignię przekładni napędowej w położenie "P".
- 2 Nacisnąć przełącznik kamery.
- Każde dotknięcie przycisku trybu wyświetlania powoduje zmianę trybu.
- Ponowne naciśnięcie przełącznika kamery spowoduje powrót do poprzedniego ekranu, np. ekranu nawigacji.
- Przezroczysty widok

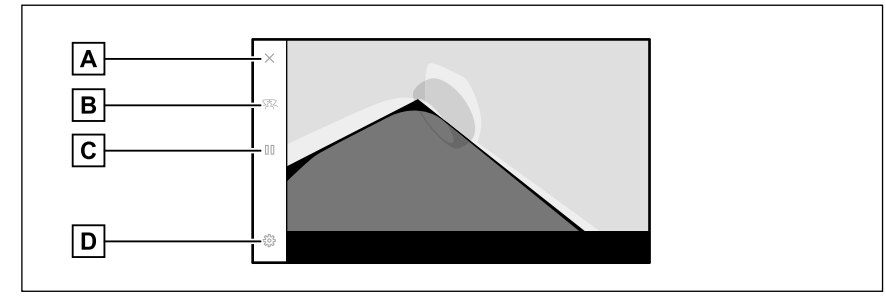

Poruszający się widok

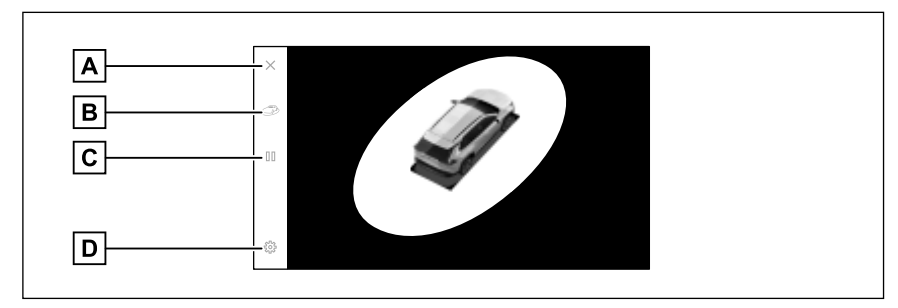

A Przycisk wyłączenia ekranu

Wyłączanie ekranu kamery i powrót do poprzedniego ekranu, np. ekranu nawigacji.

**B** Przycisk trybu wyświetlania

Przełączanie pomiędzy przeźroczystym widokiem i poruszającym się widokiem.

C Przycisk wstrzymania/wznowienia obrotu

Wstrzymywanie i wznawianie obracania ekranu.

D Przycisk ustawień własnych

Zmiana ustawień, takich jak automatyczne wyświetlanie widoku naroży, kolor nadwozia samochodu. ( $\rightarrow$ S. 241)

- Gdy wspomaganie parkowania z czujnikami odległości jest włączone, można wyświetlić przeźroczysty widok lub poruszający się widok. (Szczegółowe informacje o wspomaganiu parkowania z czujnikami odległości, patrz oddzielna "Instrukcja obsługi")
- Można również wstrzymać i wznowić obracanie przeźroczystego widoku i poruszającego się widoku, dotykając dowolnego punktu na ekranie.

## Gdy dźwignia przekładni napędowej znajduje się w położeniu "D" lub "N"

Możliwe jest sprawdzenie będących w pobliżu pieszych, rowerzystów oraz pojazdów, na skrzyżowaniach o ograniczonej widoczności i skrzyżowaniach typu T, poprzez wyświetlenie widoku otoczenia na ekranie. Tryb ten zapewnia wsparcie również podczas sprawdzania sytuacji po bokach samochodu, unikania kolizji na wąskich drogach oraz zjeżdżania na pobocze.

- 1 Dźwignię przekładni napędowej przestawić w położenie "D" lub "N".
- 2 Nacisnąć przełącznik kamery.
- Tryb zmieniany jest po każdym naciśnięciu przełącznika kamery.
- Jeżeli włączony jest tryb widoku naroży i kierownica zostanie skręcona o więcej niż 180° od położenia do jazdy na wprost, wyświetlacz zostanie przełączony z bocznego widoku przestrzennego oraz widoku panoramicznego na widok naroży oraz widok panoramiczny.
- Szeroki widok z przodu i widok panoramiczny

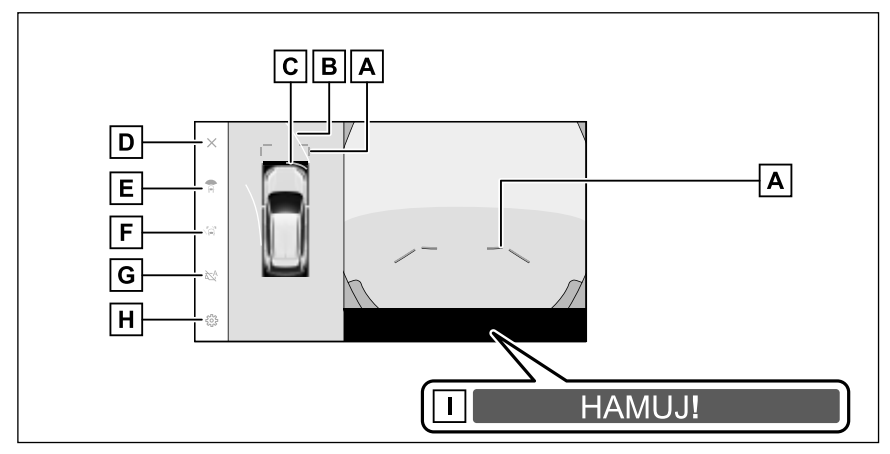

A Przednie linie dystansowe

Pokazują odległość około 1 m przed samochodem.

**B** Linie kursowe jazdy do przodu

Wyświetlane są linie kursowe, które połączone są z działaniem kierownicy. (Żółte) Linie zostaną wyświetlone, gdy kierownica zostanie skręcona o więcej niż 90° od położenia do jazdy na wprost.

C Wspomaganie parkowania z czujnikami odległości\*

Gdy czujnik wykryje przeszkodę, na ekranie wyświetlany jest wskaźnik i rozlega się

sygnał ostrzegawczy. (Szczegółowe informacje o wspomaganiu parkowania z czujnikami odległości, patrz oddzielna "Instrukcja obsługi")

D Przycisk wyłączenia ekranu

Wyłączanie ekranu kamery i powrót do poprzedniego ekranu, np. ekranu nawigacji.

E Przycisk trybu wyświetlania

Tryb wyświetlania zmieniany jest po każdym dotknięciu przycisku.

F Przełącznik linii prowadzących

Tryb linii prowadzących zmieniany jest po każdym dotknięciu przycisku. (→S. 225)

G Przycisk automatycznego wyświetlania

Włączanie lub wyłączanie trybu automatycznego wyświetlania. Gdy dźwignia przekładni napędowej znajduje się w położeniu "D" lub "N", zależnie od prędkości jazdy, zostanie automatycznie wyświetlony szeroki widok z przodu oraz widok panoramiczny lub przestrzenny widok/widok naroży oraz widok panoramiczny. ( $\rightarrow$ S. 226)

H Przycisk ustawień własnych

Zmiana ustawień, takich jak automatyczne wyświetlanie widoku naroży, kolor nadwozia samochodu. ( $\rightarrow$ S. 241)

I PKSB (Układ wspomagania hamowania podczas parkowania)\*

Jeżeli wykryty zostanie obiekt, z którym może dojść do zderzenia, na ekranie wyświetlany jest komunikat. (Szczegółowe informacje dotyczące PKSB (Wspomaganie hamowania podczas parkowania), patrz oddzielna "Instrukcja obsługi".)

\*: W niektórych wersjach

Przestrzenny widok po bokach i widok panoramiczny

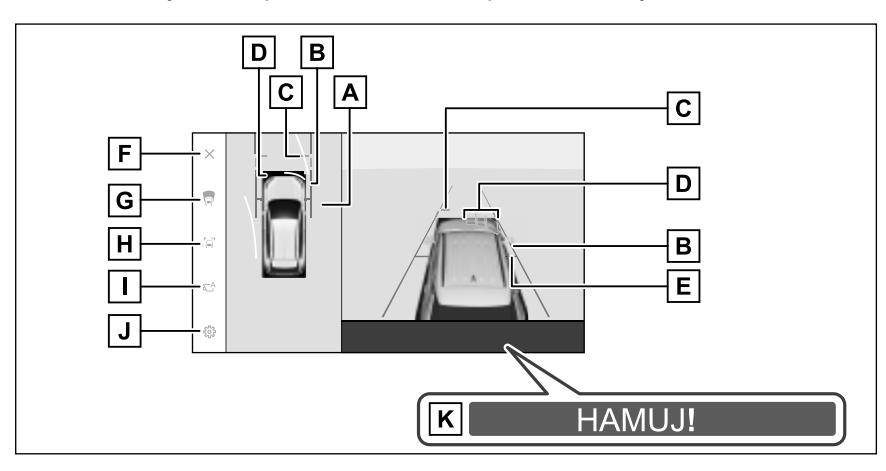

8

#### Widok naroży i widok panoramiczny

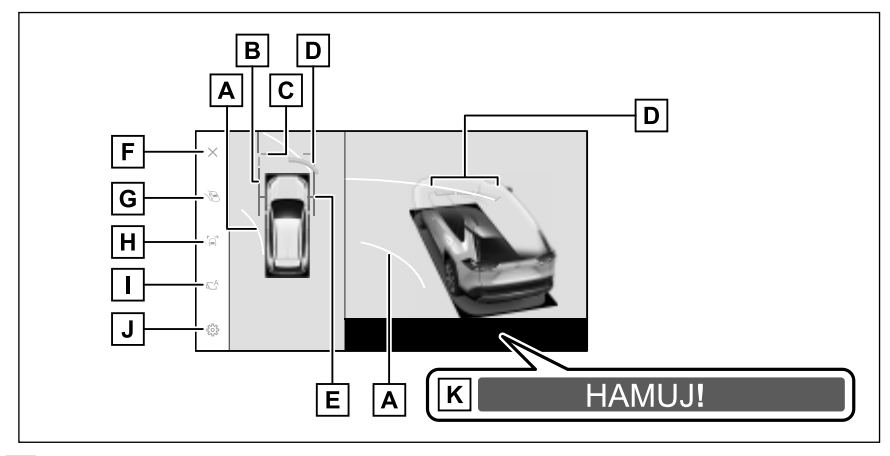

A Linie kursowe jazdy do przodu

Wyświetlane są linie kursowe, które połączone są z działaniem kierownicy. (Żółte)

Linie zostaną wyświetlone, gdy kierownica zostanie skręcona o więcej niż 90° od położenia do jazdy na wprost.

**B** Linie obrysowe samochodu

Pokazują szerokość samochodu wraz z zewnętrznymi lusterkami wstecznymi.

**C** Przednie linie dystansowe

Pokazują odległość około 1 m przed samochodem.

D Wspomaganie parkowania z czujnikami odległości\*

Gdy czujnik wykryje przeszkodę, na ekranie wyświetlany jest wskaźnik i rozlega się sygnał ostrzegawczy. (Szczegółowe informacje o wspomaganiu parkowania z czujnikami odległości, patrz oddzielna "Instrukcja obsługi")

#### E Linie przednich kół

Pokazują przybliżone położenie przednich opon.

F Przycisk wyłączenia ekranu

Wyłączanie ekranu kamery i powrót do poprzedniego ekranu, np. ekranu nawigacji.

G Przycisk trybu wyświetlania

Tryb wyświetlania zmieniany jest po każdym dotknięciu przycisku.

H Przełącznik linii prowadzących

Tryb linii prowadzących zmieniany jest po każdym dotknięciu przycisku. (→S. 225)

### I Przycisk automatycznego wyświetlania

Włączanie lub wyłączanie trybu automatycznego wyświetlania. Gdy dźwignia przekładni napędowej znajduje się w położeniu "D" lub "N", zależnie od prędkości jazdy, zostanie automatycznie wyświetlony szeroki widok z przodu oraz widok panoramiczny lub przestrzenny widok/widok naroży oraz widok panoramiczny. ( $\rightarrow$ S. 226)

J Przycisk ustawień własnych

Zmiana ustawień, takich jak automatyczne wyświetlanie widoku naroży, kolor nadwozia samochodu. ( $\rightarrow$ S. 241)

**K** PKSB (Układ wspomagania hamowania podczas parkowania)\*

Jeżeli wykryty zostanie obiekt, z którym może dojść do zderzenia, na ekranie wyświetlany jest komunikat. (Szczegółowe informacje dotyczące PKSB (Wspomaganie hamowania podczas parkowania), patrz oddzielna "Instrukcja obsługi".)

- \*: W niektórych wersjach
- Gdy wspomaganie parkowania z czujnikami odległości jest włączone, można wyświetlić przestrzenny widok po bokach i widok panoramiczny/widok naroży. (Szczegółowe informacje o wspomaganiu parkowania z czujnikami odległości, patrz oddzielna "Instrukcja obsługi")
- Pozycja wyświetlana przez czujnik układu wspomagania parkowania może nie odpowiadać pozycji przeszkody wyświetlanej na obrazie z kamery.

# OSTRZEŻENIE

- Położenie wyświetlanych na ekranie linii prowadzących może ulec zmianie w zależności od ilości pasażerów, obciążenia samochodu i nachylenia jezdni. Zawsze należy sprawdzić wzrokowo przestrzeń z tyłu i otoczenie samochodu podczas jazdy.
- Wskaźniki układu wspomagania parkowania z czujnikami odległości są wyświetlane na obrazie z kamery, dlatego ich dostrzeżenie może być trudne w zależności od jasności otoczenia i jego kolorów.

## Zmiana trybu wyświetlania linii prowadzących

Tryb wyświetlania linii prowadzących zmieniany jest po każdym dotknięciu przycisku linii prowadzących.

## Tryb linii dystansowych

Pokazują odległość około 1 m przed samochodem. (Niebieska)

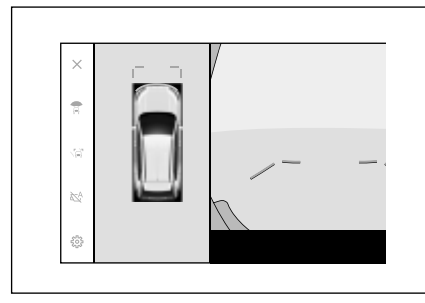

# Tryb linii kursowych

Wyświetlane są linie kursowe, które połączone są z działaniem kierownicy. (Żółte) Linie zostaną wyświetlone, gdy kierownica zostanie skręcona o więcej niż 90° od położenia do jazdy na wprost.

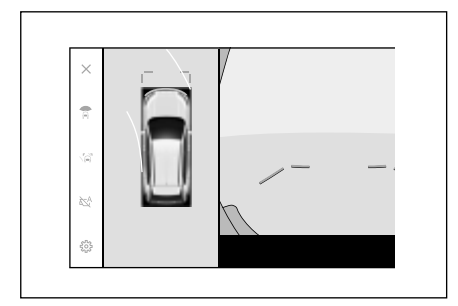

## Tryb automatycznego wyświetlania

Pomimo że szeroki widok z przodu i widok panoramiczny oraz przestrzenny widok po bokach i widok panoramiczny/widok naroży można wyświetlić, naciskając przełącznik kamery, można również ustawić tryb automatycznego wyświetlania zależny od prędkości samochodu.

- Dotknięcie przycisku automatycznego wyświetlania [<sup>A</sup>] automatyczny tryb wyświetlania.
- Włączenie trybu automatycznego wyświetlania wyświetla widoki w następujących sytuacjach:
- Gdy dźwignia przekładni napędowej znajduje się w położeniu "D" lub "N"
- Samochód zwolnił do poniżej 10 km/h (dźwignia przekładni napędowej znajduje się w położeniu innym niż "R")

# Automatyczne wyświetlanie widoku naroży

Tryb automatycznego wyświetlania widoku naroży może zostać ustawiony, aby automatycznie wyświetlać widok naroży i widok panoramiczny w zależności od położenia kierownicy.

- Włączenie automatycznego wyświetlania widoku naroży spowoduje wyświetlenie widoków w następujących sytuacjach:
- Gdy dźwignia przekładni napędowej znajduje się w położeniu "D" lub "N"
- Samochód zwolnił do poniżej 10 km/h
- Gdy kierownica zostanie skręcona o więcej niż 180° od środkowego położenia (ustawienie na wprost).
- Tryb automatycznego wyświetlania widoku naroży może zostać zmieniony w ustawieniach własnych.

## Ekran połączony ze wspomaganiem parkowania z czujnikami odległości

W zależności od statusu wykrywania układu wspomagania parkowania z czujnikami odległości wyświetlony zostanie szeroki widok z przodu i widok panoramiczny/przestrzenny widok po bokach/widok naroży i widok panoramiczny.

- Widoki są wyświetlane automatycznie, gdy układ wspomagania parkowania z czujnikami odległości wykryje przeszkodę (gdy dźwignia przekładni napędowej znajduje się w położeniu "D" lub "N").
- Ekran automatycznie powróci do poprzedniego ekranu, gdy układ przestanie wykrywać przeszkodę.

 Można również powrócić do poprzedniego ekranu dotykajac przycisk kamery wyświetlany na ekranie.

## Korzystanie z linii obrysowych samochodu

- Przestrzenny widok po bokach i widok panoramiczny
- Należy sprawdzić położenie linii obrysowych samochodu i obiektu względem siebie.
- Operując kierownicą, jechać do przodu tak, aby linie obrysowe samochodu nie pokryły się z przeszkodą.

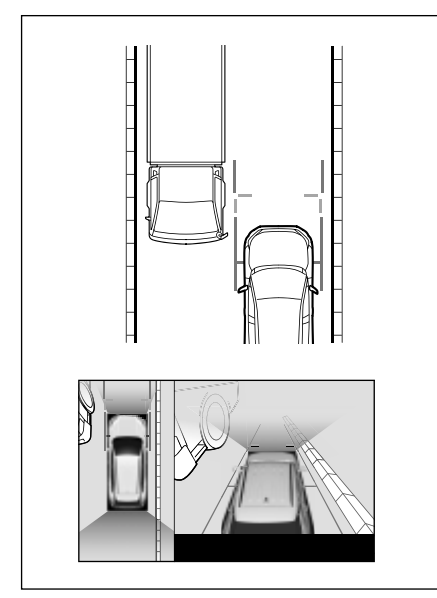

- Należy sprawdzić położenie względem siebie linii obrysowych samochodu i obiektu, takiego jak krawężnik.
- Zjechać samochodem tak, aby linie obrysowe samochodu nie pokryły się z przeszkodą, jak przedstawiono to na rysunku.
- Jadąc samochodem i utrzymując linie obrysowe równolegle do

obiektu, można zaparkować wzdłuż niego.

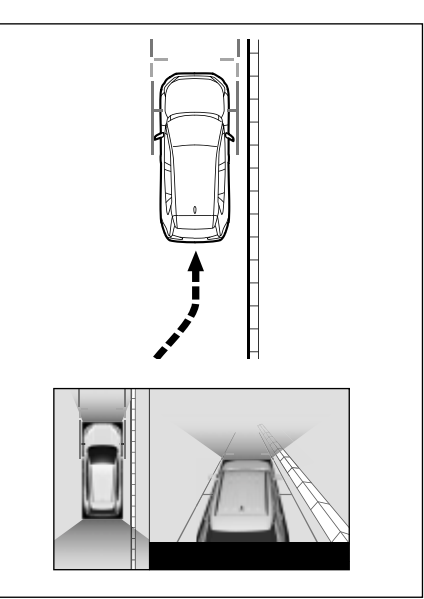

# Korzystanie z linii kursowych jazdy do przodu

## Widok naroży i widok panoramiczny

- Należy sprawdzić położenie linii kursowych jazdy do przodu i obiektu względem siebie.
- Operując kierownicą, jechać do przodu tak, aby linie kursowe jazdy do przodu nie pokryły się z przeszkodą.

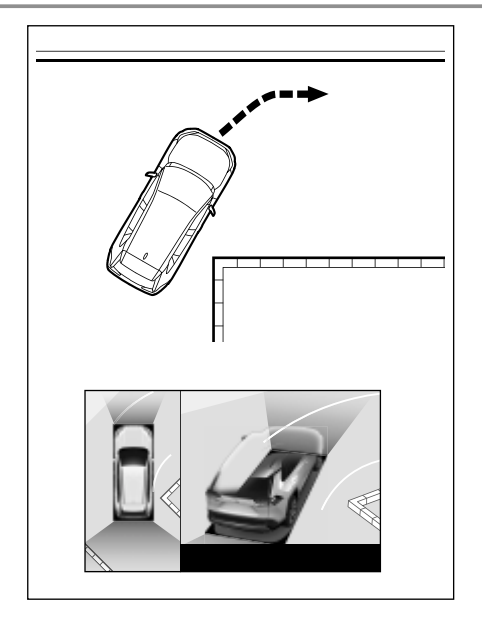

# Tryb wyświetlania, gdy dźwignia przekładni napędowej znajduje się w położeniu "R"

# Aby sprawdzić bezpieczeństwo podczas parkowania, wyświetlany jest widok z góry samochodu i z tylnej kamery.

- Przestawić dźwignię przekładni napędowej w położenie biegu wstecznego "R".
- Każde dotknięcie przycisku trybu wyświetlania powoduje zmianę trybu.
- Widok z tyłu i widok panoramiczny

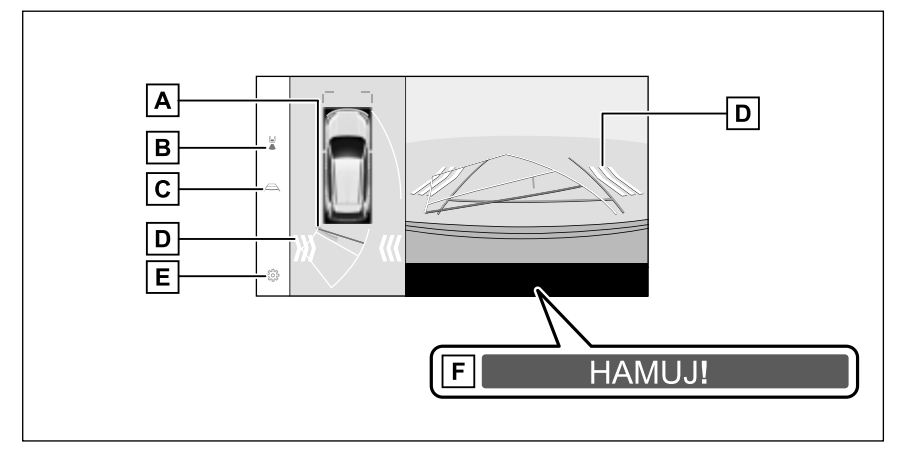

Szeroki widok z tyłu

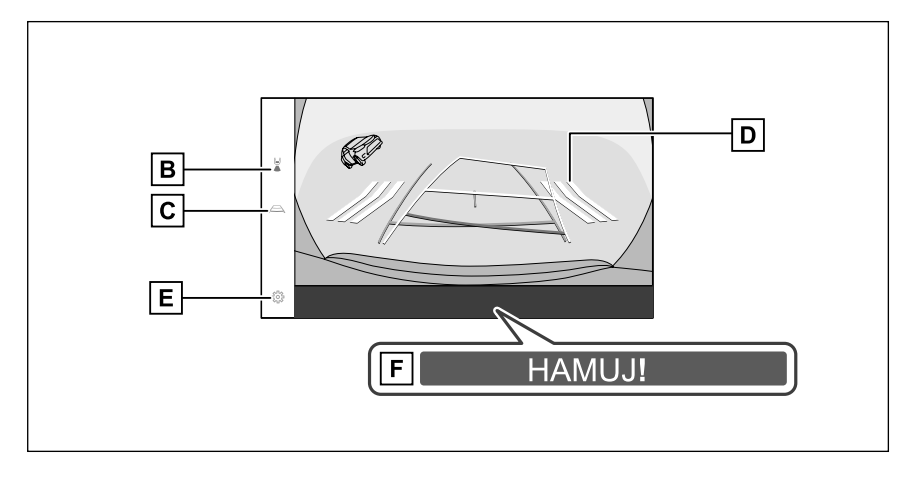

Widok z tyłu

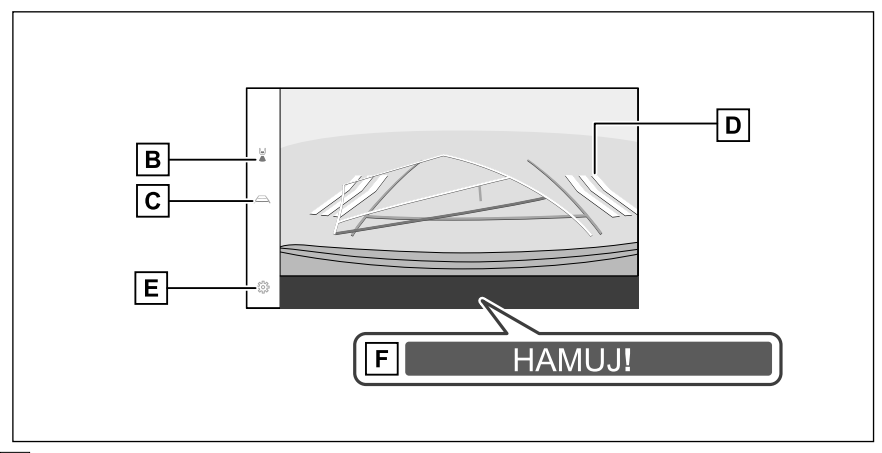

A Wspomaganie parkowania z czujnikami odległości\*

Gdy czujnik wykryje przeszkodę, na ekranie wyświetlany jest wskaźnik i rozlega się sygnał ostrzegawczy. (Szczegółowe informacje o wspomaganiu parkowania z czujnikami odległości, patrz oddzielna "Instrukcja obsługi")

B Przycisk trybu wyświetlania

Tryb wyświetlania zmieniany jest po każdym dotknięciu przycisku.

C Przełącznik linii prowadzących

Tryb linii prowadzących zmieniany jest po każdym dotknięciu przycisku. (→S. 231)

D RCTA (Ostrzeganie o ruchu poprzecznym z tyłu)\*

Gdy radar tylny wykryje, że inny pojazd zbliża się od tyłu, na ekranie wyświetlony zostanie wskaźnik. (Szczegółowe informacje dotyczące RCTA [Ostrzeganie o ruchu poprzecznym z tyłu], patrz oddzielna "Instrukcja obsługi".)

E Przycisk ustawień własnych

Zmiana ustawień, takich jak automatyczne wyświetlanie widoku naroży, kolor nadwozia samochodu. ( $\rightarrow$ S. 241)

F PKSB (Układ wspomagania hamowania podczas parkowania)\*

Jeżeli wykryty zostanie obiekt, z którym może dojść do zderzenia, na ekranie wyświetlany jest komunikat. (Szczegółowe informacje dotyczące PKSB (Wspomaganie hamowania podczas parkowania), patrz oddzielna "Instrukcja obsługi samochodu".)

\*: W niektórych wersjach

Naciśnięcie przełącznika kamery, gdy dźwignia przekładni napędowej znajduje się w położeniu "R", umożliwia zmianę na widok panoramiczny i szeroki widok z przodu.

Pozycja wyświetlana przez czujnik układu wspomagania parkowania może nie odpowiadać pozycji przeszkody wyświetlanej na obrazie z kamery.

#### OSTRZEŻENIE

- Położenie wyświetlanych na ekranie linii prowadzących może ulec zmianie w zależności od ilości pasażerów, obciążenia samochodu i nachylenia jezdni. Zawsze należy sprawdzić wzrokowo przestrzeń z tyłu i otoczenie samochodu podczas jazdy.
- •Wskaźniki układu wspomagania parkowania z czujnikami odległości oraz ostrzeganie o ruchu poprzecznym z tyłu (RCTA) są wyświetlane na obrazie z kamery, dlatego ich dostrzeżenie może być trudne w zależności od jasności otoczenia i jego kolorów.

# Zmiana trybu wyświetlania linii prowadzących

Tryb wyświetlania linii prowadzących zmieniany jest po każdym dotknięciu przycisku linii prowadzących.

#### Tryb linii kursowych

W tym trybie wyświetlane są linie kursowe, które poruszają się zgodnie z obracaniem kierownicy.

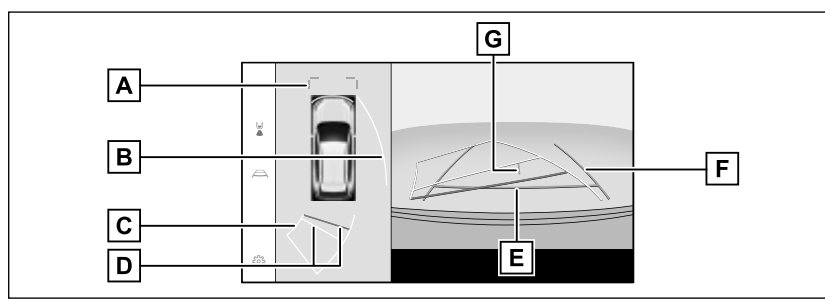

#### A Przednie linie dystansowe

Pokazują odległość około 1 m (niebieskie) przed samochodem.

**B** Boczne linie kursowe

Wyświetlane są linie kursowe (żółte), które połączone są z działaniem kierownicy.

**C** Wsteczne linie kursowe

Wyświetlane są linie kursowe (żółte), które połączone są z działaniem kierownicy.

**D** Tylne linie dystansowe

Wyświetlają odległość za samochodem.

- Linie dystansowe połączone są z liniami kursowymi.
- Wyświetlane w odległości około 0,5 m (czerwona) i około 1 m (żółta) za krawędzią tylnego zderzaka.

E Tylna linia dystansowa

Wyświetlana w odległości około 0,5 m (niebieska) za krawędzią tylnego zderzaka.

**F** Linie obrysowe samochodu

Wyświetlane są linie kursowe, gdy samochód cofa w linii prostej.

- · Linie są szersze niż aktualna szerokość samochodu.
- Linie prowadzące pokrywają się z liniami kursowymi, gdy samochód porusza się na wprost.
- G Linia wyznaczająca środek samochodu

Wyświetla środek linii obrysowych samochodu.

### Tryb linii manewrowych

Wyświetlane są miejsca, w których należy skręcić kierownicą (linie manew-rowe).

Tryb ten zalecany jest dla osób, które posiadają wyczucie samochodu i mogą parkować bez pomocy linii kursowych.

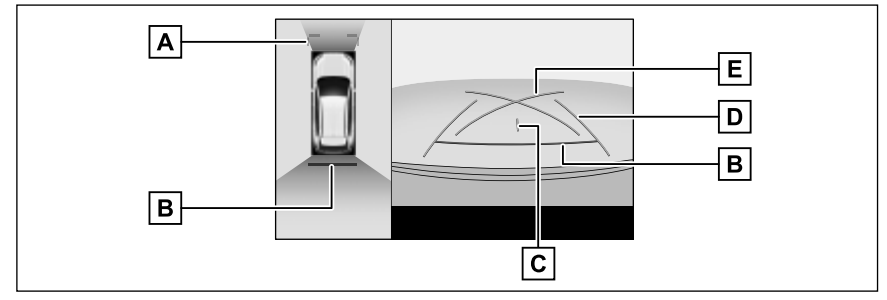

A Przednie linie dystansowe

Pokazują odległość około 1 m (niebieskie) przed samochodem.

**B** Tylna linia dystansowa

Wyświetla odległość za samochodem.

• Wyświetlana w odległości około 0,5 m (czerwona) za krawędzią tylnego zderzaka.

C Linia wyznaczająca środek samochodu

Wyświetla środek linii obrysowych samochodu.

**D** Linie obrysowe samochodu

Wyświetlane są linie kursowe, gdy samochód cofa w linii prostej.

- Linie są szersze niż aktualna szerokość samochodu.
- E Linie manewrowe

Wyświetlane są linie kursowe o najmniejszym możliwym promieniu skrętu za samochodem.

• Podczas parkowania z użyciem prowadzenia, podpowiedzi dotyczących skręcenia kierownicy należy używać jako wskazówek.

## Tryb linii dystansowych

W trybie tym, wyświetlane są tylko linie dystansowe. Zalecany jest dla osób, które nie potrzebują linii prowadzących.

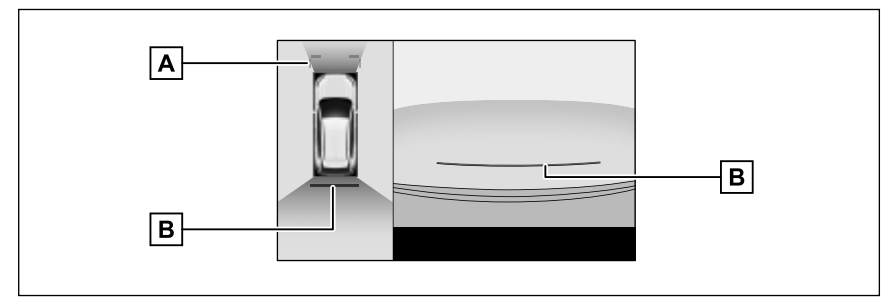

# A Przednie linie dystansowe

Pokazują odległość około 1 m (niebieskie) przed samochodem.

**B** Tylna linia dystansowa

Wyświetla odległość za samochodem.

• Wyświetlana w odległości około 0,5 m (czerwona) za krawędzią tylnego zderzaka.

## Tryb centralnej linii kursowej

W tym trybie wyświetlane są linie kursowe i centralna linia prowadząca, które poruszają się zgodnie z obracaniem kierownicy.

Trybu należy używać podczas dojeżdżania środkiem zderzaka do znaku lub słupka.

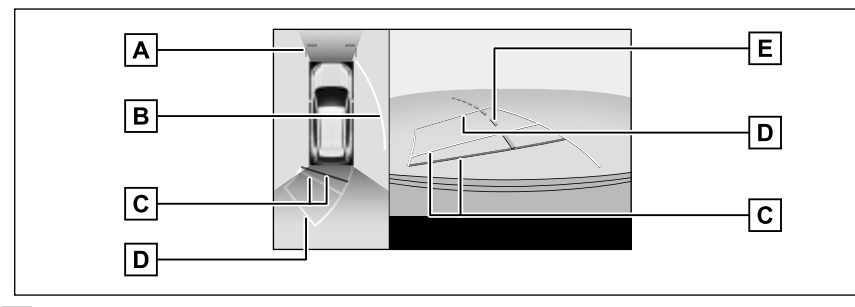

A Przednie linie dystansowe

Pokazują odległość około 1 m (niebieskie) przed samochodem.

B Boczne linie kursowe

Wyświetlane są linie kursowe (żółte), które połączone są z działaniem kierownicy.

**C** Tylne linie dystansowe

Wyświetlają odległość za samochodem.

- · Linie dystansowe połączone są z liniami kursowymi.
- Wyświetlane w odległości około 0,5 m (czerwona) i około 1 m (żółta) za krawędzią tylnego zderzaka.
- D Wsteczne linie kursowe

Wyświetlane są linie kursowe (żółte), które połączone są z działaniem kierownicy.

E Centralna linia kursowa

Wyświetlana jest centralna linia kursowa (zielona), która połączona jest z działaniem kierownicy.

Jeżeli drzwi bagażnika nie są zamknięte, linie prowadzące nie zostaną wyświetlone. Jeżeli drzwi bagażnika są zamknięte, ale linie dystansowe nadal nie są wyświetlane, należy zlecić sprawdzenie samochodu autoryzowanej stacji obsługi Toyoty lub innemu specjalistycznemu warsztatowi.

## OSTRZEŻENIE

 Linie prowadzące wyznaczające tył samochodu są szersze niż jego aktualna szerokość. Zawsze należy sprawdzić wzrokowo przestrzeń z tyłu i otoczenie samochodu podczas cofania.

## Parkowanie z wykorzystaniem trybu linii kursowych

- Przestawić dźwignię przekładni napędowej w położenie biegu wstecznego "R".
- 2 Ustawić kierownicę tak, aby linie kursowe znajdowały się w obszarze planowanego miejsca zaparkowania i ostrożnie cofać.

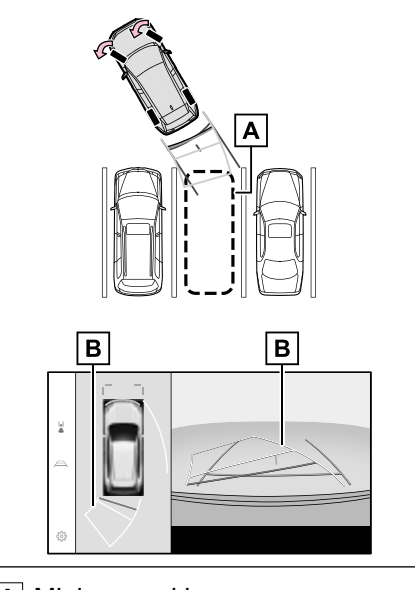

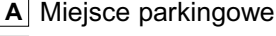

B Linie kursowe

3 Jeżeli tył samochodu znajduje się w obszarze planowanego miejsca, obrócić kierownicą tak, aby dystans pomiędzy liniami obrysowymi samochodu a liniami wyznaczającymi miejsce parkingowe był w przybliżeniu równy z obydwu stron.

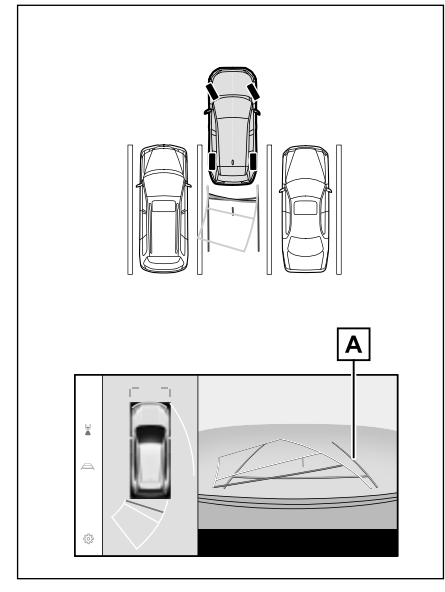

A Linie obrysowe samochodu

- 4 Jeżeli linie obrysowe samochodu i linie wyznaczające miejsce parkingowe są równoległe, ustawić kierownicę do jazdy na wprost, powoli cofać aż do całkowitego zajęcia miejsca parkingowego.
- 5 Zatrzymać samochód we właściwym miejscu i zakończyć manewr parkowania.

# Parkowanie z wykorzystaniem trybu linii manewrowych

- Przestawić dźwignię przekładni napędowej w położenie biegu wstecznego "R".
- 2 Cofać do momentu, aż linie manewrowe osiągną prawą krawędź miejsca parkingowego.

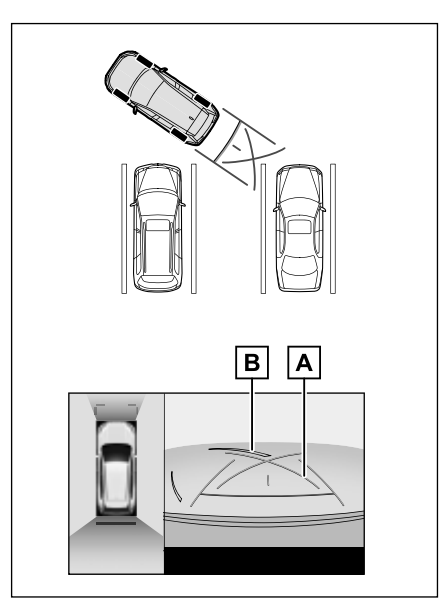

- A Linie manewrowe
- **B** Linie wyznaczające miejsce parkingowe
- 3 Skręcić kierownicę do końca w lewo i powoli wjechać tyłem na miejsce postoju.
- 4 Kiedy samochód zostanie ustawiony równolegle w obszarze miejsca parkingowego, wyprostować kierownicę i powoli cofać aż do całkowitego zajęcia miejsca.
- 5 Zatrzymać samochód we właściwym miejscu i zakończyć manewr parkowania.

Wyświetlany ekran, gdy zewnętrzne lusterka wsteczne są złożone

Gdy zewnętrzne lusterka wsteczne są złożone, zamiast widoku panoramicznego zostanie wyświetlony obraz z kamer bocznych. Może to pomóc w upewnieniu się, że otoczenie samochodu jest bezpieczne podczas parkowania w wąskim miejscu.

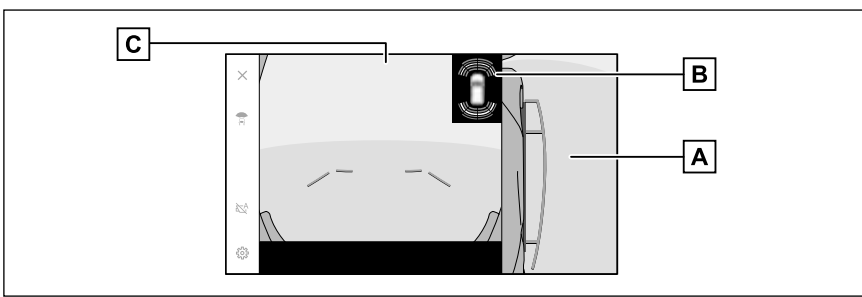

Widok z boku i szeroki widok z przodu

Widok z boku i widok z tyłu

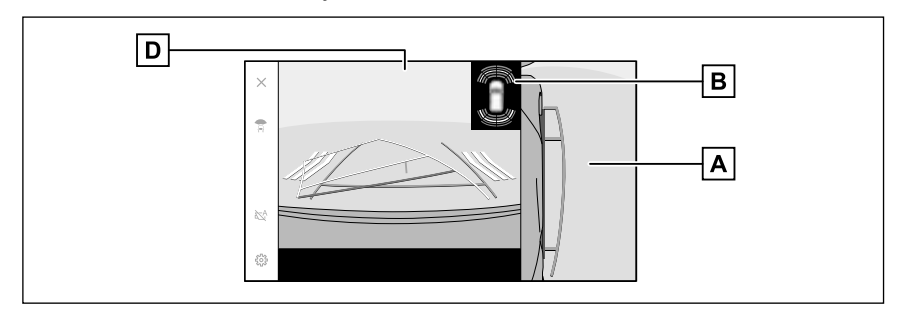

Widoki z boku

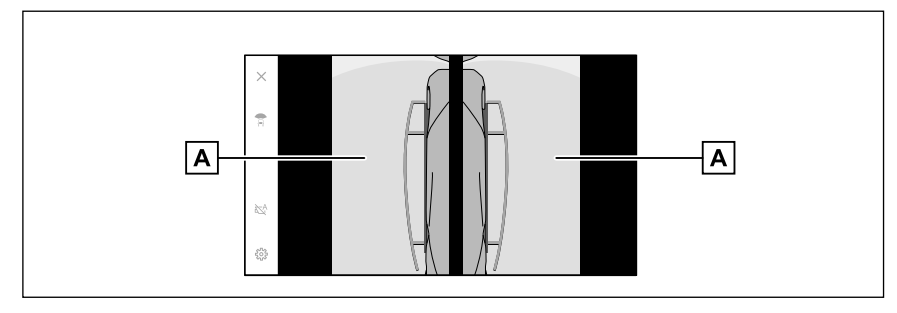

# A Widoki z boku

B Wspomaganie parkowania z czujnikami odległości\*

Gdy czujnik wykryje przeszkodę, na ekranie wyświetlany jest wskaźnik i rozlega się sygnał ostrzegawczy. (Szczegółowe informacje o wspomaganiu parkowania z czujnikami odległości, patrz oddzielna "Instrukcja obsługi")

- **C** Szeroki widok z przodu
- D Widok z tyłu
- \*: W niektórych wersjach

Pozycja wyświetlana przez czujnik układu wspomagania parkowania może nie odpowiadać pozycji przeszkody wyświetlanej na obrazie z kamery.

## Powiększanie ekranu

Jeżeli obraz na ekranie jest zbyt mały i trudny do zobaczenia, ekran można powiększyć.

Dotknąć obszaru, który ma zostać powiększony w widoku panoramicznym lub szerokim widoku z przodu.

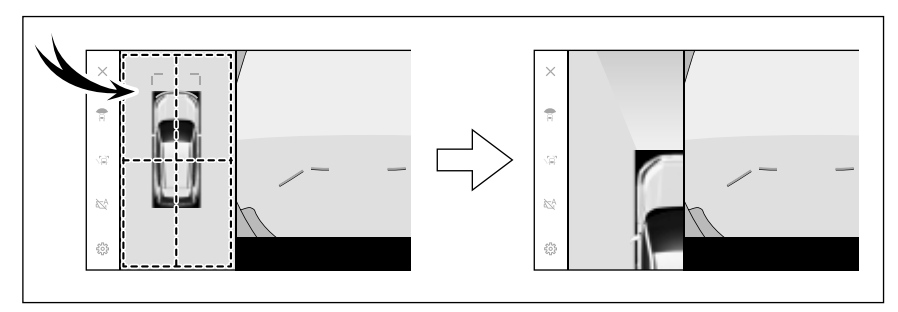

Szeroki widok z przodu

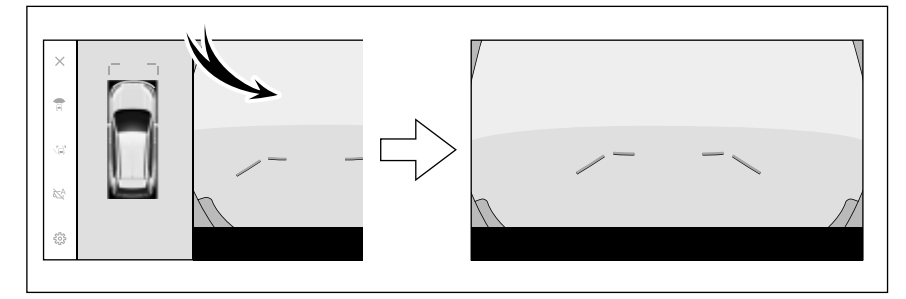

- Wybrany obszar jest powiększany.
- W widoku panoramicznym można powiększyć jedno z czterech miejsc z przodu lub z tyłu samochodu.
- Aby anulować powiększanie, należy ponownie dotknąć ekranu.
- Funkcja powiększania jest dostępna, gdy spełnione są wszystkie następujące warunki:
- Samochód porusza się z prędkością poniżej 12 km/h.
- Układ wspomagania parkowania z czujnikami odległości jest włączony.
- Funkcja powiększania zostanie anulowana w każdej z następujących sytuacji:
- · Prędkość samochodu wynosi powyżej 12 km/h.
- · Układ wspomagania parkowania z czujnikami odległości jest wyłączony.
- •Gdy widok panoramiczny jest powiększony, linie kursowe nie będą wyświetlane.

# Wyświetlanie przezroczystego widoku pod samochodem

Wyświetlony może zostać połączony obraz z kamery zarejestrowany wcześniej, aby wspomóc zrozumienie sytuacji pod samochodem, ustawienie przednich kół itp. Obraz wyświetlany jest w widoku panoramicznym, przestrzennym widoku po bokach lub widoku naroży.

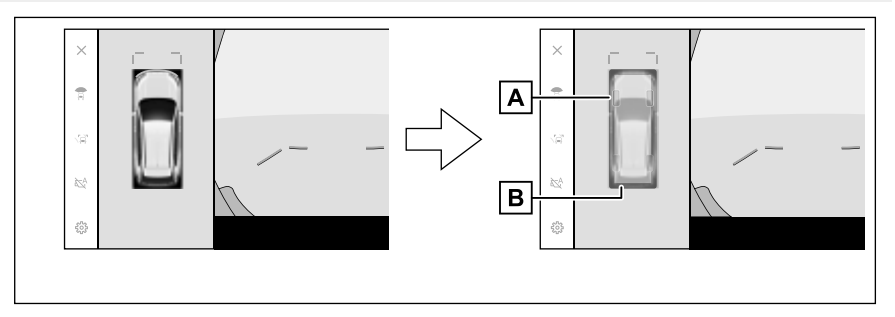

# A Ślady opon

Wyświetlanie prowadnic pozycji opon połączonych z obsługą kierownicy.

**B** Linie obrysowe samochodu

Wyświetlanie obrysu samochodu.

- Przeźroczysty widok pod samochodem wyświetlany jest, gdy włączony jest on na ekranie ustawień własnych i samochód porusza się do przodu lub do tyłu.
- Przeźroczysty widok pod samochodem nie jest wyświetlany w następujących sytuacjach:
- Prędkość samochodu wynosi powyżej 20 km/h.
- Samochód był zatrzymany i upłynął pewien czas
- · Jeżeli po uruchomieniu samochód nie przejechał odpowiedniej odległości
- Lusterka boczne są złożone
- Działa układ ABS
- Układ nie działa prawidłowo
- •W następujących sytuacjach układ może nie działać prawidłowo:
- Drogi są zaśnieżone
- Widoczne są cienie pochodzące od oświetlenia itp.
- · Obiektyw kamery jest zabrudzony lub znajduje się na nim ciało obce
- Woda (rzeka, morze itp.)
- Zostało zainstalowane dodatkowe wyposażenie.
- Przed kamerą znajduje się przeszkoda
- Opony zostały wymienione
- · Otwarte są drzwi bagażnika i kamera nie znajduje się w prawidłowej pozycji
- · Nawierzchnia drogi jest śliska lub ślizgają się koła
- Gdy samochód znajduje się na wzniesieniu lub pochyłości
- Ponieważ wyświetlana jest wizja uchwycona w przeszłości, ekran i rzeczywista sytuacja mogą się różnić w następujących przypadkach:
- · Po uchwyceniu wizji przeszkoda pojawiła się lub poruszyła
- · Po uchwyceniu wizji piasek lub śnieg kruszy się i porusza

- · Błoto lub kałuże są w zasięgu monitorowania
- Gdy samochód ślizga się
- Część lub całość przeźroczystego widoku pod samochodem może wydawać się czarna w następujących sytuacjach:
- · Samochód zaczyna się poruszać bez uchwycenia wizji
- · Kierownica jest skręcana bardziej niż o pewien kąt
- Samochód był zatrzymany i upłynął pewien czas

## **OSTRZEŻENIE**

- Położenie opon i linie położenia samochodu mogą nie pokrywać się z rzeczywistym ustawieniem samochodu w zależności od liczby pasażerów, ciężaru przewożonego ładunku, nachylenia drogi, stanu nawierzchni, jasności otoczenia, dodatkowego wyposażenia, wymienionych opon oraz innych powodów. Zawsze należy sprawdzić otoczenie podczas jazdy.
- Wyświetlany obraz został uchwycony w przeszłości. W związku z tym, jeżeli przeszkody i inne obiekty poruszą się po ich uchwyceniu, przeźroczysty widok pod samochodem i rzeczywista sytuacja mogą się różnić.

Zmiana ustawień panoramicznego układu wspomagania parkowania

Mogą zostać zmienione ustawienia dotyczące panoramicznego układu wspomagania parkowania, takie jak automatyczne wyświetlanie widoku naroży lub kolor nadwozia.

1 Dotknąć [🔅].

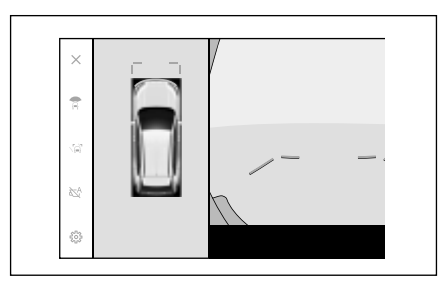

2 Wybrać żądaną pozycję.

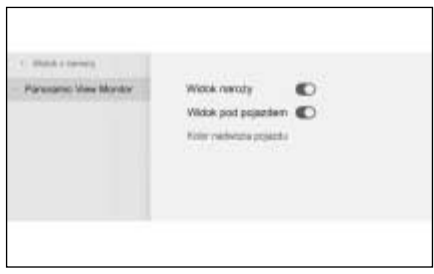

# [Widok naroży]

Automatyczne wyświetlanie widoku naroży.

## • [Widok pod pojazdem]

Włączenie lub wyłączenie przeźroczystego widoku pod samochodem. Włączenie tego ustawienia oraz przemieszczanie się samochodem do przodu lub do tyłu powoduje wyświetlanie połączonego obrazu z kamery zarejestrowanego wcześniej, aby wspomóc zrozumienie sytuacji pod samochodem, ustawienie przednich kół itp. Obraz wyświetlany jest w widoku panoramicznym, przestrzennym widoku po bokach lub widoku naroży.

• [Kolor nadwozia pojazdu]

Zmiana koloru samochodu wyświetlanego na ekranie. ( $\rightarrow$ S. 241)

 Ze względów bezpieczeństwa nie można wyświetlić ekranu ustawień własnych podczas jazdy.

# Zmiana koloru samochodu

Zmiana koloru samochodu wyświetlanego na ekranie.

- 1 Dotknąć [Kolor nadwozia pojazdu].
- 2 Wybrać żądany kolor samochodu.
- 3 Dotknąć [OK].

## Środki ostrożności dotyczące panoramicznego układu wspomagania parkowania

Zawsze należy sprawdzić wzrokowo przestrzeń z tyłu i otoczenie samochodu podczas jazdy. W przeciwnym razie może dojść do kolizji z innym pojazdem lub wypadku.

Korzystając z panoramicznego układu wspomagania parkowania, należy przestrzegać następujących środków ostrożności.

## OSTRZEŻENIE

- Nie należy całkowicie polegać na wskazaniach panoramicznego układu wspomagania parkowania. Zawsze należy sprawdzić wzrokowo przestrzeń z tyłu i otoczenie samochodu podczas jazdy, jak w przypadku jazdy każdym innym pojazdem. W szczególności należy uważać, aby nie zderzyć się z zaparkowanymi w pobliżu pojazdami lub innymi obiektami.
- Zawsze należy sprawdzić wzrokowo przestrzeń z tyłu i otoczenie samochodu podczas jazdy.
- Podczas prowadzenia samochodu nie wolno polegać jedynie na obrazie wyświetlanym na ekranie. Obrazy wyświetlane na ekranie mogą różnić się od aktualnej sytuacji. Ponadto istnieje ograniczenie zakresu obrazu, jaki może uchwycić kamera. Nie należy skręcać lub cofać, patrząc jedynie na ekran. Grozi to kolizją z innym pojazdem lub wypadkiem. Należy wzrokowo sprawdzić sytuację wokół samochodu i użyć wewnętrznego oraz zewnętrznych lusterek wstecznych.
- Położenie wyświetlanych na ekranie linii prowadzących może ulec zmianie w zależności od ilości pasażerów, obciążenia samochodu i nachylenia jezdni. Zawsze należy sprawdzić wzrokowo przestrzeń z tyłu i otoczenie samochodu podczas jazdy.

- W następujących sytuacjach nie należy korzystać z panoramicznego układu wspomagania parkowania:
- Na oblodzonej, śliskiej lub pokrytej śniegiem nawierzchni.
- Gdy na koła założone są łańcuchy przeciwpoślizgowe lub założone jest koło zapasowe.
- Gdy przednie drzwi lub drzwi bagażnika nie są prawidłowo zamknięte.
- W miejscu nierównym, np. na pochyłości.
- Gdy zamontowane są opony o niewłaściwym rozmiarze.
- Jeżeli zostało zmodyfikowane zawieszenie.
- Jeżeli w obszarze pokazywanym na ekranie zostały zamontowane nieoryginalne produkty.
- W niskich temperaturach ekran może ulec przyciemnieniu, a wyświetlany obraz może być słabo widoczny. Gdy samochód się porusza, obraz na ekranie może być zniekształcony lub niewidoczny, dlatego należy zawsze wzrokowo sprawdzać otoczenie samochodu podczas jazdy.
- Po wymianie opon położenie wyświetlanych na ekranie linii prowadzących może być nieprawidłowe.

## UWAGA

Przeźroczysty widok, poruszający się widok, widok panoramiczny, przestrzenny widok po bokach oraz widok naroży tworzą obraz połączony z obrazów z przedniej kamery, tylnej kamery oraz kamer bocznych. Istnieją ograniczenia wyświetlanego obszaru i wyświetlanej zawartości, przez użyciem panoramicznego układu wspomagania parkowania należy upewnić się, że jego cechy są zrozumiałe.

## UWAGA

- Widok czterech naroży przeźroczystego widoku, poruszającego się widoku, widoku panoramicznego, przestrzennego widoku po bokach oraz widoku naroży został przetworzony z obrazu wyśrodkowanego na granicy kamer i może nie być wyraźny. Jednak nie jest to objaw usterki.
- W zależności od warunków oświetlenia dla każdej z kamer na wyświetlanym obrazie w przeźroczystym widoku, poruszającym się widoku, widoku panoramicznym, przestrzennym widoku po bokach oraz widoku naroży mogą pojawić się jasne lub ciemne plamy.
- Zakres obrazu w przeźroczystym widoku, poruszającym się widoku, widoku panoramicznym, przestrzennym widoku po bokach oraz widoku naroży nie wykracza poza fabryczne ustawienia pozycji i zakresu każdej z kamer.
- Istnieją tzw. martwe pola wokół samochodu i obszary, które nie są wyświetlane przez panoramiczny układ wspomagania parkowania.
- Obiekty trójwymiarowe wyświetlane w szerokim widoku z przodu, widoku z tyłu, szerokim widoku z tyłu lub widoku po bokach mogą nie być wyświetlane w przeźroczystym widoku, poruszającym się widoku, widoku panoramicznym, przestrzennym widoku po bokach oraz widoku naroży.
- Ludzie i inne trójwymiarowe przeszkody mogą wyglądać inaczej, gdy wyświetlane są przez panoramiczny układ wspomagania parkowania. (Różnice te obejmują przypadki, w których wyświetlane obiekty wyglądają jakby upadły, znikają w pobliżu obszarów przetwarzania obrazu, pojawiają się z obszarów przetwarzania obrazu lub rzeczywista odległość od nich różni się od wyświetlanej.)

- Jeżeli drzwi bagażnika zawierające tylną kamerę lub przednie drzwi, których lusterka mają wbudowane boczne kamery, zostaną otwarte, obraz nie będzie prawidłowo wyświetlany przez panoramiczny układ wspomagania parkowania.
- Ikona samochodu wyświetlana w przeźroczystym widoku, poruszającym się widoku, widoku panoramicznym, przestrzennym widoku po bokach oraz widoku naroży jest komputerowo generowanym obrazem, którego cechy takie jak kolor, kształt i wielkość różnią się od rzeczywistych cech samochodu. W związku z tym blisko położone obiekty trójwymiarowe mogą dotykać samochodu, a aktualne odległości do nich mogą różnić się od wyświetlanych.
- Kamera może nie działać prawidłowo i na ekranie może być wyświetlany następujący obraz:
- Gdy dźwignia przekładni napędowej znajduje się w położeniu innym niż "R", obraz kamery jest dalej wyświetlany.
- Gdy dźwignia przekładni napędowej znajduje się w położeniu "R", część lub cały ekran może wydawać się czarny.
- Gdy dźwignia przekładni napędowej znajduje się w położeniu "R", ekran może nie zmieniać obrazu z kamery.
- Na obrazie z kamery nie pojawiają się linie prowadzące i wyświetlane są symbole ostrzegawcze oraz komunikat ostrzegawczy.

### Obszar pokazywany na ekranie

Istnieją tzw. martwe pola wokół samochodu i obszary, które nie są wyświetlane na ekranie. Nawet jeżeli na ekranie nic nie jest wyświetlane w pobliżu samochodu, na drodze mogą znajdować się przeszkody, z którymi może dojść do zderzenia.

Zawsze należy sprawdzić wzrokowo otoczenie.

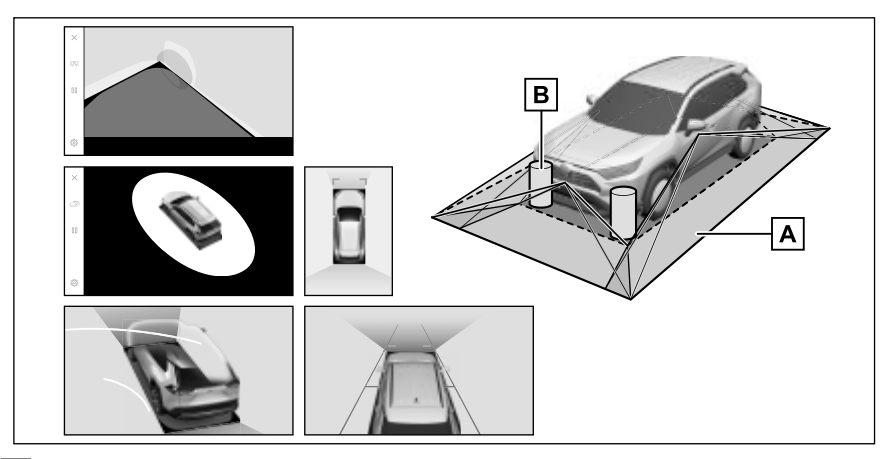

- A Obszar pokazywany na ekranie
- B Obiekty niepokazywane na ekranie

Obiekty w czarnych obszarach nie są wyświetlane na ekranie.

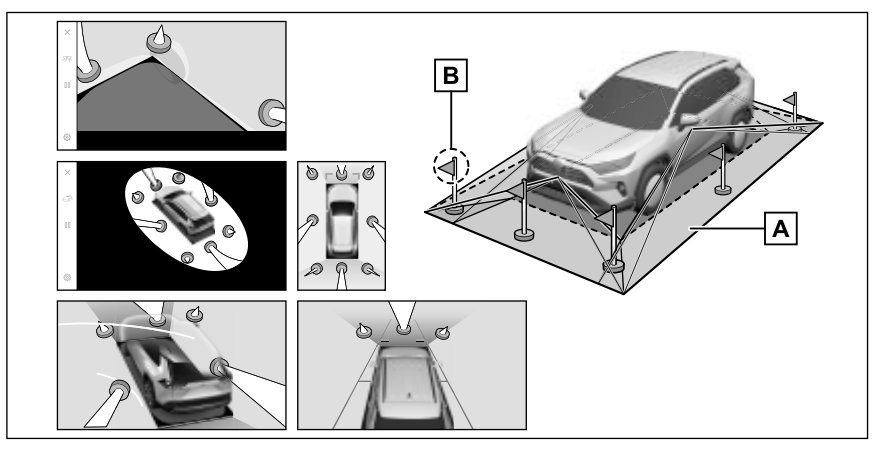

- A Obszar pokazywany na ekranie
- B Fragmenty obiektów niepokazywane na ekranie

Obiekty nad powierzchnią drogi nie są wyświetlane na ekranie.

- Czarne obszary w otoczeniu ikony samochodu nie są objęte przez kamerę. Obszary te należy sprawdzić wzrokowo.
- Ponieważ obraz uzyskiwany z czterech kamer przetwarzany jest i wyświetlany na podstawie płaskiej powierzchni, przeźroczysty widok, poruszający się widok, widok panoramiczny (łącznie z powiększeniem), przestrzenny widok po bokach oraz widok naroży może być wyświetlany w następujący sposób:
- · Obiekty mogą wyglądać na zapadnięte, cieńsze lub większe niż zwykle.
- Obiekty znajdujące się ponad powierzchnią drogi mogą wydawać się być dalej, niż są w rzeczywistości lub mogą być niewidoczne.
- Obiekt, który jest wysoki, może pojawić się w innej części połączonego widoku.
- Zależnie od warunków oświetlenia, mogą pojawić się różnice w jasności obrazu z poszczególnych kamer.
- Obraz może być przemieszczony w wyniku nachylenia samochodu lub zmiany jego wysokości zależnie od ilości pasażerów, bagażu oraz paliwa.
- Obrazy i linie prowadzące mogą nie być wyświetlane poprawnie, gdy drzwi samochodu nie są całkowicie zamknięte.
- Wzajemne położenie powierzchni drogi i obiektów w stosunku do ikony samochodu wyświetlanej w przeźroczystym widoku, poruszającym się widoku, widoku panoramicznym (łącznie z powiększeniem), przestrzennym widoku po bokach oraz widoku naroży może różnić się od rzeczywistego.
- Na ekranie może pojawić się światło z podświetlonej tablicy rejestracyjnej.
- Obrazy oznaczone na rysunku jako [] są złożone, dlatego niektóre obszary mogą być trudne do zauważenia.

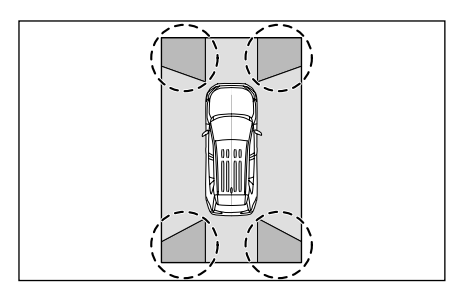

#### Szeroki widok z przodu

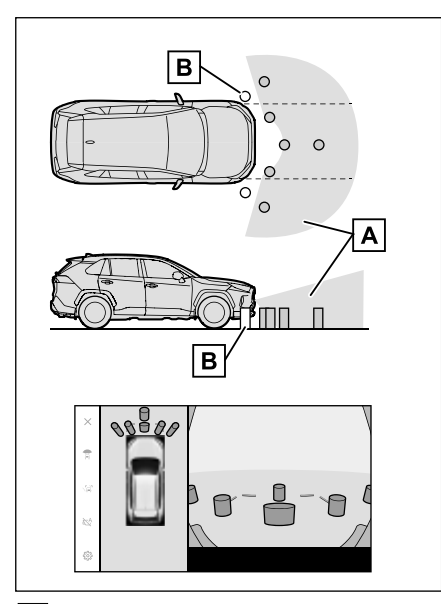

- A Obszar pokazywany na ekranie
- **B** Obiekty niepokazywane na ekranie

Przestrzeń w okolicy obydwóch naroży zderzaków nie będzie wyświetlana.

- Obszar obejmowany przez kamerę jest ograniczony. Na ekranie nie są wyświetlane obiekty znajdujące się w pobliżu naroży zderzaka lub bezpośrednio pod zderzakiem.
- Percepcja głębi obrazu wyświetlanego na ekranie różni się od rzeczywistej odległości.
- Kamera szerokiego widoku z przodu wykorzystuje specjalny obiektyw, w związku z czym postrzeganie głębi obrazu wyświetlanego na ekranie różni się od rzeczywistej odległości.

#### Widok po bokach (gdy lusterka boczne są złożone)

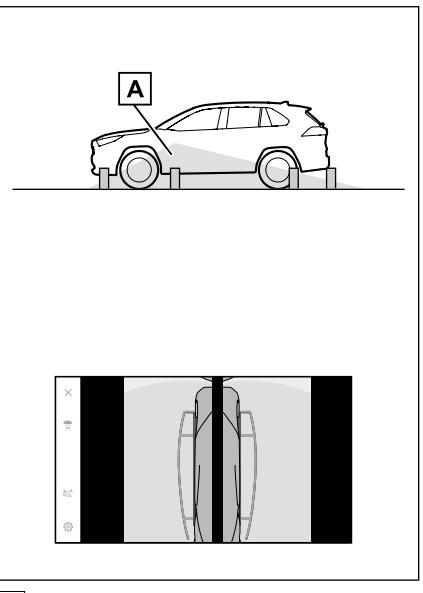

A Obszar pokazywany na ekranie

- Zasięg wyświetlany na ekranie może się różnić w zależności od stanu samochodu i nawierzchni drogi.
- Obszar obejmowany przez kamerę jest ograniczony. Na ekranie nie są wyświetlane obiekty znajdujące się w pobliżu naroża zderzaka po stronie pasażera lub bezpośrednio pod zderzakiem.
- Percepcja głębi obrazu wyświetlanego na ekranie różni się od rzeczywistej odległości.
- Kamery widoku po bokach wykorzystują specjalne obiektywy, w związku z czym postrzeganie głębi obrazu wyświetlanego na ekranie różni się od rzeczywistej odległości.

#### Widok z tyłu

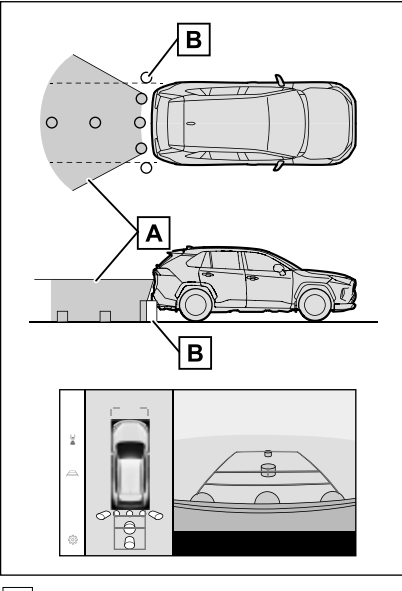

- A Obszar pokazywany na ekranie
- B Obiekty niepokazywane na ekranie

Przestrzeń w okolicy obydwóch naroży zderzaków nie będzie wyświetlana.

#### Szeroki widok z tyłu

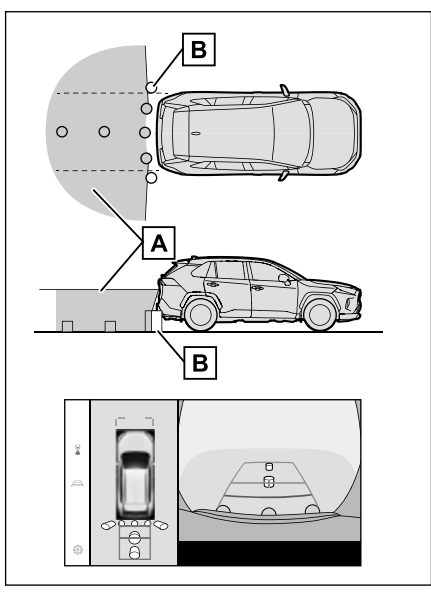

- A Obszar pokazywany na ekranie
- B Obiekty niepokazywane na ekranie

Przestrzeń w okolicy obydwóch naroży zderzaków nie będzie wyświetlana.

- Zasięg wyświetlany na ekranie może się różnić w zależności od stanu samochodu i nawierzchni drogi.
- Obszar obejmowany przez kamerę jest ograniczony. Na ekranie nie są wyświetlane obiekty znajdujące się w pobliżu naroży zderzaka lub bezpośrednio pod zderzakiem.
- Percepcja głębi obrazu wyświetlanego na ekranie różni się od rzeczywistej odległości.
- Kamery widoku z tyłu oraz szerokiego widoku z tyłu wykorzystują specjalne obiektywy, w związku z czym postrzeganie głębi obrazu wyświetlanego na ekranie różni się od rzeczywistej odległości.
- Obiekty znajdujące się wyżej niż tylna kamera mogą nie pojawiać się na ekranie.

## Pozycja kamery

Położenie kamer panoramicznego układu wspomagania parkowania przedstawione jest na ilustracjach.

Kamera przednia

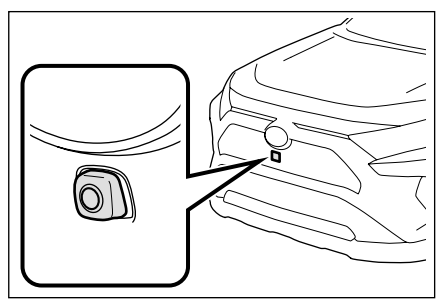

Kamery boczne

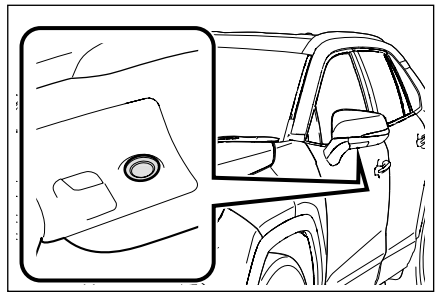

Kamera tylna

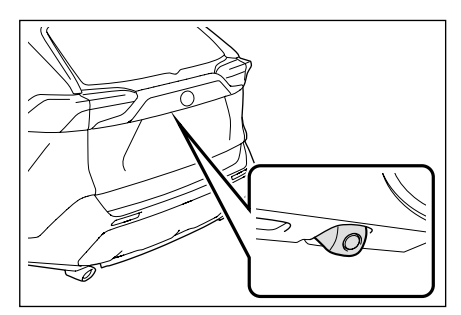

# Czyszczenie kamery

Jeżeli do obiektywu przywarł brud lub obce ciało, takie jak krople deszczu, śnieg lub błoto, wyświetlany obraz nie będzie wyraźny. W takiej sytuacji, należy spłukać kamerę dużą ilością wody, a następnie wytrzeć obiektyw do czysta miękką i wilgotną szmatką.

# 📐 UWAGA

- Panoramiczny układ wspomagania parkowania nie pracuje prawidłowo.
  Należy zwrócić uwagę na następujące punkty:
- Kamery nie należy uderzać i narażać na działanie dużej siły. Uderzenie może spowodować zmianę położenia i kierunku ustawienia kamery.
- Kamera została zaprojektowana tak, aby była wodoodporna. Nie należy jej wymontowywać, rozmontowywać ani modyfikować.
- Podczas mycia, należy spłukać kamerę dużą ilością wody, a następnie wytrzeć obiektyw do czysta miękką i wilgotną szmatką. Silne tarcie obiektywu kamery może doprowadzić do jego porysowania i spowodować, że obrazy nie będą wyraźne.
- Obudowa aparatu wykonana jest z tworzywa. Nie dopuszczać do kontaktu kamery ze zmywaczami organicznymi, woskiem do nadwozi samochodowych, płynem do mycia szyb lub innym preparatem. Jeżeli dojdzie do zabrudzenia kamery, należy natychmiast ją wytrzeć.
- Samochodu nie należy polewać gorącą wodą przy mroźnej pogodzie lub narażać na gwałtowne zmiany temperatury.
- Podczas mycia samochodu za pomocą myjki wysokociśnieniowej nie należy kierować intensywnego strumienia wody na kamerę lub jej okolice. Działanie wysokiego ciśnienia wody może spowodować uszkodzenie kamery.

## UWAGA

Nie narażać kamery na uderzenia, ponieważ grozi to jej uszkodzeniem W takiej sytuacji należy jak najszybciej zlecić autoryzowanej stacji obsługi Toyoty lub innemu specjalistycznemu warsztatowi sprawdzenie samochodu.

## Różnice pomiędzy obrazem wyświetlanym na ekranie a aktualną sytuacją na drodze

Połączone obrazy panoramicznego układu wspomagania parkowania i linie dystansowe pokazują odległość dla płaskiego podłoża. W związku z tym istnieje margines błędu pomiędzy ustalonym miejscem parkowania a liniami pomocniczymi na ekranie oraz aktualną odległością i torem na drodze.

### Gdy podłoże za samochodem wznosi się gwałtownie

Linie dystansowe będą widoczne bliżej samochodu, niż są w rzeczywistości. W ten sposób przedmioty na wzniesieniach będą widoczne dalej, niż są w rzeczywistości. Tym samym istnieje margines błędu pomiędzy ustalonym miejscem parkowania a liniami pomocniczymi na ekranie oraz aktualną odległością i torem na drodze.

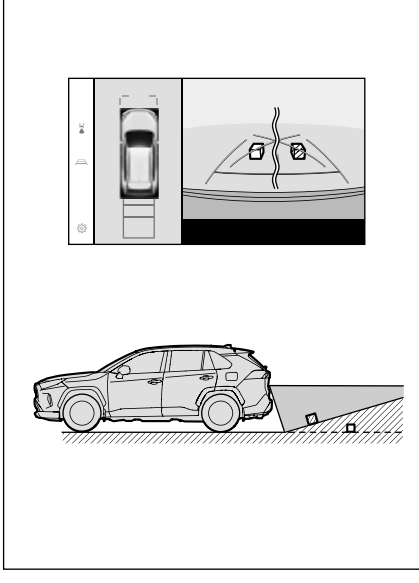

#### Gdy podłoże za samochodem opada gwałtownie

Linie dystansowe będą widoczne dalej od samochodu, niż są w rzeczywistości. W ten sposób przedmioty na zboczach będą widoczne bliżej, niż są w rzeczywistości. Tym samym istnieje margines błędu pomiędzy ustalonym miejscem parkowania a liniami pomocniczymi na ekranie oraz aktualną odległością i torem na drodze.

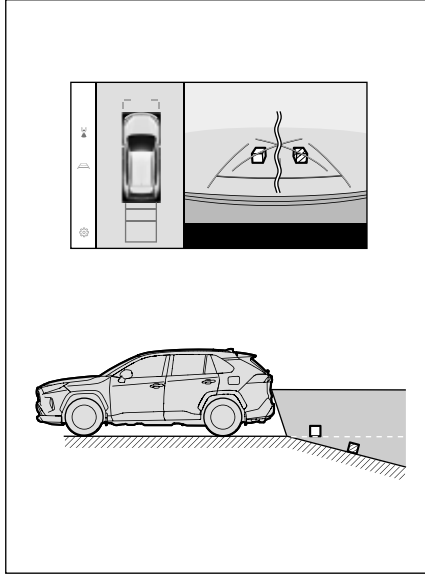

## Gdy jakaś część pojazdu obniży się

Jeżeli którakolwiek część samochodu obniży się z powodu liczby pasażerów lub rozkładu obciążenia, zaistnieje margines błędu pomiędzy ustalonym miejscem parkowania a liniami pomocniczymi na ekranie oraz aktualną odległością i torem na drodze.

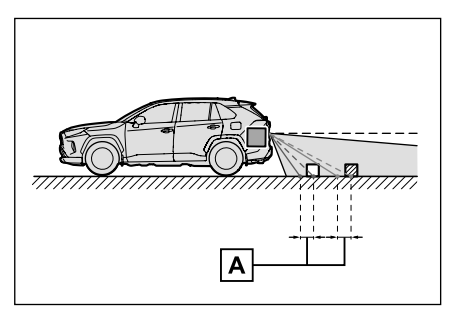

## Centralna linia kursowa

Ponieważ linie pomocnicze są pokazane w powietrzu w pobliżu tylnego zderzaka, czasami mogą wyglądać tak, jakby były poza środkiem.

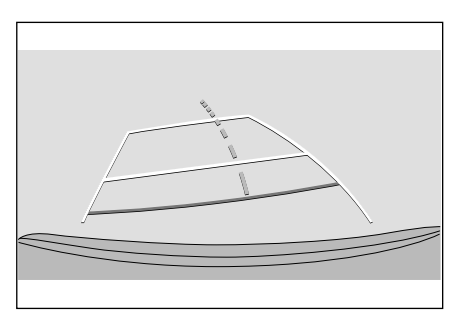

## Różnice pomiędzy obrazem wyświetlanym na ekranie a rzeczywistymi obiektami 3D

Ponieważ linie kursowe oraz linie dystansowe odnoszą się do płaskiej nawierzchni, nie jest możliwe określenie położenia obiektów przestrzennych.

Gdy w pobliżu znajduje się obiekt przestrzenny z wystającymi elementami (np. część ładunkowa samochodu ciężarowego itp.), należy zwracać uwagę na następujące punkty.

# OSTRZEŻENIE

Gdy ekran układu wspomagania parkowania z czujnikami odległości jest czerwony, przed dalszą jazdą samochodem należy wzrokowo ocenić otoczenie. Istnieje ryzyko kolizji z innym pojazdem lub wypadku.

A Margines błędu

# Wyświetlanie widoku panoramicznego (w tym widoku przybliżonego)

Na ekranie wydaje się, że pomiędzy zderzakiem a innym obiektem lub pojazdem jest przerwa i nie wygląda na to, by samochód się z nim zderzył. Jednak samochód znajduje się nad liniami kursowymi, więc może zderzyć się z obiektem lub pojazdem. Należy sprawdzić wzrokowo otoczenie.

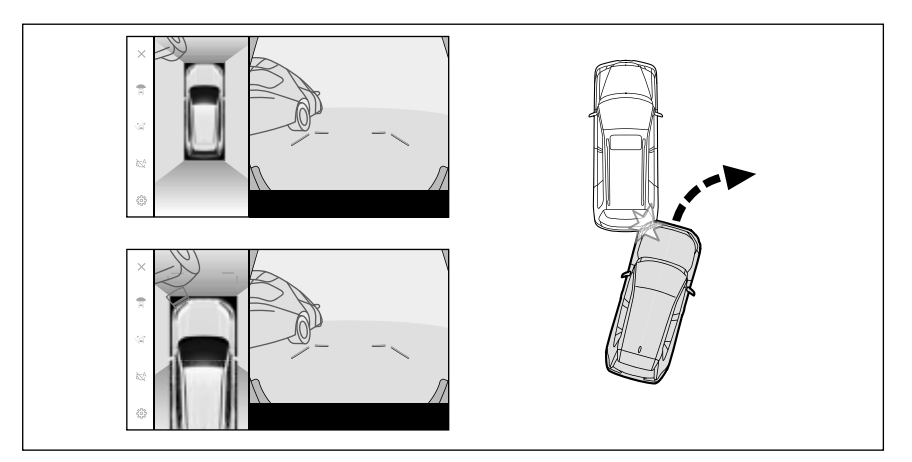

#### Linie kursowe

Na ekranie wydaje się, że zderzak znajduje się poza liniami kursowymi i nie wygląda na to, by samochód zderzył się z obiektem lub pojazdem. Jednak samochód znajduje się nad liniami kursowymi, więc może zderzyć się z obiektem lub pojazdem. Należy sprawdzić wzrokowo otoczenie.

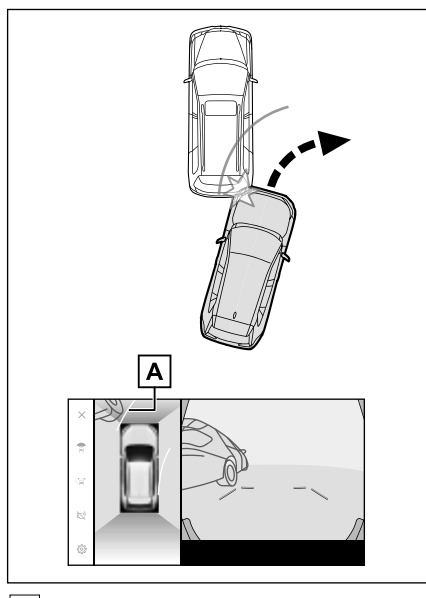

A Linie kursowe

Obiekty przestrzenne (takie jak wystające elementy ścian lub powierzchnie ładunkowe samochodów ciężarowych) znajdujące się wysoko mogą nie być wyświetlane na ekranie. Należy sprawdzić wzrokowo otoczenie.

#### 252 8-2. Panoramiczny układ wspomagania parkowania

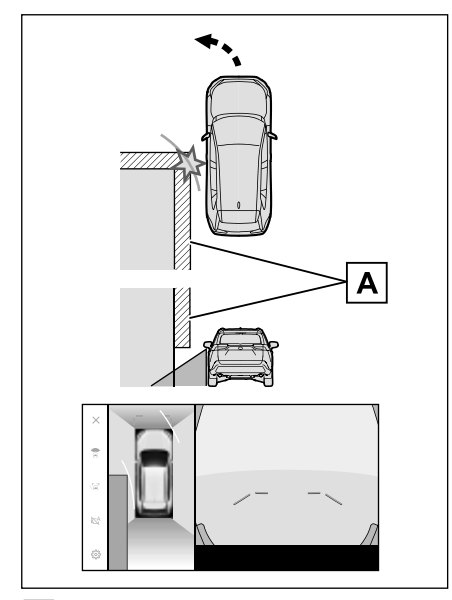

- A Wystający element ściany
- Na ekranie powierzchnia ładunkowa samochodu ciężarowego wygląda tak, jakby znajdowała się poza liniami kursowymi i nie wygląda na to, by doszło do kolizji. Jednak powierzchnia ładunkowa samochodu ciężarowego może w rzeczywistości przekraczać linie kursowe i cofając zgodnie z ich wskazaniami, może dojść do kolizji. Należy sprawdzić wzrokowo otoczenie.

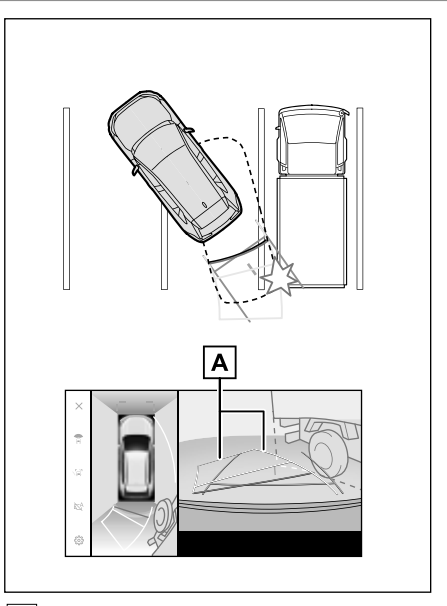

#### A Linie kursowe

#### Linie dystansowe

Na wyświetlanym obrazie według wskazań linii dystansowych wynika, że samochód ciężarowy znajduje się w punkcie **B**. Natomiast w rzeczywistości po osiągnięciu punktu **A** nastąpi kolizja z samochodem ciężarowym. Na ekranie wydaje się, że najbliżej punktu **A** znajdują się punkty **B** i **C**. Jednak w rzeczywistości punkty **A** i **C** znajdują się w tej samej odległości, a punkt **B** jest bardziej oddalony od punktów **A** i **C**. Należy sprawdzić wzrokowo przestrzeń z tyłu i otoczenie samochodu. Odległość do punktu **D** wynosi około 1 m.
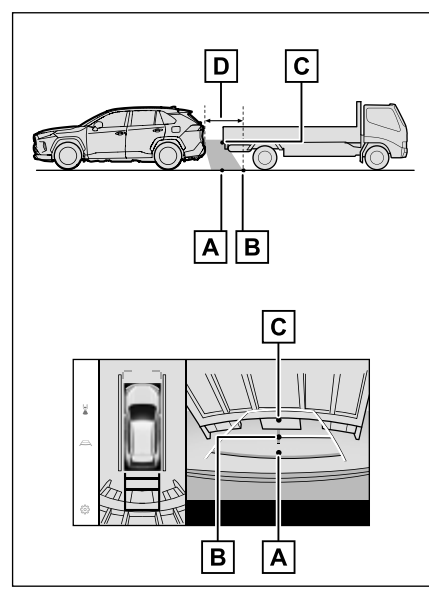

#### Zwis belki ukośnej

W widoku panoramicznym ukośna belka może wydawać się prosta i prawdopodobnie nie zostanie uderzona, jednak ponieważ jej górna część faktycznie zwisa, samochód może w nią uderzyć. Należy sprawdzić wzrokowo przestrzeń z tyłu i otoczenie samochodu.

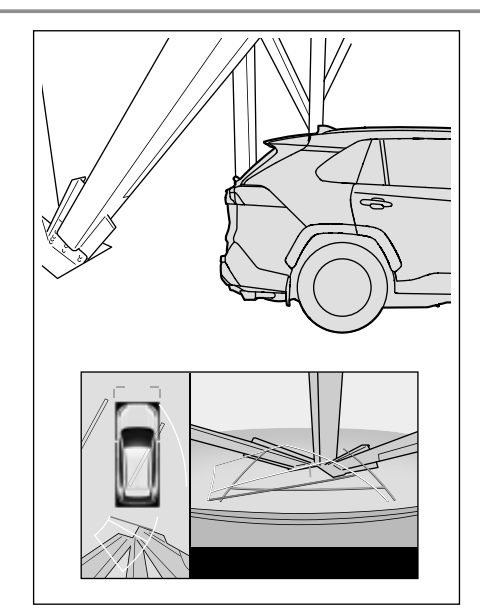

## Funkcja przybliżenia

W przeciwieństwie do normalnego widoku panoramicznego, funkcja przybliżenia widoku panoramicznego powiększa ikonę samochodu. Dlatego białe linie na drodze, ścianach i innych obiektach mogą wyglądać na zakrzywione.

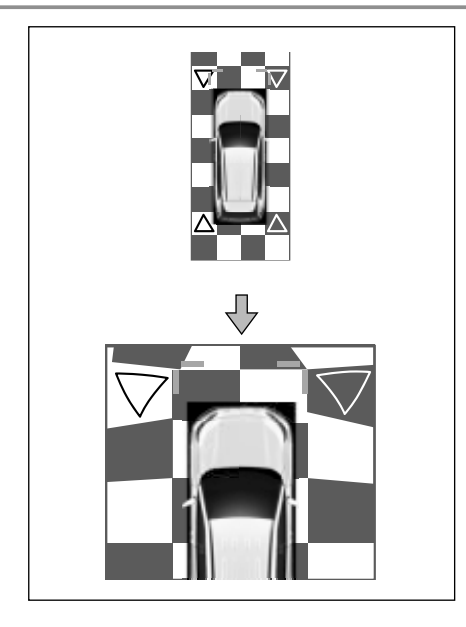

## Jeżeli pojawią się niepokojące objawy

Jeżeli wystąpi którykolwiek z poniższych objawów, należy ponownie sprawdzić problem, odnosząc się do prawdopodobnej przyczyny i rozwiązania.

Jeżeli objaw nie został usunięty po zastosowaniu proponowanego rozwiązania, należy sprawdzić samochód w autoryzowanej stacji obsługi Toyoty lub w innym specjalistycznym warsztacie.

| Objaw                                  | Prawdopodobna przyczyna                                                                                                    | Rozwiązanie                                                                                                    |
|----------------------------------------|----------------------------------------------------------------------------------------------------|----------------------------------------------------------------------------------------------------|
| Ekran jest mało czytelny               | <ul> <li>Samochód znajduje się<br/>w ciemnym obszarze lub<br/>jest noc.</li> <li>Temperatura w okolicach<br/>obiektywu jest albo wy-<br/>soka, albo niska.</li> <li>Temperatura zewnętrzna<br/>jest niska.</li> <li>Obiektyw pokryty jest<br/>kroplami wody.</li> <li>Panuje duża wilgotność<br/>powietrza lub pada<br/>deszcz.</li> <li>Do obiektywu przywarło<br/>obce ciało (np. śnieg lub<br/>błoto).</li> <li>Światło słoneczne lub<br/>blask reflektorów innego<br/>samochodu wpada bez-<br/>pośrednio w obiektyw.</li> <li>Obiektyw kamery jest<br/>skierowany w kierunku<br/>światła emitowanego<br/>przez lampy fluorescen-<br/>cyjne, sodowe lub rtęcio-<br/>we itp.</li> </ul> | Należy sprawdzać wzroko-<br>wo otoczenie samochodu<br>podczas jazdy.<br>Ponownie użyć panoramicz-<br>nego układu wspomagania<br>parkowania, gdy warunki<br>ulegną poprawie.<br>Regulacja ekranu panora-<br>micznego układu wspoma-<br>gania parkowania odbywa<br>się w taki sam sposób, jak<br>regulacja ekranu systemu<br>multimedialnego. (→S. 55) |
| Obraz jest rozmyty                     | Do obiektywu przywarł<br>brud lub obce ciało, takie<br>jak krople deszczu, śnieg<br>lub błoto.                                                                                                    | Należy spłukać kamerę<br>dużą ilością wody, a na-<br>stępnie wytrzeć obiektyw<br>do czysta miękką i wilgot-<br>ną szmatką.                                                                                                    |
| Ekran jest nieprawidłowo<br>ustawiony. | Kamera została silnie<br>uderzona.                                                                                                    | Zlecić sprawdzenie samo-<br>chodu autoryzowanej stacji<br>obsługi Toyoty lub innemu<br>specjalistycznemu warszta-<br>towi.                                                                                                    |

| Objaw                                                                                                    | Prawdopodobna przyczyna                                                                                                    | Rozwiązanie                                                                                                    |
|----------------------------------------------------------------------------------------------------|----------------------------------------------------------------------------------------------------|----------------------------------------------------------------------------------------------------|
|                                                                                                    | Nastąpiło przemieszczenie<br>lub przekrzywienie kamery.                                                                                                    | Zlecić sprawdzenie samo-<br>chodu autoryzowanej stacji<br>obsługi Toyoty lub innemu<br>specjalistycznemu warszta-<br>towi.                                                                                                    |
| Linie pomocnicze są wy-<br>raźnie nieprawidłowo usta-<br>wione.                                                                                                    | <ul> <li>Prześwit samochodu<br/>zmniejszył się. (W samo-<br/>chodzie znajduje się ciężki<br/>ładunek, ciśnienie w ogu-<br/>mieniu jest niskie z powo-<br/>du przebicia opony itp.)</li> <li>Samochód znajduje się<br/>na pochyłości.</li> </ul> | Należy sprawdzać wzroko-<br>wo otoczenie samochodu<br>podczas jazdy.                                                                                                    |
| Linie kursowe poruszają<br>się na ekranie, pomimo że<br>kierownica jest ustawiona<br>prosto (linie obrysowe sa-<br>mochodu i linie kursowe<br>nie pokrywają się).                         | Nieprawidłowe działanie<br>czujnika położenia kierow-<br>nicy.                                                                                                    | Zlecić sprawdzenie samo-<br>chodu autoryzowanej stacji<br>obsługi Toyoty lub innemu<br>specjalistycznemu warszta-<br>towi.                                                                                                    |
| Linie pomocnicze nie są<br>widoczne na ekranie                                                                                                    | Otwarte są drzwi bagażni-<br>ka.                                                                                                    | Zamknąć drzwi bagażnika.<br>Jeżeli to nie rozwiąże pro-<br>blemu, to w takiej sytuacji<br>należy zlecić autoryzowa-<br>nej stacji obsługi Toyoty<br>lub innemu specjalistycz-<br>nemu warsztatowi spraw-<br>dzenie samochodu.                                        |
| Widok panoramiczny nie<br>może zostać przybliżony.<br>Widok przeźroczysty/poru-<br>szający się widok, prze-<br>strzenny widok po bokach<br>i widok naroży nie może<br>zostać wyświetlony. | Czujnik układu wspoma-<br>gania parkowania może<br>działać nieprawidłowo lub<br>jest brudny.                                                                                                    | Należy postępować zgod-<br>nie ze wskazówkami doty-<br>czącymi usterek układu<br>wspomagania parkowania<br>z czujnikami odległości.<br>(Szczegółowe informacje<br>o wspomaganiu parkowa-<br>nia z czujnikami odległości,<br>patrz oddzielna "Instrukcja<br>obsługi") |

## Informacje dotyczące wolnego i otwartego oprogramowania

Produkt ten zawiera wolne i otwarte oprogramowanie.

Informacje o darmowym i otwartym oprogramowaniu i/lub kodach źródłowych można uzyskać pod następującym adresem URL:

https://www.denso.com/global/en/opensource/svss/toyota

## 9-1. Załączniki

Informacje dotyczące multimediów i danych, które mogą być używane w systemie audio ......258

## Informacje dotyczące multimediów i danych, które mogą być używane w systemie audio

## Informacje dotyczące nośników, które mogą zostać użyte

Specyfikacje nośników i innych urządzeń, których można użyć są następujące.

#### Formaty i specyfikacje pamięci USB

Formaty i standardy pamięci USB, których można używać, oraz ograniczenia dotyczące użytkowania są następujące.

| Format komunikacji USB               | USB2.0 HS (480MBPS)                      |
|--------------------------------------|------------------------------------------|
| Format plików                        | FAT 16/32                                |
| Klasa łączności                      | Klasa pamięci masowej                    |
| Maksymalna liczba katalogów          | 3000 (łącznie z głównym)                 |
| Maksymalna liczba poziomów katalogów | 8                                        |
| Maksymalna liczba plików             | 9999 (maksymalnie 255 plików w katalogu) |
| Pojemność pamięci                    | Do 32 GB                                 |
| Maksymalny rozmiar jednego pliku     | 2 GB                                     |

- Pliki inne niż w powyższym formacie mogą nie być odtwarzane poprawnie lub informacje, takie jak nazwa pliku lub katalogu mogą nie być wyświetlane poprawnie.
- Należy zrozumieć, że to urządzenie może nie być w stanie odtworzyć pamięci USB.
- W zależności od komputera używanego do zapisywania plików w pamięci USB, oprócz plików odtwarzania, mogą być zapisywane także ukryte pliki. Zalecane jest usunięcie takich ukrytych plików. Mogą mieć negatywny wpływ podczas odtwarzania i uniemożliwiać prawidłowe przełączanie plików.

## Informacje dotyczące formatu

Specyfikacje danych muzycznych, których można użyć są następujące.

#### MP3

| Obsługiwane standardy                          | MP3 (MPEG1 LAYER 3, MPEG2 LSF<br>LAYER 3)                                     |
|------------------------------------------------|-------------------------------------------------------------------------------|
| Obsługiwana częstotliwość próbkowania<br>(kHz) | MPEG1 LAYER 3:32; 44,1; 48<br>MPEG2 LSF LAYER 3:16; 22,05; 24                 |
| Obsługiwana szybkość transmisji (kb/s)*        | MPEG1 LAYER 3:32 do 320<br>MPEG2 LSF LAYER 3:8 do 160                         |
| Obsługiwany sposób kodowania dźwięku           | Stereofoniczny, łączone stereo, dwuka-<br>nałowy i monofoniczny               |
| Znaczniki ID3                                  | ID3 Wer. 1.0, 1.1, 2.2, 2.3 (liczba zna-<br>ków określona przez każdą wersję) |

\*: Obsługiwany jest VBR (Variable Bit Rate).

#### WMA

| Obsługiwane standardy                                      | WMA Wer. 7, 8, 9 (9.1, 9.2)                                                       |
|------------------------------------------------------------|-----------------------------------------------------------------------------------|
| Obsługiwana częstotliwość próbkowania<br>(kHz)             | 32; 44.1; 48                                                                      |
| Obsługiwana szybkość transmisji<br>(kb/s)* <sup>1, 2</sup> | Wer. 7, 8:CBR (Constant Bit Rate) 48<br>do 192<br>Wer. 9 (9.1/9.2): CBR 48 do 320 |

\*1: Obsługiwany jest VBR (Variable Bit Rate).

\*2: Wielokanałowe źródła dźwięku są konwertowane na dwukanałowe.

## 

| Obsługiwane standardy*1                               | MPEG4 AAC-LC                            |
|-------------------------------------------------------|-----------------------------------------|
| Obsługiwana częstotliwość próbkowania (kHz)           | 11,025; 12; 16; 22,05; 24; 32; 44,1; 48 |
| Obsługiwana szybkość transmisji (kb/s)*2              | 8 do 320                                |
| Obsługiwany sposób kodowania<br>dźwięku* <sup>3</sup> | 1ch (1/0), 2ch (2/0)                    |

\*1: ADIF nie jest obsługiwany.

\*2: Obsługiwany jest VBR (Variable Bit Rate).

\*3: Podwójny kanał nie jest obsługiwany.

#### WAV (LPCM)

| Obsługiwana częstotliwość próbkowania (kHz)*1               | 8; 11,025; 12; 16; 22,05; 24; 32; 44,1;<br>48; 88,2; 96; 176,4; 192 |
|-------------------------------------------------------------|---------------------------------------------------------------------|
| Obsługiwana liczba bitów kwantyzacji<br>(bit) <sup>*2</sup> | 16/24                                                               |
| Obsługiwany sposób kodowania dźwięku                        | 1ch (1/0), 2ch (2/0)                                                |

\*1: Źródła dźwięku wyższe niż 96 kHz/24 bity są konwertowane w dół do 96 kHz/24 bity.

\*2: Wielokanałowe źródła dźwięku są konwertowane na dwukanałowe.

#### FLAC

| Obsługiwana częstotliwość próbkowania (kHz)*1            | 8; 11,025; 12; 16; 22,05; 24; 32; 44,1;<br>48; 88,2; 96; 176,4; 192 |
|----------------------------------------------------------|---------------------------------------------------------------------|
| Obsługiwana liczba bitów kwantyzacji (bit) <sup>*2</sup> | 16/24                                                               |

\*1: Źródła dźwięku wyższe niż 96 kHz/24 bity są konwertowane w dół do 96 kHz/24 bity.

\*<sup>2</sup>: Wielokanałowe źródła dźwięku są konwertowane na dwukanałowe.

## 

| Obsługiwana częstotliwość próbkowania (kHz)*1               | 8; 11,025; 12; 16; 22,05; 24; 32; 44,1;<br>48; 64; 88,2; 96 |
|-------------------------------------------------------------|-------------------------------------------------------------|
| Obsługiwana liczba bitów kwantyzacji<br>(bit) <sup>*2</sup> | 16/24                                                       |

\*1: Źródła dźwięku wyższe niż 96 kHz/24 bity są konwertowane w dół do 96 kHz/24 bity.

\*<sup>2</sup>: Wielokanałowe źródła dźwięku są konwertowane na dwukanałowe.

## Ogg Vorbis

| Obsługiwana częstotliwość próbkowania (kHz)*1 | 8; 11,025; 16; 22,05; 32; 44,1; 48 |
|-----------------------------------------------|------------------------------------|
| Obsługiwana szybkość transmisji (kb/s)*2      | 32 do 500                          |

\*1: Źródła dźwięku wyższe niż 96 kHz/24 bity są konwertowane w dół do 96 kHz/24 bity.

\*2: Obsługiwany jest VBR (Variable Bit Rate).

### Nazwy plików

Rozpoznawane jako MP3/WMA/AAC/WAV(LPCM)/FLAC/ALAC/OGG Vorbis są wyłącznie te pliki, które maja rozszerzenie nazwy odpowiednio .mp3/.wma/.m4a/.3gp/.aac/.wav/.flac/.fla/.ogg/.ogx/.oga. Pliki MP3/WMA/AAC/WAV(LPCM)/FLAC/ALAC/OGG Vorbis należy zapisywać jako.mp3/.wma/.m4a/.3gp/.aac/.wav/.flac/.fla/.ogg/.ogx/.oga.

- Informacje o etykietach ID3, etykietach WMA, etykietach AAC, etykietach i komentarzach Vorbis
- Pliki MP3 zawierają dodatkowe informacje, zwane etykietami ID3, które mogą przechowywać nazwy wykonawców utworów, tytuły, nazwy albumów i inne.
- Pliki WMA zawierają dodatkowe informacje, zwane etykietami WMA, które mogą przechowywać nazwy wykonawców utworów, tytuły, nazwy albumów i inne.
- Pliki AAC zawierają dodatkowe informacje, zwane etykietami AAC, które mogą przechowywać nazwy wykonawców utworów, tytuły, nazwy albumów i inne.
- Pliki WAV (LPCM) zawierają dodatkowe informacje, zwane etykietami, które mogą przechowywać nazwy wykonawców utworów, tytuły, nazwy albumów i inne.
- Pliki FLAC zawierają dodatkowe informacje, zwane etykietami, które mogą przechowywać nazwy wykonawców utworów, tytuły, nazwy albumów i inne.
- Pliki ALAC zawierają dodatkowe informacje, zwane etykietami, które mogą przechowywać nazwy wykonawców utworów, tytuły, nazwy albumów i inne.
- Pliki Ogg Vorbis zawierają pomocnicze informacje tekstowe zwane komentarzami Vorbis, które umożliwiają zapisywanie nazw wykonawców utworów, tytułów, nazw albumów i innych.

## Źródła dźwięku o dużej rozdzielczości

Urządzenie obsługuje źródła dźwięku o dużej rozdzielczości. Obsługiwane i odtwarzane są następujące formaty i nośniki.

Obsługiwane formaty WAV, FLAC, ALAC, Ogg Vorbis Odtwarzane nośniki Pamięci USB

## Informacje o danych wideo odtwarzanych z pamięci USB

Obsługiwane są następujące formaty plików wideo nagranych z komputera na dysk USB.

9

| Format                                      | Rozszerzenie                                                                                                    |
|---------------------------------------------|----------------------------------------------------------------------------------------------------|
| MPEG4: ".mp4" ".m4v"                        | <ul> <li>Kodowanie wideo: H.264, MPEG-4<br/>AVC, MPEG-4</li> <li>Kodowanie audio: MP3, AAC</li> </ul>                                                                   |
| Rozszerzenie kontenera AVI: ".avi"          | <ul> <li>Kodowanie wideo: H.264, MPEG-4,<br/>MPEG-4 AVC, WMV9, WMV9 profil<br/>zaawansowany</li> <li>Kodowanie audio: MP3, AAC, WMA<br/>9,2 (7, 8, 9,1, 9,2)</li> </ul> |
| Rozszerzenie Windows Media Video:<br>".wmv" | <ul> <li>Kodowanie wideo: WMV9, WMV9<br/>profil zaawansowany</li> <li>Kodowanie audio: WMA 9,2 (7, 8, 9,1,<br/>9,2)</li> </ul>                                          |

- Maksymalny obsługiwany rozmiar obrazu to 1920 x 1080 pikseli.
- Obsługiwana liczba klatek na sekundę to maksymalnie 60i/30p.
- Odtwarzanie wideo może nie być możliwe w zależności od typu urządzenia nagrywającego, warunków nagrywania i używanej pamięci USB.

## Informacje dotyczące iPhone/iPod

Informacje dotyczące znaku towarowego i wzoru certyfikatu

Made for iPhone | iPod

Informacja "Made for Apple" oznacza, że dane urządzenie elektroniczne jest specjalnie przeznaczone do podłączenia do urządzeń Apple wymienionych na etykiecie i wytwórca tego urządzenia deklaruje jego zgodność ze standardami firmy Apple.

Użycie logo Apple CarPlay oznacza, że??interfejs użytkownika w samochodzie spełnia standardy wydajności Apple.

Firma Apple nie jest odpowiedzialna za działanie tego samochodu oraz jego zgodność z wymaganiami standardów i przepisów bezpieczeństwa.

Należy pamiętać, że użycie tego urządzenia z urządzeniem Apple może mieć negatywny wpływ na komunikację bezprzewodową.

iPhone, iPod, iPod touch, Apple CarPlay, Siri oraz Lightning są znakami towarowymi firmy Apple Inc. zarejestrowanymi w USA i innych krajach.

Apple CarPlay jest znakiem towarowym firmy Apple Inc.

Wykonano dla

- iPhone 12 Pro Max
- iPhone 12 Pro
- iPhone 12
- iPhone 12 mini
- iPhone SE (2. generacja)
- iPhone 11 Pro Max
- iPhone 11 Pro
- iPhone 11
- iPhone XS Max
- iPhone XS
- iPhone XR
- iPhone X
- iPhone 8 Plus
- iPhone 8
- iPhone 7 Plus
- iPhone 7
- iPhone SE
- iPhone 6s Plus
- iPhone 6s
- iPod touch (7. generacja)

#### Informacje dotyczące Apple CarPlay

#### Informacje dotyczące znaku towarowego i wzoru certyfikatu

Use of the Apple CarPlay logo means that a vehicle user interface meets Apple performance standards. Apple is not responsible for the operation of this vehicle or its compliance with safety and regulatory standards. Please note that the use of this product with iPhone, iPod, or iPad may affect wireless performance.

Apple CarPlay is a trademark of Apple Inc., registered in the U.S. and other countries.

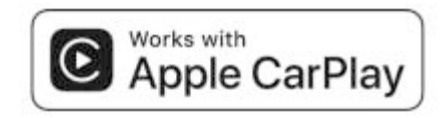

## Informacje dotyczące Android Auto

Informacje dotyczące znaku towarowego i wzoru certyfikatu

## android auto

Android i Android Auto są znakami towarowymi firmy Google LLC.

#### Informacje o pamięci USB

Pliki muzyczne nagrane za pomocą komputera Moga być odtwarzane następujace pliki muzyczne.

- MP3
- WMA
- AAC
- FLAC
- WAV

- ALAC
- Ogg Vorbis

## Informacje o danych wideo odtwarzanych z pamięci USB

Obsługiwane są następujące formaty plików wideo nagranych z komputera na dysk USB.

| Format                                      | Rozszerzenie                                                                                                    |
|---------------------------------------------|----------------------------------------------------------------------------------------------------|
| Rozszerzenie MPEG4: ".mp4" ".m4v"           | <ul> <li>Kodowanie wideo: H.264, MPEG-4</li> <li>AVC, MPEG-4</li> <li>Kodowanie audio: MP3, AAC</li> </ul>                                                              |
| Rozszerzenie kontenera AVI: ".avi"          | <ul> <li>Kodowanie wideo: H.264, MPEG-4,<br/>MPEG-4 AVC, WMV9, WMV9 profil<br/>zaawansowany</li> <li>Kodowanie audio: MP3, AAC, WMA<br/>9,2 (7, 8, 9,1, 9,2)</li> </ul> |
| Rozszerzenie Windows Media Video:<br>".wmv" | <ul> <li>Kodowanie wideo: WMV9, WMV9<br/>profil zaawansowany</li> <li>Kodowanie audio: WMA 9,2 (7, 8, 9,1,<br/>9,2)</li> </ul>                                          |

- Maksymalny obsługiwany rozmiar obrazu to 1920 x 1080 pikseli.
- Obsługiwana liczba klatek na sekundę to maksymalnie 60i/30p.
- Odtwarzanie wideo może nie być możliwe w zależności od typu urządzenia nagrywającego, warunków nagrywania i używanej pamięci USB.

## Specyfikacje MP3/WMA/AAC

Standardów plików MP3/WMA/AAC, których można używać oraz nośników i formatów, w których takie pliki są przechowywane, dotyczą pewne ograniczenia. Microsoft, Windows i Windows Media są zarejestrowanymi znakami towarowymi firmy Microsoft Corporation w USA i innych krajach.

Specyfikacje danych muzycznych, których można użyć są następujące.

## MP3

MP3 (MPEG Audio LAYER 3) to standardowy format związany z technologią kompresji dźwięku. W przypadku korzystania z formatu MP3 plik można skompresować do około 1/10 rozmiaru oryginalnego pliku.

#### WMA

WMA (Windows Media Audio) to format kompresji dźwięku firmy Microsoft Corporation. Może on kompresować pliki do jeszcze mniejszego rozmiaru niż MP3.

This product is protected by certain intellectual property rights of Microsoft. Use or distribution of such technology outside of this product is prohibited without a license from Microsoft.

#### 

AAC (Advanced Audio Coding) to standardowy format związany z technologią kompresji dźwięku, używany w MPEG2 i MPEG4.

## Informacje MPEG LA

This product is licensed under the MPEG-4 patent portfolio license, AVC patent portfolio license and VC-1 patent portfolio license for the personal use of a consumer or other uses in which it does not receive remuneration to

(i) encode video in compliance with the MPEG-4 Visual Standard, AVC Standard and VC-1 Standard ("MPEG-4/AVC/VC-1 Video") and/or

(ii) decode MPEG-4/AVC/VC-1 Video that was encoded by a consumer engaged in a personal activity and/or was obtained from a video provider licensed to provide MPEG-4/AVC/VC-1 Video. No license is granted or shall be implied for any other use. Additional information may be obtained from MPEG LA, L.L.C. See http://www.mpegla.com.

## Informacje dotyczące Bluetooth®

Specyfikacje i profile Bluetooth®, których można użyć, są następujące.

| Element                                            | Przenośny odtwarzacz Bluetooth®                                                                                                    |
|----------------------------------------------------|----------------------------------------------------------------------------------------------------|
| Obsługiwane specyfikacje<br>Bluetooth <sup>®</sup> | Bluetooth <sup>®</sup> Core Specification Wer. 5.0 lub wyższa.                                                                                                    |
| Obsługiwane profile                                | <ul> <li>Profil A2DP (Advanced Audio Distribution<br/>Profile) do przesyłania danych muzycznych:<br/>Wer. 1.3.2 lub wyższa</li> <li>Profil AVRCP (Audio/Video Remote Control<br/>Profile) do sterowania (odtwarzania, zatrzymy-<br/>wania itp.) przenośnym odtwarzaczem z sys-<br/>temu multimedialnego: Wer. 1.6.2 lub wyższa</li> </ul> |
| Obsługiwane kodeki                                 | LDAC, AAC, SBC                                                                                                    |

 Nie jest gwarantowana łączność pomiędzy tym systemem i wszystkimi urządzaniami Bluetooth<sup>®</sup>.

## Certyfikat

# Bluetooth<sup>®</sup>

Bluetooth<sup>®</sup> jest zarejestrowanym znakiem towarowym firmy Bluetooth SIG, Inc.

#### 

LDAC and LDAC logo are trademarks of Sony Corporation.

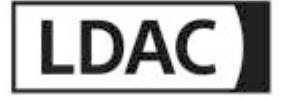

## Informacje dotyczące Wi-Fi®

Wi-Fi<sup>®</sup>, Miracast<sup>®</sup>, Wi-Fi Direct<sup>®</sup> and WMM<sup>®</sup> are registered trademarks of Wi-Fi Alliance<sup>®</sup>. Wi-Fi Protected Setup<sup>™</sup>, Wi-Fi CERTIFIED<sup>™</sup>, WPA<sup>™</sup>, WPA2<sup>™</sup> and WPA3<sup>™</sup> are trademarks of Wi-Fi Alliance<sup>®</sup>.

## Informacje dotyczące Gracenote<sup>®</sup>

Podczas odtwarzania muzyki w bazie danych systemu multimedialnego przeszukiwana jest nazwa albumu, nazwa wykonawcy, gatunek i nazwa utworu. Jeśli odpowiednie informacje są przechowywane w bazie danych, są one przypisywane automatycznie. Baza danych multimediów Gracenote<sup>®</sup> służy do przechowywania informacji w tym systemie multimedialnym.

Gracenote, the Gracenote logo and logotype, and the "Powered by Gracenote" logo are either a registered trademark or a trademark of Gracenote, Inc. in the United States and/or other countries.

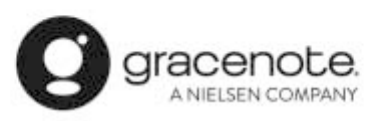

#### Baza danych multimediów Gracenote®

- Informacje o tytule przypisane automatycznie mogą różnić się od rzeczywistych informacji o tytule.
- Dokładność danych zawartych w bazie danych Gracenote nie jest gwarantowana.

#### Informacje dotyczące wyświetlania tekstu

Na każdym ekranie istnieją ograniczenia dotyczące liczby znaków, które mogą być wyświetlane jako informacje. System możę nie być w stanie wyświetlić wszystkich informacji. Ponadto zdarzają się przypadki, że informacje nie są wyświetlane prawidłowo lub nie mogą być wyświetlane w zależności od zapisanej treści.

#### 270 9-1. Załączniki

## Certyfikaty oraz informacje dotyczące znaków towarowych

Manufacturer

· Name : Panasonic Automotive Systems Co., Ltd.

 Address : 4261, Ikonobe-cho, Tsuzuki-ku, Yokohama-shi, Kanagawa-ken 224-8520, Japan

Specifications of Bluetooth Frequency band : 2402-2480MHz Maximum radio-frequency power : 10mW Max

Specifications of WLAN Frequency band : 2412-2472MHz Maximum radio-frequency power : 100mW Max

Specifications of WLAN(Only CN-ST2DEFAJ) Frequency band : 5180-5240MHz Maximum radio-frequency power : 40mW Max

Specifications of WLAN(Only CN-ST2DEFAJ) Frequency band : 5745-5825MHz Maximum radio-frequency power : 25mW Max

```
Model No.[*]
CN-ST2CE8AJ,CN-ST2CE9AJ,CN-ST2CS0AJ,
CN-ST2CA0AJ,CN-ST2DE1AJ,CN-ST2DE2AJ,
CN-ST2CE0AJ,CN-ST2DEFAJ
```

# CE

Hereby, Panasonic Automotive Systems Co., Ltd. declares that the radio equipment type [\*] is in compliance with Directive 2014/53/EU. The full text of the EU declaration of conformity is available at the following internet address:

https://www.ptc.panasonic.eu/

С настоящото Panasonic Automotive Systems Co., Ltd. декларира, че този тип радиосъоръжение [\*] е в съответствие с Директива 2014/53/ЕС. Цялостният текст на ЕС декларацията за съответствие може да се намери на следния интернет адрес: https://www.ptc.panasonic.eu/

Tímto Panasonic Automotive Systems Co., Ltd. prohlašuje, že typ rádiového zařízení [\*] je v souladu se směrnicí 2014/53/EU. Úplné znění EU prohlášení o shodě je k dispozici na této internetové adrese: https://www.ptc.panasonic.eu/

#### 272 9-1. Załączniki

Hermed erklærer Panasonic Automotive Systems Co., Ltd., at radioudstyrstypen [\*] er i overensstemmelse med direktiv 2014/53/EU. EU-overensstemmelseserklæringens fulde tekst kan findes på følgende internetadresse: https://www.ptc.panasonic.eu/

Hiermit erklärt Panasonic Automotive Systems Co., Ltd., dass der Funkanlagentyp [\*] der Richtlinie 2014/53/EU entspricht. Der vollständige Text der EU-Konformitätserklärung ist unter der folgenden Internetadresse verfügbar: https://www.ptc.panasonic.eu/

Käesolevaga deklareerib Panasonic Automotive Systems Co., Ltd., et käesolev raadioseadme tüüp [\*] vastab direktiivi 2014/53/EL nõuetele. ELi vastavusdeklaratsiooni täielik tekst on kättesaadav järgmisel internetiaadressil: https://www.ptc.panasonic.eu/

Με την παρούσα ο/η Panasonic Automotive Systems Co., Ltd., δηλώνει ότι ο ραδιοεξοπλισμός [\*] πληροί την οδηγία 2014/53/EE. Το πλήρες κείμενο της δήλωσης συμμόρφωσης ΕΕ διατίθεται στην ακόλουθη ιστοσελίδα στο διαδίκτυο: https://www.ptc.panasonic.eu/

Por la presente, Panasonic Automotive Systems Co., Ltd. declara que el tipo de equipo radioeléctrico [\*] es conforme con la Directiva 2014/53/UE. El texto completo de la declaración UE de conformidad está disponible en la dirección Internet siguiente:

https://www.ptc.panasonic.eu/

Le soussigné, Panasonic Automotive Systems Co., Ltd. déclare que l'équipement radioélectrique du type [\*] est conforme à la directive 2014/53/UE. Le texte complet de la déclaration UE de conformité est disponible à l'adresse internet suivante: https://www.ptc.panasonic.eu/

Il fabbricante, Panasonic Automotive Systems Co., Ltd., dichiara che il tipo di apparecchiatura radio [\*] è conforme alla direttiva 2014/53/UE. Il testo completo della dichiarazione di conformità UE è disponibile al seguente indirizzo Internet: https://www.ptc.panasonic.eu/

Ar šo Panasonic Automotive Systems Co., Ltd. deklarē, ka radioiekārta [\*] atbilst Direktīvai 2014/53/ES. Pilns ES atbilstības deklarācijas teksts ir pieejams šādā interneta vietnē: https://www.ptc.panasonic.eu/

Aš, Panasonic Automotive Systems Co., Ltd., patvirtinu, kad radijo įrenginių tipas [\*] atitinka Direktyvą 2014/53/ES. Visas ES atitikties deklaracijos tekstas prieinamas šiuo interneto adresu: https://www.ptc.panasonic.eu/

Panasonic Automotive Systems Co., Ltd. ovime izjavljuje da je radijska oprema tipa [\*] u skladu s Direktivom 2014/53/EU. Cjeloviti tekst EU izjave o sukladnosti dostupan je na sljedećoj internetskoj adresi: https://www.ptc.panasonic.eu/ Panasonic Automotive Systems Co., Ltd. igazolja, hogy a [\*] típusú rádióberendezés megfelel a 2014/53/EU irányelvnek. Az EU-megfelelőségi nyilatkozat teljes szövege elérhető a következő internetes címen: https://www.ptc.panasonic.eu/

B'dan, Panasonic Automotive Systems Co., Ltd., niddikjara li dan it-tip ta' tagħmir tar-radju [\*] huwa konformi mad-Direttiva 2014/53/UE. It-test kollu tad-dikjarazzjoni ta' konformita tal-UE huwa disponibbli f'dan I-indirizz tal-Internet li ġej: https://www.ptc.panasonic.eu/

Hierbij verklaar ik, Panasonic Automotive Systems Co., Ltd. , dat het type radioapparatuur [\*] conform is met Richtlijn 2014/53/EU. De volledige tekst van de EU-conformiteitsverklaring kan worden geraadpleegd op het volgende internetadres: https://www.ptc.panasonic.eu/

Panasonic Automotive Systems Co., Ltd. niniejszym oświadcza, że typ urządzenia radiowego [\*] jest zgodny z dyrektywą 2014/53/UE. Pełny tekst deklaracji zgodności UE jest dostępny pod następującym adresem internetowym: https://www.ptc.panasonic.eu/

O(a) abaixo assinado(a) Panasonic Automotive Systems Co., Ltd. declara que o presente tipo de equipamento de rádio [\*] está em conformidade com a Diretiva 2014/53/UE. O texto integral da declaração de conformidade está disponível no seguinte endereço de Internet: https://www.ptc.panasonic.eu/ Prin prezenta, Panasonic Automotive Systems Co., Ltd. declară că tipul de echipamente radio [\*] este în conformitate cu Directiva 2014/53/UE. Textul integral al declarației UE de conformitate este disponibil la următoarea adresă internet: https://www.ptc.panasonic.eu/

Panasonic Automotive Systems Co., Ltd. týmto vyhlasuje, že rádiové zariadenie typu [\*] je v súlade so smernicou 2014/53/EÚ. Úplné EÚ vyhlásenie o zhode je k dispozícii na tejto internetovej adrese: https://www.ptc.panasonic.eu/

Panasonic Automotive Systems Co., Ltd. potrjuje, da je tip radijske opreme [\*] skladen z Direktivo 2014/53/EU. Celotno besedilo izjave EU o skladnosti je na voljo na naslednjem spletnem naslovu: https://www.ptc.panasonic.eu/

Panasonic Automotive Systems Co., Ltd. vakuuttaa, että radiolaitetyyppi [\*] on direktiivin 2014/53/EU mukainen. EU-vaatimustenmukaisuusvakuutuksen täysimittainen teksti on saatavilla seuraavassa internetosoitteessa: https://www.ptc.panasonic.eu/

Härmed försäkrar Panasonic Automotive Systems Co., Ltd. att denna typ av radioutrustning [\*] överensstämmer med direktiv 2014/53/EU. Den fullständiga texten till EU-försäkran om överensstämmelse finns på följande webbadress: https://www.ptc.panasonic.eu/ Manufacturer

· Name : Panasonic Automotive Systems Co., Ltd.

 Address : 4261, Ikonobe-cho, Tsuzuki-ku, Yokohama-shi, Kanagawa-ken 224-8520, Japan

Specifications of Bluetooth Frequency band : 2402-2480MHz Maximum radio-frequency power : 10mW Max

Specifications of WLAN Frequency band : 2412-2472MHz Maximum radio-frequency power : 100mW Max

Specifications of WLAN(Only CN-ST2DEFAJ) Frequency band : 5745-5825MHz Maximum radio-frequency power : 25mW Max Model No.[\*] CN-ST2CE8AJ,CN-ST2CE9AJ,CN-ST2DE1AJ, CN-ST2DE2AJ,CN-ST2DEFAJ

## UK CA

Hereby, Panasonic Automotive Systems Co., Ltd. declares that the radio equipment type[ \* ] is in compliance with The Radio Equipment Regulations 2017. The full text of the UK declaration of conformity is available at the following internet address: https://www.ptc.panasonic.eu/ Producător

Nume : Panasonic Automotive Systems Co., Ltd. Adresa : 4261, Ikonobe-cho, Tsuzuki-ku, Yokohama-shi, Kanagawa-ken 224-8520, Japan

Bluetooth Banda de frecvență : 2402-2480MHz Puterea maximă a frecvenței radio : 10mW Max

WLAN Banda de frecvență : 2412-2472MHz Puterea maximă a frecvenței radio : 100mW Max

Numarul modelului.[\*] CN-ST2DE0AJ,CN-ST2DE1AJ,CN-ST2DE2AJ

## CE

Prin prezenta, Panasonic Automotive Systems Co., Ltd. declară că tipul de echipamente radio [\*] este în conformitate cu Reglementarea tehnică "Punerea la dispoziție pe piață a echipamentelor radio". Textul integral al declarației de conformitate este disponibil la următoarea adresă de Internet:https://service.panasonic.ua Bluetooth смугу радіочастот, в якій працює радіообладнання; 2402-2480MHz максимальну потужність випромінювання в смузі радіочастот, в якій працює радіообладнання; 10mW

#### WLAN

смугу радіочастот, в якій працює радіообладнання; 2412-2472MHz максимальну потужність випромінювання в смузі радіочастот, в якій працює радіообладнання; 100mW

моделі №.[\*] CN-ST2DE0AJ,CN-ST2DE1AJ,CN-ST2DE2AJ

справжнім Panasonic Automotive Systems Co., Ltd. заявляє, що тип радіообладнання [\*] відповідає Технічному регламенту радіообладнання; повний текст декларації про відповідність доступний на веб-сайті за такою адресою: https://service.panasonic.ua/ (розділ «Технічне регулювання») Üretici firma

Isim : Panasonic Automotive Systems Co., Ltd.

 Adres : 4261, Ikonobe-cho, Tsuzuki-ku, Yokohama-shi, Kanagawa-ken 224-8520, Japan

Bluetooth'un Özellikleri Frekans bandı : 2402-2480MHz Maksimum radyo frekansı gücü : 10 mW Maks

WLAN özellikleri Frekans bandı : 2412-2472MHz Maksimum radyo frekansı gücü : 100mW Maks.

CE

Panasonic Automotive Systems Co., Ltd., [\*] tipi radyo ekipmanının 2014/53 / AB Yönetmeliğine uygun olduğunu beyan eder. Uygunluk beyanının tam metnine aşağıdaki internet adresinden ulaşılabilir: https://www.ptc.panasonic.eu/

Model No.[\*] CN-ST2DE3AJ,CN-ST2DE1AJ,CN-ST2DE2AJ

CE

Le soussigné, Panasonic Automotive Systems Co., Ltd., déclare que l'équipement radioélectrique du type [\*] est conforme à la directive 2014/53/UE. Le texte complet de la déclaration UE de conformité est disponible à l'adresse internet suivante: https://www.ptc.panasonic.eu/

Model No.[\*] CN-ST2CS0AJ,CN-ST2CA0AJ,CN-ST2CE0AJ

#### Access to https://www.ptc.panasonic.eu/, enter the below Model No. into the keyword search box, you can download the latest "DECLARATION of CONFORMITY" (DoC).

Model No.[\*] CN-ST2CE8AJ,CN-ST2CE9AJ,CN-ST2CS0AJ, CN-ST2CA0AJ,CN-ST2DE1AJ,CN-ST2DE2AJ, CN-ST2CE0AJ,CN-ST2DEFAJ

Блуетоотх Фреквенција фреквенције: 2402-2480MHz Максимална фреквенција радија: 10mW

ВЛАН Фреквенција фреквенције: 2412-2472MHz Максимална фреквенција радија: 100mW

Овим путем Panasonic Automotive Systems Co., Ltd. изјављује да је тип радио опреме [\*] у складу са Директивом 2014/53/ЕУ. Пун текст ЕУ изјаве о усаглашености доступан је на следећој интернет адреси: https://www.ptc.panasonic.eu/

Model No.[\*] CN-ST2CE8AJ,CN-ST2CE9AJ,CN-ST2DE1AJ, CN-ST2DE2AJ מספר אישור התאמה מטעם משרד התקשורת:55-12987

חל איסור לבצע פעולות במכשיר שיש בהן כדי לשנות את תכונותיו האלחוטיות של המכשיר, ובכלל זה שינויי תוכנה, החלפת אנטנה מקורית או הוספת אפשרות לחיבור לאנטנה חיצונית, בלא קבלת אישור משרד התקשורת, בשל החשש להפרעות אלחוטיות.

Toyota Motor Europe NV/SA, Avenue du Bourget 60 – 1140 Brussels, Belgia www.toyota-europe.com

Toyota (GB) PLC, Great Burgh, Burgh Heath, Epsom, Surrey, KT18 5UX, UK

## Kod QR

Słowo Kod QR jest zastrzeżonym znakiem towarowym firmy DENSO WAVE INCORPORATED w Japonii i innych krajach.

#### Dane mapy

#### ©2023 HERE

Licencja danych znajduje się pod następującym linkiem. https://legal.here.com/terms/general-content-supplier/terms-and-notices/ UMOWA LICENCYJNA UŻYTKOWNIKA KOŃCOWEGO https://legal.here.com/en-gb/terms/end-user-license-agreement Alfabetyczny wykaz haseł ... 284

## Alfabetyczny wykaz haseł

#### ŀ

#### В

| к | <b>673</b> | റ്റ | n  | ∩ł. | 07        | ٥n    |    |  |
|---|------------|-----|----|-----|-----------|-------|----|--|
| _ | CZQ        | 66  | יש | UI. | <u>uz</u> | C ! ! | 16 |  |
|   |            |     |    |     |           |       |    |  |

| Wyświ   | etlanie        | 27 |
|---------|----------------|----|
| Blokada | bezpieczeństwa | 59 |

#### С

Czyszczenie kamery ......209, 242

#### D

| Dane kontaktowe (numer telefo | nu) |
|-------------------------------|-----|
| Dodawanie                     | 187 |
| Usuwanie                      | 188 |
| Modyfikowanie                 | 187 |
| Przesyłanie                   | 184 |
| Demonstracja pilotowania      | 131 |
| Dodawanie punktu pośredniego  | 126 |
| Działanie                     | 197 |

#### E

| Edycja                                             | 132               |
|----------------------------------------------------|-------------------|
| Obszary których należy unikać                      | .67               |
| Ekran dotykowy                                     | .20               |
| Ekran listy wyników wyszukiwan                     | ia                |
|                                                    |                   |
| ······································             | 125               |
| Ekran mapy całej trasy                             | 125               |
| Ekran mapy całej trasy<br>Szacowany czas przybycia | <b>125</b><br>129 |

#### Ekrany wyświetlania pasa ruchu...134

| G                      |          |
|------------------------|----------|
| Gniazdo USB            | 32       |
| Gracenote <sup>®</sup> | 144, 258 |

| lkona mapy                    |      |
|-------------------------------|------|
| Fotoradar                     | .120 |
| Ikony statusu                 | 18   |
| Informacje dotyczące formatu  | .258 |
| Informacje o dealerze         | 58   |
| Informacje o mapie            |      |
| Ustawianie wyświetlanych ikon |      |
| POI                           | .119 |
| Internet                      | .196 |
| Działanie                     | .197 |
| Ekran                         | .196 |
| iPod/iPhone                   | .151 |

| Jakość dźwi | ęku | 78 |
|-------------|-----|----|
| Jezyk mapy  |     | 64 |

#### Κ

| Kalibracja                  | 59  |
|-----------------------------|-----|
| Klawiatura                  |     |
| Wprowadzanie liter i cyfr   | 23  |
| Konto Toyota                | 42  |
| Kończenie połączeń          | 182 |
| Korzystanie z Android Auto  | 108 |
| Korzystanie z Apple CarPlay |     |
| Zarejestrowany smartfon     | 105 |
| Niezarejestrowany smartfon  | 103 |

#### Μ

#### Мара

| Ustawienia widoku 3D | 64 |
|----------------------|----|
| Zmiana stylu mapy    | 64 |
| Zmiana zorientowania | 28 |

| Mapa miasta                     | 27   |
|---------------------------------|------|
| Przesuwanie                     | 29   |
| Informacje o ruchu drogowym     | 64   |
| Przybliżanie/oddalanie          | 27   |
| Mapa miasta                     | 27   |
| Menu główne                     | 17   |
| Miejsce docelowe                |      |
| Dodawanie                       | .126 |
| Usuwanie ostatniego miejsca     |      |
| docelowego                      | 71   |
| Usuwanie                        | .133 |
| Wyszukiwanie                    | .123 |
| Miracast <sup>®</sup>           | .161 |
| Moje ustawienia                 |      |
| Zmiana i rejestrowanie kierowcy | 49   |
| Rejestracja                     | 42   |
|                                 |      |

## Ν

| NaviBridge1          | 27 |
|----------------------|----|
| Nawigacja połączona1 | 15 |
| Nawigacja1           | 15 |

0

| Obsługa ekranu22                                                                                              |
|----------------------------------------------------------------------------------------------------|
| Obsługa odbiornika radiowego140                                                                               |
| Obsługa podczas rozmowy179                                                                                    |
| Obsługa systemu za pomocą                                                                                     |
| sterowania głosowego34                                                                                        |
| Odbieranie połączeń/                                                                                          |
| Otrzymywanie połączeń177                                                                                      |
| Odbiornik radiowy AM140                                                                                       |
| Odbiornik radiowy FM 140                                                                                      |
|                                                                                                    |
| Odpowiadanie na wiadomości190                                                                                 |
| Odpowiadanie na wiadomości190<br>Odrzucanie połączeń178                                                       |
| Odpowiadanie na wiadomości190<br>Odrzucanie połączeń178<br>Odtwarzanie                                        |
| Odpowiadanie na wiadomości190<br>Odrzucanie połączeń178<br>Odtwarzanie<br>Android Auto155                     |
| Odpowiadanie na wiadomości190<br>Odrzucanie połączeń178<br>Odtwarzanie<br>Android Auto155<br>Apple CarPlay153 |
| Odpowiadanie na wiadomości190<br>Odrzucanie połączeń178<br>Odtwarzanie<br>Android Auto                        |
| Odpowiadanie na wiadomości190<br>Odrzucanie połączeń178<br>Odtwarzanie<br>Android Auto                        |
| Odpowiadanie na wiadomości190<br>Odrzucanie połączeń178<br>Odtwarzanie<br>Android Auto                        |
| Odpowiadanie na wiadomości190<br>Odrzucanie połączeń178<br>Odtwarzanie<br>Android Auto                        |
| Odpowiadanie na wiadomości190<br>Odrzucanie połączeń178<br>Odtwarzanie<br>Android Auto                        |

### Opcje mapy

Ekran opcji mapy ......118

## Ρ

| Pamięć USB146,                                | 148          |
|-----------------------------------------------|--------------|
| Panoramiczny układ wspomaga                   | nia          |
| parkowania                                    | .217         |
| Pilotowanie                                   | .133         |
| Podłączanie                                   |              |
| Urządzenia Bluetooth <sup>®</sup>             | 92           |
| iPod                                          | 32           |
| Miracast <sup>®</sup>                         | .160         |
| Gniazdo USB                                   | 32           |
| Wi-Fi <sup>®</sup>                            | 98           |
| Podłączanie urządzeń                          |              |
| kompatybilnych z Miracast <sup>®</sup>        | .160         |
| Polecenia głosowe                             | 37           |
| Ponowne uruchomienie systemu                  | 15           |
| Ponowne wyszukiwanie trasy                    | .135         |
| Postępowanie w razie                          |              |
|                                               | 400          |
| Apple CarPlay/Android Auto                    | .109         |
| Iryb głosnomowiący (telefon)                  | .167         |
| Panoramiczny układ wspomagar                  | າເລ          |
| parkowania                                    | .255         |
| Ukiad wspomagania parkowania                  | 3            |
| z czujnikami odległości                       | .214         |
| Pozycja                                       | 74           |
| Poprawianie pozycji                           | /1           |
| Przeglądarka Internetowa                      | .196         |
| Działanie                                     | .197         |
| Ekran                                         | .196         |
| Przeglądarka                                  | .196         |
| Przełączanie trybu ekranu                     | 77<br>®      |
| Przenosny odtwarzacz Bluetootr                | ן∾<br>גרס    |
| Dura e de sie                                 | .158         |
| Przesylanie<br>Dana kontoktowa (numer talafa) | ~            |
| Dane kontaktowe (numer telefor                | 10)          |
| Przyciaki na kierowniau                       | . 184        |
| Trub doénoméwigov (telefer)                   | 171          |
|                                               | ו / ו.<br>סר |
| Sterowanie glosowe                            | 30<br>424    |
| Pulikty posreanie                             | .151         |

## R

| Radio DAB                         | .141 |
|-----------------------------------|------|
| Radio internetowe                 | .144 |
| Regulacja                         |      |
| Jakość obrazu                     | 78   |
| Regulacja głośności               |      |
| System audio                      | 30   |
| Głośność nawigacji                | 74   |
| Telefon (dzwonek/głośność         |      |
| rozmówcy)                         | 81   |
| Głośność dźwięku systemu          | 74   |
| Regulacja jakości dźwięku         | 78   |
| Regulacja jakości obrazu          | 78   |
| Rejestrowanie                     |      |
| Obszary których należy unikać     | 67   |
| Urządzenia Bluetooth <sup>®</sup> | 89   |
| Informacje o dealerze             | 58   |
| Ustawienia kierowcy               | 48   |
| Kierowca                          | 42   |
| Lista ulubionych                  | .189 |
| Zapisane profile                  | 49   |
|                                   |      |

### S

| Skala27                        | 7 |
|--------------------------------|---|
| Słuchanie radia DAB141         | l |
| Smartfon                       |   |
| Podłączanie92                  | 2 |
| Usuwanie92                     | 2 |
| Rejestracja89                  | ) |
| Ustawianie miejsca docelowego  |   |
| (NaviBridge)127                | 7 |
| Sugestia parkowania na ulicy64 | ł |
| System audio30                 | ) |
| Regulacja głośności            | ) |
| System sterowania głosowego33  | 3 |
| Środki ostrożności dotyczące   |   |
| panoramicznego układu          |   |
| wspomagania parkowania         |   |
| Pozycja kamery248              | 3 |

| Środki ostrożności dotyczące | •     |
|------------------------------|-------|
| układu wspomagania parkov    | wania |
| z czujnikami odległości      |       |
| Demisia komany               | 044   |

Pozycja kamery .....211

#### Т

| Tryb autostradowy | <i>.</i> 122    |
|-------------------|-----------------|
| Tryb głośnomówiąc | cy (telefon)164 |

#### U

| Układ wspomagania parkowar        | nia    |
|-----------------------------------|--------|
| z czujnikami odległości           | 202    |
| Wyświetlanie ekranu               |        |
| wspomagania                       | 203    |
| Unikanie                          | 66     |
| Urządzenia Bluetooth <sup>®</sup> |        |
| Podłączanie                       | 92     |
| Usuwanie                          | 92     |
| Rejestracja                       | 89     |
| Ustawianie urządzenia jako        |        |
| główne                            | 95     |
| Ustawianie urządzenia jako        |        |
| drugie                            | 96     |
| Ustawianie kąta wyświetlania      |        |
| Kąt mapy                          | 65     |
| Ustawianie miejsca doceloweg      | go     |
| za pomocą smartfona               | 127    |
| Ustawienia                        |        |
| Ustawienia obszarów do unik       | ania   |
|                                   | 67     |
| Ustawienia urządzenia Blueto      | oth®   |
|                                   | 81     |
| Ustawienia informacji o deale     | rze.58 |
| Ustawienia kierowcy               | 51     |
| Ustawienia ogólne                 | 53     |
| Ustawienia wskazówek              | 69     |
| Ustawienia wyświetlania map       | У      |
| 6                                 | 4, 119 |
| Ustawienia systemu nawigacj       | i64    |
| Ustawienia panoramicznego         |        |
| układu wspomagania parkov         | wania  |
|                                   | 241    |
| Ustawienia prywatności            | 59     |

| Ustawienia odbiornika radiowego                                                                                                    |
|----------------------------------------------------------------------------------------------------|
|                                                                                                    |
| Ustawienia wyszukiwania trasy66                                                                                                    |
| Ustawienia ekranu wyświetlacza55                                                                                                    |
| Ustawienia bezpieczeństwa59                                                                                                    |
| Ustawienia dźwięku i multimediów                                                                                                    |
| 74                                                                                                    |
| Ustawienia ruchu drogowego70                                                                                                    |
| Różne ustawienia47                                                                                                    |
| Ustawienia sterowania głosowego                                                                                                    |
| 57                                                                                                    |
| Ustawienia Wi-Fi <sup>®</sup> 79                                                                                                    |
| Ustawienia bezpieczeństwa59                                                                                                    |
|                                                                                                    |
| Ustawienia Wi-Fi <sup>®</sup> 79                                                                                                    |
| Ustawienia Wi-Fi <sup>®</sup> 79<br>Ustawienia własne wyświetlania                                                                                                    |
| Ustawienia Wi-Fi <sup>®</sup> 79<br>Ustawienia własne wyświetlania<br>mapy                                                                                                    |
| Ustawienia Wi-Fi <sup>®</sup> 79<br>Ustawienia własne wyświetlania<br>mapy<br>Ustawienia własne mapy65                                                                                                    |
| Ustawienia Wi-Fi <sup>®</sup> 79<br>Ustawienia własne wyświetlania<br>mapy<br>Ustawienia własne mapy65<br>Ustawienia wyświetlania mapy119                                                                                                    |
| Ustawienia Wi-Fi <sup>®</sup> 79<br>Ustawienia własne wyświetlania<br>mapy<br>Ustawienia własne mapy65<br>Ustawienia wyświetlania mapy119<br>Wyświetlanie przejechanej trasy                                                                                             |
| Ustawienia Wi-Fi <sup>®</sup> 79<br>Ustawienia własne wyświetlania<br>mapy<br>Ustawienia własne mapy65<br>Ustawienia wyświetlania mapy119<br>Wyświetlanie przejechanej trasy<br>(ślad trasy)120                                                                          |
| Ustawienia Wi-Fi <sup>®</sup> 79<br>Ustawienia własne wyświetlania<br>mapy<br>Ustawienia własne mapy65<br>Ustawienia wyświetlania mapy119<br>Wyświetlanie przejechanej trasy<br>(ślad trasy)120<br>Parkowanie na ulicy120                                                |
| Ustawienia Wi-Fi <sup>®</sup> 79<br>Ustawienia własne wyświetlania<br>mapy<br>Ustawienia własne mapy65<br>Ustawienia wyświetlania mapy119<br>Wyświetlanie przejechanej trasy<br>(ślad trasy)120<br>Parkowanie na ulicy120<br>Usuwanie                                    |
| Ustawienia Wi-Fi <sup>®</sup> 79<br>Ustawienia własne wyświetlania<br>mapy<br>Ustawienia własne mapy65<br>Ustawienia wyświetlania mapy119<br>Wyświetlanie przejechanej trasy<br>(ślad trasy)120<br>Parkowanie na ulicy120<br>Usuwanie<br>Obszary których należy unikać68 |
| Ustawienia Wi-Fi <sup>®</sup>                                                                                                    |
| Ustawienia Wi-Fi <sup>®</sup>                                                                                                    |
| Ustawienia Wi-Fi <sup>®</sup>                                                                                                    |
| Ustawienia Wi-Fi <sup>®</sup>                                                                                                    |
| Ustawienia Wi-Fi <sup>®</sup>                                                                                                    |

### W

| Wiadomość<br>Wi-Fi <sup>®</sup> | 190 |
|---------------------------------|-----|
| Podłączanie                     | 98  |
| audio                           | 30  |
| Wskazywanie kierunku jazdy      | 28  |
| Wykonywanie połączeń            |     |
| Kontakty                        | 173 |
| Ciągły sygnał dźwiękowy         | 175 |
| Lista ulubionych                | 173 |
| Historia                        | 172 |
| W trakcie rozmowy               | 181 |
| Wiadomość                       | 193 |

| Wprowadzanie za pomocą         |      |
|--------------------------------|------|
| klawiatury numerycznej         | 174  |
| Pomoc drogowa Toyoty           | 174  |
| Wykonywanie połączeń           |      |
| konferencyjnych                | 182  |
| Wysyłanie nowych wiadomości    | i190 |
| Wyszukiwanie miejsca docelowe  | ego  |
| Ekran wyszukiwania miejsca     | •    |
| docelowego                     | 123  |
| Wyszukiwanie miejsca           |      |
| docelowego                     | 123  |
| Ulubione jako miejsce docelow  | /e   |
|                                | 124  |
| Wprowadzanie znaków            | 124  |
| Historia mieisc docelowvch     | 124  |
| Plan iazdv                     | 125  |
| Adres domowy                   | 124  |
| Aplikacie kompatybilne         |      |
| ze smartfonem                  | 127  |
| Wyszukiwanie za pomoca         |      |
| klawiatury                     | 40   |
| Wyświetlanie informacii o punk | cie  |
| ,                              | 117  |
|                                |      |

#### Z

| Zmiana opcji trasy   | 130 |
|----------------------|-----|
| Zmiana skali         | 27  |
| Zmiana trasy         | 131 |
| Zmiana zorientowania | 28  |

#### Ź

| Źródła dźwięku o dużej |     |
|------------------------|-----|
| rozdzielczości         | 258 |

#### W celu uzyskania informacji na temat następujących elementów, patrz "Instrukcja obsługi".

- Monitor przepływu energii (RAV4 HYBRID)
- Zużycie paliwa
- Ustawienia dotyczące samochodu